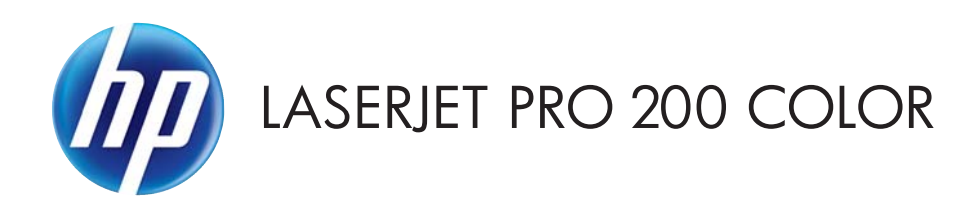

# คู่มือผู้ใช้

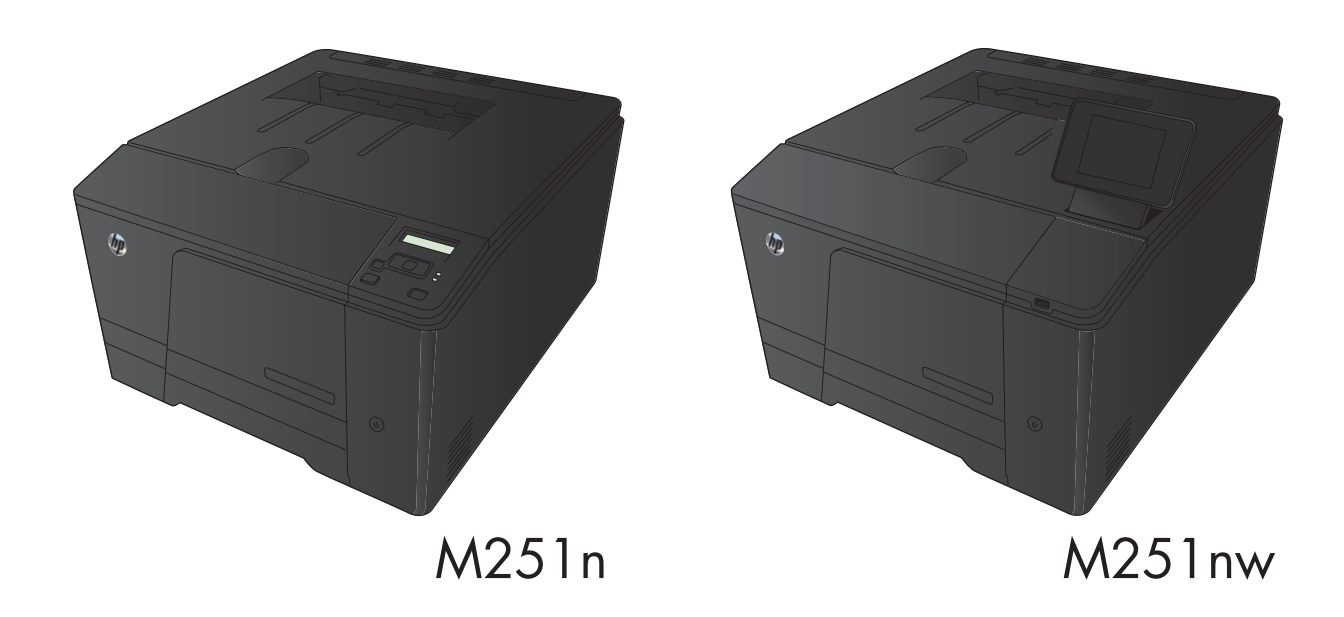

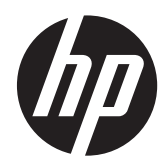

# เครื่องพิมพ์ตระกูล HP LaserJet Pro 200 color M251

คู่มือผู้ใช้

#### ลิขสิทธิ์และใบอนุญาต

© 2012 Copyright Hewlett-Packard Development Company, L.P.

ห้ามทำการผลิตซ้ำ ดัดแปลงหรือแปลโดยไม่ได้รับ อนุญาตอย่างเป็นลายลักษณ์อักษร ยกเว้นตามที่ อนุญาตภายใต้กฎหมายลิขสิทธิ์

ข้อมูลที่ปรากฏในที่นี่อาจเปลี่ยนแปลงได้โดยไม่ต้อง แจ้งให้ทราบล่วงหน้า

การรับประกันเพียงอย่างเดียวสำหรับผลิตภัณฑ์และ บริการของ HP ปรากฏอยู่ในรายละเอียดการรับ ประกันที่แสดงไว้อย่างชัดแจ้งและมาพร้อมกับ ผลิตภัณฑ์และบริการ และไม่มีข้อความอื่นใดที่จะถูก กล่าวอ้างว่าเป็นการรับประกันเพิ่มเติม HP จะไม่รับ ผิดต่อข้อผิดพลาดทางด้านเทคนิกหรือการแก้ไขหรือ การละเว้นเนื้อหาใด

Edition 1, 4/2012

หมายเลขขึ้นส่วน: CF146-90926

#### การรับรองเครื่องหมายการค้า

Adobe<sup>®</sup>, Acrobat<sup>®</sup> และ PostScript<sup>®</sup> เป็น เครื่องหมายการค้าของ Adobe Systems Incorporated

Java™ เป็นเครื่องหมายการค้าในสหรัฐอเมริกาของ Sun Microsystems, Inc.

Microsoft®, Windows®, Windows® XP และ Windows Vista® เป็นเครื่องหมายการค้าจด ทะเบียนในสหรัฐอเมริกาของ Microsoft Corporation

Apple และโลโก้ Apple เป็นเครื่องหมายการค้าของ Apple Computer, Inc. ซึ่งลงทะเบียนในสหรัฐฯ และประเทศอื่นๆ iPod เป็นเครื่องหมายการค้าของ Apple Computer, Inc. คุณสามารถคัดลอก เครื่องหมาย iPod ได้ก็ต่อเมื่อได้รับอนุญาตจาก เจ้าของสิทธิ์หรือเมื่อเป็นการคัดลอกที่ถูกต้องตาม กฎหมายเท่านั้น อย่างขโมยเพลง

UNIX® เป็นเครื่องหมายการค้าจดทะเบียนของ The Open Group

# สารบัญ

| 1 | แนะนำผลิตภัณฑ์                                                                | 1  |
|---|-------------------------------------------------------------------------------|----|
|   | มุมมองผลิตภัณฑ์                                                               | 2  |
|   | ด้านหน้าของผลิตภัณฑ์                                                          | 2  |
|   | ด้านหลังของผลิตภัณฑ์                                                          | 3  |
|   | ตำแหน่งของหมายเลขผลิตภัณฑ์และหมายเลขรุ่น                                      | 3  |
|   | ลักษณะแผงควบคุม                                                               | 4  |
|   | แผงควบคุมของเครื่อง LCD                                                       | 4  |
|   | แผงควบคุมหน้าจอสัมผัส                                                         | 5  |
|   | หน้าจอหลักของหน้าจอสัมผัส                                                     | 6  |
|   | พิมพ์รายงานเครื่องพิมพ์                                                       | 7  |
|   | พิมพ์รายงานเครื่องพิมพ์ (แผงควบคุม LCD)                                       | 7  |
|   | พิมพ์รายงานเครื่องพิมพ์ (แผงควบคุมหน้าจอสัมผัส)                               | 8  |
|   | การปฏิเสธความรับผิดชอบการใช้งานเครื่องพิมพ์ร่วมกัน                            | 9  |
| 2 | ถาดกระดาษ                                                                     | 11 |
|   | ขนาดกระดาษที่ใช้ได้                                                           | 12 |
|   | ประเภทกระดาษที่สนับสนุน                                                       | 14 |
|   | ใส่กระดาษลงในถาดป้อนกระดาษ                                                    | 15 |
| 3 | พิมพ์                                                                         | 17 |
|   | ไดรเวอร์เครื่องพิมพ์ที่สนับสนุน (Windows)                                     |    |
|   | เปลี่ยนแปลงการตั้งค่างานพิมพ์ (Windows)                                       | 19 |
|   | ลำดับความสำคัญของการเปลี่ยนแปลงการตั้งค่างานพิมพ์                             | 19 |
|   | การเปลี่ยนการตั้งค่างานพิมพ์ที่ต้องการพิมพ์ทั้งหมดจนกว่าจะปิดโปรแกรมซอฟต์แวร์ | 19 |
|   | การเปลี่ยนการตั้งค่าเริ่มต้นสำหรับงานพิมพ์ทั้งหมด                             | 19 |
|   | การเปลี่ยนการกำหนดค่าของเครื่อง                                               | 20 |
|   | เปลี่ยนแปลงการตั้งค่างานพิมพ์ (Mac OS X)                                      |    |
|   | ลำดับความสำคัญของการเปลี่ยนแปลงการตั้งค่างานพิมพ์                             |    |
|   | การเปลี่ยนการตั้งค่างานพิมพ์ที่ต้องการพิมพ์ทั้งหมดจนกว่าจะปิดโปรแกรมชอฟต์แวร์ | 21 |
|   | การเปลี่ยนการตั้งค่าเริ่มต้นสำหรับงานพิมพ์ทั้งหมด                             | 21 |
|   | การเปลี่ยนการกำหนดค่าของเครื่อง                                               | 21 |
|   |                                                                               |    |

| พิมพ์งานส่  | ำหรับ Windows                                         | . 22 |
|-------------|-------------------------------------------------------|------|
|             | ใช้ช็อตคัทสำหรับการพิมพ์ (Windows)                    | . 22 |
|             | สร้างช็อตคัทการพิมพ์ (Windows)                        | 23   |
|             | พิมพ์ทั้งสองด้าน (การพิมพ์สองด้าน) โดยใช้ Windows     | 25   |
|             | พิมพ์หลายหน้าในหน้าเดียวโดยใช้ Windows                | 27   |
|             | เลือกการวางแนวหน้ากระดาษ (Windows)                    | . 29 |
|             | เลือกประเภทกระดาษ (Windows)                           | 30   |
|             | พิมพ์หน้าแรกหรือหน้าสุดท้ายบนกระดาษชนิดอื่น (Windows) | 31   |
|             | กำหนดสเกลของเอกสารให้เหมาะกับขนาดกระดาษ (Windows)     | 32   |
|             | จัดทำหนังสือเล่มเล็ก (Windows)                        | 33   |
| พิมพ์งานส่  | ຳหรับ Mac OS X                                        | 35   |
|             | ใช้ค่าล่วงหน้าสำหรับการพิมพ์ (Mac OS X)               | 35   |
|             | สร้างก่าล่วงหน้าสำหรับการพิมพ์ (Mac OS X)             | 35   |
|             | พิมพ์ทั้งสองด้าน (Mac OS X)                           | 35   |
|             | การพิมพ์แบบหลายหน้าในหน้าเดียว (Mac OS X)             | 36   |
|             | เลือกการวางแนวหน้ากระดาษ (Mac OS X)                   | 36   |
|             | เลือกประเภทกระดาษ (Mac OS X)                          | 36   |
|             | การพิมพ์หน้าปก (Mac OS X)                             | . 37 |
|             | กำหนดสเกลของเอกสารให้เหมาะกับขนาดกระดาษ (Mac OS X)    | . 37 |
|             | จัดทำหนังสือเล่มเล็ก (Mac OS X)                       | . 37 |
| งานพิมพ์เ   | พิ่มเติม (Windows)                                    | 38   |
|             | ยกเลิกงานพิมพ์ (Windows)                              | 38   |
|             | เลือกขนาดกระดาษ (Windows)                             | 38   |
|             | เลือกขนาดกระดาษที่กำหนดเอง (Windows)                  | . 38 |
|             | พิมพ์ลายน้ำ (Windows)                                 | . 39 |
| งานพิมพ์เ   | พิ่มเติม (Mac OS X)                                   | 40   |
|             | ยกเลิกงานพิมพ์ (Mac OS X)                             | . 40 |
|             | เลือกขนาดกระดาษ (Mac OS X)                            | . 40 |
|             | เลือกขนาดกระดาษที่กำหนดเอง (Mac OS X)                 | . 40 |
|             | พิมพ์ลายน้ำ (Mac OS X)                                | . 40 |
| สร้างงานที่ | งิมพ์คุณภาพระดับเก็บถาวร                              | . 42 |
|             | การพิมพ์คุณภาพระดับเก็บถาวร (แผงควบคุม LCD)           | 42   |
|             | การพิมพ์คุณภาพระดับเก็บถาวร (แผงควบคุมหน้าจอสัมผัส)   | 42   |
| การพิมพ์สึ  | ۱                                                     | . 43 |
|             | ใช้ตัวเลือก HP EasyColor                              | 43   |
|             | เปลี่ยนตัวเลือกสี (Windows)                           | . 44 |
|             | เปลี่ยนชุดรูปแบบสีสำหรับงานพิมพ์ (Windows)            | . 44 |
|             | เปลี่ยนตัวเลือกสี (Mac OS X)                          | 45   |
|             | ตัวเลือกการเลือกสีด้วยตนเอง                           | . 46 |
|             | การเทียบสี                                            | . 46 |

|     | ใช้ HP ePrint                                                           | 48 |
|-----|-------------------------------------------------------------------------|----|
|     | ใช้ HP ePrint (แผงควบคุม LCD)                                           | 48 |
|     | ใช้ HP ePrint (แผงควบคุมหน้าจอสัมผัส)                                   | 49 |
|     | ใช้ AirPrint                                                            | 50 |
|     | การพิมพ์ที่เครื่องด้วย USB                                              | 51 |
| 4 f | การจัดการและดูแลเครื่องพิมพ์                                            | 53 |
|     | ใช้ HP Reconfiguration Utility เพื่อเปลี่ยนแปลงการเชื่อมต่อเครื่องพิมพ์ | 54 |
|     | ใช้แอปพลิเคชันบริการบนเว็บของ HP                                        | 55 |
|     | ใช้แอปพลิเคชัน HP Web Services (แผงควบคุม LCD)                          | 55 |
|     | ใช้แอปพลิเคชัน HP Web Services (แผงควบคุมหน้าจอสัมผัส)                  | 55 |
|     | กำหนดค่าเครือข่าย IP                                                    | 56 |
|     | ดูหรือเปลี่ยนการตั้งค่าเครือข่าย                                        | 56 |
|     | กำหนดค่าพารามิเตอร์ IPv4 TCP/IP ด้วยตนเองจากแผงควบคุม                   | 56 |
|     | กำหนดค่าพารามิเตอร์ IPv4 TCP/IP ด้วยตนเอง (แผงควบคุม LCD)               | 56 |
|     | กำหนดค่าพารามิเตอร์ IPv4 TCP/IP ด้วยตนเอง (แผงควบคุมหน้าจอสัมผัส)       | 56 |
|     | การเปลี่ยนชื่อเครื่องพิมพ์ในเครือข่าย                                   | 57 |
|     | การตั้งค่าความเร็วในการเชื่อมต่อและการพิมพ์สองด้าน                      | 58 |
|     | การตั้งค่าความเร็วในการลิงค์และการพิมพ์สองด้าน (แผงควบคุม LCD)          | 58 |
|     | การตั้งค่าความเร็วในการลิงค์และการพิมพ์สองด้าน (แผงควบคุมหน้าจอสัมผัส)  | 58 |
|     | HP Device Toolbox (Windows)                                             | 60 |
|     | HP Utility สำหรับ Mac OS X                                              | 62 |
|     | เปิด HP Utility                                                         | 62 |
|     | คุณสมบัติของ HP Utility                                                 | 62 |
|     | HP Web Jetadmin                                                         | 63 |
|     | คุณสมบัติด้านความปลอดภัยของเครื่องพิมพ์                                 | 64 |
|     | ตั้งหรือเปลี่ยนรหัสผ่านเครื่องพิมพ์                                     | 64 |
|     | การตั้งค่าการประหยัด                                                    | 65 |
|     | พิมพ์ด้วย EconoMode                                                     | 65 |
|     | ตั้งค่าหน่วงเวลาพักเครื่อง                                              | 65 |
|     | ตั้งค่าหน่วงเวลาพักเครื่อง (แผงควบคุม LCD)                              | 65 |
|     | ตั้งค่าหน่วงเวลาพักเครื่อง (แผงควบคุมหน้าจอสัมผัส)                      | 66 |
|     | ตั้งค่าหน่วงเวลาปิดเครื่องอัตโนมัติ                                     | 66 |
|     | ตั้งค่าหน่วงเวลาปิดเครื่องอัตโนมัติ (แผงควบคุม LCD)                     | 66 |
|     | ตั้งค่าหน่วงเวลาปิดเครื่องอัตโนมัติ (แผงควบคุมหน้าจอสัมผัส)             | 67 |
|     | พิมพ์เมื่อตลับผงหมึกหมดอายุการใช้งานที่ประมาณไว้                        | 68 |
|     | เปิดหรือปิดการตั้งค่าเมื่อน้อยมาก (แผงควบคุม LCD)                       | 68 |
|     | เปิดหรือปิดการตั้งค่าเมื่อน้อยมาก (แผงควบคุมหน้าจอสัมผัส)               | 69 |
|     | จัดเก็บและนำอุปกรณ์สิ้นเปลืองกลับมาใช้ใหม่                              | 70 |
|     |                                                                         |    |

|     | รีไซเคิลอุปกรณ์สิ้นเปลือง                                               | 70 |
|-----|-------------------------------------------------------------------------|----|
|     | การจัดเก็บตลับหมึกพิมพ์                                                 | 70 |
|     | คำแนะนำในการเปลี่ยน                                                     | 71 |
|     | เปลี่ยนตลับผงหมึก                                                       | 71 |
|     | อัพเดตเฟิร์มแวร์                                                        | 75 |
|     | อัพเดตเฟิร์มแวร์ด้วยตัวเอง (แผงควบคุม LCD)                              | 75 |
|     | อัพเดตเฟิร์มแวร์ด้วยตัวเอง (แผงควบคุมหน้าจอสัมผัส)                      | 75 |
|     | ตั้งค่าผลิตภัณฑ์ให้อัพเดตเฟิร์มแวร์โดยอัตโนมัติ (แผงควบคุม LCD)         | 75 |
|     | ตั้งค่าผลิตภัณฑ์ให้อัพเดตเฟิร์มแวร์โดยอัตโนมัติ (แผงควบคุมหน้าจอสัมผัส) | 76 |
| 5 ก | ารแก้ไขปัญหา                                                            | 77 |
|     | รายการตรวจสอบสำหรับการแก้ปัญหา                                          | 78 |
|     | ขึ้นตอนที่ 1: โปรดตรวจสอบว่าอุปกรณ์ได้รับการตั้งค่าอย่างถูกต้อง         | 78 |
|     | ขั้นตอนที่ 2: ตรวจสอบการเชื่อมต่อแบบใช้สายหรือไร้สาย                    | 78 |
|     | ขั้นตอนที่ 3: ตรวจสอบข้อความแสดงข้อผิดพลาดที่แผงควบคุม                  | 79 |
|     | ขั้นตอนที่ 4: ตรวจสอบกระดาษ                                             | 79 |
|     | ขั้นตอนที่ 5: ตรวจสอบซอฟต์แวร์                                          | 79 |
|     | ขั้นตอนที่ 6: ทดสอบฟังก์ชันการพิมพ์                                     | 79 |
|     | ขั้นตอนที่ 7: ตรวจสอบอุปกรณ์สิ้นเปลือง                                  | 79 |
|     | ขั้นตอนที่ 8: ลองส่งงานพิมพ์จากคอมพิวเตอร์                              | 79 |
|     | นำค่าที่ระบบตั้งไว้จากโรงงานกลับมาใช้                                   | 80 |
|     | นำค่าที่ระบบตั้งไว้จากโรงงานกลับมาใช้ (แผงควบคุม LCD)                   | 80 |
|     | นำค่าที่ระบบตั้งไว้จากโรงงานกลับมาใช้ (แผงควบคุมหน้าจอสัมผัส)           | 80 |
|     | ระบบวิธีใช้ที่แผงควบคุม                                                 | 81 |
|     | ทำความเข้าใจข้อความบนแผงควบคุม                                          | 82 |
|     | ประเภทข้อความบนแผงควบคุม                                                | 82 |
|     | ข้อความบนแผงควบคุม                                                      | 82 |
|     | 10.X00Y อุปกรณ์สิ้นเปลืองผิดพลาด                                        | 82 |
|     | 50.x ฟิวเซอร์ผิดพลาด ปิดแล้วเปิด                                        | 82 |
|     | 51.XX Error (54.XX ผิดพลาด) ปิดแล้วเปิด                                 | 83 |
|     | 54.XX Error (54.XX ผิดพลาด) ปิดแล้วเปิด                                 | 83 |
|     | 55.X Error (59.X ผิดพลาด) ปิดแล้วเปิด                                   | 83 |
|     | 57 Fan error (57 พัดลมผิดพลาด) ปิดแล้วเปิด                              | 84 |
|     | 59.X Error (59.X ผิดพลาด) ปิดแล้วเปิด                                   | 84 |
|     | 79 ผิดพลาด ปิดแล้วเปิด                                                  | 84 |
|     | <สี> ที่ใช้ร่วมกันไม่ได้                                                | 84 |
|     | <สี> ที่ใช้แล้วถูกนำมาใช้                                               | 85 |
|     | <สี> ที่ไม่สนับสนุน Press [OK] to continue (กด [OK] เพื่อดำเนินการต่อ)  | 85 |
|     | Incorrect supplies (อุปกรณ์สิ้นเปลืองไม่ถูกต้อง)                        | 85 |
|     | Invalid driver (ไดรเวอร์ไม่ถูกต้อง) Press [OK] (กด [OK])                | 85 |

| Rear door open (ฝาด้านหลังเปิดอยู่)                                                         | 85 |
|---------------------------------------------------------------------------------------------|----|
| Supplies low (อุปกรณ์สิ้นเปลืองเหลือน้อย)                                                   | 86 |
| กระดาษติดใน <location></location>                                                           | 86 |
| กระดาษติดในถาด1 Clear jam and then (ดึงกระดาษที่ติดออกและ) Press [OK] (กด                   |    |
| [OK])                                                                                       | 86 |
| การพิมพ์สองหน้าด้วยตัวเอง ใส่กระดาษในถาด 1 Press [OK] (กด [OK])                             | 86 |
| กำลังทำความสะอาด                                                                            | 86 |
| ขนาดที่ไม่คาดคิดในถาด 1 ใส่ <ขนาด> Press [OK] (กด [OK])                                     | 87 |
| ข้อผิดพลาด 49 ปิดแล้วเปิด                                                                   | 87 |
| ช่องเปิดอยู่                                                                                | 87 |
| ตลับหมึกพิมพ์สีน้ำเงินต่ำ                                                                   | 87 |
| ตลับหมึกสีดำต่ำ                                                                             | 87 |
| ตลับหมึกสีเหลืองต่ำ                                                                         | 88 |
| ตลับหมึกสีแดงต่ำ                                                                            | 88 |
| ติดตั้งตลับหมึก <color> ที่ใช้แล้วลงในเครื่อง Press [OK] to continue (กด [OK] เพื่อ</color> |    |
| ดำเนินการต่อ)                                                                               | 88 |
| ติดตั้งตลับหมึก <สี>                                                                        | 88 |
| ปลดตัวล็อคป้องกันออกจากตลับหมึก                                                             | 88 |
| ปลดตัวล็อคป้องกันออกจากตลับหมึก <สี>                                                        | 88 |
| พิมพ์ผิด Press [OK] (กด [OK])                                                               | 89 |
| พิมพ์ไม่สำเร็จ กด OK หากยังผิดพลาดอยู่ ให้ปิดเครื่องก่อนเปิดใหม่                            | 89 |
| สีดำต่ำมาก                                                                                  | 89 |
| สีดำอยู่ในตำแหน่งไม่ถูกต้อง                                                                 | 90 |
| สีน้ำเงินต่ำมาก                                                                             | 90 |
| สีน้ำเงินอยู่ในตำแหน่งไม่ถูกต้อง                                                            | 90 |
| สีเหลืองต่ำมาก                                                                              | 90 |
| สีเหลืองอยู่ในตำแหน่งไม่ถูกต้อง                                                             | 91 |
| สีแดงต่ำมาก                                                                                 | 91 |
| สีแดงอยู่ในตำแหน่งไม่ถูกต้อง                                                                | 91 |
| หน่วยความจำเหลือน้อย Press [OK] (กด [OK])                                                   | 91 |
| อุปกรณ์สิ้นเปลืองของแท้ของ HP แล้ว                                                          | 92 |
| เกิดข้อผิดพลาดที่อุปกรณ์ Press [OK] (กด [OK])                                               | 92 |
| เปลี่ยน <สี>                                                                                | 92 |
| ใช้อุปกรณ์ฯ ที่ใช้แล้ว                                                                      | 92 |
| ใส่กระดาษในถาด 1 กด [OK] เพื่อใช้สื่อที่มี                                                  | 92 |
| ใส่ถาด 1 <ประเภท>, <ขนาด>                                                                   | 93 |
| ใส่ถาด 1 ธรรมดา <size> โหมดการทำความสะอาด</size>                                            | 93 |
| ป้อนกระดาษไม่ถูกต้อง หรือกระดาษติด                                                          | 94 |
| เครื่องพิมพ์ไม่ดึงกระดาษ                                                                    | 94 |
| เครื่องพิมพ์ดึงกระดาษหลายแผ่น                                                               | 94 |

| การป้องกันกระดาษติด                                       |     |
|-----------------------------------------------------------|-----|
| แก้ปัญหากระดาษติดขัด                                      | 95  |
| ตำแหน่งที่กระดาษติด                                       | 95  |
| ดึงกระดาษที่ติดอยู่ในถาดป้อนกระดาษออก                     |     |
| การนำกระดาษที่ติดออกจากถาดกระดาษออก                       | 97  |
| การนำกระดาษที่ติดออกจากฝ่าด้านหลัง                        | 97  |
| ปรับปรุงคุณภาพงานพิมพ์                                    | 99  |
| ตรวจสอบการตั้งค่าประเภทกระดาษ (Windows)                   | 99  |
| ตรวจสอบการตั้งค่าประเภทกระดาษ (Mac OS X)                  | 99  |
| ตรวสอบสถานะตลับผงหมึก                                     | 100 |
| พิมพ์หน้าสถานะอุปกรณ์สิ้นเปลือง (แผงควบคุม LCD)           | 100 |
| พิมพ์หน้าสถานะอุปกรณ์สิ้นเปลือง (แผงควบคุมหน้าจอสัมผัส)   | 100 |
| ตรวจสอบสถานะอุปกรณ์สิ้นเปลือง                             | 100 |
| พิมพ์หน้าทำความสะอาด                                      | 101 |
| พิมพ์หน้าทำความสะอาด (แผงควบคุม LCD)                      | 101 |
| พิมพ์หน้าทำความสะอาด (แผงควบคุมหน้าจอสัมผัส)              | 101 |
| ทำการแก้ไขปัญหาด้านกุณภาพการพิมพ์เพิ่มเติม                | 102 |
| พิมพ์หน้าคุณภาพการพิมพ์ (แผงควบคุม LCD)                   | 102 |
| พิมพ์หน้าคุณภาพการพิมพ์ (แผงควบคุมหน้าจอสัมผัส)           |     |
| ทำความเข้าใจหน้าคุณภาพการพิมพ์                            | 102 |
| ตรวจสอบความเสียหายของตลับผงหมึก                           | 103 |
| ตรวจสอบกระดาษและสภาพแวดล้อมในการพิมพ์                     | 103 |
| ใช้กระดาษที่มีคุณสมบัติตรงตามข้อกำหนดของ HP               | 103 |
| ตรวจสอบสภาพแวดล้อมของอุปกรณ์                              |     |
| ตรวจสอบการตั้งค่างานพิมพ์                                 |     |
| ตรวจสอบการตั้งค่า EconoMode                               |     |
| ปรับการตั้งค่าสึในไดรเวอร์เครื่องพิมพ์                    |     |
| เปลี่ยนชุดรูปแบบสีสำหรับงานพิมพ์                          |     |
| เปลี่ยนตัวเลือกสี                                         | 105 |
| ใช้ไดรเวอร์เครื่องพิมพ์ที่ตรงกับงานพิมพ์ของคุณมากที่สุด   | 106 |
| เครื่องพิมพ์ไม่พิมพ์งานหรือพิมพ์ข้า                       | 108 |
| เครื่องพิมพ์ไม่พิมพ์งาน                                   | 108 |
| เครื่องพิมพ์พิมพ์งานข้า                                   | 108 |
| การแก้ปัญหาการพิมพ์ที่เครื่องด้วย USB                     | 109 |
| เมนูแฟลชไดรฟ์ USB จะไม่เปิดเมื่อคุณเสียบอุปกรณ์ USB       |     |
| ไฟล์ไม่พิมพ์จากอุปกรณ์เสริมที่จัดเก็บแบบ USB              |     |
| ไฟล์ที่คุณต้องการพิมพ์ไม่ได้แสดงรายการในเมนูแฟลชไดรฟ์ USB |     |
| แก้ไขปัญหาการเชื่อมต่อโดยตรง                              | 110 |
| แก้ปัญหาเครือข่ายแบบใช้สาย                                | 111 |
| การเชื่อมต่อไม่ดี                                         |     |

| เศ                      | เรื่องคอมพิวเตอร์กำลังใช้ IP แอดเดรสที่ไม่ถูกต้องสำหรับเครื่องพิมพ์                             | 111 |
|-------------------------|-------------------------------------------------------------------------------------------------|-----|
| ાન                      | เรื่องคอมพิวเตอร์ไม่สามารถสื่อสารกับเครื่องพิมพ์                                                | 112 |
| เค                      | เรื่องพิมพ์ใช้การตั้งค่าลิงค์และ Duplex สำหรับเครือข่ายไม่ถูกต้อง                               | 112 |
| โเ                      | Jรแกรมซอฟต์แวร์ใหม่อาจทำให้เกิดปัญหาการใช้งานร่วมกัน                                            | 112 |
| ନ                       | อมพิวเตอร์หรือเวิร์คสเตชั่นอาจตั้งค่าไม่ถูกต้อง                                                 | 112 |
| เศ                      | เรื่องพิมพ์ถูกปิดใช้ หรือการตั้งค่าเครือข่ายอื่นไม่ถูกต้อง                                      | 112 |
| การแก้ปัญหาเ            | กรือข่ายแบบไร้สาย                                                                               | 113 |
| 3                       | ายการตรวจสอบการเชื่อมต่อไร้สาย                                                                  | 113 |
| เศ                      | เรื่องพิมพ์ไม่พิมพ์งานหลังจากสิ้นสุดการกำหนดค่าไร้สาย                                           | 113 |
| เศ                      | เรื่องพิมพ์ไม่พิมพ์ และมีการติดตั้งไฟร์วอลล์อื่นบนคอมพิวเตอร์                                   | 114 |
| ก                       | ารเชื่อมต่อไร้สายไม่ทำงานหลังจากย้ายเราเตอร์ไร้สายหรือเครื่องพิมพ์                              | 114 |
| ្រ                      | ม่สามารถเชื่อมต่อคอมพิวเตอร์อื่นเข้ากับอุปกรณ์ไร้สาย                                            | 114 |
| เค                      | เรื่องพิมพ์ไร้สายสูญเสียการสื่อสารเมื่อเชื่อมต่อกับ VPN                                         | 114 |
| เศ                      | เรือข่ายไม่ปรากฏในรายการเครือข่ายไร้สาย                                                         | 114 |
| เค                      | เรือข่ายไร้สายไม่ทำงาน                                                                          | 114 |
| ท่                      | าการทดสอบการวินิจฉัยเครือข่ายไร้สาย                                                             | 115 |
| ລ                       | ิจุดลื่นรบกวนบนเครือข่ายไร้สาย                                                                  | 115 |
| แก้ปัญหาซอฟ             | ต์แวร์เครื่องพิมพ์กับ Windows                                                                   | 116 |
| ្រីរ                    | ม่มีไดรเวอร์ของเครื่องพิมพ์ปรากฏอยู่ในโฟลเดอร์ Printer (เครื่องพิมพ์)                           | 116 |
| เกิ                     | ดข้อความแสดงข้อผิดพลาดขึ้นระหว่างการติดตั้งซอฟต์แวร์                                            | 116 |
| lf                      | เรื่องพิมพ์อยู่ในโหมดพร้อม แต่ไม่มีงานพิมพ์ออกมา                                                | 116 |
| แก้ปัญหาซอฟ             | ต์แวร์เครื่องพิมพ์กับ Mαc OS X                                                                  | 118 |
| ได                      | จรเวอร์เครื่องพิมพ์ไม่ได้อยู่ในรายการ Print & Fax (พิมพ์และโทรสาร)                              | 118 |
| ชื่                     | อเครื่องพิมพ์ไม่ปรากฏในรายการเครื่องพิมพ์ในรายการ Print & Fax (พิมพ์และโทรสาร)                  | 118 |
| ได                      | จรเวอร์เครื่องพิมพ์ไม่ได้ตั้งค่าเครื่องพิมพ์ที่คุณเลือกไว้ในรายการ Print & Fax (พิมพ์และโทรสาร) |     |
| โด                      | ายอัตโนมัติ                                                                                     | 118 |
| า                       | เนพิมพ์ไม่ได้ถูกส่งไปยังเครื่องพิมพ์ที่ต้องการ                                                  | 118 |
| រេះ                     | ื่อเชื่อมต่อกับสายเคเบิล USB เครื่องพิมพ์จะไม่ปรากฏในรายการ Print & Fax (พิมพ์และโทรสาร)        |     |
| ห                       | ลังจากเลือกไดรเวอร์                                                                             | 119 |
| ନ୍                      | ณไข้ไดรเวอร์เครื่องพิมพ์ทั่วไปเมื่อใช้การเชื่อมต่อ USB                                          | 119 |
| ลบซอฟต์แวร์             | (Windows)                                                                                       | 120 |
| ลบซอฟต์แวร์             | (Mac OS X)                                                                                      | 121 |
| 6 วัสดสิ้นเปลืองและอปกร | ณ์เสริม                                                                                         | 123 |
| สั่งซื้อขิ้นส่วน        | อุปกรณ์เสริม และอุปกรณ์สิ้นเปลือง                                                               | 124 |
| นโยบายของ H             | ์<br>IP เกี่ยวกับอุปกรณ์สิ้นเปลืองที่ไม่ใช่ของ HP                                               | 124 |
| เว็บไซต์ต่อต้าเ         | เสินค้าปลอมของ HP                                                                               | 124 |
|                         |                                                                                                 |     |
| ดัชนี                   |                                                                                                 | 125 |

# 1 แนะนำผลิตภัณฑ์

- <u>มุมมองผลิตภัณฑ์</u>
- <u>พิมพ์รายงานเครื่องพิมพ์</u>
- การปฏิเสธความรับผิดชอบการใช้งานเครื่องพิมพ์ร่วมกัน

## มุมมองผลิตภัณฑ์

## ด้านหน้าของผลิตภัณฑ์

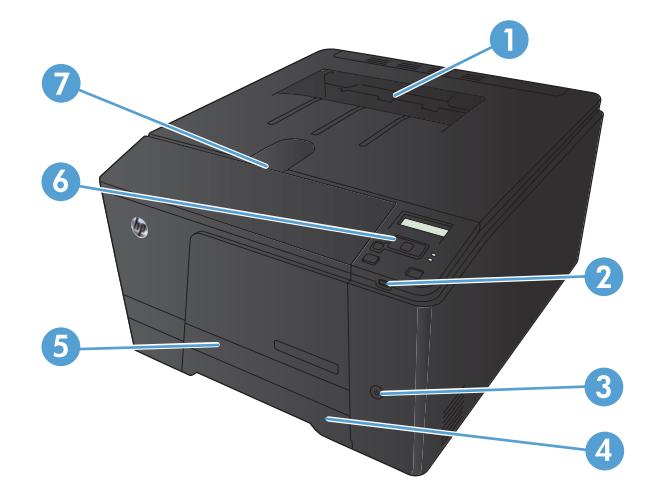

| 1 | ถาดกระดาษออก                                                                                                    |
|---|----------------------------------------------------------------------------------------------------|
| 2 | พอร์ต USB สำหรับการพิมพ์ที่เครื่อง (เครื่องพิมพ์ HP LaserJet Pro 200 color M251nw เท่านั้น)                                                 |
| 3 | ปุ่มเปิด/ปิดเครื่อง                                                                                                    |
| 4 | ถาดป้อนกระดาษ                                                                                                    |
| 5 | ฝาครอบเพื่อดึงกระดาษติด                                                                                                    |
| 6 | แผงควบคุม LCD (เครื่องพิมพ์ HP LaserJet Pro 200 color M251n) หรือแผงควบคุมหน้าจอสัมผัสสี (เครื่องพิมพ์ HP LaserJet Pro<br>200 color M251nw) |
| 7 | สลักฝาครอบด้านหน้า                                                                                                    |

## ด้านหลังของผลิตภัณฑ์

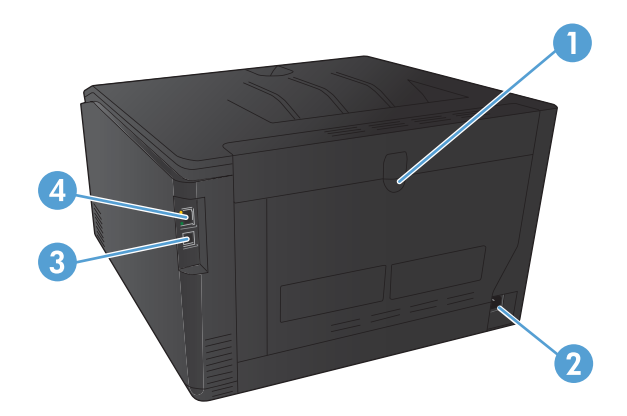

| 1 | ฝาด้านหลัง             |
|---|------------------------|
| 2 | จุดเชื่อมต่อสายไฟ      |
| 3 | พอร์ต Hi-Speed USB 2.0 |
| 4 | พอร์ตเครือข่าย         |

## ตำแหน่งของหมายเลขผลิตภัณฑ์และหมายเลขรุ่**น**

ป้ายหมายเลขผลิตภัณฑ์และหมายเลขรุ่นของผลิตภัณฑ์อยู่ที่ด้านหลังของเครื่อง

## ลักษณะแผงควบคุม

## แผงควบคุมของเครื่อง LCD

🛱 หมายเหตุ: ในส่วนนี้ใช้ได้กับรุ่น เครื่องพิมพ์ HP LaserJet Pro 200 color M251n เท่านั้น

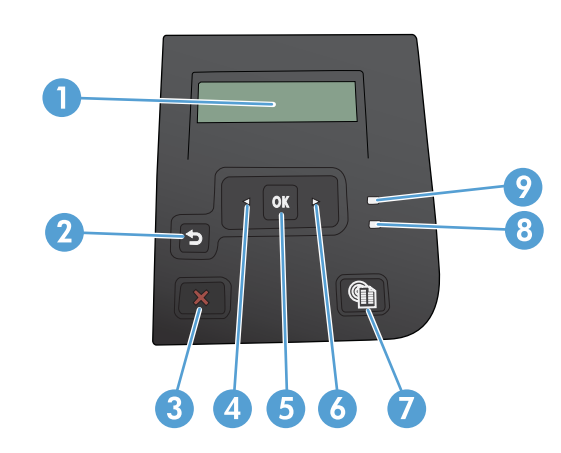

| 1 | หน้าจอแผงควบคุม: หน้าจอจะให้ข้อมูลเกี่ยวกับเครื่องพิมพ์ ใช้เมนูบนหน้าจอเพื่อกำหนดการตั้งค่าเครื่องพิมพ์                                                                         |
|---|----------------------------------------------------------------------------------------------------|
| 2 | ปุ่มลูกศรย้อนกลับ ชๅ: ใช้ปุ่มนี้เพื่อดำเนินการต่อไปนี้                                                                                                    |
|   | • ออกจากเมนูของแผงควบคุม                                                                                                    |
|   | <ul> <li>เลื่อนย้อนกลับไปที่เมนูก่อนหน้าในรายการเมนูย่อย</li> </ul>                                                                                                    |
|   | <ul> <li>เลื่อนย้อนกลับไปที่รายการเมนูก่อนหน้าในรายการเมนูย่อย (โดยไม่บันทึกการเปลี่ยนแปลงในรายการเมนู)</li> </ul>                                                              |
| 3 | ปุ่ม ยกเลิก 🗙: กดปุ่มนี้เพื่อยกเลิกงานพิมพ์เมื่อไฟสัญญาณโปรดพิจารณากะพริบ หรือเพื่อออกจากเมนูของแผงควบคุม                                                                       |
| 4 | ปุ่มลูกศรช้าย ◀: ใช้ปุ่มนี้เพื่อเลื่อนดูเมนูหรือลดค่าที่ปรากฏขึ้นบนหน้าจอ                                                                                                    |
| 5 | ปุ่ม OK: กดปุ่ม OK เพื่อดำเนินการต่อไปนี้:                                                                                                    |
|   | • เปิดเมนูของแผงถวบคุม                                                                                                    |
|   | • เปิดเมนูย่อยที่แสดงในหน้าจอแผงกวบคุม                                                                                                    |
|   | <ul> <li>เลือกรายการเมนู</li> </ul>                                                                                                    |
|   | <ul> <li>แก้ไขข้อผิดพลาดบางอย่าง</li> </ul>                                                                                                    |
|   | <ul> <li>เริ่มงานพิมพ์โดยตอบสนองพรอมต์ของแผงควบคุม (ตัวอย่างเช่น เมื่อข้อความ Press [OK] to continue (กด [OK] เพื่อดำเนินการ<br/>ต่อ) ปรากฏในหน้าจอแผงควบคุม)</li> </ul>        |
| 6 | ปุ่มลูกศรขวา ▶: ใช้ปุ่มนี้เพื่อเลื่อนดูเมนูหรือเพิ่มค่าที่ปรากฏขึ้นบนหน้าจอ                                                                                                    |
| 7 | ปุ่ม บริการบนเว็บ 🏐: ปุ่มนี้จะช่วยให้สามารถเข้าถึงคุณสมบัติ HP Web Services รวมถึง HP ePrint ได้อย่างรวดเร็ว                                                                    |
| 8 | ไฟสัญญาณ พร้อม (สีเขียว): ไฟสัญญาณ พร้อม จะสว่างเมื่อเครื่องพิมพ์พร้อมที่จะพิมพ์งาน กะพริบเมื่อเครื่องพิมพ์กำลังรับข้อมูลการพิมพ์ หรือ<br>เมื่อเครื่องพิมพ์อยู่ในโหมดพักเครื่อง |
| 9 | ไฟสัญญาณ โปรดพิจารณา (สีอำพัน): ไฟสัญญาณ โปรดพิจารณา จะกะพริบเมื่อเครื่องพิมพ์ต้องการให้ผู้ใช้ตรวจสอบ                                                                           |

#### แผงควบคุมหน้าจอสัมผัส

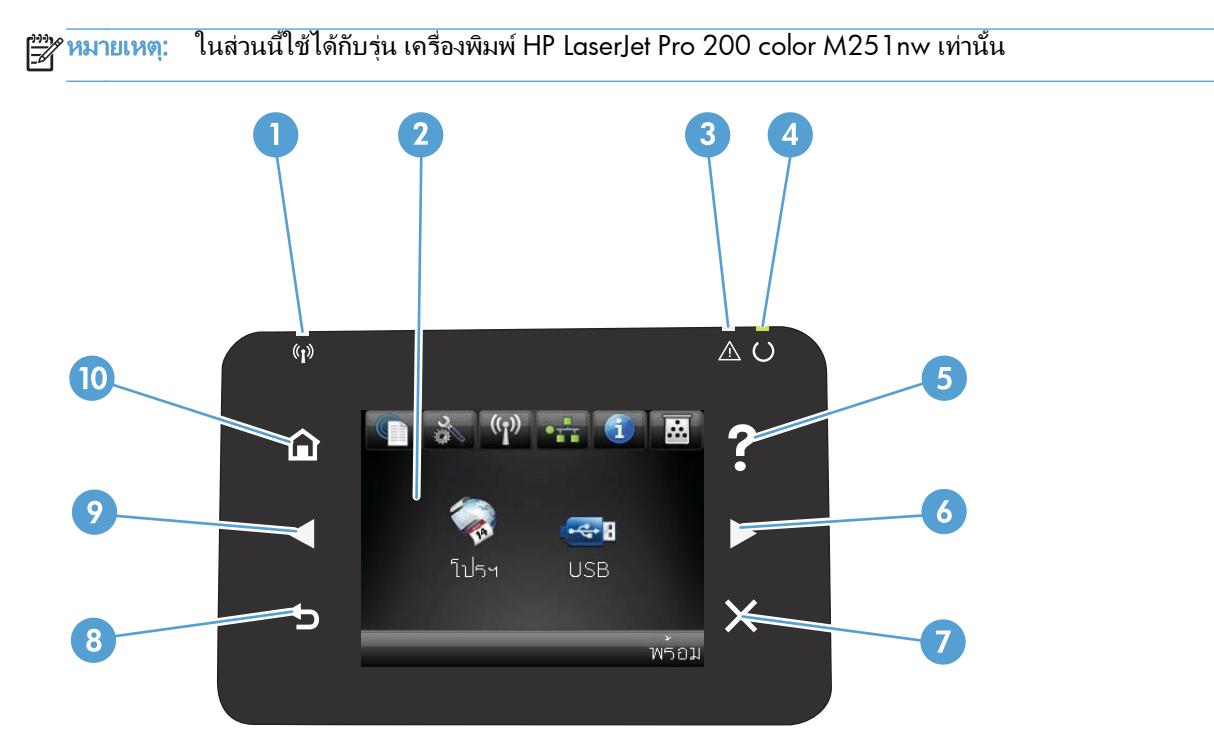

| 1  | ไฟลัญญาณไร้สาย: แสดงการเปิดใช้งานเครือข่ายไร้สาย ไฟลัญญาณกะพริบขณะเครื่องพิมพ์ทำการเชื่อมต่อกับเครือข่ายไร้สาย |
|----|----------------------------------------------------------------------------------------------------|
| 2  | หน้าจอสัมผัส                                                                                                   |
| 3  | ไฟลัญญาณโปรดพิจารณา: แสดงว่าเครื่องพิมพ์เกิดปัญหา                                                              |
| 4  | ไฟลัญญาณพร้อม: แสดงว่าเครื่องพิมพ์พร้อม                                                                        |
| 5  | ปุ่มและไฟสัญญาณวิธีใช้: เข้าสู่ระบบวิธีใช้ที่แผงควบคุม                                                         |
| 6  | ปุ่มลูกศรขวาและไฟสัญญาณ: เลื่อนเคอเซอร์ไปด้านขวา หรือย้ายภาพที่แสดงไปยังหน้าจอถัดไป                            |
|    | หมายเหตุ: ปุ่มนี้จะสว่างขึ้นเมื่อหน้าจอปัจจุบันสามารถใช้คุณสมบัตินี้ได้เท่านั้น                                |
| 7  | ปุ่มและไฟสัญญาณยกเลิก: ลบการตั้งค่า ยกเลิกงานปัจจุบัน หรือออกจากหน้าจอปัจจุบัน                                 |
|    | หมายเหตุ: ปุ่มนี้จะสว่างขึ้นเมื่อหน้าจอปัจจุบันสามารถใช้คุณสมบัตินี้ได้เท่านั้น                                |
| 8  | ปุ่มและไฟสัญญาณย้อนกลับ: กลับไปยังหน้าจอก่อนหน้านี้                                                            |
|    | หมายเหตุ: ปุ่มนี้จะสว่างขึ้นเมื่อหน้าจอปัจจุบันสามารถใช้คุณสมบัตินี้ได้เท่านั้น                                |
| 9  | ปุ่มลูกศรซ้ายและไฟสัญญาณ: เลื่อนเคอเซอร์ไปด้านซ้าย                                                             |
|    | หมายเหตุ: ปุ่มนี้จะสว่างขึ้นเมื่อหน้าจอปัจจุบันสามารถใช้คุณสมบัตินี้ได้เท่านั้น                                |
| 10 | ปุ่มและไฟสัญญาณหน้าแรก: เข้าสู่หน้าจอหลัก                                                                      |

### หน้าจอหลักของหน้าจอสัมผัส

🎬 หมายเหตุ: ในส่วนนี้ใช้ได้กับรุ่น เครื่องพิมพ์ HP LaserJet Pro 200 color M251nw เท่านั้น

หน้าจอหลักจะใช้ในการเข้าใช้งานคุณสมบัติต่างๆ ของเครื่องพิมพ์ และแสดงสถานะของเครื่องพิมพ์

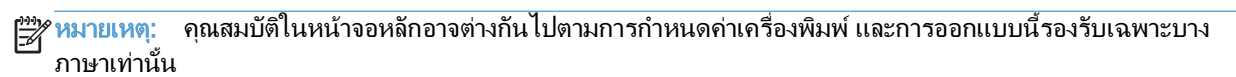

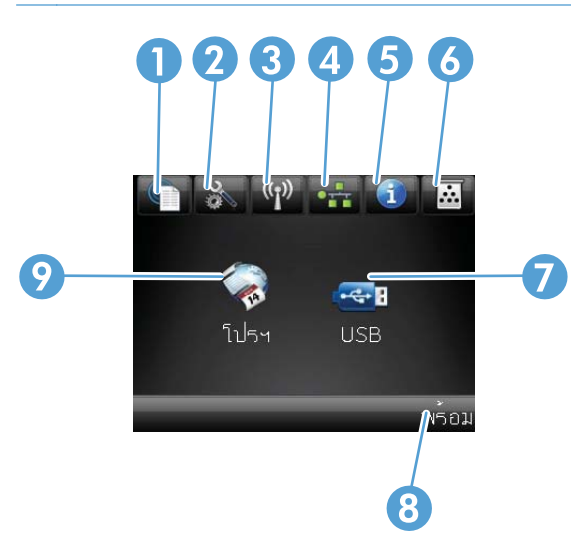

| 1 | ปุ่ม บริการบนเว็บ 🌐: ช่วยให้สามารถเข้าถึงคุณสมบัติ HP Web Services รวมถึง HP ePrint ได้อย่างรวดเร็ว                                                                   |
|---|----------------------------------------------------------------------------------------------------|
|   | HP ePrint                                                                                                    |
| 2 | ปุ่ม การตั้งค่า 💦 : เข้าสู่เมนูหลัก                                                                                                    |
| 3 | ปุ่ม ไร้สาย ตุ้∣ฺฃิ: เข้าลู่เมนูไร้สาย และข้อมูลสถานะไร้สาย                                                                                                    |
|   | <mark>หมายเหตุ:</mark> เมื่อเชื่อมต่อกับเครือข่ายไร้สาย ไอคอนนี้จะเปลี่ยนเป็นชุดแถบความแรงสัญญาณ                                                                      |
| 4 | ปุ่มเครือข่าย 💶 : เข้าสู่ข้อมูลและการตั้งค่าเครือข่าย จากหน้าจอการตั้งค่าเครือข่าย คุณสามารถพิมพ์หน้า <b>สรุปเครือข่าย</b> ได้                                        |
| 5 | ปุ่ม ข้อมูล 🕦: แสดงข้อมูลสถานะเครื่องพิมพ์ จากหน้าจอสรุปสถานะ คุณสามารถพิมพ์หน้า <b>รายงานก่าคอนฟีเกอเรชัน</b> ได้                                                    |
| 6 | ปุ่ม อุปกรณ์สิ้นเปลือง 🔜: แสดงข้อมูลเกี่ยวกับสถานะอุปกรณ์สิ้นเปลือง จากหน้าจอสรุปอุปกรณ์สิ้นเปลือง คุณสามารถพิมพ์หน้า <b>สถานะ</b><br>อุปกรณ์สิ้นเปลือง ได้           |
| 7 | ปุ่ม โปรฯ: ช่วยให้สามารถเข้าถึงเมนู <b>โปรฯ</b> เพื่อพิมพ์โดยตรงจากเว็บแอปพลิเคชันที่คุณดาวน์โหลดจากเว็บไซต์ HP ePrintCenter ที่<br><u>www.hpeprintcenter.com</u> ได้ |
| 8 | สถานะเครื่องพิมพ์                                                                                                    |
| 9 | ปุ่ม USB: เข้าสู่เมนู <b>แฟลชไดรฟ์ USB</b>                                                                                                    |

## พิมพ์รายงานเครื่องพิมพ์

รายงานเครื่องพิมพ์จะอยู่ในหน่วยความจำของเครื่องพิมพ์ หน้าเหล่านี้จะช่วยในการวินิจฉัยและแก้ไขปัญหาของเครื่องพิมพ์

หมายเหตุ: หากไม่ได้ตั้งค่าภาษาเครื่องพิมพ์ไว้ให้ถูกต้องในระหว่างการติดตั้ง คุณสามารถกำหนดภาษาได้ด้วยตนเอง เพื่อ ให้หน้านั้นพิมพ์ในภาษาใดภาษาหนึ่งที่ใช้ได้กับเครื่อง เปลี่ยนภาษาได้ด้วยการใช้เมนู การตั้งค่าระบบ บนแผงควบคุม หรือ เว็บเซิร์ฟเวอร์ในตัว

| รายการในเมนู           | คำอธิบาย                                                                                                    |
|------------------------|----------------------------------------------------------------------------------------------------|
| หน้าตัวอย่าง           | พิมพ์หน้าที่แสดงคุณภาพการพิมพ์                                                                                                    |
| โครงสร้างเมนุ          | พิมพ์แผนผังเค้าโครงเมนุของแผงควบคุม ซึ่งจะแสดงการตั้งค่าที่ใช้อยู่สำหรับแต่ละเมนู                                                                |
| รายงานก่ากอนฟีเกอเรชัน | พิมพ์รายการการตั้งค่าทั้งหมดของเครื่อง รวมทั้งข้อมูลเครือข่ายเมื่อเครื่องเชื่อมต่อกับเครือข่าย                                                   |
| สถานะอุปกรณ์สิ้นเปลือง | พิมพ์สถานะของตลับผงหมึกแต่ละตลับ รวมทั้งข้อมูลต่อไปนี้:                                                                                          |
|                        | <ul> <li>เปอร์เซ็นต์โดยประมาณของอายุการใช้งานที่เหลืออยู่ของตลับหมึก</li> </ul>                                                                  |
|                        | <ul> <li>จำนวนหน้าที่เหลือโดยประมาณ</li> </ul>                                                                                                   |
|                        | <ul> <li>หมายเลขขึ้นส่วนสำหรับตลับผงหมึกของ HP</li> </ul>                                                                                        |
|                        | <ul> <li>จำนวนหน้าที่พิมพ์ไปแล้ว</li> </ul>                                                                                                    |
| สรุปเครือข่าย          | พิมพ์รายการการตั้งค่าเครือข่ายทั้งหมดของเกรื่อง                                                                                                  |
| หน้าแสดงการใช้         | พิมพ์หน้าที่แสดงหน้า PCL, หน้า PCL 6, หน้า PS, หน้าที่กระดาษติดหรือดึงกระดาษผิดใน<br>เครื่องพิมพ์, หน้าสีเดียว (ขาวดำ) หรือสี และรายงานจำนวนหน้า |
| รายการแบบอักษร PCL     | พิมพ์รายการแบบอักษร PCL ทั้งหมดที่ติดตั้งไว้แล้ว                                                                                                 |
| รายการแบบอักษร PS      | พิมพ์รายการแบบอักษร PostScript (PS) ทั้งหมดที่ติดตั้งไว้แล้ว                                                                                     |
| รายการแบบอักษร PCL6    | พิมพ์รายการแบบอักษร PCL6 ทั้งหมดที่ติดตั้งไว้แล้ว                                                                                                |
| บันทึกการใช้สี         | พิมพ์รายงานแสดงชื่อผู้ใช้ ชื่อแอปพลิเคชัน และข้อมูลการใช้สีในแต่ละงาน                                                                            |
| หน้าบริการ             | พิมพ์รายงานบริการ                                                                                                    |
| หน้าการวินิจฉัย        | พิมพ์หน้าการปรับเทียบและวินิจฉัยสี                                                                                                    |
| หน้าคุณภาพการพิมพ์     | พิมพ์หน้าที่ช่วยแก้ปัญหาคุณภาพการพิมพ์                                                                                                    |

้ จากเมนู **รายงาน** คุณสามารถพิมพ์หน้าข้อมูลต่างๆ เกี่ยวกับเครื่องพิมพ์ได้

## พิมพ์รายงานเครื่องพิมพ์ (แผงควบคุม LCD)

🎬 หมายเหตุ: ในส่วนนี้ใช้ได้กับรุ่น เครื่องพิมพ์ HP LaserJet Pro 200 color M251n เท่านั้น

- 1. กดปุ่ม OK ที่แผงควบคุมเพื่อเปิดเมนู
- 2. เปิดเมนู **รายงาน**
- 3. เลือกรายงานที่คุณต้องการพิมพ์ แล้วกดปุ่ม OK เพื่อพิมพ์รายงาน

## พิมพ์รายงานเครื่องพิมพ์ (แผงควบคุมหน้าจอสัมผัส)

📸 <mark>หมายเหตุ:</mark> ในส่วนนี้ใช้ได้กับรุ่น เครื่องพิมพ์ HP LaserJet Pro 200 color M251nw เท่านั้น

- 1. จากหน้าจอหลักบนแผงควบคุมเครื่องพิมพ์ ให้แตะปุ่ม การตั้งค่า 🚴
- 2. แตะปุ่ม **รายงาน**
- 3. แตะที่ชื่อรายงานที่คุณต้องการพิมพ์

## การปฏิเสธความรับผิดชอบการใช้งานเครื่องพิมพ์ร่วมกัน

HP ไม่สนับสนุนการเชื่อมต่อระบบเครือข่ายแบบ Peer-to-Peer เนื่องคุณลักษณะนี้เป็นฟังก์ชันของระบบปฏิบัติการ Microsoft ไม่ใช่ไดรเวอร์ของเครื่องพิมพ์ HP โปรดเข้าสู่ Microsoft ที่ <u>www.microsoft.com</u>

# 2 ถาดกระดาษ

- <u>ขนาดกระดาษที่ใช้ได้</u>
- <u>ประเภทกระดาษที่สนับสนุน</u>
- <u>ใส่กระดาษลงในถาดป้อนกระดาษ</u>

## ขนาดกระดาษที่ใช้ได้

ผลิตภัณฑ์นี้สนับสนุนกระดาษหลายขนาด และยังปรับใช้ได้กับกระดาษหลายชนิด

🛱 หมายเหตุ: หากต้องการให้ได้งานพิมพ์ที่ดีที่สุด ให้เลือกขนาดและประเภทของกระดาษที่เหมาะสมในไดรเวอร์พิมพ์ก่อนที่ จะทำการพิมพ์

| ตาราง 2-1 ขนาดกระดาษและวัสดุเ | พิมพ์ที่รองรับ                                   |
|-------------------------------|--------------------------------------------------|
| ขนาด                          | ขนาด                                             |
| Letter                        | 216 x 279 มม.                                    |
| Legal                         | 216 x 356 ян.                                    |
| Executive                     | 184 x 267 มม.                                    |
| 8.5 x 13                      | 216 х 330 нн.                                    |
| 4 x 6                         | 102 x 152 ян.                                    |
| 5 x 8                         | 127 x 203 ын.                                    |
| A4                            | 210 x 297 มม.                                    |
| A5                            | 148 x 210 มม.                                    |
| A6                            | 105 x 148 มม.                                    |
| B5 (JIS)                      | 182 x 257 มม.                                    |
| 10 x 15 ชม.                   | 100 x 150 ин.                                    |
| 16k                           | 184 x 260 มม.                                    |
|                               | 195 x 270 มม.                                    |
|                               | 197 x 273 ын.                                    |
| กำหนดเอง                      | <b>ต่ำสุด:</b> 76 x 127 มม. (3 x 5 นิ้ว)         |
|                               | <b>สูงสุด: </b> 216 x 356 นิ้ว (8.5 x 14.0 นิ้ว) |

| ตาราง <b>2-2</b> · | ซองจดหมายและโปสการ์ดที่รองรับ |
|--------------------|-------------------------------|
|--------------------|-------------------------------|

| ขนาด                          | ขนาด          |
|-------------------------------|---------------|
| โปสการ์ดญี่ปุ่น               | 100 x 148 มม. |
| Postcard (JIS)                |               |
| Double Japan Postcard Rotated | 148 x 200 มม. |
| Double Postcard (JIS)         |               |
| Envelope #10                  | 105 x 241 มม. |
| Envelope DL                   | 110 x 220 нн. |
| Envelope C5                   | 162 x 229 มม. |

#### ตาราง 2-2 ชองจดหมายและโปสการ์ดที่รองรับ (ต่อ)

| ขนาด             | ขนาด          |
|------------------|---------------|
| Envelope B5      | 176 x 250 нн. |
| Envelope Monarch | 98 x 191 ын.  |

## ประเภทกระดาษที่สนับสนุน

| ประ          | เภทกระดาษ                | ขนาด <sup>1</sup>               | น้ำหนัก                                          | ถวามจุ <sup>2</sup>                     | การวางแนวกระดาษ                                                  |
|--------------|--------------------------|---------------------------------|--------------------------------------------------|-----------------------------------------|------------------------------------------------------------------|
| กระ(<br>นี้: | ดาษ รวมทั้งประเภทต่อไป   | ขนาดเล็กที่สุด: 76 x 127<br>มม. | 60 ถึง 90 g/m²<br>(16 ถึง 24 ปอนด์)              | ไม่เกิน 150 แผ่น                        | ด้านที่จะพิมพ์หงายขึ้น โดยให้<br>ขอบด้านบนอยู่ด้านหลังของ        |
| •            | ธรรมดา                   | ขนาดใหญ่ที่สุด: 216 x 356       |                                                  | /5 g/m² (20 ปอนด สำหรับ<br>กระดาษบอนด์) | ถาด                                                              |
| •            | กระดาษหัวจดหมาย          | <b>ม</b> ม.                     |                                                  |                                         |                                                                  |
| •            | ลี                       |                                 |                                                  |                                         |                                                                  |
| •            | กระดาษแบบฟอร์ม           |                                 |                                                  |                                         |                                                                  |
| •            | กระดาษสำหรับแฟ้ม<br>เจาะ |                                 |                                                  |                                         |                                                                  |
| •            | กระดาษรีไซเคิล           |                                 |                                                  |                                         |                                                                  |
| กระด         | จาษหนา                   | เหมือนกับกระดาษ                 | ไม่เกิน 200 g∕m²<br>(53 ปอนด์)                   | ปีกกระดาษสูงไม่เกิน 15 มม.              | ด้านที่จะพิมพ์หงายขึ้น โดยให้<br>ขอบด้านบนอยู่ด้านหลังของ<br>ถาด |
| กระด         | จาษปก                    | เหมือนกับกระดาษ                 | ไม่เกิน 200 g∕m²<br>(53 ปอนด์)                   | ปีกกระดาษสูงไม่เกิน 15 มม.              | ด้านที่จะพิมพ์หงายขึ้น โดยให้<br>ขอบด้านบนอยู่ด้านหลังของ<br>ถาด |
| กระด         | จาษผิวมัน<br>จาษภาพถ่าย  | เหมือนกับกระดาษ                 | ไม่เกิน 220 g∕m²<br>(59 ปอนด์)                   | ปีกกระดาษสูงไม่เกิน 15 มม.              | ด้านที่จะพิมพ์หงายขึ้น โดยให้<br>ขอบด้านบนอยู่ด้านหลังของ<br>ถาด |
| แผ่น         | ใส                       | A4 หรือ Letter                  | ความหนา: 0.12 ถึง<br>0.13 มม. (4.7 ถึง 5.1 mils) | ไม่เกิน 50 แผ่น                         | ด้านที่จะพิมพ์หงายขึ้น โดยให้<br>ขอบด้านบนอยู่ด้านหลังของ<br>ถาด |
| ฉลา          | n³                       | A4 หรือ Letter                  | ความหนา: ไม่เกิน 0.23 มม.<br>(9 mils)            | ไม่เกิน 50 แผ่น                         | ด้านที่จะพิมพ์หงายขึ้น โดยให้<br>ขอบด้านบนอยู่ด้านหลังของ<br>ถาด |
| ซอง          | จดหมาย                   | • COM 10                        | ไม่เกิน 90 g∕m² (24 ปอนด์)                       | ซองจดหมายสูงสุด 10 ซอง                  | ด้านที่จะพิมพ์หงายขึ้น โดยให้                                    |
|              |                          | • Monarch                       |                                                  |                                         | ด้านตรา ไปรษณียากรอยู่ด้าน<br>หลังของถาด                         |
|              |                          | • DL                            |                                                  |                                         |                                                                  |
|              |                          | • C5                            |                                                  |                                         |                                                                  |
|              |                          | • B5                            |                                                  |                                         |                                                                  |
| โปส          | การ์ดหรือบัตรดัชนี       | 100 x 148 มม.                   |                                                  | ไม่เกิน 50 แผ่น                         | ด้านที่จะพิมพ์หงายขึ้น โดยให้<br>ขอบด้านบนอยู่ด้านหลังของ<br>ถาด |

1 เครื่องพิมพ์สามารถรองรับกระดาษได้หลายขนาด ทั้งขนาดมาตรฐานและขนาดที่กำหนดเอง โปรดตรวจสอบไดรเวอร์เครื่องพิมพ์เกี่ยวกับขนาดที่นำมา ใช้ได้

<sup>2</sup> ความจุอาจต่างกันไปตามน้ำหนักและความหนาของกระดาษ และเงื่อนไขทางสภาพแวดล้อม

<sup>3</sup> ความเรียบ: 100 - 250 (Sheffield)

## ใส่กระดาษลงในถาดป้อนกระดาษ

1. ดึงถาดออกมาจากเครื่อง

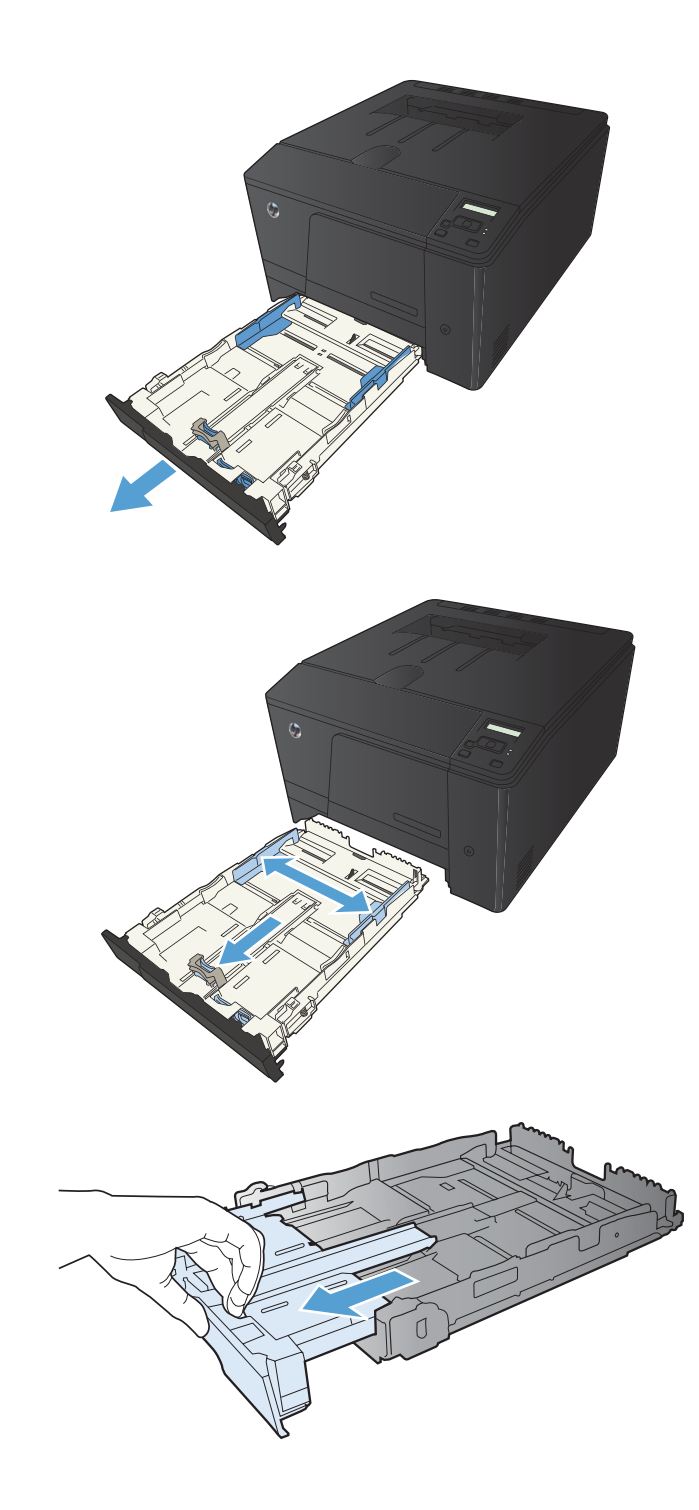

2. เลื่อนตัวกั้นความยาวและความกว้างของกระดาษ

 ในการใส่กระดาษขนาด Legal ให้ดึงถาดโดยกดแถบ ส่วนขยายของถาดค้างไว้ขณะดึงด้านหน้าของถาดออก มา

หมายเหตุ: เมื่อใส่กระดาษขนาด Legal ถาดจะขยาย จากทางด้านหน้าของเครื่องประมาณ 51 มม. (2 นิ้ว)  ใส่กระดาษลงในถาดและตรวจสอบว่ากระดาษเรียบเสมอ กันทั้งสีมุม เลื่อนตัวกั้นความยาวและความกว้างของ กระดาษให้ชิดกับปีกกระดาษ

หมายเหตุ: ถาดสามารถบรรจุกระดาษได้ 150 แผ่น

 กดกระดาษลงเพื่อให้ปีกกระดาษอยู่ต่ำกว่าแท็บขีดจำกัด กระดาษที่ด้านข้างของถาด

- เลื่อนถาดกลับเข้าไปในเครื่อง

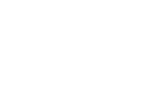

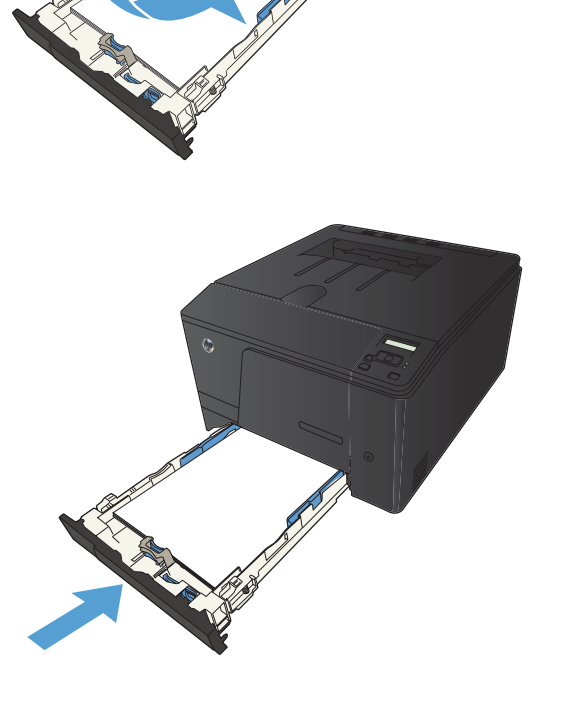

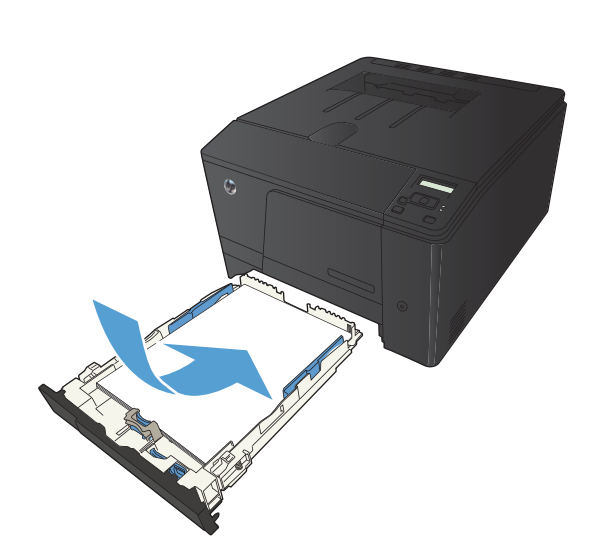

# 3 พิมพ์

- <u>ไดรเวอร์เครื่องพิมพ์ที่สนับสนุน (Windows)</u>
- <u>เปลี่ยนแปลงการตั้งค่างานพิมพ์ (Windows)</u>
- <u>เปลี่ยนแปลงการตั้งค่างานพิมพ์ (Mac OS X)</u>
- <u>พิมพ์งานสำหรับ Windows</u>
- พิมพ์งานสำหรับ Mac OS X
- <u>งานพิมพ์เพิ่มเติม (Windows)</u>
- <u>งานพิมพ์เพิ่มเติม (Mac OS X)</u>
- <u>สร้างงานพิมพ์คุณภาพระดับเก็บถาวร</u>
- <u>การพิมพ์สี</u>
- <u>ใช้ HP ePrint</u>
- <u>ใช้ AirPrint</u>
- <u>การพิมพ์ที่เครื่องด้วย USB</u>

## ไดรเวอร์เครื่องพิมพ์ที่สนับสนุน (Windows)

ไดรเวอร์เครื่องพิมพ์ทำให้สามารถเข้าใช้คุณสมบัติต่างๆ ของเครื่องพิมพ์ และทำให้คอมพิวเตอร์สามารถสื่อสารกับ เครื่องพิมพ์ได้ (โดยใช้ภาษาเครื่องพิมพ์) ดูข้อมูลซอฟต์แวร์และภาษาเพิ่มเติมได้ในหมายเหตุการติดตั้งหรือไฟล์ Readme ที่มีอยู่ในแผ่นซีดีของเครื่องพิมพ์

#### ี่ คำอธิบายไดรเวอร์ HP PCL 6

- ติดตั้งจาก Add Printer wizard
- โดยให้มาเป็นไดรเวอร์ที่เป็นค่าเริ่มต้น
- เหมาะสำหรับใช้ในการพิมพ์งานในระบบ Windows ที่สนับสนุนทั้งหมด
- ความเร็ว คุณภาพการพิมพ์ และการสนับสนุนคุณสมบัติของเครื่องพิมพ์สำหรับผู้ใช้ส่วนใหญ่โดยรวมที่ดีที่สุด
- พัฒนาขึ้นให้ใช้งานควบคู่กับ Windows Graphic Device Interface (GDI) เพื่อให้มีความเร็วดีที่สุดในระบบ Windows
- อาจใช้งานไม่ได้เต็มที่กับโปรแกรมซอฟต์แวร์บางอย่างของผู้ผลิตรายอื่นและที่กำหนดเองที่ใช้งานบน PCL 5

#### คำอธิบายไดรเวอร์ HP UPD PS

- พร้อมสำหรับการดาวน์โหลดจากเว็บ <u>www.hp.com/support/ljcolorm251series</u>
- เหมาะสำหรับใช้ในการพิมพ์งานกับโปรแกรมซอฟต์แวร์ Adobe® หรือกับโปรแกรมซอฟต์แวร์ที่เน้นกราฟิก
- สนับสนุนการพิมพ์งานจากระบบที่ต้องใช้ postscript emulation หรือสำหรับการสนับสนุนแบบอักษร postscript flash

#### ี่ คำอธิบายไดรเวอร์ HP UPD PCL 5

- พร้อมสำหรับการดาวน์โหลดจากเว็บ <u>www.hp.com/support/ljcolorm251series</u>
- ใช้งานร่วมกันได้กับ PCL เวอร์ชันก่อนหน้าและเครื่องพิมพ์ HP LaserJet รุ่นก่อนหน้า
- ทางเลือกที่ดีที่สุดสำหรับการพิมพ์จากโปรแกรมซอฟต์แวร์ของผู้ผลิตรายอื่นหรือที่กำหนดเอง
- ออกแบบมาเพื่อใช้งานในหน่วยงานที่ใช้ระบบ Windows เพื่อให้มีไดรเวอร์เดียวสำหรับใช้งานกับเครื่องพิมพ์หลาย รุ่น
- ใช้งานได้ดีเมื่อสั่งพิมพ์ไปยังเครื่องพิมพ์หลายรุ่นจากคอมพิวเตอร์พกพาที่ใช้ Windows

## เปลี่ยนแปลงการตั้งค่างานพิมพ์ (Windows)

### ลำดับความสำคัญของการเปลี่ยนแปลงการตั้งค่างานพิมพ์

การเปลี่ยนแปลงการตั้งค่าการพิมพ์จะมีลำดับความสำคัญต่างกันขึ้นอยู่กับจุดที่คุณทำการเปลี่ยนค่า

📸 หมายเหตุ: ชื่อคำสั่งและชื่อกล่องโต้ตอบอาจแตกต่างกันไปขึ้นอยู่กับโปรแกรมซอฟต์แวร์ที่คุณใช้

- กล่องโต้ตอบการตั้งค่าหน้ากระดาษ คลิก การตั้งค่าหน้ากระดาษ หรือคำสั่งที่เหมือนกันในเมนู File ของโปรแกรมที่ คุณใช้งานเพื่อเปิดกล่องโต้ตอบ การเปลี่ยนการตั้งค่าที่นี่จะแทนที่การตั้งค่าที่เปลี่ยนแปลงจากที่อื่นๆ
- กล่องโด้ตอบการพิมพ์: ดลิก Print, Print Setup หรือดำสั่งที่เหมือนกันในเมนู File ของโปรแกรมที่คุณใช้งาน เพื่อเปิดกล่องโต้ตอบนี้ การตั้งค่าที่เปลี่ยนไว้ในกล่องโต้ตอบ Print จะมีความสำคัญน้อยกว่า และโดยทั่วไปจะไม่ แทนที่การเปลี่ยนแปลงที่ทำไว้ในกล่องโต้ตอบ Page Setup
- กล่องโต้ตอบคุณสมบัติเครื่องพิมพ์ (ไดรเวอร์เครื่องพิมพ์): คลิก Properties ในกล่องโต้ตอบ Print เพื่อเปิด ไดรเวอร์เครื่องพิมพ์ ค่าที่เปลี่ยนในกล่องโต้ตอบ Printer Properties โดยทั่วไปจะไม่ไปแทนที่ค่าที่กำหนดไว้ที่ อื่นในซอฟต์แวร์ที่ใช้พิมพ์ คุณสามารถเปลี่ยนการตั้งค่าการพิมพ์ส่วนใหญ่ได้ที่นี่
- ค่าเริ่มต้นของไดรเวอร์เครื่องพิมพ์: ค่าเริ่มต้นของไดรเวอร์เครื่องพิมพ์เป็นค่าที่จะใช้ในงานพิมพ์ทั้งหมด *เว้นแต่* ค่า นั้นจะถูกเปลี่ยนในกล่องโต้ตอบ การตั้งค่าหน้ากระดาษ, การพิมพ์หรือ คุณสมบัติเครื่องพิมพ์
- การตั้งค่าที่แผงควบคุมของเครื่องพิมพ์: การตั้งค่าที่เปลี่ยนแปลงไว้ในแผงควบคุมเครื่องพิมพ์จะมีความสำคัญน้อยกว่า การเปลี่ยนแปลงในที่อื่นๆ

### การเปลี่ยนการตั้งค่างานพิมพ์ที่ต้องการพิมพ์ทั้งหมดจนกว่าจะปิดโปรแกรมซอฟต์แวร์

- 1. จากโปรแกรมซอฟต์แวร์ ให้เลือกตัวเลือก **Print** (พิมพ์)
- 2. เลือกไดรเวอร์และคลิก Properties (คุณสมบัติ) หรือ Preferences (กำหนดลักษณะ)

## การเปลี่ยนการตั้งค่าเริ่มต้นสำหรับงานพิมพ์ทั้งหมด

1. Windows XP, Windows Server 2003 และ Windows Server 2008 (ใช้มุมมองเมนู Start เริ่ม ต้น): คลิก Start (เริ่ม) แล้วคลิก Printers and Faxes (เครื่องพิมพ์และโทรสาร)

Windows XP, Windows Server 2003 และ Windows Server 2008 (ใช้มุมมองเมนู Classic Start): คลิก Start (เริ่ม) คลิก Settings (การตั้งค่า) แล้วคลิก Printers (เครื่องพิมพ์)

Windows Vista: คลิก Start (เริ่ม) คลิก Control Panel (แผงควบคุม) จากนั้นในประเภทของ Hardware and Sound (ฮาร์ดแวร์และเสียง) ให้คลิก Printer (เครื่องพิมพ์)

Windows 7: คลิก Start (เริ่ม) จากนั้นคลิก Devices and Printers (อุปกรณ์และเครื่องพิมพ์)

2. คลิกขวาที่ไอคอนไดรเวอร์ และเลือก Printing Preferences (กำหนดลักษณะการพิมพ์)

### การเปลี่ยนการกำหนดค่าของเครื่อง

1. Windows XP, Windows Server 2003 และ Windows Server 2008 (ใช้มุมมองเมนู Start เริ่ม ต้น): คลิก Start (เริ่ม) แล้วคลิก Printers and Faxes (เครื่องพิมพ์และโทรสาร)

Windows XP, Windows Server 2003 และ Windows Server 2008 (ใช้มุมมองเมนุ Classic Start): คลิก Start (เริ่ม) คลิก Settings (การตั้งค่า) แล้วคลิก Printers (เครื่องพิมพ์)

Windows Vista: คลิก Start (เริ่ม) คลิก Control Panel (แผงควบคุม) จากนั้นในประเภทของ Hardware and Sound (ฮาร์ดแวร์และเสียง) ให้คลิก Printer (เครื่องพิมพ์)

Windows 7: คลิก Start (เริ่ม) จากนั้นคลิก Devices and Printers (อุปกรณ์และเครื่องพิมพ์)

- 2. คลิกขวาที่ไอคอนไดรเวอร์ และเลือก Properties (คุณสมบัติ) หรือ Printer properties (คุณสมบัติ เครื่องพิมพ์)
- 3. คลิกที่แถบ Device Settings (การตั้งค่าอุปกรณ์)

## เปลี่ยนแปลงการตั้งค่างานพิมพ์ (Mac OS X)

### ลำดับความสำคัญของการเปลี่ยนแปลงการตั้งค่างานพิมพ์

การเปลี่ยนแปลงการตั้งค่าการพิมพ์จะมีลำดับความสำคัญต่างกันขึ้นอยู่กับจุดที่คุณทำการเปลี่ยนค่า

🎬 หมายเหตุ: ชื่อดำสั่งและชื่อกล่องโต้ตอบอาจแตกต่างกันไปขึ้นอยู่กับโปรแกรมซอฟต์แวร์ที่คุณใช้

- กล่องโต้ตอบการตั้งค่าหน้ากระดาษ: คลิก Page Setup (การตั้งค่าหน้ากระดาษ) หรือคำสั่งที่คล้ายกันในเมนู File (ไฟล์) ของโปรแกรมที่คุณใช้งานอยู่เพื่อเปิดกล่องโต้ตอบนี้ การตั้งค่าที่ถูกเปลี่ยนแปลงที่นี่อาจลบล้างการตั้งค่าที่ เปลี่ยนแปลงที่อื่น
- กล่องโต้ตอบการพิมพ์: คลิก Print, Print Setup หรือคำสั่งที่เหมือนกันในเมนู File ของโปรแกรมที่คุณใช้งาน เพื่อเปิดกล่องโต้ตอบนี้ การตั้งค่าที่เปลี่ยนไว้ในกล่องโต้ตอบ Print จะมีความสำคัญน้อยกว่า และจะ ไม่ แทนที่การ เปลี่ยนแปลงที่ทำไว้ในกล่องโต้ตอบ Page Setup
- ค่าเริ่มต้นของไดรเวอร์เครื่องพิมพ์: ค่าเริ่มต้นของไดรเวอร์เครื่องพิมพ์เป็นค่าที่จะใช้ในงานพิมพ์ทั้งหมด *เว้นแต่* ค่า นั้นจะถูกเปลี่ยนในกล่องโต้ตอบ การตั้งค่าหน้ากระดาษ, การพิมพ์หรือ คุณสมบัติเครื่องพิมพ์
- การตั้งค่าที่แผงควบคุมของเครื่องพิมพ์: การตั้งค่าที่เปลี่ยนแปลงไว้ในแผงควบคุมเครื่องพิมพ์จะมีความสำคัญน้อยกว่า การเปลี่ยนแปลงในที่อื่นๆ

## การเปลี่ยนการตั้งค่างานพิมพ์ที่ต้องการพิมพ์ทั้งหมดจนกว่าจะปิดโปรแกรมซอฟต์แวร์

- 1. ในเมนู File (ไฟล์) คลิกปุ่ม Print (พิมพ์)
- 2. การเปลี่ยนแปลงค่าที่คุณต้องการในเมนูต่างๆ

#### การเปลี่ยนการตั้งค่าเริ่มต้นสำหรับงานพิมพ์ทั้งหมด

- 1. ในเมนู File (ไฟล์) คลิกปุ่ม Print (พิมพ์)
- 2. การเปลี่ยนแปลงค่าที่คุณต้องการในเมนูต่างๆ
- 3. ในเมนู Presets (ค่าล่วงหน้า) คลิกปุ่ม Save As... (บันทึกเป็น...) และพิมพ์ชื่อของค่าล่วงหน้า

การตั้งค่าเหล่านี้จะถูกบันทึกไว้ในเมนู **Presets (ค่าล่วงหน้า)** เมื่อต้องการใช้ค่าใหม่นี้ คุณต้องเลือกตัวเลือกค่าล่วงหน้าที่ บันทึกไว้ทุกครั้งที่คุณเปิดโปรแกรมและพิมพ์งาน

#### การเปลี่ยนการกำหนดค่าของเครื่อง

- 2. เลือกเครื่องพิมพ์ที่อยู่ด้านซ้ายของหน้าต่าง
- 3. คลิกปุ่ม Options & Supplies (ตัวเลือกและอุปกรณ์สิ้นเปลือง)
- 4. คลิกแถบ Driver (ไดรเวอร์)
- กำหนดค่าตัวเลือกที่ติดตั้ง

## พิมพ์งานสำหรับ Windows

## ใช้ชื่อตดัทสำหรับการพิมพ์ (Windows)

- 1. จากโปรแกรมซอฟต์แวร์ ให้เลือกตัวเลือก **Print** (พิมพ์)
- เลือกเครื่องพิมพ์ แล้วคลิกปุ่ม คุณสมบัติ หรือ การตั้งค่า

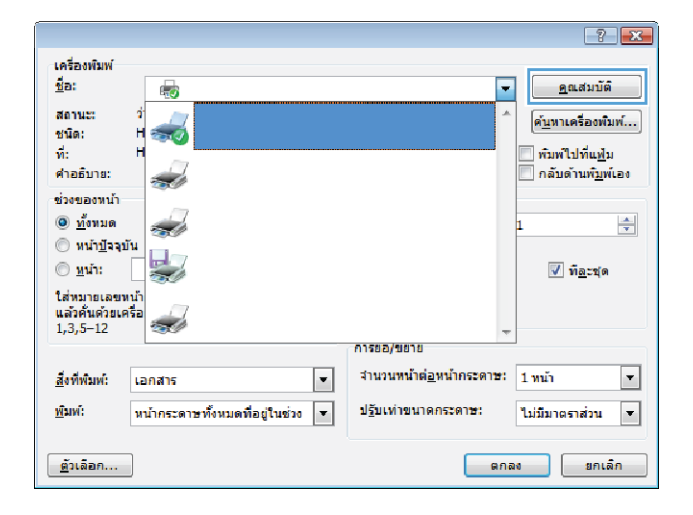

คลิกแถบ ชื่อตดัทสำหรับการพิมพ์

เลือกช็อตคัทใดช็อตคัทหนึ่ง แล้วคลิกปุ่ม ตกลง

หมายเหตุ: เมื่อคุณเลือกชื่อตคัท การตั้งค่าที่เกี่ยวข้อง จะเปลี่ยนในแถบอื่นในไดรเวอร์เครื่องพิมพ์

| A state and the state                                                                                                    |                                                                                                    |
|----------------------------------------------------------------------------------------------------|----------------------------------------------------------------------------------------------------|
| เส₀ ขอลคทสาหรบการพมพ กระดาษ/คุณภาพ ลักษณ<br>                                                                                                    | ะ ตถแต่ง เอาต่พุต การเก็บรักษางาน การบริการ                                                                                                    |
| ข้อตลัทการพิมพ์คือการตั้งค่าการพิมพ์ต่างๆ ที่ได้บันทึกไว้ ซึ่ง<br>ได้อย่างง่ายตายเพียงคลิกเดียว                                                                                                    | คุณสามารถเลือกไข้<br>                                                                                                    |
| ชื่อตดัทสาหรับการพิมพ์:                                                                                                    | E                                                                                                    |
| F                                                                                                    |                                                                                                    |
| การพิมพ์งานประชาวันทั่วไป                                                                                                    |                                                                                                    |
|                                                                                                    |                                                                                                    |
| Eco Print (การพิมพ์สองด้าน)                                                                                                    | ขนาดกระดาษ: 8.5 × 11 นิ้า                                                                                                    |
|                                                                                                    | Letter                                                                                                    |
| ค่าที่ตั้งอากโรงงาน                                                                                                    | แหล่งกระดาษ:                                                                                                    |
|                                                                                                    | for our for our for ou |
| 📄 การพิมพ์พนังสิกเล่นเล็ก                                                                                                    | 1 หน้าต่อแผ่น                                                                                                    |
|                                                                                                    | พิมพ์ทั้งสองด้าน:                                                                                                    |
| Indiates ca                                                                                                    | Tai 👻                                                                                                    |
| DB450MMLID                                                                                                    | ประเภทกระดาษ:                                                                                                    |
|                                                                                                    | ไม่ได้กำหนดไว้ 👻                                                                                                    |
|                                                                                                    |                                                                                                    |
|                                                                                                    |                                                                                                    |
| บันทึกเป็น ลบ จึเชีย                                                                                                    |                                                                                                    |
|                                                                                                    |                                                                                                    |
|                                                                                                    | MEME INT                                                                                                    |
|                                                                                                    |                                                                                                    |
|                                                                                                    | ตกลง ยกเล็ก น่าไปใ                                                                                                    |
|                                                                                                    | ตกลง ยกเลิก นำไปใ                                                                                                    |
|                                                                                                    | ลกอง ยกเล็ก นำไปให                                                                                                    |
|                                                                                                    | ตกลง ยกเลิก เง่าไปใ                                                                                                    |
| - Bastinia Terrorita torrow                                                                                                    | anse uniën sirigh                                                                                                    |
| นรูง ชีวอดกิทธ์านจับการพิมพ์ <mark>กระอาษ/ถุนภาพ จักษณ</mark>                                                                                                    | สกอง บกเล็ก เราไบไง<br>2 ลถแต่ง เมาส์พล การเก็บรักษาเวน การบริการ                                                                                                    |
|                                                                                                    | สกระ ยกเล็ก เราไขให<br>                                                                                                    |
| และ ชื่อลดัทสำหรับการพิมพ์ <mark>กระอาษ/ลุณภาพ ดัภษณ</mark><br>ชื่อสดังการพิมพ์ร้อมารณีมพ์ร่างๆ ที่ได้บันซึกไร้ ยึง<br>เรื่องค่ายภาพเพิ่มหลักเรียว<br>ชื่อสดัศสำหรับหวั                                                                                                    | สกระ ยกเล็ก เง่าไปใ<br>ะ [ลกแล้น  เงาซ์พล  การเกียร์กษาเวน  การบริการ<br>กุณรามารถเลือกใช้                                                                                                    |
| และ ธิ์ขลดัทสำหรับการพิมพ์ <mark>กระอาษ/ตุณภาพ มักษณ</mark><br>อัยอภัการพิมพ์ภัยการต้อต่างกรพิมพ์อ่างๆ ที่ได้บันถึกไว้ ย่อ<br>เสียยาง่ายภาพพิมพ์<br>อิยอภัยชำหรับการพิมพ์:                                                                                                    | สุดละ บทเล็ก นาไม่ไง<br>= เอกแล้น เอาส์พูล การเกินรักษาเรน การบริการ<br>กุณรามารถเมือกไข้                                                                                                    |
| นอย ยื่ออดักสายจริบการพิมพ์ กระองน/กุณภาพ อักษณ<br>อิมพักการพิมพ์ อิภษณ<br>เสียข่างค่ายสายเพื่อเหลือกลัยว<br>อิมพักสายจริบการพิมพ์:<br>                                                                                                    | สกระ บกเล็ก เร่าไขไง<br>z ลกเมลัง เอาส์พล การเก็บรักษางาม การบริการ<br>สุนสามารถเมือกใช้                                                                                                    |
| และ                                                                                                    | สายม แกรม์<br>2 อกแล้น เมวะร์หล การเก็บริกษากร การบริการ<br>สุนสามารถเลือกได้<br>มีมีมาร                                                                                                    |
| และ อื่ออดักสามหรียการพิมพ์ กระอาษ/กุณภาพ ดักษณ<br>อองสังการพิมพ์พื่อการขึ้งต่างกรณีหลังปุก ที่ได้บันถึกไว้ ยัง<br>เอ้องสังกร่างสามหรือสินที่ร่วง<br>อองสังสามหรียการพิมพ์:<br>การพิมพ์งานประจำวันถ้าไป<br>Eco Piret (การพิมพ์ละด้าน)                                                                                                    | สกระ ยกเล็ก เร่าไม่ใ<br>2 อกแล่น เอาส์พล การเกียรักษาเรน การบริการ<br>สุณสามารถเมือกใช้<br>มีมีมีมีระบบ<br>ระบอกเรลานะ 85 x 11 น้ำ                                                                                                    |
| <ul> <li>สุม ธิอลต์กล้าหรับการพิมพ์ กระอาษ/ตุณภาพ ดักษณ<br/>อองค์การพิมพ์อกระดึงการพิมพ์ว่างๆ ที่ได้บันสึกไร้ ยึง<br/>เอ้องค์กล่าหรับการพิมพ์:</li> <li>โออด์กล่าหรับการพิมพ์:</li> <li>โออด์กล่าหรับการพิมพ์เหน่งระด้ารแล้วไป</li> <li>Eco Pint (การพิมพ์ของด้าน)</li> </ul>                                                                                                    | สกระ ยกเล็ก เง่าไปใ<br>= [ อกแล้ง   เงาร์หล   การเกียร์กษางาม   การบริการ<br>กุณสามารถเมือกใช้<br>                                                                                                    |
| และ ย้องทักสายสามการพิมพ์ กระองน/กุณภาพ อักษณ<br>โรงกับการพิมพ์ กระองน/กุณภาพ อักษณ<br>ได้อย่างง่ายงายเพียงสมิกเรียง<br>องทักสาขรับการพิมพ์:<br>การพิมพ์เกษประชาวิณที่ไป<br>Eco Piret (การพิมพ์สองด้าน)<br>ตาที่สังชาวิโรงงาน                                                                                                    | สุดระบารถามี<br>สุดระบารถามีอาได้     ระเวลทรอามะ 85×11 ถึง<br>และเอารถามะ 85×11 ถึง<br>และเอารถามะ 85×11 ถึง<br>และเอารถามะ 85×11 ถึง                                                                                                    |
| และ ย้องพิทสาหรับการพิมพ์ กระดาบ/ดูแกาพ ดักษณ<br>ร้องพิการพิมพ์ติอการตั้งทำการพิมพ์ล่างๆ ที่ได้บันทึกไร้ ย่ะ<br>อ้องพิกสาหรับการพิมพ์:<br>อ้องพิกสาหรับการพิมพ์<br>การพิมพ์งานประชาวิณทั่วไป<br>Eco Piret (การพิมพ์สองด้าน)<br>ดาที่ที่งรากโรงเวน.                                                                                                    | สกระ         บกเล็ก         นร่าไปใ           2         สถามนั่น         มระมันราน         กระมันราน           สุนสรมารถเรือกใช้                                                                                                    |
| แรง ยื่องดักสามารัณหรับกรรณหรับกรรณหรักแลกาม ดักษณ<br>อ่องสาการสมเหลือการส่งหากรรณหรักงๆ ที่ได้บันสึกไว้ ยัง<br>อ่องสัตรางรรณหรักของ<br>อ่องสำหรักระบารสมหรัง<br>โองสามารักมารักมาร์วมรักมารักมารักมารักมารักมารักมาร์<br>Eco Piret (การสิมห์ละงร์กม)<br>ดาร์สืมรากโรงงาน<br>อาร์สืมรากโรงงาน<br>อาร์สืมรากโรงงาน                                                                                                    | สกระ ยกเล็ก เร่าไปใ      สกระ ยกเล็ก เร่าไปใ      สกระ ยกเล็ก เร่าไปใ      สกระสามารถเลือกใช้      ระเวอกระสาม: 85 x 11 นึก      แต่สารางเร่า      แต่สารางเร่      ไม่ส่วยสารางเร่      ไม่ส่วยสารางแร่      ไม่ส่วยสารางแร่      ไม่ส่วยสารางแรงสารางแร่      ไม่ส่วยสารางแรงสารางแรงสารางแรงสารางแรงสารางแรงสารางแรงสารางแรงสารางสารา                                                                                                    |
| แรง ข้ออดักสาหรับการพิมพ์ กระอาษ/กุณภาพ ดักษณ<br>อองสังการพิมพ์ต้อกระจึงสากรพิมพ์ล่างๆ ที่ได้บันสึกไว้ ยัง<br>เอ้องสักสาหรับการพิมพ์:<br>อ้องสักสาหรับการพิมพ์:<br>อ้องสักสาหรับการพิมพ์สองสำน<br>Eco Piret (การพิมพ์สองสำน)<br>ตารพิมพ์ทหนังสืองอ่มงอีก                                                                                                    | สุกษณ์ และสังหล การเกินจักษากาม การบริการ     สุกษณารถเมือกใช้     มี     มนาสุกรรอาย: 85×11 น้ำ     มนาสุกรรอาย: 85×11 น้ำ     มนร่งกรรอาย: 85×11 น้ำ     มนร่งกรรอาย: 85×11 น้ำ     มนร่งกรรอาย: 85×11 น้ำ     มนร่งกรรอาย: 85×11 น้ำ     มนร่งกรรอาย: 85×11 น้ำ     มนร่งกรรอาย: 85×11 น้ำ     มนร่งกรรอาย: 85×11 น้ำ     มนร่งกรรอาย: 85×11 น้ำ                                                                                                    |
| และ ย้องคักสายจำบารพิมพ์ <u>กระอาน/คุณกาพ</u> อักษณ<br>โรงกับการพิมพ์กอารสังหัวกรพิมพ์ก่าๆ ที่ได้บันสึกไว้ ย่อ<br>เสี่งข่างก่ายหายเพียงหลึกเดียว<br>องสักสารจับการพิมพ์<br>การพิมพ์หามประชาวินส์วไป<br>Eco Piret (การพิมพ์สองสำน)<br>ตาทีซึ่งเอากโรงงาน<br>อารสิมพ์หนังสือเฉ่มเอัก<br>การพิมพ์หนังสือเฉ่มเอัก                                                                                                    | สกลง         บกเล็ก         นาไม้ใ           z   สถาเล่น   เอาร์พล   การเก็บรักษาราม   การบริการ         การบริการ           กุณสามารถเมือกได้                                                                                                    |
| <ul> <li>มูรู อ้องทัพร่างรับการพื้นที่ กระอาษ/ภูณภาพ อักษะ<br/>องครัพการพื้นห้อาการพื้นท่ากรพื้นห่างๆ ที่ได้บันทึกไว้ ยัง<br/>อ้องครัพร่างอาจรับการพื้นห่ะ</li> <li>อ้องครัพร่านประชาวันทั่วไป</li> <li>Eco Piret (การพื้นห่องอำเน)</li> <li>ตาที่เริ่งอากโรงงาน</li> <li>พารพื้นที่หนังสือนอ่นงอีก</li> <li>พารพื้นที่หนังสือนอ่นงอีก</li> <li>พารพื้นที่หนังสือนอ่นงอีก</li> <li>พารพื้นที่หนังสือนอ่นงอีก</li> </ul>                                                                                                    | สุดสามารถ โอกโซ้      สุดสามารถ โอกโซ้      สุดสามารถ โอกโซซ์      สุดสามารถ โอกโซซ์      สุดสามารถ โอกโซซ์      สุดสามารถ โอกโซซ์      สุดสามารถ โอกโซซ์      สุดสามารถ โอกโซซ์      สุดสามารถ โอกโซซ์      สุดสามารถ โอกโซซ์      สุตีสามารถ โอกโซซ์      สุตีสามารถ โอกโซซ์      สุตีสามารถ โอกโซซ์      สุตีสามารถ โอกโซซ์      สุตีสามารถ โอกโซซ์      สุตีสามารถ โอกโซซ์      สุตีสามารถ โอกโซซ์      สุตีสามารถ โอกโซ       |
| และ ย้องกัทร์หารับการพิมพ์ กระอาบ/กุณภาพ อักษณ<br>อ่องสักการพิมพ์ติอกระดังการพิมพ์ล่าๆ ที่ได้บันสึกไร้ ยัง<br>อ้องก็สร้างกัดขายเร็ตอ้างหรืองสักทา<br>อ้องก็สร้างหรือหรืองกับเร็ก<br>การพิมพ์งานประจำรันถ้าไป<br>Eco Pist (การพิมพ์สองส์กน)<br>Eco Pist (การพิมพ์สองส์กน)<br>ตั้งที่ที่เร็จกโรงงาน<br>ส่วยที่สั่งสุวกโรงงาน<br>อ้องจองมาย                                                                                                    | สุภระ บกรัก เร่าไปใ      สุภระบารกรัก:     สุภระบารกรัก:     สุภระบารกรัก:     สิงกรักระกาะ     สิงกรักระกาะ     สิงกรีกระกาะ     สิงกรีกระกาะ     สิงกรีกระกาะ     สิงกรีกระกาะ     สิงกรีกระกาะ     สิงกรีกระกาะ     สิงกรีกระกาะ     สิงกรีกระกาะ                                                                                                    |
| <ul> <li>สูง อื่อจุดัทธ์หลับการคือเหล่ กระดวษ/คุณภาพ ดัทษะ<br/>อ้องสักการคือเหลือกรระโงการครองหล่างๆ ที่ได้บันสึกไว้ ยัง<br/>อ้องสัทรางสามารคือเรื่อง<br/>อ้องสัทธ์หลับหรับการคือเหลืองอีกไป</li> <li>โองสามร์การคือเหล่านใจของรักม()</li> <li>โอง Pirst (การคือหล่องดักม)</li> <li>ดาร์ที่อ่ะจากโรงงาน</li> <li>ดาร์ที่อ่ะจากโรงงาน</li> <li>การคือเหล่านได้อิงออมงอีก</li> <li>จะจอลงมาย</li> </ul>                                                                                                    | สกระ         บกเล็ก         นาไม้ใ           ะ         สกเร่ง         การเก็บรักษาระ         การบริการ           สุดสามารถเมือกได้                                                                                                    |
| และ อ้องกักสำหรับการพิมพ์ <u>กระองน/กุณภาพ</u> อักษณ<br>อิงครับการพิมพ์สองกรับมีข่างๆ ที่ได้บันสึกไร้ ยื่อ<br>เรื่อย้างร่ายงานเพิ่มเหล็กเรียว<br>อิงครับท่างประการพิมพ์สองกักม)<br>Eco Piret (การพิมพ์สองกักม)<br>อาร์ที่เรียวกโรงงาน<br>อาร์ที่เรียวกโรงงาน<br>อะจองหมาย                                                                                                    | anea         uniin         uniil           z         anuai         uniifus         neufins           quaruntui an fé                                                                                                    |
| <ul> <li>สุร. ยื่องทัพร่างรับเทร โดย (กรรอกม/คุณกาพ ) อักษณ<br/>โลยกักกรรับเทรียวเรื่องการรับที่ก่างรู้ รีโด้ยังเร็กไร้ ย่อ<br/>ได้ยังห่างของของพื้นหลังระทั่งแก้ไป</li> <li>โออ Piret (กรรับเทรียง)</li> <li>Eco Piret (กรรับเทรียงรับเร็ก)</li> <li>ตารรับเทร์การเงาน</li> <li>ตารรับเทร์การเงาน</li> <li>ระงงองพงาย</li> <li>บันส์กะปิน อบ จึงอีง</li> </ul>                                                                                                    | สกลง         บกเล็ก         นาไม้ใ           2.         สถาสังสะ การเก็บริกษาราม         การบริการ           กุลสามารถเมือกได้                                                                                                    |
| <ul> <li>สูง อืองที่สร้างชั้นการพัฒน์ กระอาน/ภูณภาพ อักษะ<br/>ร่องที่การพัฒน์คือการต้องการข้องกังการที่ได้บันทึกไว้ ย่ะ<br/>ส่องการของหรือการข้องที่:</li> <li>อิองที่สร้างสร้างสร้างสร้างสร้าง</li> <li>อองที่สร้างสร้างสร้างสร้างสร้าง</li> <li>อองที่สร้างการจัดหร้องสร้าง</li> <li>อาทีสร้างการจัดหร้องสร้าง</li> <li>อาทีสร้างการจัดหร้องสร้าง</li> <li>อาทีสร้างการจัดหร้องสร้าง</li> <li>อาทีสร้างการจัดหร้องสร้าง</li> <li>อาทีสร้างการจัดหร้องสร้าง</li> <li>อาทีสร้างการจัดหร้องสร้าง</li> <li>อาทีสร้างการจัดหร้องสร้าง</li> <li>อาทีสร้างการจากร้องสร้าง</li> <li>อาทีสร้างการจากร้องสามาร</li> <li>อาทีสร้างการจากร้องสามาร</li> <li>อาทีสร้างการจากร</li> <li>อาทีสร้างการจากร</li> <li>อาทีสร้างการจากร</li> <li>อาทีสร้างการจากร</li> <li>อาทีสร้างการ</li> <li>อาทีสร้างการ</li> </ul> <ul> <li>อาทีสร้าง</li></ul> | สกระส         ยกเล็ก         นราไน้ให้           2         สกระส         การเกินจิกษาจระ         การบจิการ           สุมสามารถเลือกได้                                                                                                    |

### สร้างชื่อตดัทการพิมพ์ (Windows)

- 1. จากโปรแกรมซอฟต์แวร์ ให้เลือกตัวเลือก **Print** (พิมพ์)
- 2. เลือกเครื่องพิมพ์ แล้วคลิกปุ่ม **คุณสมบัติ** หรือ **การตั้งค่า**

|                       |                                                                                                    |                                           | ? 💌                          |
|-----------------------|----------------------------------------------------------------------------------------------------|-------------------------------------------|------------------------------|
| เครื่องพิมพ์          |                                                                                                    |                                           |                              |
| <u>ชื</u> ่อ:         | <b>.</b>                                                                                                    | -                                         | <u>ค</u> ณสมบัต <b>์</b>     |
| สถานะ:                | ý                                                                                                    | *                                         | ค้นหาเครื่องพิมพ์            |
| ชนิด                  | H Sol                                                                                                    |                                           |                              |
| ที่:                  | н                                                                                                    |                                           | 📃 พิมพ์ไปที่แ <u>ฟ้</u> ม    |
| ด่าอธิบาย:            |                                                                                                    |                                           | 📃 กลับด้านพ <u>ิ้ม</u> พ์เอง |
| ช่วงของหน้า           |                                                                                                    |                                           |                              |
| <u> ท้</u> งหมด       |                                                                                                    |                                           | 1                            |
| พน้า <u>ปั</u> จจุร   | ĵu                                                                                                    |                                           |                              |
| <u>พ</u> น้า:         |                                                                                                    |                                           | ✓ ท <u>ืล</u> ะชุด           |
| ใส่หมายเลขา           | រណ៍                                                                                                    |                                           |                              |
| แล้วดันด้วยเห         | 150                                                                                                    |                                           |                              |
| 1,3,5-12              | 1997 - Contract of the second second | -                                         |                              |
|                       |                                                                                                    | การขอ/ขยาย                                |                              |
| <u>ส</u> ิ่งที่พิมพ์: | เอกสาร 💌                                                                                                    | สำนวนหน้าต่ <u>อ</u> หน้ากระดาษ:          | 1 หน้า 💌                     |
| <u>พ</u> ิมพ์:        | หน้ากระดาษทั้งหมดที่อยู่ในช่วง 💌                                                                                                    | ป <u>ร</u> ับเท่าขนาดกระดา <del>ช</del> : | ไม่มีมาตราส่วน 💌             |
| <u>ตั</u> วเลือก      |                                                                                                    | en:                                       | ลง ยกเลิก                    |

คลิกแถบ ชื่อตดัทสำหรับการพิมพ์

4. เลือกช็อตคัทที่มีอยู่เป็นต้นแบบ

หมายเหตุ: เลือกช็อตคัทก่อนปรับการตั้งค่าทางด้าน ขวาของหน้าจอเสมอ หากปรับการตั้งค่าแล้วเลือก ช็อตคัท หรือหากเลือกช็อตคัทอื่น การปรับเปลี่ยน ทั้งหมดของคุณจะหายไป

| ได้อย่างง่ายตายเพียงคลิกเดียว                                                                                                    | E                                                                                                    |
|----------------------------------------------------------------------------------------------------|----------------------------------------------------------------------------------------------------|
| ชื่อดดัทสำหรับการพิมพ์:                                                                                                    |                                                                                                    |
| E การพิมพ์งานประชาวันทั่วไป                                                                                                    |                                                                                                    |
| Eco Print (การพิมพ์สองด้าน)                                                                                                    | ขนาดกระดาษ: 8.5 × 11 น้ำ<br>Letter ▼                                                                                                    |
| ค่าที่ตั้งอากโรงงาน                                                                                                    | แหล่งกระดาษ:<br>Automatically Select 🔹                                                                                                    |
| การพิมพ์หนังสือเล่มเล็ก                                                                                                    | งาน เหมน กอบเมน.<br>  1 หน้าต่อแม่น<br>พิมพ์ทั้งสองด้าน:                                                                                                    |
| ชองจดหมาบ                                                                                                    | ไม่<br>ประเภทกระจาม:<br>ไม่ได้กำรนดไว้ 🗸                                                                                                    |
| บันทึกเป็น                                                                                                    | จะอื่ด                                                                                                    |
| ( <b>1</b> )                                                                                                    | เกี่ยวกับ วิธีใช้                                                                                                    |
|                                                                                                    | ตกลง ยกเลิก เง่าไป                                                                                                    |
| แลง ยื่อสตักสำหรับการพิมพ์ กระลาษ∕ตุนภาพ ด้<br>เอลดักการพิมพ์พิอาารติงต่าการพิมพ์ต่างๆ ที่ได้บันยึก<br>เดื่อนำงน่ายภายเนื้อเคือเกียว                                                                                                    | โกษณะ ∣อกแต่ง ∣เอาล์ฟล   การเก็บรักษางาน   การบริการ <br>ไร่ ยึงคุณสามารถเมือกใช้                                                                                                    |
| แรง ชื่อจะศึกสำหรับการพื้นหั<br>โองคักการสับเท้าการพื้นหัส่งกุ ที่ได้บันสึก<br>ส่วยว่าง่ายสายเห็ยเคลือเสียา<br>องศึกสำหรับการพื้นหั<br>เป็นการพื้นหั                                                                                                    | ถึงขณะ ดิกแต่ง เมาส์พล การเกินจักษาวน การบจิการ<br>ไร่ ซึ่งกุณสามารถเมือกไข้                                                                                                    |
| <ul> <li>เรืองสัทธ์ทรับการพิมพ์ <u>กระอาษ/ตุณกาพ</u> ส่<br/>องสังการสนหร้องการจังการจังหว่างๆ ซีได้อันสีกั<br/>เรื่องสัทธ์ขางของการเข้อการจังกร์.</li> <li>เรืองสัทธ์ขางชังการจังหร่ะเรืองสังกร์ไป</li> </ul>                                                                                                    | ถึงขณะ อกแห่ง เอาล์พล การเกินจักษากม การบจิการ<br>15 ธิงกุณศาสารเธอกไข้<br>                                                                                                    |
| <ul> <li>ชื่องศักราชรับการพื้นหักรออบ/สุนภาพ ส์<br/>ไองศักราชสินห์สอกรรับค่ากรพิมพ์อ่ายๆ ที่ได้บันสึก<br/>ส่วยว่ายายายเห็นเคลือเสียา<br/>ส่วยว่ายายหัน<br/>ส่วยว่ายายหันห์</li> <li>การพิมพ์งานประชาวินทั่วไป</li> <li>Eco Pirst (การพิมพ์ธองด้าน)</li> </ul>                                                                                                    | ถึงหละ อกแห่ง เราร์หล การเก็บรักษากาม การบริการ<br>ไร้ ซึ่งกุณฑมารถเมือกใช้<br>มีมาการอาม: 85 × 11 นั้ว<br>                                                                                                    |
| <ul> <li>เรื่องศักราชรับการพิมพ์ <u>กระอาษ/ตุณกาม</u> ส่<br/>โองศักราชสมหร้อกรรร้งการพิมพ์อ่างๆ ที่ได้บันเสีกไ<br/>เองศักราชสมหร้อากรพิมพ์.</li> <li>การพิมพ์งามประจำวันกำไป</li> <li>Eco Pirt (การพิมพ์จะงด้าน)</li> <li>ต่าที่สั่งอาโรงการ.</li> </ul>                                                                                                    | ถึงและ ลกแห่ง เราร์หล การเกินจักษาวาม การบจิการ<br>15 ธิงกุณศาสารถอิงาไข้<br>ชนาลกระอาษ: 85 × 11 นี้ว<br>Leter ขา<br>เหล่งกระกษ:<br>Automatically Select ข                                                                                                    |
| <ul> <li>ร้องกักสาหรับการพิมพ์ กระอาษ/ตนกาพ มี</li> <li>องกักกรพิมพ์สาการพิมพ์ กระอาษ/ตนกาพ มี</li> <li>องกักรสาหรับการพิมพ์</li> <li>กรพิมพ์งานประชารินท์รไป</li> <li>Eco Pirt (การพิมพ์สะงค้าน)</li> <li>ต่าที่สิ่งจากโรงงาน</li> </ul>                                                                                                    | อักษณะ อกแห่ง มวรรรม การเกินรักษางาน การบริการ<br>15 ธิงกุณภาพารถะอิตาได้<br>มาย<br>มาย<br>มาย<br>มาย<br>15 ธิงาราว<br>มาย<br>15 ธิงาราว<br>15 ธิงาราว<br>15 5 5 5 5 5 5 5 5 5 5 5 5 5 5 5 5 5 5                                                                                                     |
| แรง ขึ้อจะทิทสำหรับการพิมพ์ กระอาษ/สมการ ส่<br>อิจอรับการพิมพ์ต่อการจึงต่าการพิมพ์จ่างๆ ซีได้บันต์ก่<br>ข้อจะที่สร้างหรับการพิมพ์:<br>มีขอะที่สร้างหรับการพิมพ์ระ<br>Eco Piret (การพิมพ์สะองตำน)<br>ต่าที่ตั้งจากโรงงาน<br>ต่าที่ตั้งจากโรงงาน<br>การพิมพ์หนังสือเฉยะเล็ก                                                                                                    |                                                                                                    |
| <ul> <li>นระ อ็อลดักสาหรับการพิมพ์ กระอาษ/ตุณาาม ได้<br/>อ้องคักการพิมพ์ต้อกระรึ่งการพิมพ์การที่ได้บันดีก่า<br/>อ้องคักสาหรับการพิมพ์:</li> <li>มีการพิมพ์งานประจำรันทั่วไป</li> <li>Eco Pret (การพิมพ์อะงด้าน)</li> <li>ดำที่ตั้งรากโระงาน</li> <li>ดำที่ตั้งรากโระงาน</li> <li>มารพิมพ์หนังอิงเล่มเล็ก</li> <li>มะงอลมมาย</li> </ul>                                                                                                    | โกษณะ (การเห็น การเห็นจักษาวาม (การแจ้การ)<br>ไร้ ซึ่งกุณะการกรอกไข้<br>มะแกก ระสาน: 8.5 × 11 6.5<br>Letter •<br>มะแกก ระสาน:<br>Automatically Select •<br>ชาวามหน้าต่อมร่าน:<br>โษ หลักชั่น •<br>ปฐ                                                                                                    |
| <ul> <li>เรืออสักสาห รับการรับเห่ กระอาษ/สมภาพ ส์<br/>ร้องสักกรระด้.เกกรรรง</li> <li>เรืออสักสาห รับการคืนห์สถายระด้าง<br/>เรืออสักสาห รับการคืนห์</li> <li>เริงสินพ์งานประจำวันทั่วไป</li> <li>เริงสินพ์งานประจำวันทั่วไป</li> <li>เริงสินพ์งานประจำวันทั่วไป</li> <li>เริงสินพ์งานประจำวันทั่วไป</li> <li>เริงสินพ์งานประจำวันทั่วไป</li> <li>เริงสินพ์งานประจำวันทั่วไป</li> <li>เริงสินพ์งานประจำวันทั่วไป</li> <li>เริงสินพ์งานประจำวันทั่วไป</li> <li>เริงสินพ์งานประจำวันทั่วไป</li> <li>เริงสินพ์งานประจำวันทั่วไป</li> <li>เริงสินพ์งานประจำวันทั่วไป</li> <li>เริงสินพ์งานประจำวันทั่วไป</li> <li>เริงสินพ์งานประจำวันทั่งไป</li> <li>เริงสินพ์งานประจำวันทั่วไป</li> <li>เริงสินพ์งานประจำวันทั่วไป</li> <li>เริงสินพ์งานประจำวันทั่วไป</li> <li>เริงสินพ์งานประจำวันทั่วไป</li> <li>เริงสินพ์งานประจำวันทั่วไป</li> <li>เริงสินพ์งานประจำวันทั่วไป</li> </ul>                                                                                                    | inuna: anusi annin misinghunnu misinghi<br>S Genarumen Son IS<br>sanan reariu: 85 × 11 Gr<br>Leter •<br>sunn reariu: 85 × 11 Gr<br>Leter •<br>sunn reariu: 85 × 11 Gr<br>Leter •<br>sunn reariu: 85 × 11 Gr<br>Leter •<br>sunnuk finisania<br>sunnesi sanu:<br>Adomatically Select •<br>sunuk finisania<br>sunidansafru:<br>Te windu                                                                                                    |
| <ul> <li>เรือดกับสาย รับการรับเห่ กรรอบน/ตนกาม ส์<br/>ร้องคับการรับเห่งอาการรับเร่าการรับเร่าการรับเร่าการรับเร่าการรับเร่าการรับเร่าการรับเร่าการรับเร่าการ<br/>เรื่องคับสายหรือการรับการรับเร่าวับรับรับรับรับรับรับรับรับรับรับรับรับรั</li></ul>                                                                                                    | กับคละ (คาแห่ง) (การเงินจักษากาม (การนจัการ)<br>15 ธิงกุณสามารถเมือกไข้<br>ชนาลกระอาษ: 85 × 11 นี่า<br> Leter •<br>พลังกระอาษ: 85 × 11 นี่า<br> Leter •<br>พลังกระอาษ: 85 × 11 นี่า<br>ไปเช่างานหน้าก้อนเห่น<br>ไปหน้าหน้ามี<br>ชนางานหน้าก้อนเห่น<br>ไปหน้าหน้าไป •<br>ชนางานหน้าก้อนเห่น<br>ไปเช่างานหน้า •<br>ชนางานหน้าก้อนเห่น<br>ไปเช่างานหน้า •<br>ชนางานหน้าก้อนเห่น<br>ไปเช่างานหน้า •<br>ชนางานหน้าก้อนเห่น<br>ไปเช่างานหน้า •<br>ชนางานหน้าก้อนเห่น<br>ไปเช่างานหน้า •<br>ชนางานหน้าก้อนเห่น<br>ไปเช่างานหน้า •<br>ชนางานหน้าก้อนเห่น<br>ไปเช่างานหน้า •<br>ชนางานหน้าก้อนเห่น<br>เป็นรักษายะกาม •<br>ชนางานหน้าก้อนเห่น<br>เป็นที่กามเป็น •<br>ชนางานหน้าก้อนเห่น<br>เป็นที่กามเป็น •<br>ชนางานหน้าก้อนเห่น<br>เป็นที่กามเป็น •<br>ชนางานหน้าก้อนเห่น<br>เป็นที่กามเป็น •<br>ชนางานหน้าก้อนเห่น<br>เป็นที่กามเป็น •<br>ชนางานหน้าก้อนเห่น<br>เป็นที่กามเป็น •<br>ชนางานหน้าก้อนเห่น<br>เป็นที่กามเป็น •<br>ชนางานหน้าก้อนเห่น<br>เป็นที่กามเป็น •<br>ชนางานหน้าก้อนเห่น<br>เป็นที่กามเป็น •<br>ชนางานหน้าก้อนเห่น<br>เป็นที่กามเป็น •<br>ชนางานหน้าก้อนเห่น<br>เป็นที่กามเป็น •<br>ชนางานหน้าก้อนเห่น<br>เป็นที่กามเป็น •<br>ชนางานน้าที่กามเป็น •<br>ชนางานหน้าก้อนเห่น<br>เป็นที่กามเป็น •<br>ชนางานหน้าก้อนเห่น<br>•<br>ชนางานหน้าก้อนเห่น<br>•<br>ชนางานหน้าก้อนเห่น<br>•<br>•<br>•<br>•<br>•<br>•<br>•<br>•<br>•<br>•<br>•<br>•<br>•                                                                                                    |
| <ul> <li>แรงสารสารสารสารสารสารสารสารสารสารสารสารสารส</li></ul>                                                                                                    | โกษณะ ดาแห่ง (มาร์พม (การเกินรักษาวาม (การบริการ)<br>ไร้ ซึ่งกุณามารถเรือกได้<br>มะแลก ราชาน: 85 × 11 นี้ง<br>เป็นชาวาม:<br>Automatically Select •<br>มะแลก ราชาน:<br>Automatically Select •<br>มะหลักรองกัน:<br>ไข พลักซ์ม<br>มะมากระกาย:<br>ไข พลักซ์ม<br>มะมากระกาย:<br>ไข พลักซ์ม<br>มะมากระกาย:<br>ไข พลักซ์ม<br>มะมากระกาย:<br>ไข พลักซ์ม<br>มะมากระกาย:<br>ไข พลักซ์ม<br>มะมากระกาย:<br>ไข พลักซ์ม<br>มะมากระกาย:<br>มะมากระกาย:<br>มะมาระกาย:<br>มะมาระกาย:<br>มะมากระกาย:<br>ม |
| <ul> <li>และ และสามห์การสมเหล่างระสะการหม่มห์สามาร เส้<br/>อ้องสักรารสมเหลือกระสะการหม่มห์สามาร์ได้บันส์กา<br/>อ้องสักรารสมเหลือนออกเรียว</li> <li>เการสิมาห์งานประสารในรับไป</li> <li>เอารสมห์งานประสารในรับไป</li> <li>เอารสมห์งานประสารในรับไป</li> <li>เอารสมห์งานประสารในรับไป</li> <li>เอารสมห์งานประสารในรับไป</li> <li>เอารสมห์งานประสารในรับไป</li> <li>เอารสมห์งานประสารในรับไป</li> <li>เอารสมห์งานประสารในรับไป</li> <li>เอารสมห์งานประสารในรับไป</li> <li>เอารสมหระเสนน</li> <li>เอารสมหระเสนน</li> <li>เอารสมหระเสนน</li> <li>เอารสมหระเสนน</li> <li>เอารีเสนระเสนน</li> <li>เอารีเสนระเสนน</li> <li>เอาร์เสนระเสนน</li> <li>เอาร์เสนระเสนน</li> <li>เอาร์เสนระเสนน</li> <li>เอาร์เสนระเสนน</li> <li>เอาร์เสนระเสนระเสนน</li> <li>เอาร์เสนระเสนน</li> <li>เอาร์เสนระเสนระเสนระเสนน</li> <li>เอาร์เสนระเสนระเสนระเสนระเสนระเสนระเสนระเสนระ</li></ul>                                                                                                    |                                                                                                    |
| <ul> <li>และ และออกัสสามารับเห็ <u>กระอาษ/กมนารรัง</u></li> <li>เรื่องสักรารสิมาร์สะการจริงสารรังแร้วงไป</li> <li>เรื่องสารรังสร้างประชาวิณชั่วไป</li> <li>เรารังสะห์งานประชาวิณชั่วไป</li> <li>เรารังสะห์งานประชาวิณชั่วไป</li> <li>เรารังสะห์งานประชาวิณชั่วไป</li> <li>เรารังสะห์งานประชาวิณชั่วไป</li> <li>เรารังสะห์งานประชาวิณชั่วไป</li> <li>เรารังสะห์งานประชาวิณชั่วไป</li> <li>เรารังสะห์งานประชาวิณชั่วไป</li> <li>เรารังสะห์งานประชาวิณชั่วไป</li> <li>เรารังสะห์งานประชาวิณชั่วไป</li> <li>เรารังสะห์งานประชาวิณชั่วไป</li> <li>เรารังสะห์งานประชาวิณชั่วไป</li> <li>เรารังสะห์งานประชาวิณชั่วไป</li> <li>เรารังสะห์งานประชาวิณชั่งไป</li> <li>เรารังสะห์งานประชาวิณชั่งไป</li> <li>เรารังสะห์งานประชาวิณชั่งไป</li> <li>เรารังสะห์งานประชาวิณชั่งไป</li> <li>เรารังสะห์งานประชาวิณชั่งไป</li> <li>เรารังสะห์งานประชาวิณชั่งไป</li> <li>เรารังสะห์งานประชาวิณชั่งไป</li> <li>เรารังสะห์งานประชาวิณชั่งไป</li> <li>เรารังสะห์งานประชาวิณชั่งไป</li> <li>เรารังสะห์งานประชาวิณชั่งไป</li> <li>เรารังสะห์งานประชาวิณชั่งไป</li> <li>เรารังสะห์งานประชาวิณชั่งไป</li> <li>เรารังสะห์งานประชาวินชั่งไป</li> <li>เรารังสะห์งานประชาวินชี่งานประชาวินชี่งานป</li></ul> |                                                                                                    |

X

5. เลือกตัวเลือกการพิมพ์ของช็อตคัทใหม่

หมายเหตุ: คุณสามารถเลือกตัวเลือกการพิมพ์บนแถบ นี้หรือแถบอื่นในไดรเวอร์เครื่องพิมพ์ หลังจากเลือกตัว เลือกบนแถบอื่น ให้ย้อนกลับไปที่แถบ **ชื่อตคัทสำหรับ** การพิมพ์ ก่อนดำเนินการขั้นตอนถัดไป

| ในสูง ยอตค์ทสำหรับกา<br>ข้อตค์ทการพิมพ์คือการเ<br>ได้อย่างง่ายดายเพียงคลิ | เรพมพ <u>  กระดาษ/คุธ</u><br>ใงถ่าการพิมพ์ต่างๆ ที่ไ<br>กเดียว | เภาพ   ลักษณะ<br>ด้บันทึกไว้ ยึงคุ | ตกแต่ง เอาต์พุง<br>แสามารถเลือกใช้                                               | ง   การเก็บรักษ<br>                                 | างาน   การบริการ |                      |
|---------------------------------------------------------------------------|----------------------------------------------------------------|------------------------------------|----------------------------------------------------------------------------------|-----------------------------------------------------|------------------|----------------------|
| ข้อลล์ทสำหรับการพิมพ:                                                     | แประช่าวันทั่วไป                                               |                                    |                                                                                  |                                                     | 5                |                      |
| Eco Print (r                                                              | กรพิมพ์สองด้าน)                                                |                                    | ชมาดกระ<br>Letter                                                                | สาษ:                                                | 8.5 × 11 นี้     |                      |
| ค่าทีตั้งจากโ                                                             | 548734                                                         |                                    | Letter<br>Legal<br>Executive<br>Statemen<br>8 5x13                               | e<br>t                                              |                  |                      |
| การพิมพ์ทร                                                                | ผสือเล่มเล็ก                                                   |                                    | 3x5<br>4x6<br>5x7<br>5x8                                                         |                                                     |                  |                      |
| ระงอุตทมา                                                                 | 1                                                              |                                    | A4<br>A5<br>A6<br>B5 (JIS)                                                       |                                                     |                  |                      |
|                                                                           |                                                                | . J.                               | 10x15cm<br>16K 195x<br>16K 184x<br>16K 184x                                      | 270 mm<br>260 mm<br>273 mm                          |                  |                      |
| uwnneuw                                                                   | NU.                                                            | 3629                               | Japansk<br>Japansk                                                               | postkort<br>dob. postkort - ri                      | oteret           | I                    |
|                                                                           |                                                                |                                    | Konvolut<br>Konvolut<br>Monarch<br>B5-konvo<br>C5-konvo<br>C6-konvo<br>M65-konvo | nr. 9<br>nr. 10<br>konvolut<br>slut<br>slut<br>slut |                  | ;<br>าไ <u>ป</u> ใช้ |
คลิกปุ่ม บันทึกเป็น

| อตค์<br>ด้อย่า<br>อตค์ | ัทการพิมพ์คือการตั้งค่ากา<br>างง่ายดายเพียงคลิกเดียว<br>ทสาหรับการพิมพ์: | รพิมพ์ต่างๆ ที่ได้บันที | inไว้ ซึ่งคุร | เสามารถะ                                     | ลือกใช้      | E          |          |       |
|------------------------|--------------------------------------------------------------------------|-------------------------|---------------|----------------------------------------------|--------------|------------|----------|-------|
|                        | การพิมพ์งานประชา                                                         | วันทั่วไป               |               |                                              |              |            | 5        |       |
| -                      | Eco Print (pasifiuni                                                     | (ສາມເອົ້າມາ)            |               | Ð                                            | นาดกระดา     | u:         | 8.5 × 14 | 42    |
|                        |                                                                          | 1824011969              |               |                                              | egal         |            | ]        | •     |
|                        |                                                                          |                         |               |                                              | แหล่งกระดาษ: |            |          |       |
| ค่าที่ตั้งจากโรงงาน    |                                                                          |                         |               | Automatically Select 👻<br>อ่านวนหน้าต่อแม่น: |              |            |          |       |
|                        |                                                                          |                         | 4             |                                              |              |            |          |       |
|                        | 1 การพิมพ์หนังสือเล่ม                                                    | เล็ก                    |               |                                              | หน้าต่อเม    | ม่น        |          | •     |
|                        |                                                                          |                         |               | 9                                            | มพ์ทั้งสองส่ | กณ:        |          |       |
| -                      | 1                                                                        |                         |               | 1                                            | ช่ พลิกขึ้น  |            |          | •     |
| >                      | ชองจดหมาย                                                                |                         |               | 1                                            | ระเภทกระ     | ลาษ:       |          |       |
|                        |                                                                          |                         |               |                                              | มได้ก่าหน    | ดไว้       |          | •     |
| 4                      | บันทึกเป็น                                                               | su                      | รีเช็ต        |                                              |              | เกี่ยวกับ. |          | ารใช้ |

พิมพ์ชื่อสำหรับชือตคัท แล้วคลิกปุ่ม ตกลง

| ยอ<br>โปรดพิมพ์ชื่อชื่อตดัทการพิมพ์ใหม่ |      |        |
|-----------------------------------------|------|--------|
| Legal Size                              |      |        |
|                                         |      |        |
|                                         | ตกลง | ยกเล็ก |
|                                         |      |        |

# พิมพ์ทั้งสองด้าน (การพิมพ์สองด้าน) โดยใช้ Windows

ในเมนู แฟ้ม ของโปรแกรมชอฟต์แวร์ ให้คลิก พิมพ์

|   | แ <u>ฟ</u> ัม              | แ <u>ก้</u> ไข     | <u>ม</u> ุมมอง | น <u>ท</u> รก |  |  |  |  |
|---|----------------------------|--------------------|----------------|---------------|--|--|--|--|
|   | 1                          | บั <u>น</u> ทึกเป็ | <b>J</b>       |               |  |  |  |  |
|   | ตั้งค่า <u>ห</u> น้ากระดาษ |                    |                |               |  |  |  |  |
|   | <b>d</b> <u>i</u>          | <u>ส</u> ิมพ์      | Ct             | rl+P          |  |  |  |  |
| - |                            |                    | *              |               |  |  |  |  |

เลือกเครื่องพิมพ์ แล้วคลิกปุ่ม คุณสมบัติ หรือ การตั้งค่า

ຄລີກແຄນ ตกแต่ง

 เลือกช่องทำเครื่องหมาย พิมพ์บนกระดาษทั้งสองด้าน (ด้วยตนเอง) คลิกปุ่ม ตกลง เพื่อพิมพ์ด้านแรกของงาน

|                            |                                  |                                  | ? 🗾                          |
|----------------------------|----------------------------------|----------------------------------|------------------------------|
| เครื่องพิมพ์               |                                  |                                  |                              |
| <u>ชื่</u> อ:              | -                                | -                                | <u>ค</u> ณสมบัต <b>ิ</b>     |
| สถานะ:                     | ý 📂                              | *                                | ด้านหมดรีสุดหนึ่งเพ่         |
| ชนิด:                      | н 🛒                              |                                  |                              |
| ที่:                       | н                                |                                  | 📃 พิมพ์ไปที่แ <u>ฟ</u> ม     |
| ค่าอธิบาย:                 |                                  |                                  | 📃 กลับด้านพ <u>ิ้ม</u> พ์เอง |
| ช่วงของหน้า                |                                  |                                  |                              |
| ๑ ทั้งหมด                  |                                  |                                  |                              |
| <br>                       |                                  |                                  | -                            |
| () <u>หน่า</u> :           |                                  |                                  | ✓ ท <u>ีล</u> ะชุด           |
| ใส่หมายเลข<br>แล้วดับด้วยเ | หน้า<br>ครื้อ                    |                                  |                              |
| 1,3,5-12                   |                                  | -                                |                              |
|                            |                                  | การขอ/ขยาย                       | ]                            |
| <u>ส</u> ังที่พิมพ์:       | เอกสาร 💌                         | จำนวนหน้าต่ <u>อ</u> หน้ากระดาษ: | 1 หน้า 💌                     |
| <u>พ</u> ิมพ์:             | หน้ากระดาษทั้งหมดที่อยู่ในช่วง 💌 | <u>ปรั</u> บเท่าขนาดกระดาษ:      | ไม่มีมาตราส่วน 💌             |
| ตัวเลือก                   |                                  | ena                              | พ ยกเล็ก                     |

| 64844 | ชื่อตล์ทสาหรับการพิมพ์                                                                      | กระดาษ/ลุณภาพ ลักษล | ละ ดกแดง เอาต่พูด การเก็บรักษางาน การบริการ |
|-------|---------------------------------------------------------------------------------------------|---------------------|---------------------------------------------|
| ăn    | เลือกเอกสาร<br>พิมพ์บนกระดาษทั้งสองด้าร<br>   พลิกหน้าขึ้น<br>รูปแบบหนังสือเล่มเล็ก:<br>ปิล | ะ (ด้วยตนเอง)       |                                             |
| อ่าง  | เวนหน้าต่อแผ่น:                                                                             |                     |                                             |
| 1 :   | หน้าต่อแผ่น                                                                                 | •                   |                                             |
|       | พิมพ์ขอบหน้า<br>ลำตับหน้า:<br>ขวา แล้วลงล่าง                                                | *                   |                                             |
|       |                                                                                             |                     | การวางแนวกระดาษ                             |
|       |                                                                                             |                     | () แนวตั้ง                                  |
|       |                                                                                             |                     | ©                                           |
|       |                                                                                             |                     | พมุษ 180 องศา                               |
|       |                                                                                             |                     |                                             |
|       |                                                                                             |                     |                                             |
| 4     | $\mathcal{P}$                                                                               |                     | เกียวกับ วิธีใช้                            |

| 6444 | ชื่อตลัทสำหรับการพิมพ์                   | กระลาษ/คุณภาพ | ลักษณะ | ตกแต่ง | เอาต์พุต  | การเก็บร้ | กษางาน | การบริการ |  |
|------|------------------------------------------|---------------|--------|--------|-----------|-----------|--------|-----------|--|
| ตัว  | เลือกเอกสาร                              |               |        |        |           | E         |        |           |  |
| V    | พิมพ์บนกระดาษทั้งสองด้าง                 | (ด้วยตนเอง)   |        |        |           |           |        |           |  |
|      | 🔲 พลิกหน้าขึ้น<br>รูปแบบหนังสือเล่มเล็ก: |               |        |        |           |           | जन्म   |           |  |
|      | ปิด                                      | -             |        |        |           | 4         |        | ]         |  |
| dis  | เวนหน้าต่อแผ่น:                          |               |        |        |           |           |        |           |  |
| 1 :  | หน้าต่อแผ่น                              | -             |        |        |           |           |        |           |  |
|      | 📃 พิมพ์ขอบหน้า<br>สำดับหน้า:             |               |        |        |           |           |        |           |  |
|      | ขวา แล้วลงล่าง                           | v             |        |        |           |           |        |           |  |
|      |                                          |               |        | กา     | รวางแหวก  | ระดาษ     |        |           |  |
|      |                                          |               |        | 0      | แนวตั้ง   |           |        |           |  |
|      |                                          |               |        | C      |           |           |        |           |  |
|      |                                          |               |        | 1      | MAISE 180 | องศา      |        |           |  |
|      |                                          |               |        |        |           |           |        |           |  |
|      |                                          |               |        |        |           |           |        |           |  |
|      |                                          |               |        |        |           |           |        |           |  |
|      |                                          |               |        |        |           |           |        |           |  |
| 4    | $\mathcal{D}$                            |               |        |        |           | (เกีย     | ากับ   | ารใช้     |  |

 นำปีกกระดาษที่พิมพ์เสร็จแล้วออกจากถาดกระดาษออก แล้วใส่ลงในถาดป้อนโดยให้ด้านที่พิมพ์แล้วคว่ำลง โดย ไม่ต้องเปลี่ยนการวางแนว

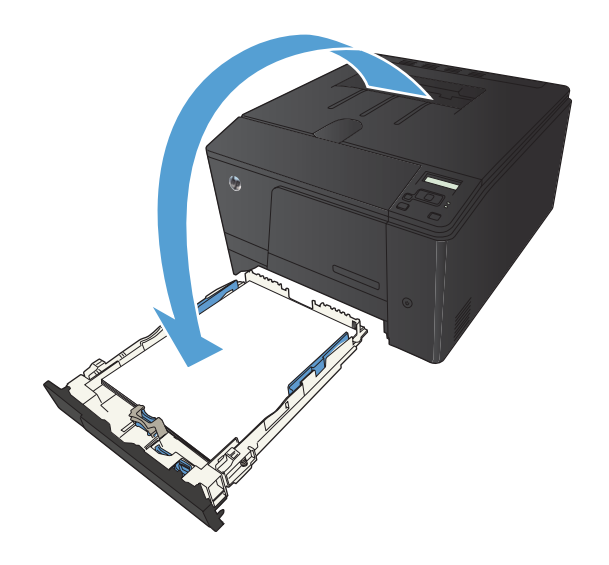

 บนแผงควบคุม ให้กดปุ่ม OK เพื่อพิมพ์ด้านที่สองของ งาน

## พิมพ์หลายหน้าในหน้าเดียวโดยใช้ Windows

1. ในเมนู **แฟ้ม** ของโปรแกรมซอฟต์แวร์ ให้คลิก **พิมพ์** 

| ี แ <u>ฟ้</u> ม | ม แ <u>ก</u> ้ไข           | <u>ม</u> ุมมอง | แ <u>ท</u> รก |  |  |  |  |
|-----------------|----------------------------|----------------|---------------|--|--|--|--|
|                 | บ <u>ัน</u> ทึกเป็         | u              |               |  |  |  |  |
|                 | ตั้งค่า <u>ห</u> น้ากระดาษ |                |               |  |  |  |  |
| 8               | <u>พ</u> ิมพ์              | Cti            | 'l+P          |  |  |  |  |
|                 | 8                          |                |               |  |  |  |  |

|                              |                                  |                                           | ? 🗙                                           |
|------------------------------|----------------------------------|-------------------------------------------|-----------------------------------------------|
| เครื่องพิมพ์                 |                                  |                                           |                                               |
| <u>ชื</u> ่อ:                | -                                |                                           | <ul> <li><u>ค</u>ณสมบัติ</li> </ul>           |
| สถานะ:                       | <sup>1</sup> —                   |                                           | <ul> <li>ค<u>้น</u>หาเครื่องพิมพ์)</li> </ul> |
| ชนต:                         |                                  |                                           | 🥅 เริ่มหรือได้แห้ง                            |
| ท.<br>ค่าอธับาย:             |                                  |                                           | กลับด้านพ <u>ิม</u> พ์เอง                     |
| ช่วงของหน้า                  |                                  |                                           |                                               |
| <u> ท้ังหมด</u>              |                                  |                                           | 1                                             |
| พน้า <u>ปั</u> จจุร          | <u>й</u> и                       |                                           |                                               |
| <u>พ</u> น้า:                |                                  |                                           | ี่✓ ท <u>ือ</u> ะชุด                          |
| ใส่หมายเลขา<br>แล้วคั้นด้วยเ | หน้า<br>ครือ                     |                                           |                                               |
| 1,3,5-12                     |                                  | 0.000 (0.000                              | *                                             |
|                              |                                  | 111111111                                 |                                               |
| <u>ส</u> ังที่พิมพ์:         | เอกสาร 💌                         | สานวนหน้าต่ <u>อ</u> หน้าคระดาษ           | ∶ี่1 หน้า 💌                                   |
| <u>พ</u> ิมพ์:               | หน้ากระดาษทั้งหมดที่อยู่ในช่วง 💌 | ป <u>ร</u> ับเท่าขนาดกระดา <del>บ</del> : | ไม่มีมาตราส่วน ▼                              |
| <u>ตั</u> วเลือก             |                                  |                                           | กลง ยกเลิก                                    |

เลือกเครื่องพิมพ์ แล้วคลิกปุ่ม คุณสมบัติ หรือ การตั้งค่า

ຄລີກແຄນ ตกแต่ง

 เลือกจำนวนหน้าต่อแผ่นจากรายการดรอปดาวน์ จำนวน หน้าต่อแผ่น

5. เลือกตัวเลือก พิมพ์ขอบหน้า ลำดับหน้า และ การวาง แนวกระดาษ ที่ถูกต้อง

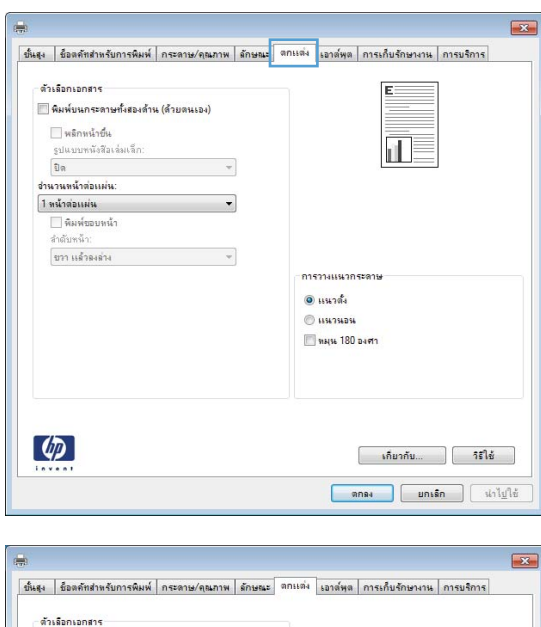

| พลิกหน้าขึ้น<br>รูปแบบหนังสือเล่มเล็ก:                              | 1                                                           |
|---------------------------------------------------------------------|-------------------------------------------------------------|
| <b>D</b> a                                                          | v                                                           |
| อ่านวนหน้าต่อแม่น:                                                  |                                                             |
| 2 หน้าต่อแผ่น                                                       | ÷                                                           |
| 1 หน้าต่อแผ่น                                                       |                                                             |
| - กินายามาก<br>ซึ่งเห็นไปเป็น<br>9 หนึ่งไปประวัน<br>15 หนึ่งหวิยเหน | การวงแนงกระอาษ<br>👻 แนงที่ผ<br>💭 แนงรมอน<br>📄 พมุน 130 องศา |
|                                                                     | เกิมวกัน                                                    |

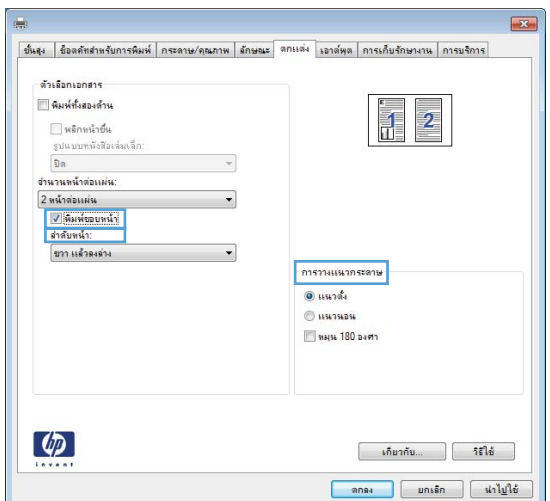

## เลือกการวางแนวหน้ากระดาษ (Windows)

- 1. จากโปรแกรมซอฟต์แวร์ ให้เลือกตัวเลือก **Print** (พิมพ์)
- เลือกเครื่องพิมพ์ แล้วคลิกปุ่ม คุณสมบัติ หรือ การตั้งค่า

ຄລີກແຄນ **ตกแต่ง**

 ในส่วน การวางแนวกระดาษ ให้เลือกตัวเลือก แนวตั้ง หรือ แนวนอน

เมื่อต้องการพิมพ์ภาพในลักษณะกลับหัว ให้เลือกตัว เลือก **หมุน 180 องศา** 

|                       |                                  |                                         | ?                  |
|-----------------------|----------------------------------|-----------------------------------------|--------------------|
| เครื่องพิมพ์          |                                  |                                         |                    |
| <u>ชื่</u> อ:         | -                                | - <u>B</u> ar                           | สมบัติ             |
| สถานะ:                | ý                                | ^ โค้มหาเค                              | รื่องพื้นพ์        |
| ชนิด:                 | н 🥽                              |                                         |                    |
| ที่:                  | н                                | 📃 พิมพ์ไป                               | ที่แ <u>ฟ</u> ้ม   |
| ค่าอธิบาย:            | -                                | 📃 ກລັນດ້າ                               | นพ <u>ิม</u> พ์เอง |
| ช่วงของหน่า           |                                  |                                         |                    |
| <u>ท้</u> งหมด        | -                                | 1                                       | *                  |
| 🔘 หน่าปัจจุบ          | <b>ї</b> μ                       |                                         |                    |
| © <u>ห</u> น่า:       |                                  | 📝 ที                                    | <u>ล</u> ะชุด      |
| ใส่หมายเลขา           | หน้า                             |                                         |                    |
| แล้วคันด้วยเก         | 150                              |                                         |                    |
| 1,3,5-12              | 2 <b>3</b> 7                     | -                                       |                    |
|                       |                                  | การขอ/ขยาย                              |                    |
| <u>ส</u> ิ่งที่พิมพ์: | เอกสาร 💌                         | จำนวนหน้าต่ <u>อ</u> หน้ากระดาษ: 1 หน้า | •                  |
| <u>พ</u> ิมพ์:        | หน้ากระดาษทั้งหมดที่อยู่ในช่วง 🔻 | ปฐับเท่าขนาดกระดาษ: ไม่มีมาตรา          | ส่วน 🔻             |
|                       | 5                                |                                         |                    |
| ตัวเลือก              |                                  | ตกลง                                    | สกเล็ก             |

| nieifa | Destroy of Control of Control of | TI IN THE THE TIME | an grav |      | Se INIAN   | THE REPORT | in the little |
|--------|----------------------------------------------------------------------------------------------------|--------------------|---------|------|------------|------------|---------------|
| ตัวเ   | เลือกเอก <mark>ส</mark> าร                                                                                                    |                    |         |      |            | E          |               |
|        | พิมพ์บนกระดาษทั้งสองด้าน                                                                                                    | (ด้ายตนเอง)        |         |      |            |            |               |
| 1.1    | หลึกหน้าขึ้น                                                                                                    |                    |         |      |            |            |               |
|        | รูปแบบพลังสือเล่มเล็ก:                                                                                                    |                    |         |      |            | ar 🚍       |               |
|        | ปิด                                                                                                    | Ŧ                  |         |      |            |            | l             |
| อ่าน   | เวนหน้าต่อแผ่น:                                                                                                    |                    |         |      |            |            |               |
| 1 9    | เน้าต่อแผ่น                                                                                                    | -                  | ]       |      |            |            |               |
| 1      | พิมพ์ขอบหน้า                                                                                                    |                    |         |      |            |            |               |
| 1      | สำดับหน้า:                                                                                                    |                    |         |      |            |            |               |
|        | ชวา แล้วลงล่าง                                                                                                    | ÷                  |         |      |            |            |               |
|        |                                                                                                    |                    |         | ิการ | กางแหวก    | ระลาษ      |               |
|        |                                                                                                    |                    |         | ۲    | แนวตั้ง    |            |               |
|        |                                                                                                    |                    |         | 0    |            |            |               |
|        |                                                                                                    |                    |         |      | marta 180  | 2462       |               |
|        |                                                                                                    |                    |         |      | 114/16 100 | DUTT       |               |
|        |                                                                                                    |                    |         |      |            |            |               |
|        |                                                                                                    |                    |         |      |            |            |               |
|        |                                                                                                    |                    |         |      |            |            |               |
|        |                                                                                                    |                    |         |      |            |            |               |
| 1      |                                                                                                    |                    |         |      |            |            |               |
|        |                                                                                                    |                    |         |      |            | เกียวกับ   | ารีไข้        |
| iev    | ***                                                                                                    |                    |         |      | _          |            |               |
|        |                                                                                                    |                    |         |      | 9          | រកនរ មកទើ  | เก ปาไปไ      |

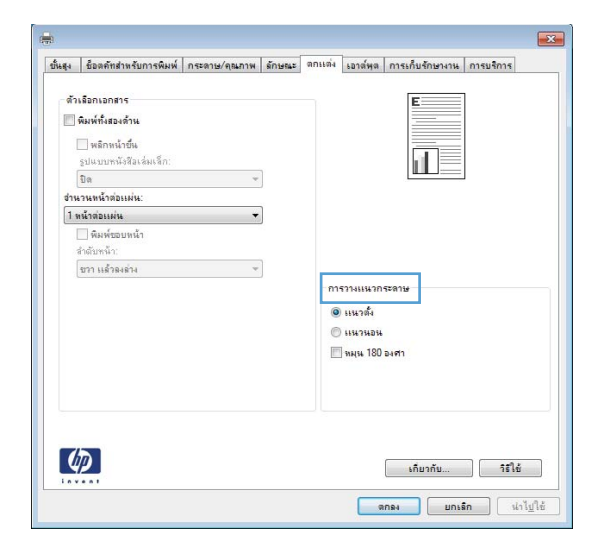

## เลือกประเภทกระดาษ (Windows)

- 1. จากโปรแกรมซอฟต์แวร์ ให้เลือกตัวเลือก **Print** (พิมพ์)
- เลือกเครื่องพิมพ์ แล้วคลิกปุ่ม คุณสมบัติ หรือ การตั้งค่า

คลิกแถบ กระดาษ/คุณภาพ

 จากรายการดรอปดาวน์ ประเภทกระดาษ ให้คลิกตัว เลือก อื่นๆ...

| เครื่องพิมพ์                                         |                                  |                                  | ? 💌                                          |
|------------------------------------------------------|----------------------------------|----------------------------------|----------------------------------------------|
| <u>ชื</u> ่อ:                                        |                                  | -                                | <u>ค</u> ณสมบัต <b>ิ</b>                     |
| สถานะ:<br>ชนิด:                                      |                                  | *                                | ด <u>้น</u> หาเครื่องพื้มพ์                  |
| ท:<br>คำอธิบาย:                                      |                                  |                                  | พมพ เบทแ <u>พ</u> มกลับด้านพ <u>ิม</u> พ์เอง |
| ช่วงของหน้า<br>(©) <u>ทั้</u> งหมด<br>() เมล์เป็นหน้ |                                  |                                  | 1                                            |
| © หนา <u>บ</u> จจุบ<br>© <u>ห</u> น้า:               |                                  |                                  | ✓ ท <u>ืล</u> ะชุด                           |
| ใส่หมายเลขหา<br>แล้วคั่นด้วยเครื<br>1,3,5–12         | uñ<br>50                         | -                                |                                              |
|                                                      |                                  | การขอ/ขยาย                       | 1                                            |
| <u>ส</u> ิ่งที่พิมพ์:                                | เอกสาร 💌                         | สำนวนหน้าต่ <u>อ</u> หน้ากระดาษ: | 1 หน้า 💌                                     |
| <u>พ</u> ิมพ์:                                       | หน้ากระดาษทั้งหมดที่อยู่ในช่วง 💌 | ปฐับเท่าขนาดกระดา <del>ษ</del> : | ไม่มีมาตราส่วน 💌                             |
| <u>ตั</u> วเลือก                                     |                                  | ទកត                              | เง ยกเลิก                                    |

| - 101 | นาดกระดาษ:                                                      | 8.5 ×                              | 14 167 |     |                                    |                                |                   |    |
|-------|-----------------------------------------------------------------|------------------------------------|--------|-----|------------------------------------|--------------------------------|-------------------|----|
|       | Legal                                                           |                                    | -      |     |                                    |                                |                   |    |
|       | หล่งกระดาษ:                                                     | ก่าหนดเอง                          |        |     |                                    | L F                            |                   |    |
|       | Automatically Select                                            |                                    | -      |     |                                    |                                |                   |    |
| ปร    | ะเอทกระดาษ:                                                     |                                    |        |     |                                    |                                |                   |    |
|       | ไม่ได้กำหนดไว้                                                  |                                    | •      |     |                                    |                                |                   |    |
| 515   | น้ำพิเศษ:                                                       |                                    |        | ণ্ম | ภาพการพื                           | แฟ                             |                   |    |
|       | ปก<br>พิมพ์หน้าบนกระดาษอื่น<br>แทรกกระดาษเปล่าหรือ<br>หน้าคันบท | เ<br>ที่พิมพ์ไว้แล้ว<br>การตั้งค่า |        | Fa  | astRes 120<br>EconoMo<br>(อาจช่วยป | 0<br>de<br>ระหยัดหมึกพิมพ์ได้) | T                 |    |
| 4     | Þ                                                               |                                    |        |     |                                    | เกี่ยวกับ                      | าริใช้            |    |
|       |                                                                 |                                    |        |     | <b>a</b>                           | 1084 Uni                       | in เป่าไป         | lů |
|       |                                                                 |                                    |        |     | g                                  | เกลง ยกเรื่                    | in ่ม่าไ <u>ป</u> | łů |

| ตัวเ | สือกกระดาษ<br>เวลกระดาษ:                                        | 85 x                         | 14 12 |      |                                    | ≣E.                            |       |
|------|-----------------------------------------------------------------|------------------------------|-------|------|------------------------------------|--------------------------------|-------|
|      | Legal                                                           | ก่าหนดเอง                    | •     |      |                                    |                                |       |
| 111  | เล่งกระดาษ:                                                     |                              |       |      |                                    |                                |       |
|      | Automatically Select                                            |                              | -     |      |                                    |                                |       |
| ประ  | ะเภทกระดาษ:                                                     |                              |       |      |                                    |                                |       |
| Γ    | ไม่ได้กำหนดไว้                                                  |                              | -     |      |                                    |                                |       |
|      | ไม่ได้กำหนดไว้                                                  |                              |       |      |                                    | (                              |       |
|      | อีนๆ                                                            |                              |       | প্রম | กาพการพ                            | 194                            |       |
|      | ปก<br>พิมพ์หน้ายนกระดาษอื่น<br>แทรกกระดาษเปด่าหรือ<br>หน้าต้นบท | ก็พิมพ์ไว้แล้ว<br>การตั้งค่า |       | Fa   | stRes 120<br>EconoMoi<br>(อาจช่วยป | 0<br>je<br>ระหบัลหมิกพิมพ์ได้) | •     |
| 4    |                                                                 |                              |       |      |                                    | เกียวกับ                       | ารใช้ |

 เลือกหมวดหมู่ของประเภทกระดาษที่ระบุกระดาษของ คุณได้ดีที่สุด

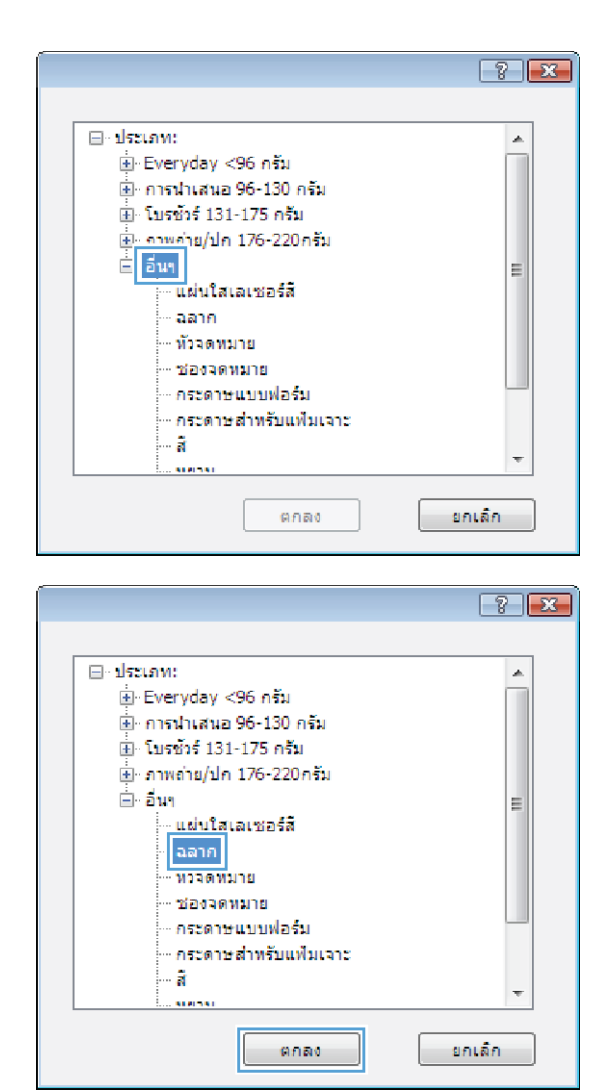

 เลือกตัวเลือกของประเภทกระดาษที่คุณกำลังใช้ แล้ว คลิกปุ่ม ตกลง

## พิมพ์หน้าแรกหรือหน้าสุดท้ายบนกระดาษชนิดอื่น (Windows)

- 1. จากโปรแกรมซอฟต์แวร์ ให้เลือกตัวเลือก **Print** (พิมพ์)
- 2. เลือกเครื่องพิมพ์ แล้วคลิกปุ่ม **คุณสมบัติ** หรือ **การตั้งค่า**

| เครื่องพิมพ์    |                           |                       |                              |
|-----------------|---------------------------|-----------------------|------------------------------|
| <u>ชื</u> ่อ:   | -                         |                       | <u>ค</u> ณสมบัติ             |
| สถานะ:          | á 🦳                       |                       |                              |
| ชนิด            | н 🥽                       |                       |                              |
| ที่:            | н                         |                       | พิมพ์ไปที่แ <u>ฟ้</u> ม      |
| ค่าอธิบาย:      |                           |                       | กลับด้านพ <u>ิม</u> พ์เอ     |
| ช่วงของหน้า     |                           |                       |                              |
| 🙆 พ้อหมด        | 1                         |                       |                              |
| C               |                           |                       | -                            |
| () หนาบลจ       |                           |                       |                              |
| 🔘 <u>ห</u> น้า: |                           |                       | ี่ <u>พื</u> ่ <u>ล</u> ะชุด |
| ใส่หมายเลข      | หน้า                      |                       |                              |
| แล้วดั่นด้วยเ   | ครือ 💷                    |                       |                              |
| 1,3,5-12        |                           |                       | -                            |
|                 |                           | การขอ/ขยาย            |                              |
| สิ่งที่พิมพ์:   | เอกสาร                    | 👻 จำนวนหน้าต่อ        | <u>อ</u> หน้ากระดาษ: 1 หน้า  |
|                 |                           |                       |                              |
| <u>พ</u> ิมพ์:  | หน้ากระดาษทั้งหมดที่อยู่ใ | ในช่วง ▼ ป≦ับเท่าขนาด | ดกระดาษ: ไม่มีมาตราส่วน      |
|                 |                           |                       |                              |

คลิกแถบ กระดาษ/คุณภาพ

 คลิกกล่องกาเครื่องหมาย พิมพ์หน้าบนกระดาษอื่น แล้ว เลือกการตั้งค่าที่จำเป็นสำหรับหน้าปก หน้าอื่นๆ และปก หลัง

| 68[-1                         | ชื่อตคัทสำหรับการพิมพ์                                                                                                    | กระดาษ/คุณภาพ                                       | ลักษณะ ตกเ              | เต่ง เอาต์พุต การเก็บรักษางาน การบริการ                                                                                                    |
|-------------------------------|----------------------------------------------------------------------------------------------------|-----------------------------------------------------|-------------------------|----------------------------------------------------------------------------------------------------|
| สวา                           | เลือกกระดาษ<br>มาดกระดาษ: (""                                                                                                    | 8.5 x                                               | 14 12                   |                                                                                                    |
|                               | Legal                                                                                                    |                                                     | •                       |                                                                                                    |
|                               | ni orani                                                                                                    | ถ่าหนดเอง                                           |                         |                                                                                                    |
| 111                           | Automatically Select                                                                                                    |                                                     | -                       |                                                                                                    |
| 1 c                           |                                                                                                    |                                                     | -                       |                                                                                                    |
| -                             | ไม่ได้ก่างนดไว้                                                                                                    |                                                     | •                       |                                                                                                    |
|                               |                                                                                                    |                                                     |                         | ดนภาพกา≮พิมพ์                                                                                                    |
| 915                           | น้ำพิเศษ:                                                                                                    |                                                     |                         |                                                                                                    |
|                               | ปก                                                                                                    |                                                     |                         | FastRes 1200 ·                                                                                                    |
|                               | MNMMM101011-591891                                                                                                    | 14                                                  |                         |                                                                                                    |
|                               | พพพทหะบนะาะ≤ดำษณ<br>แทรกกระดาษเปล่าหรือ<br>หน้าทันบท                                                                                                  | น<br>กทีพิมพ์ไว้แล้ว<br>การตั้งค่า                  |                         | EconoMode<br>(ลายข่ามประหยัดหมึกติมห์ได้)                                                                                                    |
|                               | างแสงหนะบบมาเรดิสไขอยี<br>แทรงการของเปล่าหรือ<br>หน้าคันบท                                                                                            | *************************************               |                         | Econo Mode<br>(ขางชาวบประหยัดหลักพิมพ์ได้)                                                                                                    |
| 4                             | างสุขามแบบประสารไขยัง<br>แทรกกระสารเปล่าหรือ<br>หน้าคันบท                                                                                             | "<br>กรีพิมพ์ไว้แล้ว<br>กรรดังค่า                   |                         | Econo Mode<br>(ยายชายประหยัดหลักพิมพ์ได้)<br>เกี่ยวกับ                                                                                                    |
| 4                             | าหสารของเราะสิรัทษัย<br>แกรกกระสารแข่งหรือ<br>หน้ากันบท                                                                                               | **<br>ที่พิฒหไว้เอ้า                                |                         | EconoMode<br>(เกษรายประหยัดหมักคิมห์ได้)<br>เกียรกัน ริธีได้<br>ตกละ ยกเริก เน่าไข่                                                                                                    |
| 4                             | างกรรมแม่มาเวลาให้ไขริ<br>แหรงกรรอมขนมอ่างหรือ<br>หน้าคันมา                                                                                           | *************************************               |                         | Econo Mode<br>(ขายร่ามประหยัดหลักพิมพ์ได้)<br>เกียรกัน ริธีได้<br>ตกลง มกรลิก เม่าไป                                                                                                    |
|                               |                                                                                                    | **<br>ที่ที่ผิมพ์ไร้แล้ว                            |                         | Econo Mode<br>(ราชรามประหยัดหลักพิงห์ได้)       เกียรกับ     ระได้       เกียรกับ     ระได้       แกะลิก     น่าไป                                                                                                    |
| L                             | างกรรม แมนการจริมข้อมี<br>แหรรการจรมอนเปล่าหรือ<br>หน้าคันบท                                                                                          | **<br>สีสีสัมห์ไว้แล้ว<br>การสังคำ<br>กระดาบ/คุณภาพ | รักษณะ ตกเ              | Econo Mode<br>(การราบประหยัดหมักพิมพ์ได้)<br>เกิมากับ                                                                                                    |
| - ñ1                          | างการเขาแปรงการสินธรี<br>แต่รากระอายานเปร่างเรื<br>หน้าทันบท                                                                                          | *<br>ที่สินใร้แล้า<br>                              | สักษณะ อกเ              | Econo Mode<br>(การร่วมประหยัดหมักพิมพ์ได้)           เกียวกัน         ริธีให้           แก้แวกัน         ริธีให้           ตกละ         แกะมีก           แล้ะ มมาท์พุล         การเงินจักษากาม           การแร้การ         สุธ |
| دي<br>د م ب<br>عر<br>عر<br>عر | างกรรมแม่มาเราร์สินรั<br>แต่กรรมแม่มาเรา<br>หนักกันมา<br>2.2.2.2.2.2.2.2.2.2.2.2.2.2.2.2.2.2.2.                                                       | ************************************                | รักษณะ อกเ<br>: 14 นั้ง |                                                                                                    |
|                               | างกรรม เป็นประชาชิงได้<br>แห่งกรรม แต่งกระบบตั้งหรือ<br>หนึ่งกันบท<br>2001<br>สื่ออร์สหรับหรือการคือเห่<br>เมือกรรม<br>เมือกรรม<br>เอาเรอานะ<br>Logal | *************************************               | 60942 001               | Econo Mode<br>(การชาวมประหยัดหมักพิมพ์ได้)<br>เกี่ยวกับ                                                                                                    |

คณภาพการพิมพ์

FastRes 1200

EconoMode (อาจช่วยประหยัดหมึกพิมพ์ได้)

> เกียวกับ... วิธีใช้ ตกลง ยกเลิก น่าไปใช้

....าะดาษ: ไม่ได้กำหนดไว้

> 30% 2580000115003

> > การตั้งค่า

หน้าพิเศร

**(p**)

## กำหนดสเกลของเอกสารให้เหมาะกับขนาดกระดาษ (Windows)

- 1. จากโปรแกรมซอฟต์แวร์ ให้เลือกตัวเลือก **Print** (พิมพ์)
- เลือกเครื่องพิมพ์ แล้วคลิกปุ่ม คุณสมบัติ หรือ การตั้งค่า

|                                           |                                                                                                    |        |                                           |     | ? 🗙                        |
|-------------------------------------------|----------------------------------------------------------------------------------------------------|--------|-------------------------------------------|-----|----------------------------|
| เครื่องพิมพ์                              |                                                                                                    |        |                                           |     |                            |
| <u>ช</u> ื่อ:                             | -                                                                                                    |        |                                           | -   | <u>ค</u> ณสมบัติ           |
| สถานะ:                                    | 1 🚄                                                                                                    |        |                                           | *   | ด <u>้น</u> หาเครื่องพืมพ์ |
| าวนตะ<br>ที่:                             | H                                                                                                    |        |                                           |     | พิมพ์ไปที่แ <u>ฟ</u> ม     |
| <b>ค่าอธิบาย:</b>                         |                                                                                                    |        |                                           |     | กลับด้านพ <u>ิม</u> พ์เอง  |
| ช่วงของหน้า                               | ~                                                                                                    |        |                                           |     |                            |
| <u>ท้</u> งหมด                            | and the second second s |        |                                           |     | 1 🚔                        |
| พน่า <u>ปั</u> จจุข                       | й <b>ч</b>                                                                                                    |        |                                           |     |                            |
| (i) <u>ห</u> น้า:                         |                                                                                                    |        |                                           |     | ✓ ท <u>ือ</u> ะชุด         |
| ใส่หมายเลขา<br>แล้วคั้นด้วยเง<br>1,3,5–12 | หน้า<br>ลรือ                                                                                                    |        |                                           | -   |                            |
|                                           |                                                                                                    | n      | ารขอ/ขยาย                                 |     |                            |
| <u>ส</u> ิ่งที่พิมพ์:                     | เอกสาร                                                                                                    | •      | สำนวน <mark>หน้าต่<u>อ</u>หน้ากระด</mark> | 12: | 1 หน้า 💌                   |
| <u>พ</u> ิมพ์:                            | หน้ากระดาษทั้งหมดที่อยู่ในช่ว                                                                                                    | ia 💌 🤅 | ปฐับเท่าขนาดกระดาษ:                       |     | ไม่มีมาตราส่วน 🔻           |
| <u>ຕັ</u> ້ງເລືອກ                         |                                                                                                    |        |                                           | ตกล | ง ยกเลิก                   |

ຄລີกแถบ ลักษณะ

 เลือกตัวเลือก พิมพ์เอกสารบน แล้วเลือกขนาดจากราย การดรอปดาวน์

| ขั้นสุง        | ชื่อตลัทสำหรับการพิมพ์                                                                                                    | กระดาษ/คุณภาพ | ลักษณะ | ดกแต่ง                    | เอาต์พุด              | การเก็บรักษา | เงาน การบริการ |   |
|----------------|----------------------------------------------------------------------------------------------------|---------------|--------|---------------------------|-----------------------|--------------|----------------|---|
| ตั<br>()<br>() | สำเร็อกการปรับชนเล<br>(8) ชนเลอริง<br>(2) ผืมห์เอกตรรชน:<br>[ogia]<br>[2] ปรับชนเลโห้หอลี<br>(2) X ชนเวลลมอริง:<br>[00]<br>(4) (4) (4) (4) (4) (4) (4) (4) (4) (4) |               |        |                           |                       | E            | 5              |   |
|                |                                                                                                    |               |        | มายรไ<br>(ไม่มี<br>() กร่ | า<br>1]<br>น้ำแรกเท่า | นั้น         | แก้ไข          | • |
| 4              |                                                                                                    |               |        |                           |                       | เกี่ยวกับ    |                |   |

| 0 | Bartice           Ravisonen roux:           Letter           Letter           Statement           8.5x13           36.5           5x6           5x7           5x8           A4           A5           5x8           A6           5x8           A5           5x8           A6           5x8           A5           5x8           A6           5x8           A5           5x8           A6           5x9           10x15cm           10x15cm           115x153x250 mm           15K 159x273 mm |  | คายสำ<br>(โมส์)<br>(พล้าแรกเก่าเล็น<br>แก้โน |
|---|----------------------------------------------------------------------------------------------------|--|----------------------------------------------|
|---|----------------------------------------------------------------------------------------------------|--|----------------------------------------------|

## จัดทำหนังสือเล่มเล็ก (Windows)

- 1. จากโปรแกรมซอฟต์แวร์ ให้เลือกตัวเลือก **Print** (พิมพ์)
- เลือกเครื่องพิมพ์ แล้วคลิกปุ่ม คุณสมบัติ หรือ การตั้งค่า

|                          |                                       | ?                                |
|--------------------------|---------------------------------------|----------------------------------|
| เครื่องพิมพ์             |                                       |                                  |
| <u>ช</u> ื่อ:            | -                                     | <u>ค</u> ณสมบัติ                 |
| สถานะ:                   | j. 🚬                                  | * ອຳຫຼາງອຣັລຫນຶ່ງຫ               |
| ชนิด:                    | H 🛒                                   |                                  |
| ที่:                     | н                                     | พิมพ์ไปที่แ <u>ฟ</u> ม           |
| คำอธิบาย:                |                                       | กลับด้านพ <u>ิม</u> พ์เอง        |
| ช่วงของหน้า              |                                       |                                  |
| พังหมด                   |                                       | 1                                |
| mining                   |                                       | -                                |
| <u>о</u> ин <u>п</u> ая  |                                       |                                  |
| 🖱 <u>พ</u> นา:           |                                       |                                  |
| ใส่หมายเลข               | រណ៍                                   |                                  |
| แล้วดันด้วยเ<br>1.2.5_12 | 150                                   |                                  |
| 1,5,5-12                 | 01500/6011                            | *                                |
|                          |                                       |                                  |
| <u>ส</u> ังที่พิมพ์:     | เอกสาร 👻 จำนวนหน้า                    | ต่ <u>อ</u> หน้ากระดาษ: 1 หน้า ▼ |
| aliana).                 | ້ ສຳເລີ ເປັນແຫ່ວຍກາ                   | 1995-939-94                      |
| <u>n</u> an.             | หมากระดาษทงหมดทอยู่เนช่วง 💌 บริยเทาขล | "แม่มมาตราส่วน ▼                 |
|                          |                                       |                                  |
| ຕັ້ງເລືອກ                |                                       | ตกลง มกเล็ก                      |

3. คลิกแถบ **ตกแต่ง** 

**4**. คลิกกล่องกาเครื่องหมาย พิมพ์บนกระดาษทั้งสองด้าน (ด้วยตนเอง)

ในรายการดรอปดาวน์ **รูปแบบหนังสือเล่มเล็ก** เลือกตัว 5. เลือกการเย็บเล่ม ตัวเลือก**์ จำนวนหน้าต่อแผ่น** จะเปลี่ยน เป็น **2 หน้าต่อแผ่น** โดยอัตโนมัติ

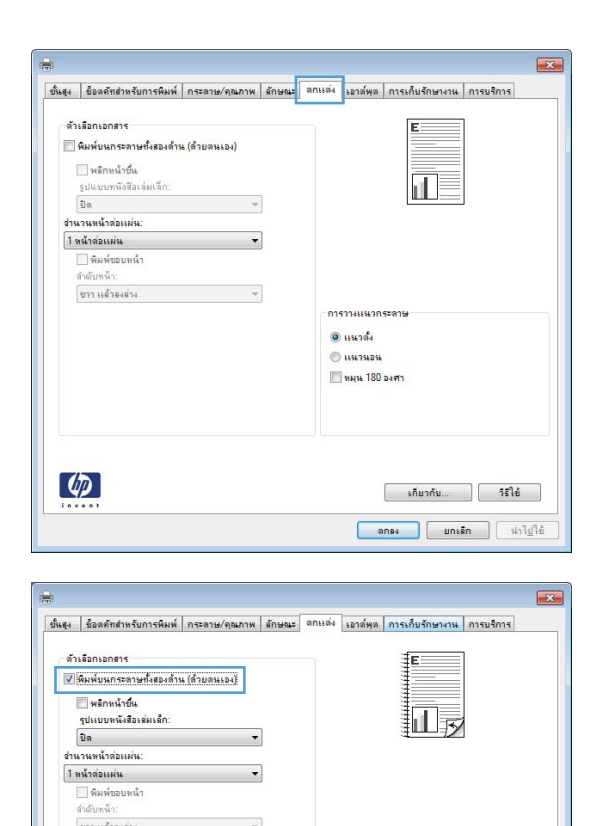

การวางแหวกระดาษ 🖲 แนวตั้ง 🔿 แนวนอน 🔄 หมุน 180 องศา

> เกี่ยากับ... วิธีใช้ ตกลง ยกเลิก น่าไปใช้

ขวา แล้วลงล่าง

Ø

| DHA(4 | _ ข้อองโขสาทร์นการพิพพ | กระหาษ/คุณกาพ | 80944 | BULLER OF | 1933349     | การมกิมรักษาการ การมริการ | _ |
|-------|------------------------|---------------|-------|-----------|-------------|---------------------------|---|
| - 11  | เลือกเอกสาร            |               |       |           |             |                           |   |
| 1     | พิมพ์ทั้งสองด้าน       |               |       |           |             |                           |   |
|       | 🗌 พลักหน้ายืน          |               |       |           |             | IIIGA                     |   |
|       | จุษแบบพพังสีอเล่อเล็ก: |               |       |           |             |                           |   |
|       | การเอ็นของด้างสำน      | - 1           |       |           |             |                           |   |
| dins. | เวนหน้าส่อแม่น:        |               |       |           |             |                           |   |
| 2     | หน้าต่อเเล่น           | -             |       |           |             |                           |   |
|       | 🗌 พิมพ์รอบหน้า         |               |       |           |             |                           |   |
|       | สำคัญหน้า:             |               |       |           |             |                           |   |
|       | ขวา เหล้วลงต่าง        |               |       |           |             |                           |   |
|       |                        |               |       | - 017     | 57740456201 | 5=W1¥                     |   |
|       |                        |               |       |           | แหวทั้ง     |                           |   |
|       |                        |               |       | 0         |             |                           |   |
|       |                        |               |       | 1         | ann 190     | 5.00                      |   |
|       |                        |               |       | 1         | THATH 100   |                           |   |
|       |                        |               |       |           |             |                           |   |
|       |                        |               |       |           |             |                           |   |
|       |                        |               |       |           |             |                           |   |
|       |                        |               |       |           |             |                           |   |
|       |                        |               |       |           |             |                           |   |

# พิมพ์งานสำหรับ Mac OS X

#### ใช้ค่าล่วงหน้าสำหรับการพิมพ์ (Mac OS X)

- 1. บนเมนู File (ไฟล์) คลิกตัวเลือก Print (พิมพ์)
- 2. ในเมนู Printer (เครื่องพิมพ์) เลือกเครื่องพิมพ์นี้
- 3. ในเมนู Presets (ค่าล่วงหน้า) เลือกค่าล่วงหน้าการพิมพ์

🕎 หมายเหตุ: ในการใช้การตั้งค่าเริ่มต้นของไดรเวอร์เครื่องพิมพ์ ให้เลือกตัวเลือก standard (มาตรฐาน)

#### สร้างค่าล่วงหน้าสำหรับการพิมพ์ (Mac OS X)

ใช้ค่าล่วงหน้าสำหรับการพิมพ์เพื่อบันทึกการตั้งค่าไดรเวอร์เครื่องพิมพ์ปัจจุบันสำหรับกลับมาเรียกใช้การตั้งค่านั้นใหม่ได้

- 1. บนเมนู File (ไฟล์) คลิกตัวเลือก Print (พิมพ์)
- 2. ในเมนู Printer (เครื่องพิมพ์) เลือกเครื่องพิมพ์นี้
- เลือกการตั้งค่าการพิมพ์ที่คุณต้องการบันทึกเพื่อกลับมาใช้ใหม่
- 4. ในเมนู Presets (ค่าล่วงหน้า) คลิกตัวเลือก Save As... (บันทึกเป็น...) แล้วพิมพ์ชื่อสำหรับค่าล่วงหน้า
- 5. คลิกปุ่ม **OK**

#### พิมพ์ทั้งสองด้าน (Mac OS X)

- 1. ใส่กระดาษจำนวนมากพอลงในถาดใดถาดหนึ่งเพื่อให้เพียงพอกับงานพิมพ์
- 2. บนเมนู File (ไฟล์) คลิกตัวเลือก Print (พิมพ์)
- 3. เปิดเมนู Finishing (การตกแต่ง) และคลิกแถบ Manual Duplex (การพิมพ์สองด้านด้วยตนเอง) หรือเปิดเมนู Manual Duplex (การพิมพ์สองด้านด้วยตนเอง)
- 4. คลิกช่อง Manual Duplex (การพิมพ์สองด้านด้วยตนเอง) แล้วเลือกตัวเลือกการเข้าเล่ม
- 5. คลิกปุ่ม **Print (พิมพ์)** ทำตามคำแนะนำในหน้าต่างป๊อปอัปที่ปรากฏขึ้นบนหน้าจอคอมพิวเตอร์ ก่อนที่จะใส่ปีก กระดาษกลับเข้าไปในถาด 1 เพื่อพิมพ์ด้านที่สอง
- **6**. ไปที่เครื่องพิมพ์ แล้วหยิบกระดาษเปล่าที่อยู่ในถาด 1 ออก
- 7. ใส่ปีกกระดาษที่พิมพ์แล้วโดยหงายหน้าขึ้นและให้ป้อนท้ายกระดาษเข้าไปในเครื่องพิมพ์ก่อนในถาด ไ
- 8. หากมีข้อความปรากฏขึ้น กดปุ่มบนแผงควบคุมที่เหมาะสมเพื่อดำเนินการต่อ

#### การพิมพ์แบบหลายหน้าในหน้าเดียว (Mac OS X)

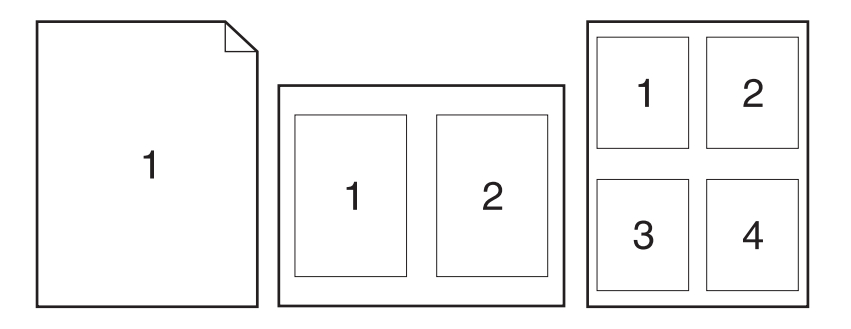

- 1. บนเมนู File (ไฟล์) คลิกตัวเลือก Print (พิมพ์)
- 2. ในเมนู Printer (เครื่องพิมพ์) เลือกเครื่องพิมพ์นี้
- 3. เปิดเมนู Layout (รูปแบบ)
- 4. จากเมนู Pages per Sheet (หน้าต่อแผ่น) ให้เลือกจำนวนหน้าที่คุณต้องการพิมพ์ในแต่ละหน้า (1, 2, 4, 6, 9 หรือ 16)
- 5. ในส่วน Layout Direction (การจัดรูปแบบ) ให้เลือกลำดับและการจัดวางหน้าต่างๆ ลงในหน้ากระดาษ
- 6. จากเมนู Borders (ขอบ) ให้เลือกประเภทของขอบที่จะพิมพ์ให้กับแต่ละหน้า

#### เลือกการวางแนวหน้ากระดาษ (Mac OS X)

- 1. บนเมนู File (ไฟล์) คลิกตัวเลือก Print (พิมพ์)
- 2. ในเมนู Printer (เครื่องพิมพ์) เลือกเครื่องพิมพ์นี้
- 3. ในเมนู Copies & Pages (สำเนาและหน้า) คลิกปุ่ม Page Setup (การตั้งค่าหน้า)
- 4. คลิกไอคอนที่แสดงการวางแนวหน้ากระดาษที่คุณต้องการใช้ แล้วคลิกปุ่ม **OK**

#### เลือกประเภทกระดาษ (Mac OS X)

- 1. บนเมนู File (ไฟล์) คลิกตัวเลือก Print (พิมพ์)
- 2. ในเมนู Printer (เครื่องพิมพ์) เลือกเครื่องพิมพ์นี้
- 3. เปิดเมนู Finishing (การตกแต่ง)
- 4. เลือกประเภทจากรายการดรอปดาวน์ Media-type (ประเภทวัสดุพิมพ์)
- 5. คลิกปุ่ม Print (พิมพ์)

#### การพิมพ์หน้าปก (Mac OS X)

- 1. บนเมนู File (ไฟล์) คลิกตัวเลือก Print (พิมพ์)
- 2. ในเมนู Printer (เครื่องพิมพ์) เลือกเครื่องพิมพ์นี้
- 3. เปิดเมนู Cover Page (ใบปะหน้า) แล้วเลือกหน้าที่จะพิมพ์หน้าปก คลิกปุ่ม Before Document (ก่อน เอกสาร) หรือปุ่ม After Document (หลังเอกสาร)
- 4. ในเมนู Cover Page Type (ประเภทใบปะหน้า) เลือกข้อความที่คุณต้องการพิมพ์บนหน้าปก

หมายเหตุ: ในการพิมพ์หน้าปกแบบไม่มีข้อความใดๆ ให้เลือกตัวเลือก standard (มาตรฐาน) จากเมนู Cover Page Type (ประเภทใบปะหน้า)

#### กำหนดสเกลของเอกสารให้เหมาะกับขนาดกระดาษ (Mac OS X)

- 1. บนเมนู File (ไฟล์) คลิกตัวเลือก Print (พิมพ์)
- 2. ในเมนู Printer (เครื่องพิมพ์) เลือกเครื่องพิมพ์นี้
- 3. เปิดเมนู Paper Handling (การจัดการกระดาษ)
- 4. ในส่วน Destination Paper Size (ขนาดกระดาษปลายทาง) คลิกช่อง Scale to fit paper size (ปรับให้ พอดีกับขนาดกระดาษ) แล้วเลือกขนาดจากรายการแบบดรอปดาวน์

#### จัดทำหนังสือเล่มเล็ก (Mac OS X)

- 1. บนเมนู File (ไฟล์) คลิกตัวเลือก Print (พิมพ์)
- 2. ในเมนู Printer (เครื่องพิมพ์) เลือกเครื่องพิมพ์นี้
- 3. เปิดเมนู Manual Duplex (การพิมพ์สองด้านด้วยตนเอง)
- 4. คลิกช่อง Manual Duplex (การพิมพ์สองด้านด้วยตนเอง)
- 5. เปิดเมนู Booklet Printing (การพิมพ์หนังสือเล่มเล็ก)
- 6. คลิกช่อง Format Output As Booklet **(จัดรูปแบบงานที่ออกมาเป็นหนังสือเล่มเล็ก)** แล้วเลือกตัวเลือกการเข้า เล่ม
- 7. เลือกขนาดกระดาษ

# งานพิมพ์เพิ่มเติม (Windows)

#### ยกเลิกงานพิมพ์ (Windows)

1. หากงานพิมพ์กำลังพิมพ์อยู่ ให้ยกเลิกโดยการกดปุ่ม ยกเลิก 🗙 บนแผงควบคุมเครื่องพิมพ์

หมายเหตุ: การกดปุ่ม ยกเลิก × จะลบงานที่เครื่องพิมพ์กำลังพิมพ์ ในกรณีที่มีงานกำลังดำเนินการอยู่หลายงาน การ กดปุ่ม ยกเลิก × จะลบงานที่ปรากฏอยู่บนแผงควบคุมของเครื่องพิมพ์

- และคุณสามารถยกเลิกงานพิมพ์จากโปรแกรมหรือคิวการพิมพ์ได้
  - **โปรแกรมซอฟต์แวร์:** โดยทั่วไป กล่องโต้ตอบจะปรากฏขึ้นชั่วครู่บนหน้าจอคอมพิวเตอร์ เพื่อให้คุณสามารถ ยกเลิกงานพิมพ์ได้
  - **ดิวการพิมพ์ของ Windows:** หากมีงานพิมพ์กำลังรออยู่ในดิวการพิมพ์ (หน่วยความจำของคอมพิวเตอร์) หรือที่เก็บพักการพิมพ์ ให้ลบงานพิมพ์ในที่ดังกล่าว
    - Windows XP, Server 2003 หรือ Server 2008: คลิก เริ่ม คลิก การตั้งค่า แล้วคลิก เครื่องพิมพ์และโทรสาร ดับเบิลคลิกที่ไอคอนของเครื่องพิมพ์เพื่อเปิดหน้าต่าง คลิกขวาที่งานพิมพ์ที่คุณ ต้องการยกเลิก และคลิก ยกเลิก
    - Windows Vista: คลิก Start (เริ่ม) คลิก Control Panel (แผงควบคุม) และภายใต้ Hardware and Sound (ฮาร์ดแวร์และเสียง) ให้คลิก Printer (เครื่องพิมพ์) ดับเบิลคลิกที่ไอคอน ของเครื่องพิมพ์เพื่อเปิดหน้าต่าง คลิกขวาที่งานพิมพ์ที่คุณต้องการยกเลิก และคลิก Cancel (ยกเลิก)
    - Windows 7: คลิก Start (เริ่ม) จากนั้นคลิก Devices and Printers (อุปกรณ์และเครื่องพิมพ์) ดับเบิลคลิกที่ไอคอนของเครื่องพิมพ์เพื่อเปิดหน้าต่าง คลิกขวาที่งานพิมพ์ที่คุณต้องการยกเลิก และคลิก Cancel (ยกเลิก)

#### เลือกขนาดกระดาษ (Windows)

- 1. จากโปรแกรมซอฟต์แวร์ ให้เลือกตัวเลือก **Print** (พิมพ์)
- 2. เลือกเครื่องพิมพ์ แล้วคลิกปุ่ม **คุณสมบัติ** หรือ **การตั้งค่า**
- คลิกแถบ กระดาษ/คุณภาพ
- 4. เลือกขนาดจากรายการดรอปดาวน์ **ขนาดกระดาษ**

## เลือกขนาดกระดาษที่กำหนดเอง (Windows)

- 1. จากโปรแกรมซอฟต์แวร์ ให้เลือกตัวเลือก **Print** (พิมพ์)
- เลือกเครื่องพิมพ์ แล้วคลิกปุ่ม คุณสมบัติ หรือ การตั้งค่า
- คลิกแถบ กระดาษ/คุณภาพ
- คลิกปุ่ม กำหนดเอง

- 5. พิมพ์ชื่อสำหรับขนาดที่กำหนดเองและระบุขนาด
  - ด้านกว้างคือขอบด้านสั้นของกระดาษ
  - ด้านยาวคือขอบด้านยาวของกระดาษ

🛱 หมายเหตุ: ใส่กระดาษโดยให้ขอบด้านสั้นเข้าไปในถาดก่อนเสมอ

6. คลิกปุ่ม **บันทึก** แล้วคลิกปุ่ม **ปิด** 

## พิมพ์ลายน้ำ (Windows)

- 1. จากโปรแกรมซอฟต์แวร์ ให้เลือกตัวเลือก **Print** (พิมพ์)
- 2. เลือกเครื่องพิมพ์ แล้วคลิกปุ่ม **คุณสมบัติ** หรือ **การตั้งค่า**
- คลิกแถบ ลักษณะ
- 4. เลือกลายน้ำจากรายการแบบดรอปดาวน์ **ลายน้ำ**

หรือหากต้องการเพิ่มลายน้ำใหม่ในรายการ ให้คลิกปุ่ม **แก้ไข** ระบุการตั้งค่าสำหรับลายน้ำ แล้วคลิกปุ่ม **ตกลง** 

5. ในการพิมพ์ลายน้ำในหน้าแรกเท่านั้น ให้เลือกช่องทำเครื่องหมาย **หน้าแรกเท่านั้น** มิฉะนั้น เครื่องจะพิมพ์ลายน้ำบน หน้าแต่ละหน้า

# งานพิมพ์เพิ่มเติม (Mac OS X)

#### ยกเลิกงานพิมพ์ (Mac OS X)

1. หากงานพิมพ์กำลังพิมพ์อยู่ ให้ยกเลิกโดยการกดปุ่ม ยกเลิก 🗙 บนแผงควบคุมเครื่องพิมพ์

หมายเหตุ: การกดปุ่ม ยกเลิก × จะลบงานที่เครื่องพิมพ์กำลังพิมพ์ ในกรณีที่มีงานพิมพ์กำลังรออยู่หนึ่งงานหรือ มากกว่า การกดปุ่ม ยกเลิก × จะลบงานพิมพ์ที่ปรากฏอยู่บนแผงควบคุมของเครื่องพิมพ์

- 2. และคุณสามารถยกเลิกงานพิมพ์จากโปรแกรมหรือคิวการพิมพ์ได้
  - **โปรแกรมซอฟต์แวร์:** โดยทั่วไป กล่องโต้ตอบจะปรากฏขึ้นชั่วครู่บนหน้าจอคอมพิวเตอร์ เพื่อให้คุณสามารถ ยกเลิกงานพิมพ์ได้
  - คิวการพิมพ์ของ Mac: เปิดคิวการพิมพ์โดยดับเบิลคลิกที่ไอคอนของเครื่องพิมพ์ในด็อค ไฮไลต์งานพิมพ์ และ คลิก Delete (ลบ)

#### เลือกขนาดกระดาษ (Mac OS X)

- 1. บนเมนู File (ไฟล์) คลิกตัวเลือก Print (พิมพ์)
- 2. ในเมนู Printer (เครื่องพิมพ์) เลือกเครื่องพิมพ์นี้
- 3. ในเมนู Copies & Pages (สำเนาและหน้า) คลิกปุ่ม Page Setup (การตั้งค่าหน้า)
- 4. เลือกขนาดจากรายการดรอปดาวน์ Paper Size (ขนาดกระดาษ) แล้วคลิกปุ่ม OK

#### เลือกขนาดกระดาษที่กำหนดเอง (Mac OS X)

- 1. บนเมนู File (ไฟล์) คลิกตัวเลือก Print (พิมพ์)
- 2. ในเมนู Printer (เครื่องพิมพ์) เลือกเครื่องพิมพ์นี้
- 3. ในเมนู Copies & Pages (สำเนาและหน้า) คลิกปุ่ม Page Setup (การตั้งค่าหน้า)
- 4. จากรายการดรอปดาวน์ Paper Size (ขนาดกระดาษ) เลือกตัวเลือก Manage Custom Sizes (จัดการขนาด ที่กำหนดเอง)
- 5. ระบุขนาดสำหรับขนาดกระดาษ แล้วคลิกปุ่ม **OK**

#### พิมพ์ลายน้ำ (Mac OS X)

- 1. บนเมนู File (ไฟล์) คลิกตัวเลือก Print (พิมพ์)
- 2. ในเมนู Printer (เครื่องพิมพ์) เลือกเครื่องพิมพ์นี้
- 3. เปิดเมนู Watermarks (ลายน้ำ)
- จากเมนู Mode (โหมด) ให้เลือกประเภทของลายน้ำที่จะใช้ เลือกตัวเลือก Watermark (ลายน้ำ) เพื่อพิมพ์ ข้อความกึ่งโปร่งแสง เลือกตัวเลือก Overlay (การข้อน) เพื่อพิมพ์ข้อความที่ไม่โปร่งแสง
- 5. จากเมนู Pages (หน้า) ให้เลือกว่าจะพิมพ์ลายน้ำลงในทุกหน้าหรือเฉพาะหน้าแรกเท่านั้น

- 6. จากเมนู Text (ข้อความ) ให้เลือกข้อความมาตรฐานหนึ่งข้อความ หรือเลือกตัวเลือก Custom (กำหนดเอง) แล้ว พิมพ์ข้อความใหม่ลงในช่อง
- 7. เลือกตัวเลือกต่างๆ ให้กับการตั้งค่าที่เหลือ

## สร้างงานพิมพ์คุณภาพระดับเก็บถาวร

```
🎬 หมายเหตุ: การใช้คุณสมบัตินี้จะต้องใช้ผงหมึกมากขึ้น
```

้ตัวเลือก พิมพ์เก็บถาวร จะทำให้ได้งานพิมพ์ที่เกิดการเปื้อนของผงหมึกและฝุ่นเพียงเล็กน้อย ให้ใช้ พิมพ์เก็บถาวร เพื่อสร้าง เอกสารที่คุณต้องการเก็บรักษาไว้หรือเก็บถาวร

#### การพิมพ์คุณภาพระดับเก็บถาวร (แผงควบคุม LCD)

🎬 <mark>หมายเหตุ:</mark> ในส่วนนี้ใช้ได้กับรุ่น เครื่องพิมพ์ HP LaserJet Pro 200 color M251n เท่านั้น

- กดปุ่ม OK ที่แผงควบคุมเพื่อเปิดเมนู
- 2. เปิดเมนูดังต่อไปนี้:
  - บริการ
  - พิมพ์เก็บถาวร
- **3**. เลือกตัวเลือก **เปิด** หรือ **ปิด** แล้วกดปุ่ม OK

#### การพิมพ์คุณภาพระดับเก็บถาวร (แผงควบคุมหน้าจอสัมผัส)

🎬 หมายเหตุ: ในส่วนนี้ใช้ได้กับรุ่น เครื่องพิมพ์ HP LaserJet Pro 200 color M251nw เท่านั้น

- 1. แตะปุ่ม การตั้งค่า 🚴 ในหน้าจอหลักบนแผงควบคุมเครื่องพิมพ์
- แตะเมนู บริการ
- 3. แตะปุ่ม **พิมพ์เก็บถาวร** และแตะปุ่ม **เปิด**

## การพิมพ์สี

## ใช้ตัวเลือก HP EasyColor

หากคุณใช้ไดรเวอร์เครื่องพิมพ์ HP PCL 6 สำหรับ Windows เทคโนโลยี **HP EasyColor** จะปรับปรุงเอกสารเนื้อหา แบบผสมที่พิมพ์จากโปรแกรม Microsoft Office โดยอัตโนมัติ เทคโนโลยีนี้จะสแกนเอกสาร และปรับ ภาพถ่ายในรูปแบบ.JPEG หรือ.PNG โดยอัตโนมัติ เทคโนโลยี **HP EasyColor** จะเพิ่มความคมชัดของภาพทั้งภาพใน ครั้งเดียว แทนที่จะแบ่งภาพออกเป็นหลายๆ ขึ้น ซึ่งส่งผลให้ความสม่ำเสมอของสีดีขึ้น รายละเอียดคมชัดขึ้น และการพิมพ์ รวดเร็วขึ้น

หากคุณกำลังใช้ไดรเวอร์เครื่องพิมพ์ HP Postscript สำหรับ Mac เทคโนโลยี **HP EasyColor** จะสแกนเอกสารทั้งหมด และปรับภาพถ่ายทั้งหมดโดยอัตโนมัติ เพื่อผลที่ดีขึ้นในการพิมพ์เช่นเดียวกัน

ในตัวอย่างต่อไปนี้ ภาพด้านซ้ายสร้างขึ้นโดยไม่ใช้ตัวเลือก HP EasyColor ภาพด้านขวาแสดงการเพิ่มความคมชัด ซึ่ง เป็นผลจากการใช้ตัวเลือก HP EasyColor

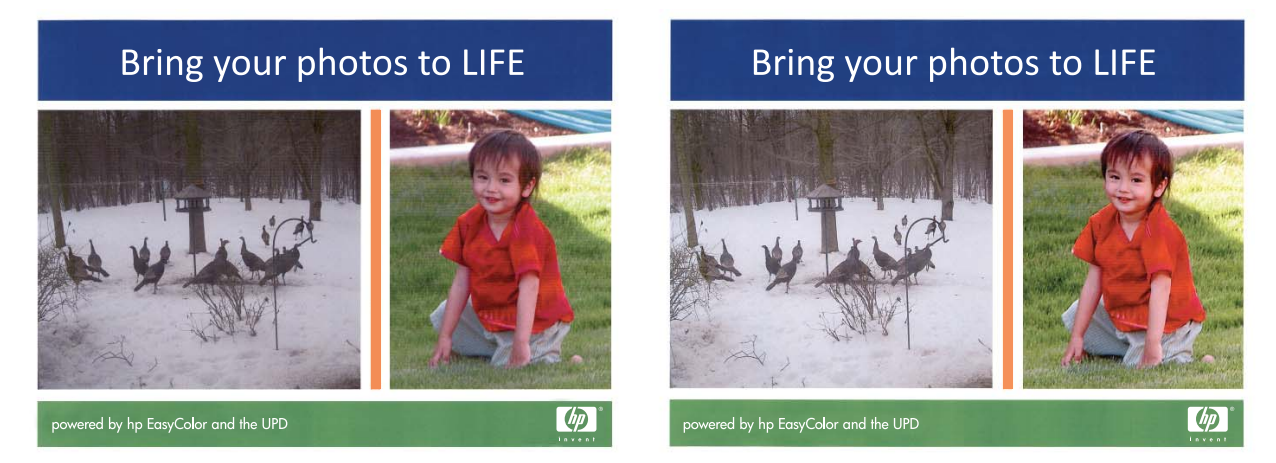

ตัวเลือก **HP EasyColor** เปิดใช้งานตามค่าเริ่มต้นทั้งในไดรเวอร์เครื่องพิมพ์ HP PCL 6 และ HP Mac Postscript คุณ จึงไม่จำเป็นต้องปรับสีด้วยตนเอง ในการเลิกใช้งานตัวเลือกเพื่อให้คุณสามารถปรับการตั้งค่าสีด้วยตนเองได้ ให้เปิดแถบ **สี** ในไดรเวอร์ของ Windows หรือแถบ **Color/Quality Options (ตัวเลือกสี/คุณภาพ)** ในไดรเวอร์ของ Mac จากนั้น คลิกช่องทำเครื่องหมาย **HP EasyColor** เพื่อยกเลิก

|                                                                                 | ชื่อตดัทสำหรับการพิมพ์                                      | กระดาษ/คุณภาพ ลักร | ษณะ ดกแต่ง สื | การบริการ    |  |
|---------------------------------------------------------------------------------|-------------------------------------------------------------|--------------------|---------------|--------------|--|
| ()<br>()<br>()<br>()<br>()<br>()<br>()<br>()<br>()<br>()<br>()<br>()<br>()<br>( | เลือกสี<br>) อัดโนมัติ<br>) ด้วยตนเอง<br>]] พิมพ์ในโทนสีเทา | การตั้งค่า         |               |              |  |
|                                                                                 |                                                             |                    |               | HP EasyColor |  |
| ୍ୟୁକ<br>í                                                                       | เรูปแบบสี<br>สี RGB:                                        |                    |               |              |  |
| ę                                                                               | ถ่าเริ่มต้น (sRGB)                                          | Ŧ                  |               |              |  |
|                                                                                 |                                                             |                    |               |              |  |

#### เปลี่ยนตัวเลือกสี (Windows)

- 1. จากโปรแกรมซอฟต์แวร์ ให้เลือกตัวเลือก **Print** (พิมพ์)
- เลือกเครื่องพิมพ์ แล้วคลิกปุ่ม คุณสมบัติ หรือ การตั้งค่า

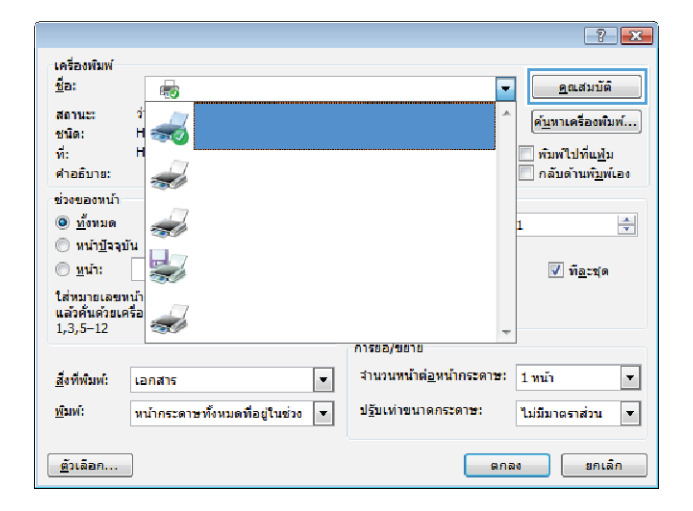

- คลิกแถบ สี
- **4**. คลิกที่ **อัตโนมัติ** หรือการตั้งค่า **ด้วยตนเอง** 
  - การตั้งค่า อัตโนมัติ: เลือกการตั้งค่านี้สำหรับงาน พิมพ์สีส่วนใหญ่
  - การตั้งค่า ด้วยตนเอง: เลือกการตั้งค่านี้เพื่อปรับ การตั้งค่าสึให้แยกจากการตั้งค่าอื่น

หมายเหตุ: เปลี่ยนการตั้งค่าสีด้วยตนเองทำให้มี ผลกระทบต่องานพิมพ์ HP แนะนำให้ผู้เชี่ยวชาญ เท่านั้นเป็นผู้เปลี่ยนการตั้งค่ากราฟิกสี

- 5. คลิกตัวเลือก พิมพ์ในโทนสีเทา เพื่อพิมพ์เอกสารสีเป็นสี ดำและเฉดสีเทา ใช้ตัวเลือกนี้เพื่อพิมพ์เอกสารสีสำหรับ การโทรสารหรือถ่ายเอกสาร คุณสามารถใช้ตัวเลือกนี้ เพื่อพิมพ์สำเนาฉบับร่างหรือเพื่อประหยัดหมึกสี
- 6. คลิกปุ่ม **ตกลง**

## เปลี่ยนชุดรูปแบบสีสำหรับงานพิมพ์ (Windows)

1. จากโปรแกรมซอฟต์แวร์ ให้เลือกตัวเลือก **Print** (พิมพ์)

| area a                                                                           | ข้อตคัทสำหรับการพิมพ์ กระดาษ/คุณภาพ ลักษณะ เ               | เกแต่ง สี การบริการ |
|----------------------------------------------------------------------------------|------------------------------------------------------------|---------------------|
| 6)<br>()<br>()<br>()<br>()<br>()<br>()<br>()<br>()<br>()<br>()<br>()<br>()<br>() | เลือกสี<br>) อัตโนมสั<br>8 ด้วยดนเอง<br>   ดิมฟ์ในโทนสีเทา |                     |
|                                                                                  |                                                            | HP EasyColor        |
| ু খন<br>।                                                                        | ក្មេរីដែមមតិ<br>តី RGB:                                    |                     |
| 1                                                                                | ต่าเริ่มต้น (sRGB) ▼                                       |                     |
|                                                                                  |                                                            |                     |

เลือกเครื่องพิมพ์ แล้วคลิกปุ่ม คุณสมบัติ หรือ การตั้งค่า

|                                           |                                  |                                           | ? 🔀                          |
|-------------------------------------------|----------------------------------|-------------------------------------------|------------------------------|
| เครื่องพิมพ์                              |                                  |                                           |                              |
| <u>ชื</u> ่อ:                             | -                                | -                                         | <u>ค</u> ณสมบัติ             |
| สถานะ:<br>ชนิด:                           |                                  | *                                         | ด <u>้น</u> หาเครื่องพืมพ์   |
| ที่:                                      | н ———                            |                                           | 🔲 พิมพ์ไปที่แฟม              |
| ค่าอธิบาย:                                |                                  |                                           | 📃 ກລັນດ້ານຫ <u>ົ້ນ</u> ໜ້ເອง |
| ช่วงของหน้า                               |                                  |                                           |                              |
| <u>ท้</u> งหมด                            |                                  |                                           | 1                            |
| พน่า <u>ปั</u> จจุบั                      | ĭu                               |                                           |                              |
| (i) <u>ห</u> น้า:                         |                                  |                                           | ✓ ท <u>ือ</u> ะชุด           |
| ใส่หมายเลขา<br>แล้วคั้นด้วยเค<br>1,3,5–12 | าน้ำ<br>เรื่อ                    | -                                         |                              |
| · · · · · · · · · · · · · · · · · · ·     |                                  | การขอ/ขยาย                                |                              |
| <u>ส</u> ิ่งที่พิมพ์:                     | เอกสาร 💌                         | ่สำนวนหน้าต่ <u>อ</u> หน้ากระดาษ:         | 1 หน้า 💌                     |
| <u>พ</u> ิมพ์:                            | หน้ากระดาษทั้งหมดที่อยู่ในช่วง 💌 | ป <u>ร</u> ับเท่าขนาดกระดา <del>ช</del> : | ไม่มีมาตราส่วน 💌             |
| <u>ตั</u> วเลือก                          |                                  | en                                        | ลง ยกเล็ก                    |

#### คลิกแถบ สี

- 4. เลือกชุดรูปแบบสีจากรายการดรอปดาวน์ **ชุดรูปแบบสี** 
  - ค่าเริ่มต้น (sRGB): ชุดรูปแบบนี้จะตั้งค่า เครื่องพิมพ์เพื่อพิมพ์ข้อมูล RGB ในโหมดอุปกรณ์ ดั้งเดิม เมื่อใช้ชุดรูปแบบนี้ ให้จัดการสึในโปรแกรม ชอฟต์แวร์หรือในระบบปฏิบัติการสำหรับการแสดง ลีที่ถูกต้อง
  - สีสดใส: เครื่องพิมพ์จะเพิ่มความอิ่มตัวของสีใน ระดับกลาง ใช้ชุดรูปแบบนี้เมื่อพิมพ์กราฟิกด้าน ธุรกิจ
  - ภาพถ่าย: เครื่องพิมพ์จะแปลงสี RGB ราวกับว่าถูก พิมพ์เป็นภาพถ่ายโดยใช้มินิแล็บแบบดิจิตอล ซึ่ง เครื่องพิมพ์จะให้สีที่คมชัดมากกว่าแตกต่างกับชุด รูปแบบค่าเริ่มต้น (sRBG) ใช้ชุดรูปแบบนี้สำหรับ พิมพ์ภาพถ่าย
  - Photo (Adobe RGB 1998): ใช้ชุดรูปแบบ นี้สำหรับภาพถ่ายดิจิตอลที่ใช้สี AdobeRGB แทนที่จะใช้ sRGB ปิดการจัดการสึในโปรแกรม ชอฟต์แวร์เมื่อใช้ชุดรูปแบบนี้
  - ไม่มี: ไม่ใช้ชุดรูปแบบสี

#### เปลี่ยนตัวเลือกสี (Mac OS X)

- 1. บนเมนู File (ไฟล์) คลิกตัวเลือก Print (พิมพ์)
- 2. ในเมนู Printer (เครื่องพิมพ์) เลือกเครื่องพิมพ์นี้
- 3. เปิดเมนู Color/Quality Options (ตัวเลือกสี/คุณภาพ)
- 4. เปิดเมนู Advanced (ขึ้นสูง)
- 5. ปรับค่าต่างๆ ในแต่ละส่วนให้กับข้อความ กราฟิก และภาพถ่ายด้วยตนเอง

| ในจุง ย้อลดัทสำหรับการพิมพ์ กระลาษ∕ลุณภาพ ได้กษณะ ดกเ<br>ด้วเลือกสื<br>@ อัลโนมัสิ<br>                                              |                                       |
|----------------------------------------------------------------------------------------------------|---------------------------------------|
|                                                                                                    | HP EasyColor                          |
| ขตรุปแบบอี<br>สิ RGB:<br>ดำเริ่มต้น (sRGB)<br>ดำเริ่มต้น (sRGB)<br>สุดไส (sRGB)<br>กางกำน (sRGB)<br>Photo (Adobe RGB 1999)<br>ไม่มี |                                       |
| Ø                                                                                                    | เกียวกับ วิธีใช้<br>ตกอง ยกเจิก นำไปไ |

📾 การกำหนดลักษณะการพิมพ์ของ HP LaserJet 200 color MFP M276 PCL 6

#### ตัวเลือกการเลือกสีด้วยตนเอง

ใช้ตัวเลือกการเลือกสีด้วยตนเองเพื่อปรับค่าตัวเลือก **สีเทา***,* **ฮาล์ฟโทน** และ **การควบคุมขอบ** สำหรับข้อความ กราฟิก และ ภาพถ่าย

| รายละเอียดการตั้งก่า                                                                                                    | ตัวเล | <b>ม</b> ือกการตั้งค่า                                                                                                    |
|----------------------------------------------------------------------------------------------------|-------|----------------------------------------------------------------------------------------------------|
| การควบคุมขอบ                                                                                                    | •     | <b>ปิด</b> ไม่มีการเกลี่ยสีและฮาล์ฟโทนแบบปรับค่าได้                                                                                                    |
| การตั้งค่า <b>การควบคุมขอบ</b> กำหนดการแสดงสีของขอบ การ                                                                                |       | <b>จาง</b> ตั้งค่าการเกลียสีที่ระดับน้อยที่สุด เปิดใช้ฮาล์ฟโทนแบบปรับค่าได้                                                                                                    |
| ท มยุมขอบมลองล มนบระกอบ: อาลพเหนแบบบรบทา เตและ<br>การเกลียส ฮาล์ฟโทนแบบปรับค่าได้เพิ่มความคมชัดของขอบ                                  | •     | <b>ปกติ</b> ตั้งค่าการเกลี่ยสีที่ระดับปานกลาง เปิดใช้ฮาล์ฟโทนแบบปรับค่าได้                                                                                                    |
| ส่วนการเกลียสีจะช่วยลดปัญหาความผิดพลาดในการทับกันของ<br>สี ด้วยการเกลี่ยให้ขอบขององค์ประกอบในภาพที่อยู่ติดกัน<br>เหลื่อมทับกันเล็กน้อย | •     | <b>สูงสุด</b> เป็นการตั้งค่าการเกลี่ยสีระดับสูงสุด เปิดใช้ฮาล์ฟโทนแบบปรับค่าได้                                                                                                    |
| <b>ฮาล์ฟโทน</b><br>ตัวเลือก <b>ฮาล์ฟโทน</b> มีผลต่อความชัดเจนของสีที่พิมพ์ออกมาและ<br>ความละเอียด                                      |       | เรียบ ให้งานพิมพ์ที่ดีขึ้นสำหรับพื้นที่การพิมพ์ขนาดใหญ่ที่เต็มไปด้วยรูปทีบ<br>และแล้นออกเจ้าให้อีรีเรียนหนึ่นหลึ่น เรืออร้องอีรอรี่เกี่ยรั้นเรื่อรั้นอ่าย                                                 |
|                                                                                                    |       | และบวบภาพถายเหมลเวยบเนยนขน เลขาด แลงกนเมงพนททลม แลมงและ<br>ราบเรียบมีความสำคัญ                                                                                                    |
|                                                                                                    | •     | ตัวเลือก <b>ละเอียด</b> จะเหมาะสำหรับงานข้อความและกราฟิกที่ต้องการความคมชัด<br>ของลายเส้นหรือสี หรือภาพที่มีลวดลายหรือมีรายละเอียดมาก เลือกตัวเลือกนี้<br>เมื่อเส้นขอบที่คมและรายละเอียดเล็กๆ มีความสำคัญ |
| สึเทา                                                                                                    |       | <b>เฉพาะสีดำ</b> จะสร้างสีกลาง (สีเทาและสีดำ) โดยใช้เฉพาะผงหมึกสีดำ ซึ่งจะทำให้                                                                                                    |
| การตั้งค่า <b>สีเทา</b> เป็นตัวกำหนดวิธีการสร้างสีเทาที่นำมาใช้ใน<br>ข้อความ กรรฟิก และควพค่าย                                         |       | แน่งจังที่ ภาพกัด เจทา เขาเม เขเบนลง กกการแผ่ม การจังจำนังจะ เห็นลงที่กลุ่ง<br>สำหรับเอกสารและแผ่นใสโทนสีเทา                                                                                              |
|                                                                                                    | •     | <b>4 สี</b> สร้างลีกลาง (สีเทาและสีดำ) โดยการผสมผงหมึกทั้งสี่สี วิธีนี้ทำให้ได้ระดับ<br>สีที่เรียบเนียนกว่า มีการไล่สีไปเป็นสีอื่น และสีดำที่ได้จะเป็นสีดำที่มีความเข้ม<br>สูงสุด                         |

#### ตาราง 3-1 ตัวเลือกการเลือกสีด้วยตนเอง

#### การเทียบสี

สำหรับผู้ใช้ส่วนใหญ่ วิธีที่ดีที่สุดสำหรับการเทียบสีคือการสั่งพิมพ์สีแบบ sRGB

ขั้นตอนในการเทียบสีในงานที่พิมพ์ออกมากับสีในหน้าจอคอมพิวเตอร์นั้นค่อนข้างยุ่งยาก เพราะวิธีในการสร้างสีของ เครื่องพิมพ์และคอมพิวเตอร์นั้นแตกต่างกัน หน้าจอจะ*แสดง*สีด้วยจุดภาพโดยใช้กระบวนการผสมสีแบบ RGB (red, green, blue) แต่เครื่องพิมพ์*พิมพ*์สีต่างๆ โดยใช้กระบวนการผสมสีแบบ CMYK (cyan, magenta, yellow และ black)

มีปัจจัยหลายประการที่มีผลต่อการทำให้สึในงานที่พิมพ์ออกมาตรงกับสีของงานบนหน้าจอ

- วัสดุที่นำมาใช้พิมพ์
- สารสร้างสีของเครื่องพิมพ์ (เช่น หมึกหรือผงหมึก)
- กระบวนการพิมพ์ (เช่น เทคโนโลยีการพิมพ์แบบอิงค์เจ็ท แท่นพิมพ์ หรือเลเซอร์)
- แสงไฟจากเครื่องฉาย
- ความแตกต่างในการรับรู้สีของแต่ละบุคคล
- โปรแกรมซอฟต์แวร์
- ไดรเวอร์เครื่องพิมพ์

- ระบบปฏิบัติการของคอมพิวเตอร์
- จอภาพ
- การ์ดวิดีโอและไดรเวอร์
- สภาพแวดล้อมในการใช้งานเครื่องพิมพ์ (เช่น ความชื้น)

หากสีบนหน้าจอไม่ตรงกันเสียทีเดียวกับสีของงานที่พิมพ์ออกมาก็อาจเป็นเพราะปัจจัยต่างๆ ข้างต้น

#### พิมพ์ข้อความสีเป็นสีดำ (Windows)

- 1. จากโปรแกรมซอฟต์แวร์ ให้เลือกตัวเลือก **Print** (พิมพ์)
- 2. เลือกเครื่องพิมพ์ แล้วคลิกปุ่ม **คุณสมบัติ** หรือ **การตั้งค่า**
- คลิกแถบ กระดาษ/คุณภาพ
- **4**. คลิกกล่องกาเครื่องหมาย **พิมพ์ข้อความทั้งหมดเป็นสีดำ** คลิกปุ่ม **ตกลง**

# ใช้ HP ePrint

ใช้ HP ePrint เพื่อพิมพ์เอกสารโดยส่งเอกสารเป็นไฟล์แนบในอีเมล์ไปยังอีเมล์แอดเดรสของเครื่องพิมพ์จากอุปกรณ์ใดก็ได้ ที่ใช้งานอีเมล์ได้

📸 หมายเหตุ: เครื่องพิมพ์ต้องเชื่อมต่อกับเครือข่ายแบบใช้สายหรือไร้สายและเชื่อมต่ออินเทอร์เน็ตเพื่อใช้ HP ePrint

## ใช้ HP ePrint (แผงควบคุม LCD)

🎬 หมายเหตุ: ในส่วนนี้ใช้ได้กับรุ่น เครื่องพิมพ์ HP LaserJet Pro 200 color M251n เท่านั้น

- 1. ในการใช้ HP ePrint คุณต้องเปิดใช้งาน HP Web Services ก่อน
  - **a.** กดปุ่ม OK ที่แผงควบคุมเพื่อเปิดเมนู
  - b. เลือกเมนู HP Web Services และกดปุ่ม OK
  - **c.** เลือกตัวเลือก **เปิดใช้งานบริการบนเว็บ** และกดปุ่ม OK

เมื่อเปิดใช้งานตัวเลือกบริการบนเว็บ เครื่องพิมพ์จะพิมพ์เอกสารข้อมูลที่มีรหัสเครื่องพิมพ์และคำแนะนำในการ ลงทะเบียนที่ <u>www.eprintcenter.com</u>

- เมื่อคุณลงทะเบียนผลิตภัณฑ์แล้ว ให้ใช้เว็บไซต์ HP ePrintCenter เพื่อกำหนดค่าการรักษาความปลอดภัย และเพื่อ กำหนดค่าการพิมพ์เริ่มต้นสำหรับงาน HP ePrint ทั้งหมดที่ส่งไปยังเครื่องพิมพ์นี้:
  - a. ไปที่ <u>www.hpeprintcenter.com</u>
  - **b**. คลิก **ลงชื่อเข้าใช้** และป้อนข้อมูลเฉพาะของ HP ePrintCenter หรือลงชื่อสมัครใช้บัญชีใหม่
  - C. เลือกเครื่องพิมพ์จากรายการ หรือคลิก + เพิ่มเครื่องพิมพ์ เพื่อเพิ่มเครื่องพิมพ์ ในการเพิ่มเครื่องพิมพ์ คุณจำเป็น ต้องมีรหัสเครื่องพิมพ์ ซึ่งก็คือส่วนอีเมล์แอดเดรสของเครื่องพิมพ์ที่อยู่ก่อนหน้าเครื่องหมาย @

พมายเหตุ: รหัสนี้มีอายุเพียง 24 ชั่วโมงเท่านั้นนับจากที่คุณเปิดใช้งาน HP Web Services หากหมดอายุ ให้ ปฏิบัติตามคำแนะนำเพื่อเปิดใช้งาน HP Web Services อีกครั้ง และรับรหัสใหม่

- d. ในการป้องกันเครื่องพิมพ์จากการพิมพ์เอกสารที่ไม่ได้คาดไว้ ให้คลิก การตั้งค่า ePrint และคลิกแถบ ผู้ส่งที่ อนุญาต คลิก ผู้ส่งที่อนุญาตเท่านั้น แล้วเพิ่มอีเมล์แอดเดรสที่คุณต้องการให้ใช้งาน ePrint ได้
- e. ในการกำหนดการตั้งค่าเริ่มต้นสำหรับงาน ePrint ทั้งหมดที่ถูกส่งมาที่เครื่องพิมพ์นี้ ให้คลิก **การตั้งค่า ePrint** คลิก **ตัวเลือกการพิมพ์** และเลือกการตั้งค่าที่คุณต้องการใช้
- ในการพิมพ์เอกสาร ให้แนบเอกสารไว้ในข้อความอีเมล์ซึ่งส่งไปที่อีเมล์แอดเดรสของเครื่องพิมพ์

## ใช้ HP ePrint (แผงควบคุมหน้าจอสัมผัส)

🎬 หมายเหตุ: ในส่วนนี้ใช้ได้กับรุ่น เครื่องพิมพ์ HP LaserJet Pro 200 color M251nw เท่านั้น

- 1. ในการใช้ HP ePrint คุณต้องเปิดใช้งาน HP Web Services ก่อน
  - a. แตะปุ่ม บริการบนเว็บ @ ในหน้าจอหลักบนแผงควบคุมเครื่องพิมพ์
  - **b**. แตะปุ่ม **เปิดใช้งานบริการบนเว็บ**

เมื่อเปิดใช้งานตัวเลือกบริการบนเว็บ เครื่องพิมพ์จะพิมพ์เอกสารข้อมูลที่มีรหัสเครื่องพิมพ์และคำแนะนำในการ ลงทะเบียนที่ <u>www.eprintcenter.com</u>

- เมื่อคุณฉงทะเบียนผลิตภัณฑ์แล้ว ให้ใช้เว็บไซต์ HP ePrintCenter เพื่อกำหนดค่าการรักษาความปลอดภัย และเพื่อ กำหนดค่าการพิมพ์เริ่มต้นสำหรับงาน HP ePrint ทั้งหมดที่ส่งไปยังเครื่องพิมพ์นี้:
  - a. ไปที่ <u>www.hpeprintcenter.com</u>
  - **b**. คลิก **ลงชื่อเข้าใช้** และป้อนข้อมูลเฉพาะของ HP ePrintCenter หรือลงชื่อสมัครใช้บัญชีใหม่
  - C. เลือกเครื่องพิมพ์จากรายการ หรือคลิก + เพิ่มเครื่องพิมพ์ เพื่อเพิ่มเครื่องพิมพ์ ในการเพิ่มเครื่องพิมพ์ คุณจำเป็น ต้องมีรหัสเครื่องพิมพ์ ซึ่งก็คือส่วนอีเมล์แอดเดรสของเครื่องพิมพ์ที่อยู่ก่อนหน้าเครื่องหมาย @

หมายเหตุ: รหัสนี้มีอายุเพียง 24 ชั่วโมงเท่านั้นนับจากที่คุณเปิดใช้งาน HP Web Services หากหมดอายุ ให้ ปฏิบัติตามคำแนะนำเพื่อเปิดใช้งาน HP Web Services อีกครั้ง และรับรหัสใหม่

- d. ในการป้องกันเครื่องพิมพ์จากการพิมพ์เอกสารที่ไม่ได้คาดไว้ ให้คลิก **การตั้งค่า ePrint** และคลิกแถบ **ผู้ส่งที่** อนุญาต คลิก **ผู้ส่งที่อนุญาตเท่านั้น** แล้วเพิ่มอีเมล์แอดเดรสที่คุณต้องการให้ใช้งาน ePrint ได้
- e. ในการกำหนดการตั้งค่าเริ่มต้นสำหรับงาน ePrint ทั้งหมดที่ถูกส่งมาที่เครื่องพิมพ์นี้ ให้คลิก การตั้งค่า ePrint คลิก **ตัวเลือกการพิมพ์** และเลือกการตั้งค่าที่คุณต้องการใช้
- ในการพิมพ์เอกสาร ให้แนบเอกสารไว้ในข้อความอีเมล์ซึ่งส่งไปที่อีเมล์แอดเดรสของเครื่องพิมพ์

# ใช้ AirPrint

รองรับการสั่งพิมพ์โดยตรงโดยใช้ AirPrint ของ Apple สำหรับ iOS 4.2 หรือรุ่นที่สูงกว่า ใช้ AirPrint เพื่อพิมพ์จาก เครื่องพิมพ์โดยตรง โดยใช้ iPad (iOS 4.2), iPhone (3GS ขึ้นไป), หรือ iPod touch (รุ่นที่สามขึ้นไป) ในแอปพลิเคชัน ต่อไปนี้:

- Mail
- Photos
- Safari
- แอปพลิเคชันของผู้ผลิตอื่นบางแอปพลิเคชัน

ในการใช้ AirPrint เครื่องพิมพ์ต้องเชื่อมต่อเข้ากับเครือข่าย หากต้องการข้อมูลเพิ่มเติมเกี่ยวกับการใช้ AirPrint และหาก ต้องการทราบว่าเครื่องพิมพ์ HP ใดบ้างที่สามารถใช้งานร่วมกับ AirPrint ได้ ให้ไปที่ <u>www.hp.com/go/airprint</u>

หมายเหตุ: คุณอาจจำเป็นต้องอัปเกรดเฟิร์มแวร์เครื่องพิมพ์เพื่อใช้ AirPrint ไปที่ <u>www.hp.com/support/</u> ljcolorm251series

# การพิมพ์ที่เครื่องด้วย USB

🎬 หมายเหตุ: ในส่วนนี้ใช้ได้กับรุ่น เครื่องพิมพ์ HP LaserJet Pro 200 color M251nw เท่านั้น

เครื่องพิมพ์นี้มีคุณสมบัติการพิมพ์จากแฟลชไดรฟ์ USB คุณจึงสามารถพิมพ์ไฟล์อย่างรวดเร็วโดยไม่จำเป็นต้องส่งจาก คอมพิวเตอร์ เครื่องพิมพ์ยอมรับอุปกรณ์เสริมที่จัดเก็บแบบ USB มาตรฐานในพอร์ต USB ที่ด้านหน้าของเครื่องพิมพ์ คุณ สามารถพิมพ์ไฟล์ประเภทต่อไปนี้ได้:

- .PDF
- JPEG
- เสียบไดรฟ์ USB เข้ากับพอร์ต USB ที่ด้านหน้าของ เครื่องพิมพ์

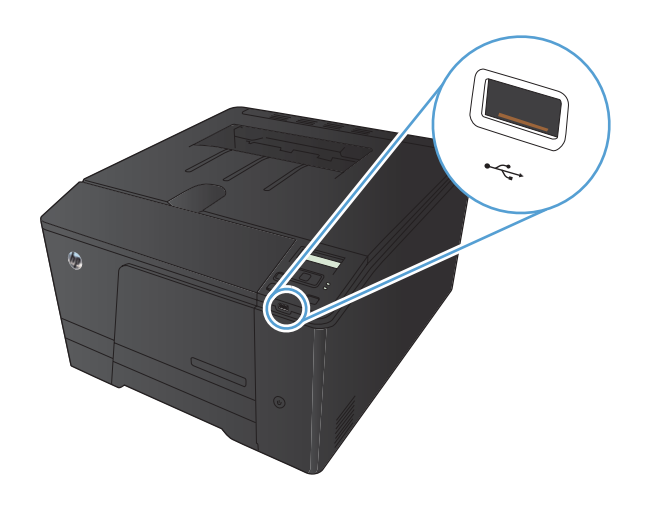

- เมนู แฟลชไดรฟ์ USB จะเปิดขึ้น แตะปุ่มลูกศรเพื่อ เลื่อนดูตัวเลือกต่างๆ
  - พิมพ์เอกสาร
  - ดูและพิมพ์ภาพถ่าย
  - สแกนไปยังไดรฟ์ USB
- ในการพิมพ์เอกสาร ให้แตะหน้าจอ พิมพ์เอกสาร และ แตะชื่อของโฟลเดอร์ในไดรฟ์ USB ที่จัดเก็บเอกสาร เมื่อหน้าจอสรุปเปิดขึ้น คุณสามารถแตะเพื่อปรับการตั้ง ค่าได้ แตะปุ่ม พิมพ์ เพื่อพิมพ์เอกสาร
- 4. ในการพิมพ์ภาพถ่าย ให้แตะหน้าจอ ดูและพิมพ์ภาพถ่าย และแตะภาพตัวอย่างของภาพถ่ายแต่ละภาพที่คุณ ต้องการพิมพ์ แตะปุ่ม เสร็จสิ้น เมื่อหน้าจอสรุปเปิดขึ้น คุณสามารถแตะเพื่อปรับการตั้งก่าได้ แตะปุ่ม พิมพ์ เพื่อ พิมพ์ภาพถ่าย
- นำงานที่พิมพ์แล้วจากถาดกระดาษออก และถอดไดรฟ์ USB

# 4 การจัดการและดูแลเครื่องพิมพ์

- <u>ใช้ HP Reconfiguration Utility เพื่อเปลี่ยนแปลงการเชื่อมต่อเครื่องพิมพ์</u>
- <u>ใช้แอปพลิเคชันบริการบนเว็บของ HP</u>
- <u>กำหนดค่าเครือข่าย IP</u>
- HP Device Toolbox (Windows)
- <u>HP Utility สำหรับ Mac OS X</u>
- <u>HP Web Jetadmin</u>
- <u>คุณสมบัติด้านความปลอดภัยของเครื่องพิมพ์</u>
- <u>การตั้งค่าการประหยัด</u>
- พิมพ์เมื่อตลับผงหมึกหมดอายุการใช้งานที่ประมาณไว้
- <u>จัดเก็บและนำอุปกรณ์สิ้นเปลืองกลับมาใช้ใหม่</u>
- <u>คำแนะนำในการเปลี่ยน</u>
- <u>อัพเดตเฟิร์มแวร์</u>

# ใช้ HP Reconfiguration Utility เพื่อเปลี่ยนแปลงการเชื่อมต่อ เครื่องพิมพ์

หากคุณกำลังใช้เครื่องพิมพ์อยู่ และต้องการเปลี่ยนวิธีการเชื่อมต่อ ให้ใช้ HP Reconfiguration Utility เพื่อตั้งค่าการเชื่อม ต่อ ตัวอย่างเช่น คุณสามารถกำหนดค่าผลิตภัณฑ์อีกครั้งเพื่อใช้แอดเดรสไร้สายอื่น เพื่อเชื่อมต่อกับเครือข่ายแบบใช้สายหรือ ไร้สาย หรือเปลี่ยนจากการเชื่อมต่อเครือข่ายเป็นการเชื่อมต่อ USB คุณสามารถเปลี่ยนแปลงการกำหนดค่าได้โดยไม่ต้องใส่ แผ่นซีดีของเครื่องพิมพ์ หลังจากคุณเลือกประเภทการเชื่อมต่อที่คุณต้องการสร้างแล้ว โปรแกรมจะไปยังส่วนของขั้นตอน การตั้งค่าเครื่องพิมพ์ที่จำเป็นต้องเปลี่ยนแปลงโดยตรง

HP Reconfiguration Utility จะอยู่ในกลุ่มโปรแกรม HP ในคอมพิวเตอร์ของคุณ

# ใช้แอปพลิเคชันบริการบนเว็บของ HP

แอปพลิเคชันใหม่หลายแอปพลิเคชันสามารถใช้กับเครื่องพิมพ์นี้ได้ โดยคุณสามารถดาวน์โหลดได้โดยตรงจากอินเตอร์เน็ต สำหรับข้อมูลเพิ่มเติมและดาวน์โหลดแอปพลิเคชันเหล่านี้ โปรดไปที่เว็บไซต์ HP ePrintCenter ที่ <u>www.hpeprintcenter.com</u>

ในการใช้คุณสมบัตินี้ เครื่องพิมพ์ต้องเชื่อมต่อกับคอมพิวเตอร์หรือเครือข่ายที่มีการเชื่อมต่ออินเตอร์เน็ต บริการบนเว็บ ของ HP ต้องเปิดใช้งานในเครื่องพิมพ์ ทำตามขั้นตอนนี้เพื่อเปิดใช้งานบริการบนเว็บของ HP:

#### ใช้แอปพลิเคชัน HP Web Services (แผงควบคุม LCD)

🎬 หมายเหตุ: ในส่วนนี้ใช้ได้กับรุ่น เครื่องพิมพ์ HP LaserJet Pro 200 color M251n เท่านั้น

- 1. บนแผงควบคุม กดปุ่ม OK
- 2. เลือกเมนู HP Web Services และกดปุ่ม OK
- **3**. เลือกเมนู **เปิดใช้งานบริการบนเว็บ** และกดปุ่ม OK

หลังจากคุณดาวน์โหลดแอปพลิเคชันจากเว็บไซต์ HP ePrintCenter แอปพลิเคชันจะอยู่ในเมนู **โปรฯ** บนแผงควบคุมของ เครื่องพิมพ์

#### ใช้แอปพลิเคชัน HP Web Services (แผงควบคุมหน้าจอสัมผัส)

🎬 หมายเหตุ: ในส่วนนี้ใช้ได้กับรุ่น เครื่องพิมพ์ HP LaserJet Pro 200 color M251nw เท่านั้น

#### 2. แตะปุ่ม **เปิดใช้งานบริการบนเว็บ**

หลังจากคุณดาวน์โหลดแอปพลิเคชันจากเว็บไซต์ HP ePrintCenter แอปพลิเคชันจะอยู่ในเมนู **โปรฯ** บนแผงควบคุมของ เครื่องพิมพ์

## กำหนดค่าเครือข่าย IP

#### ดูหรือเปลี่ยนการตั้งค่าเครือข่าย

#### ใช้ HP Device Toolbox เพื่อดูหรือเปลี่ยนการกำหนดค่า IP

- 1. พิมพ์หน้าการกำหนดค่า และค้นหา IP แอดเดรส
  - ถ้าคุณใช้ IPv4 IP แอดเดรสจะมีแต่ตัวเลขเท่านั้น ซึ่งมีรูปแบบดังนี้:

xxx.xxx.xxx.xxx

ถ้าคุณใช้ IPv6 IP แอดเดรสจะประกอบด้วยทั้งอักขระและตัวเลขแบบเลขฐานสิบหก ซึ่งมีรูปแบบคล้ายดังนี้:

xxxx::xxxx:xxxx:xxxx

- เปิด HP Device Toolbox โดยการคลิกปุ่ม Start (เริ่ม), คลิก Programs (โปรแกรม) หรือกลุ่ม All Programs (โปรแกรมทั้งหมด), คลิก HP, คลิกกลุ่มผลิตภัณฑ์ แล้วคลิก HP Product Settings
- 3. คลิกแท็บ Networking (เครือข่าย) เพื่อดูข้อมูลเครือข่าย คุณสามารถเปลี่ยนการตั้งค่าได้ตามต้องการ

#### กำหนดค่าพารามิเตอร์ IPv4 TCP/IP ด้วยตนเองจากแผงควบคุม

#### กำหนดค่าพารามิเตอร์ IPv4 TCP/IP ด้วยตนเอง (แผงควบคุม LCD)

🎬 หมายเหตุ: ในส่วนนี้ใช้ได้กับรุ่น เครื่องพิมพ์ HP LaserJet Pro 200 color M251n เท่านั้น

- 1. บนแผงควบคุม กดปุ่ม OK
- 2. ใช้ปุ่มลูกศรเพื่อเลือกตัวเลือก การตั้งค่าเครือข่าย และกดปุ่ม OK
- 3. ใช้ปุ่มลูกศรเพื่อเลือกตัวเลือก TCP/IP configuration (การตั้งก่าคอนฟิก TCP/IP) และกดปุ่ม OK
- **4**. ใช้ปุ่มลูกศรเพื่อเลือกตัวเลือก **ด้วยตนเอง** และกดปุ่ม OK
- 5. ใช้ปุ่มตัวเลขและตัวอักษรเพื่อพิมพ์ IP แอดเดรส และกดปุ่ม OK
- หาก IP แอดเดรสไม่ถูกต้อง ให้ใช้ปุ่มลูกศรเพื่อเลือกตัวเลือก ไม่ แล้วกดปุ่ม OK ทำซ้ำตามขั้นตอนที่ 5 โดยใช้ IP แอดเดรส ที่ถูกต้อง และทำตามขั้นตอนที่ 5 อีกครั้งสำหรับการตั้งค่าชับเน็ตมาสก์ และการตั้งค่าเริ่มต้นของเกตเวย์

#### กำหนดค่าพารามิเตอร์ IPv4 TCP/IP ด้วยตนเอง (แผงควบคุมหน้าจอสัมผัส)

🎬 หมายเหตุ: ในส่วนนี้ใช้ได้กับรุ่น เครื่องพิมพ์ HP LaserJet Pro 200 color M251nw เท่านั้น

ใช้เมนูแผงควบคุมเพื่อตั้งค่าแอดเดรส IPv4, ซับเน็ตมาสก์ และเกตเวย์เริ่มต้นด้วยตนเอง

- 1. แตะปุ่ม การตั้งค่า 💫 ในหน้าจอหลักบนแผงควบคุมเครื่องพิมพ์
- **2**. เลื่อนและแตะเมนู **การตั้งค่าเครือข่าย**
- 3. แตะเมนู **ก่ากอนฟีเกอเรชัน TCP/IP** และแตะปุ่ม ด้วยตนเอง

- 4. ใช้แผงปุ่มกดตัวเลขเพื่อป้อน IP แอดเดรส แล้วแตะปุ่ม OK แตะปุ่ม **ใช่** เพื่อยืนยัน
- 5. ใช้แผงปุ่มกดตัวเลขเพื่อป้อนซับเน็ตมาสก์ แล้วแตะปุ่ม OK แตะปุ่ม **ใช่** เพื่อยืนยัน
- 6. ใช้แผงปุ่มกดตัวเลขเพื่อป้อนเกตเวย์เริ่มต้น แล้วแตะปุ่ม OK แตะปุ่ม **ใช่** เพื่อยืนยัน

#### การเปลี่ยนชื่อเครื่องพิมพ์ในเครือข่าย

หากคุณต้องการเปลี่ยนชื่อเครื่องพิมพ์ในเครือข่ายเพื่อให้สามารถระบุได้โดยไม่ซ้ำกัน ให้ใช้ HP Embedded Web Server

 ในการเปิด HP Embedded Web Server ให้ปอน IP แอดเดรสของเครื่องพิมพ์ลงในบรรทัดแอดเดรสของเว็บเบรา เซอร์

📸 <mark>หมายเหตุ:</mark> คุณยังสามารถเข้าใช้ HP Embedded Web Server ได้จาก HP Device Toolbox สำหรับ Windows หรือ HP Utility สำหรับ Mac OS X

- เปิดแถบ ระบบ
- ในหน้า ข้อมูลเครื่องพิมพ์ ชื่อเครื่องพิมพ์เริ่มต้นจะอยู่ในฟิลด์ สถานะเครื่องพิมพ์ คุณสามารถเปลี่ยนแปลงชื่อนี้เพื่อ ระบุเครื่องพิมพ์นี้โดยไม่ซ้ำกันได้

🚔 หมายเหตุ: การป้อนข้อมูลในฟิลด์อื่นในหน้าสามารถทำหรือไม่ก็ได้

4. คลิกปุ่ม Apply (ใช้) เพื่อบันทึกการเปลี่ยนแปลง

## การตั้งค่าความเร็วในการเชื่อมต่อและการพิมพ์สองด้าน

📸 หมายเหตุ: ข้อมูลนี้ใช้กับเครือข่าย Ethernet เท่านั้น ไม่สามารถใช้ได้กับเครือข่ายแบบไร้สาย

ความเร็วลิงค์และโหมดการติดต่อสื่อสารของเซิร์ฟเวอร์การพิมพ์จะต้องตรงกับฮับเครือข่าย ในกรณีส่วนใหญ่ ให้ปล่อย เครื่องพิมพ์ไว้ในโหมดอัตโนมัติ การเปลี่ยนแปลงการตั้งค่าความเร็วในการเชื่อมต่อและ Duplex ที่ไม่ถูกต้อง อาจทำให้ เครื่องพิมพ์ไม่สามารถสื่อสารกับอุปกรณ์เครือข่ายอื่นได้ หากคุณจำเป็นต้องทำการเปลี่ยนแปลง ให้ใช้แผงควบคุมของ เครื่องพิมพ์

- หมายเหตุ: การตั้งค่าต้องตรงกับอุปกรณ์บนระบบเครือข่ายที่คุณต้องการเชื่อมต่อ (ฮับของเครือข่าย สวิตช์ เกตเวย์ รูตเตอร์ หรือคอมพิวเตอร์)
- หมายเหตุ: การเปลี่ยนการตั้งค่าเหล่านี้จะทำให้เครื่องพิมพ์ปิด แล้วเปิดใหม่ ทำการเปลี่ยนแปลงเฉพาะเมื่อเครื่องพิมพ์ไม่ ได้ทำงานอะไรเท่านั้น

#### การตั้งค่าความเร็วในการลิงค์และการพิมพ์สองด้าน (แผงควบคุม LCD)

🎬 หมายเหตุ: ในส่วนนี้ใช้ได้กับรุ่น เครื่องพิมพ์ HP LaserJet Pro 200 color M251n เท่านั้น

- 1. บนแผงควบคุม กดปุ่ม OK
- 2. ใช้ปุ่มลูกศรเพื่อเลือกตัวเลือก การตั้งค่าเครือข่าย และกดปุ่ม OK
- **3**. ใช้ปุ่มลูกศรเพื่อเลือกตัวเลือก **ความเร็วลิงค์** และกดปุ่ม OK
- 4. ใช้ปุ่มลูกศรเพื่อเลือกหนึ่งในการตั้งค่าต่อไปนี้

| การตั้งถ่า                                         | ถ้าอชิบาย                                                                                                    |  |
|----------------------------------------------------|----------------------------------------------------------------------------------------------------|--|
| อัตโนมัติ                                          | เซิร์ฟเวอร์การพิมพ์จะกำหนดค่าโดยอัตโนมัติสำหรับความเร็วลิงค์และโหมดการติดต่อสูงสุดที่<br>อนุญาตให้ใช้บนเครือข่าย |  |
| 10T Half                                           | Half 10 เมกะไบต์ต่อวินาที (Mbps), half-duplex operation                                                          |  |
| 10T Full                                           | 10 Mbps, full-duplex operation                                                                                   |  |
| 00TX Half 100 Mbps, half-duplex operation          |                                                                                                    |  |
| IOOTX Full         100 Mbps, full-duplex operation |                                                                                                    |  |

กดปุ่ม OK เครื่องพิมพ์จะปิดแล้วเปิดใหม่

#### การตั้งค่าความเร็วในการลิงค์และการพิมพ์สองด้าน (แผงควบคุมหน้าจอสัมผัส)

🎬 หมายเหตุ: ในส่วนนี้ใช้ได้กับรุ่น เครื่องพิมพ์ HP LaserJet Pro 200 color M251nw เท่านั้น

- 1. แตะปุ่ม การตั้งค่า 🗞 ในหน้าจอหลักบนแผงควบคุมเครื่องพิมพ์
- **2**. เลื่อนและแตะเมนู **การตั้งค่าเครือข่าย**
- แตะเมนู ความเร็วลิงค์
- เลือกตัวเลือกใดตัวเลือกหนึ่งต่อไปนี้ต่อไปนี้:

| การตั้งค่า                                     | ถ้าอ <u>ธ</u> ิบาย                                                                                               |  |
|------------------------------------------------|----------------------------------------------------------------------------------------------------|--|
| อัตโนมัติ                                      | เซิร์ฟเวอร์การพิมพ์จะกำหนดค่าโดยอัตโนมัติสำหรับความเร็วลิงค์และโหมดการติดต่อสูงสุดที่<br>อนุญาตให้ใช้บนเครือข่าย |  |
| 10T Half                                       | <b>F Half</b> 10 เมกะไบต์ต่อวินาที (Mbps), half-duplex operation                                                 |  |
| 10T Full                                       | 10 Mbps, full-duplex operation                                                                                   |  |
| 100TX Half     100 Mbps, half-duplex operation |                                                                                                    |  |
| 100TX Full     100 Mbps, full-duplex operation |                                                                                                    |  |

5. แตะปุ่ม OK เครื่องพิมพ์จะปิดแล้วเปิดใหม่

## **HP Device Toolbox (Windows)**

ใช้ HP Device Toolbox สำหรับ Windows เพื่อดูหรือเปลี่ยนแปลงการตั้งค่าเครื่องพิมพ์จากคอมพิวเตอร์ของคุณ เครื่อง มือนี้จะเปิด HP Embedded Web Server ของเครื่องพิมพ์

🚔 หมายเหตุ: เกรื่องมือจะใช้ได้เฉพาะเมื่อคุณทำการติดตั้งแบบเต็มเมื่อติดตั้งเครื่องพิมพ์

#### 1. คลิกปุ่ม Start (เริ่ม) แล้วคลิกรายการ Programs (โปรแกรม)

#### 2. คลิกกลุ่มผลิตภัณฑ์ HP แล้วคลิกรายการ HP Device Toolbox

| แถบหรือส่วน                                                          | คำอธิบาย                                                                                                    |  |  |
|----------------------------------------------------------------------|----------------------------------------------------------------------------------------------------|--|--|
| แถบ <b>สถานะ</b><br>แสว พ้อมอเครื่อ เพิ่มเน่ สถานะ และการ            | <b>สถานะอุปกรณ์</b> : แสดงสถานะเครื่องพิมพ์และแสดงเปอร์เซ็นต์อายุการใช้งานที่เหลือโดยประมาณข<br>อุปกรณ์ลิ้นเปลือง HP                                                                                                    |  |  |
| แลงเขยมูลเขวยงพมพ ลถานะ และการ<br>กำหนดคำ                            | <b>สถานะอุปกรณ์สิ้นเปลือง</b> : แสดงเปอร์เซ็นต์อายุการใช้งานที่เหลืออยู่โดยประมาณอุปกรณ์สิ้นเปลือง<br>HP อายุการใช้งานที่เหลืออยู่จริงอาจแตกต่างกัน โปรดพิจารณาการเตรียมอุปกรณ์สำหรับเปลี่ยนเห<br>ติดตั้งเมื่อคุณภาพการพิมพ์ไม่สามารถยอมรับได้ อุปกรณ์สิ้นเปลืองไม่จำเป็นต้องได้รับการเปลี่ยน<br>เว้นแต่คุณภาพการพิมพ์ไม่สามารถยอมรับได้อีกต่อไป |  |  |
|                                                                      | <b>การตั้งค่าดอนฟิกอุปกรณ์</b> : แสดงข้อมูลที่พบในหน้าแสดงค่าคอนฟิกของเครื่องพิมพ์                                                                                                    |  |  |
|                                                                      | <b>สรุปเครือข่าย</b> : แสดงข้อมูลที่พบในหน้าค่าคอนฟิเกอเรชันเครือข่ายของเครื่องพิมพ์                                                                                                    |  |  |
|                                                                      | <b>รายงาน</b> : ช่วยให้คุณพิมพ์หน้าการกำหนดค่าและสถานะอุปกรณ์สิ้นเปลืองที่เครื่องพิมพ์สร้างขึ้น                                                                                                    |  |  |
|                                                                      | <b>บันทึกการใช้สี</b> : แสดงบันทึกที่แสดงชื่อผู้ใช้ ชื่อแอปพลิเคชัน และข้อมูลการใช้สึในแต่ละงาน                                                                                                    |  |  |
|                                                                      | <b>ล็อกแสดงบันทึกการทำงาน</b> : แสดงรายการทั้งหมดเกี่ยวกับการทำงานและข้อผิดพลาดของเครื่องพิม                                                                                                    |  |  |
|                                                                      | ปุ่ม <b>ฝ่ายสนับสนุน</b> : มีลิงค์หน้าบริการสนับสนุนผลิตภัณฑ์ต่างๆ                                                                                                    |  |  |
|                                                                      | ปุ่ม <b>ชื่ออุปกรณ์สิ้นเปลือง</b> : แสดงลิงค์ไปยังหน้าที่คุณสามารถสั่งชื่อวัสดุสิ้นเปลืองให้กับเครื่องพิมพ์ไ                                                                                                    |  |  |
| แถบ <b>ระบบ</b>                                                      | <b>ข้อมูลอุปกรณ์</b> : แสดงข้อมูลพื้นฐานของผลิตภัณฑ์และบริษัท                                                                                                    |  |  |
| ให้คุณสามารถกำหนดค่าเครื่องพิมพ์จาก<br>ฉามพิวเตอ <i>ร์</i> พวงฉองได้ | <b>การตั้งค่ากระดาษ</b> : ช่วยให้คุณเปลี่ยนแปลงค่าเริ่มต้นในการจัดการกระดาษของเครื่องพิมพ์ได้                                                                                                    |  |  |
| 41911M 17019 3.D 644(17 FM                                           | <b>คุณภาพการพิมพ์</b> : ช่วยให้คุณเปลี่ยนค่าเริ่มต้นคุณภาพการพิมพ์ของเครื่องพิมพ์ได้ รวมถึงการตั้งค่<br>การปรับเทียบด้วย                                                                                                    |  |  |
|                                                                      | <b>ความเข้มในการพิมพ์</b> : ช่วยให้คุณเปลี่ยนแปลงก่าความเข้ม, ไฮไลต์, สีกลาง และเงาของวัสดุสิ้น<br>เปลืองแต่ละอย่างได้                                                                                                    |  |  |
|                                                                      | <b>ประเภทกระดาษ</b> : ช่วยให้คุณกำหนดค่าโหมดการพิมพ์ที่สอดคล้องกับประเภทกระดาษที่เครื่องพิมห<br>ยอมรับได้                                                                                                    |  |  |
|                                                                      | <b>การตั้งค่าระบบ</b> : ช่วยให้คุณเปลี่ยนแปลงค่าเริ่มต้นระบบของเครื่องพิมพ์ได้                                                                                                    |  |  |
|                                                                      | <b>บริการ</b> : ช่วยให้คุณเริ่มต้นกระบวนการทำความสะอาดในเครื่องพิมพ์ได้                                                                                                    |  |  |
|                                                                      | <b>ถวามปลอดภัยผลิตภัณฑ์</b> : ช่วยให้คุณตั้งหรือเปลี่ยนรหัสผ่านเครื่องพิมพ์ได้                                                                                                    |  |  |
|                                                                      | ปุ่ม <b>ฝ่ายสนับสนุน</b> : มีลิงค์หน้าบริการสนับสนุนผลิตภัณฑ์ต่างๆ                                                                                                    |  |  |
|                                                                      | ปุ่ม <b>ชื่ออุปกรณ์สิ้นเปลือง</b> : แสดงลิงค์ไปยังหน้าที่คุณสามารถสั่งชื่อวัสดุสิ้นเปลืองให้กับเครื่องพิมพ์ไ                                                                                                    |  |  |
|                                                                      | <mark>เมายเหตุ:</mark> แถบ <b>ระบบ</b> สามารถป้องกันโดยการกำหนดรหัสผ่านได้ หากเครื่องพิมพ์อยู่ในเครือข่าย ให้<br>เร็กษาผู้ดูแลระบบก่อนเปลี่ยนการตั้งค่าที่แถบนี้                                                                                                    |  |  |
| แถบหรือส่วน                                                                              | คำอธิบาย                                                                                                    |
|------------------------------------------------------------------------------------------|----------------------------------------------------------------------------------------------------|
| แถบ <b>พิมพ์</b><br>ให้คุณสามารถเปลี่ยนการตั้งค่าการพิมพ์<br>เริ่มต้นจากคอมพิวเตอร์ได้   | <ul> <li>การพิมพ์: เปลี่ยนการตั้งค่าพิมพ์ของเครื่องพิมพ์ที่เป็นค่าเริ่มต้น เช่น จำนวนสำเนา และการวางแนว<br/>กระดาษ ดัวเลือกเหล่านี้เป็นตัวเลือกเดียวกันกับที่มีอยู่บนแผงควบคุม</li> <li>PCL5c: ดูและเปลี่ยนแปลงการตั้งค่า PCL5c</li> <li>PostScript: ดและเปลี่ยนแปลงการตั้งค่า PS</li> </ul> |
| แถบ <b>เครือข่าย</b><br>ให้คุณสามารถเปลี่ยนการตั้งค่าเครือข่าย<br>จากคอมพิวเตอร์ของคนได้ | • ั้<br>ผู้ดูแลระบบเครือข่ายสามารถใช้แถบนี้เพื่อควบคุมการตั้งค่าเกี่ยวกับเครือข่ายสำหรับเครื่องพิมพ์ เมื่อได้<br>เชื่อมต่อกับเครือข่ายที่ใช้ IP แถบนี้จะไม่ปรากฏ เมื่อเชื่อมต่อเครื่องพิมพ์กับคอมพิวเตอร์ของคุณโดยตรง                                                                        |
| ແຄນ HP Web Services                                                                      | ใช้เมนุนี้เพื่อตั้งค่าและใช้เครื่องมือทางเว็บต่างๆ กับเครื่องพิมพ์                                                                                                    |

# HP Utility สำหรับ Mac OS X

ใช้ HP Utility สำหรับ Mac OS X เพื่อดูหรือเปลี่ยนแปลงการตั้งค่าเครื่องพิมพ์จากคอมพิวเตอร์ของคุณ เครื่องมือนี้จะเปิด HP Embedded Web Server ของเครื่องพิมพ์

้คุณสามารถใช้ HP Utility เมื่อเครื่องพิมพ์เชื่อมต่อด้วยสาย USB หรือเชื่อมต่อกับเครือข่าย TCP/IP

## เปิด HP Utility

A คลิก HP Utility จากด็อค

-หรือ-

จาก Applications (แอปพลิเคชัน) คลิก Hewlett Packard แล้วคลิก HP Utility

## คุณสมบัติของ HP Utility

ใช้ซอฟต์แวร์ HP Utility สำหรับการดำเนินการต่อไปนี้:

- รับข้อมูลเกี่ยวกับสถานะอุปกรณ์สิ้นเปลือง
- รับข้อมูลเกี่ยวกับเครื่องพิมพ์ เช่น เวอร์ชันของเฟิร์มแวร์ และหมายเลขผลิตภัณฑ์
- พิมพ์หน้าแสดงค่าคอนฟิก
- กำหนดค่าประเภทและขนาดกระดาษสำหรับถาด
- ส่งไฟล์และแบบอักษรจากคอมพิวเตอร์ไปยังเครื่องพิมพ์
- อัปเดตเฟิร์มแวร์เครื่องพิมพ์
- แสดงหน้าการใช้สี

# **HP Web Jetadmin**

HP Web Jetadmin เป็นเครื่องมือขั้นนำที่ได้รับรางวัล ใช้สำหรับจัดการอุปกรณ์ HP ที่อยู่ในเครือข่ายหลากหลายอย่างมี ประสิทธิภาพ ได้แก่ เครื่องพิมพ์ เครื่องพิมพ์มัลติฟังก์ชัน และเครื่องส่งระบบดิจิตอล โซลูชันเดียวนี้ช่วยคุณติดตั้ง ตรวจ ติดตาม บำรุงรักษา แก้ปัญหา และรักษาความปลอดภัยให้การทำงานด้านการพิมพ์และภาพจากระยะไกล ซึ่งจะเพิ่มพูน ผลผลิตทางธุรกิจได้ในที่สุด โดยช่วยประหยัดเวลา ควบคุมค่าใช้จ่าย และปกป้องการลงทุนของคุณ

การอัปเดต HP Web Jetadmin จะมีขึ้นอยู่เป็นระยะๆ เพื่อให้การสนับสนุนคุณสมบัติเครื่องพิมพ์โดยเฉพาะ เยี่ยมชมที่ <u>www.hp.com/go/webjetadmin</u> และคลิกลิงค์ **Self Help and Documentation** เพื่อศึกษาเพิ่มเติมเกี่ยวกับกา รอัปเดต

🚔 หมายเหตุ: ปลักอินอุปกรณ์สามารถติดตั้งใน HP Web Jetadmin เพื่อสนับสนุนคุณสมบัติเครื่องพิมพ์เฉพาะ

🚰 หมายเหตุ: เบราเซอร์ต้องใช้ Java ได้ HP Web Jetadmin ไม่ได้รับการสนับสนุนสำหรับ Mac OS X

# **คุณสมบัติด้านความปลอดภัยของเครื่องพิม**พ์

เครื่องพิมพ์นี้สนับสนุนมาตรฐานการรักษาความปลอดภัยต่างๆ และโปรโตคอลที่ช่วยให้เครื่องพิมพ์ปลอดภัย ปกป้องข้อมูลที่ สำคัญในเครือข่ายของคุณ และทำให้การดูแลและบำรุงรักษาเครื่องพิมพ์เป็นเรื่องง่าย

หากต้องการทราบข้อมูลโดยละเอียดเกี่ยวกับโซลูชันการรักษาความปลอดภัยของระบบภาพและการพิมพ์ของ HP โปรดเข้า ชมที่ <u>www.hp.com/go/secureprinting</u> ในเว็บไซต์จะมีเอกสารรายงานที่เกี่ยวข้องและ FAQ (คำถามที่พบบ่อย) เกี่ยว กับคุณสมบัติการรักษาความปลอดภัย

## ตั้งหรือเปลี่ยนรหัสผ่านเครื่องพิมพ์

ใช้ HP Embedded Web Server ในการตั้งค่ารหัสผ่านหรือเปลี่ยนรหัสผ่านที่มีอยู่ของเครื่องพิมพ์บนเครือข่าย

 ในการเปิด HP Embedded Web Server ให้ป่อน IP แอดเดรสของเครื่องพิมพ์ลงในบรรทัดแอดเดรสของเว็บเบรา เซอร์

<mark>เข้าหมายเหตุ:</mark> คุณยังสามารถเข้าใช้ HP Embedded Web Server ได้จาก HP Device Toolbox สำหรับ Windows หรือ HP Utility สำหรับ Mac OS X

คลิกแถบ การตั้งค่า แล้วคลิกลิงค์ Security (การรักษาความปลอดภัย)

หมายเหตุ: ถ้าได้ตั้งรหัสผ่านไว้แล้วก่อนหน้านี้ ระบบจะแจ้งให้คุณพิมพ์รหัสผ่าน พิมพ์รหัสผ่าน แล้วคลิกปุ่ม Apply (ใช้)

- ให้พิมพ์รหัสผ่านใหม่ในช่อง New Password (รหัสผ่านใหม่) และในช่อง Verify password (ตรวจสอบ รหัสผ่าน)
- 4. ที่ด้านล่างของหน้าต่าง ให้คลิกปุ่ม Apply (ใช้) เพื่อบันทึกรหัสผ่าน

# การตั้งค่าการประหยัด

## พิมพ์ด้วย EconoMode

เครื่องพิมพ์นี้มีตัวเลือก EconoMode สำหรับการพิมพ์เอกสารฉบับร่าง การใช้โหมด EconoMode จะใช้ผงหมึกน้อยลง แต่ก็จะทำให้คุณภาพการพิมพ์ลดลงเช่นกัน

HP ไม่แนะนำให้ใช้ EconoMode ตลอดเวลา หากใช้ EconoMode ตลอดเวลา ปริมาณหมึกอาจเหลืออยู่นานเกินกว่าอายุ ของขึ้นส่วนในตลับผงหมึก หากคุณภาพการพิมพ์เริ่มลดลง และไม่สามารถยอมรับได้ โปรดพิจารณาการเปลี่ยนตลับผงหมึก

🛱 หมายเหตุ: คุณสมบัตินี้ใช้งานได้กับไดรเวอร์เครื่องพิมพ์ PCL 6 สำหรับ Windows หากคุณไม่ได้ใช้ไดรเวอร์ดังกล่าว คุณสามารถเปิดคุณสมบัตินี้โดยการใช้ HP Embedded Web Server

- 1. จากโปรแกรมซอฟต์แวร์ ให้เลือกตัวเลือก **Print** (พิมพ์)
- เลือกเครื่องพิมพ์ แล้วคลิกปุ่ม คุณสมบัติ หรือ การตั้งค่า
- คลิกแถบ กระดาษ/คุณภาพ
- 4. คลิกกล่องกาเครื่องหมาย EconoMode

## ตั้งค่าหน่วงเวลาพักเครื่อง

ตั้งค่าหน่วงเวลาพักเครื่อง (แผงควบคุม LCD)

🛱 หมายเหตุ: ในส่วนนี้ใช้ได้กับรุ่น เครื่องพิมพ์ HP LaserJet Pro 200 color M251n เท่านั้น

- 1. กดปุ่ม OK ที่แผงควบคุมเพื่อเปิดเมนู
- 2. เปิดเมนูดังต่อไปนี้:
  - การตั้งค่าระบบ
  - การตั้งค่าพลังงาน
  - หน่วงเวลาพักเครื่อง
- 3. เลือกเวลาสำหรับหน่วง แล้วกดปุ่ม OK

🚔 หมายเหตุ: ค่าเริ่มต้นคือ 15 นาที

## ตั้งค่าหน่วงเวลาพักเครื่อง (แผงควบคุมหน้าจอสัมผัส)

🎬 หมายเหตุ: ในส่วนนี้ใช้ได้กับรุ่น เครื่องพิมพ์ HP LaserJet Pro 200 color M251nw เท่านั้น

- 1. แตะปุ่ม การตั้งค่า 🚴 ในหน้าจอหลักบนแผงควบคุมเครื่องพิมพ์
- 2. เปิดเมนูดังต่อไปนี้:
  - การตั้งค่าระบบ
  - การตั้งค่าพลังงาน
  - หน่วงเวลาพักเครื่อง
- 3. เลือกเวลาสำหรับหน่วงเวลาพักเครื่อง

🕎 หมายเหตุ: ค่าเริ่มต้นคือ 15 นาที

## ตั้งค่าหน่วงเวลาปิดเครื่องอัตโนมัติ

### ตั้งค่าหน่วงเวลาปิดเครื่องอัตโนมัติ (แผงควบคุม LCD)

🎬 หมายเหตุ: ในส่วนนี้ใช้ได้กับรุ่น เครื่องพิมพ์ HP LaserJet Pro 200 color M251n เท่านั้น

- กดปุ่ม OK ที่แผงควบคุมเพื่อเปิดเมนู
- เปิดเมนูดังต่อไปนี้:
  - การตั้งค่าระบบ
  - การตั้งค่าพลังงาน
  - ลดพลังงานอัตโนมัติ
  - หน่วงเวลาปิดอัตโนมัติ
- 3. เลือกเวลาสำหรับหน่วงเวลาปิดเครื่อง

🕎 หมายเหตุ: ค่าเริ่มต้นคือ 30 นาที

- 4. เครื่องพิมพ์จะเริ่มทำงานโดยอัตโนมัติจากโหมดปิดเครื่องอัตโนมัติเมื่อได้รับงานหรือเมื่อคุณกดปุ่มบนแผงควบคุม คุณ สามารถเปลี่ยนแปลงเหตุการณ์ที่จะทำให้เครื่องพิมพ์เริ่มทำงานได้ เปิดเมนูดังต่อไปนี้:
  - การตั้งค่าระบบ
  - การตั้งค่าพลังงาน
  - ลดพลังงานอัตโนมัติ
  - เหตุการณ์เริ่มทำงาน

ในการปิดเหตุการณ์เริ่มทำงาน ให้เลือกเหตุการณ์แล้วเลือกตัวเลือก **ไม**่

## ตั้งค่าหน่วงเวลาปิดเครื่องอัตโนมัติ (แผงควบคุมหน้าจอสัมผัส)

🚔 หมายเหตุ: ในส่วนนี้ใช้ได้กับรุ่น เครื่องพิมพ์ HP LaserJet Pro 200 color M251nw เท่านั้น

- 1. แตะปุ่ม การตั้งค่า 🚴 ในหน้าจอหลักบนแผงควบคุมเครื่องพิมพ์
- เปิดเมนูดังต่อไปนี้:
  - การตั้งค่าระบบ
  - การตั้งค่าพลังงาน
  - ลดพลังงานอัตโนมัติ
  - หน่วงเวลาปิดอัตโนมัติ
- 3. เลือกเวลาสำหรับหน่วงเวลาปิดเครื่อง

```
🎬 หมายเหตุ: ค่าเริ่มต้นคือ 30 นาที
```

- 4. เครื่องพิมพ์จะเริ่มทำงานโดยอัตโนมัติจากโหมดปิดเครื่องอัตโนมัติเมื่อได้รับงานหรือเมื่อคุณกดปุ่มบนแผงควบคุม คุณ สามารถเปลี่ยนแปลงเหตุการณ์ที่จะทำให้เครื่องพิมพ์เริ่มทำงานได้ เปิดเมนูดังต่อไปนี้:
  - การตั้งค่าระบบ
  - การตั้งค่าพลังงาน
  - ลดพลังงานอัตโนมัติ
  - เหตุการณ์เริ่มทำงาน

ในการปิดเหตุการณ์เริ่มทำงาน ให้เลือกเหตุการณ์แล้วเลือกตัวเลือก **ไม**่

# พิมพ์เมื่อตลับผงหมึกหมดอายุการใช้งานที่ประมาณไว้

การแจ้งเตือนที่เกี่ยวกับอุปกรณ์สิ้นเปลืองจะสื่อสารบนแผงควบคุมผลิตภัณฑ์ Desktop Alerts โปรแกรมซอฟต์แวร์ และการ แจ้งเตือนเครือข่าย

ข้อความ **<อุปกรณ์สิ้นเปลือง> เหลือน้อย** โดย <อุปกรณ์สิ้นเปลือง> คือตลับผงหมึกสี: เครื่องพิมพ์จะแสดงเมื่ออุปกรณ์สิ้น เปลืองเหลือน้อย อายุการใช้งานแท้จริงที่เหลืออยู่ของตลับหมึกอาจแตกต่างกัน โปรดพิจารณาการเตรียมอุปกรณ์สำหรับ เปลี่ยนเพื่อติดตั้งเมื่อคุณภาพการพิมพ์ไม่สามารถยอมรับได้ ไม่จำเป็นต้องเปลี่ยนอุปกรณ์สิ้นเปลืองในขณะนี้

ข้อความ **<อุปกรณ์สิ้นเปลือง> เหลือน้อยมาก** เครื่องพิมพ์จะแสดงเมื่อระดับอุปกรณ์สิ้นเปลืองมีระดับต่ำมาก อายุการใช้งาน แท้จริงที่เหลืออยู่ของตลับหมึกอาจแตกต่างกัน โปรดพิจารณาการเตรียมอุปกรณ์สำหรับเปลี่ยนเพื่อติดตั้งเมื่อคุณภาพการ พิมพ์ไม่สามารถยอมรับได้ อุปกรณ์สิ้นเปลืองไม่จำเป็นต้องได้รับการเปลี่ยนในขณะนี้ เว้นแต่คุณภาพการพิมพ์ไม่สามารถ ยอมรับได้อีกต่อไป เมื่ออุปกรณ์สิ้นเปลืองของ HP มีระดับ**น้อยมาก** การรับประกันการคุ้มครองของ HP ในอุปกรณ์สิ้นเปลือง นั้นจะสิ้นสุดลง

ปัญหาคุณภาพการพิมพ์สามารถเกิดขึ้นได้เมื่อใช้ตลับผงหมึกที่หมดอายุการใช้งานที่ประมาณไว้แล้ว อุปกรณ์สิ้นเปลืองไม่ จำเป็นต้องได้รับการเปลี่ยนในขณะนี้ เว้นแต่คุณภาพการพิมพ์ไม่สามารถยอมรับได้อีกต่อไป

หมายเหตุ: การใช้การตั้งค่า ทำต่อ ทำให้การพิมพ์ทำงานต่อเนื่องเมื่อหมึกเหลือน้อยมาก โดยที่ผู้ใช้ไม่ต้องดำเนินการใดๆ และอาจทำให้คุณภาพการพิมพ์ไม่เป็นที่น่าพอใจ

## เปิดหรือปิดการตั้งค่าเมื่อน้อยมาก (แผงควบคุม LCD)

🛱 หมายเหตุ: ในส่วนนี้ใช้ได้กับรุ่น เครื่องพิมพ์ HP LaserJet Pro 200 color M251n เท่านั้น

้คุณสามารถเปิดหรือปิดการตั้งค่าเริ่มต้นได้ตลอดเวลา และคุณไม่จำเป็นต้องเปิดการตั้งค่าดังกล่าวอีกครั้งเมื่อติดตั้งตลับผง หมึกใหม่

- กดปุ่ม OK ที่แผงควบคุมเพื่อเปิดเมนู
- เปิดเมนูดังต่อไปนี้:
  - การตั้งค่าระบบ
  - การตั้งค่าอุปกรณ์สิ้นเปลือง
  - ตลับหมึกสีดำ หรือ ตลับหมึกสี
  - การตั้งค่าต่ำมาก
- เลือกตัวเลือกใดตัวเลือกหนึ่งต่อไปนี้ต่อไปนี้:
  - เลือกตัวเลือก ทำต่อ เพื่อกำหนดให้เครื่องพิมพ์แจ้งเตือนเมื่อตลับผงหมึกเหลือน้อยมาก แต่สามารถพิมพ์ต่อได้
  - เลือกตัวเลือก หยุด/เปลี่ยน เพื่อกำหนดให้เครื่องพิมพ์หยุดพิมพ์จนกว่าคุณจะเปลี่ยนตลับผงหมึก
  - เลือกตัวเลือก พรอมต์ เพื่อกำหนดให้เครื่องพิมพ์หยุดพิมพ์และแจ้งให้คุณเปลี่ยนตลับผงหมึก คุณสามารถรับ ข้อความแจ้งนั้นและดำเนินการพิมพ์ต่อได้ ลูกค้าสามารถเลือกที่จะได้รับแจ้งเมื่อครบ 100 หน้า, 200 หน้า, 300 หน้า, 400 หน้า หรือไม่รับแจ้งก็ได้ การตั้งค่าให้แจ้งเตือนเริ่มต้นคือ 100 หน้า ตัวเลือกนี้จะมอบความ สะดวกสบายให้แก่ลูกค้า แต่ไม่ได้แสดงว่าหน้าเหล่านี้จะมีคุณภาพการพิมพ์ที่ยอมรับได้
  - เฉพาะในเมนู ตลับหมึกสี ให้เลือก พิมพ์สีดำ เพื่อแจ้งเตือนคุณเมื่อตลับผงหมึกเหลือน้อยมาก และสามารถพิมพ์ ต่อได้เฉพาะสีดำเท่านั้น

ี้เมื่ออุปกรณ์สิ้นเปลืองของ HP มีระดับ**น้อยมาก** การรับประกันการคุ้มครองของ HP ในอุปกรณ์สิ้นเปลืองนั้นจะสิ้นสุดลง

## เปิดหรือปิดการตั้งค่าเมื่อน้อยมาก (แผงควบคุมหน้าจอสัมผัส)

🎬 หมายเหตุ: ในส่วนนี้ใช้ได้กับรุ่น เครื่องพิมพ์ HP LaserJet Pro 200 color M251nw เท่านั้น

้คุณสามารถเปิดหรือปิดการตั้งค่าเริ่มต้นได้ตลอดเวลา และคุณไม่จำเป็นต้องเปิดการตั้งค่าดังกล่าวอีกครั้งเมื่อติดตั้งตลับหมึก ผงหมึกใหม่

- 1. แตะปุ่ม การตั้งค่า 🗞 ในหน้าจอหลักบนแผงควบคุม
- 2. เปิดเมนูดังต่อไปนี้:
  - การตั้งค่าระบบ
  - การตั้งค่าอุปกรณ์สิ้นเปลือง
  - ตลับหมึกสีดำ หรือ ตลับหมึกสี
  - การตั้งค่าต่ำมาก
- **3**. เลือกหนึ่งในตัวเลือกต่อไปนี้:
  - เลือกตัวเลือก **ทำต่อ** เพื่อกำหนดให้เครื่องพิมพ์แจ้งเตือนเมื่อตลับผงหมึกเหลือน้อยมาก แต่สามารถพิมพ์ต่อได้
  - เลือกตัวเลือก **หยุด/เปลี่ยน** เพื่อกำหนดให้เครื่องพิมพ์หยุดพิมพ์จนกว่าคุณจะเปลี่ยนตลับผงหมึก
  - เลือกตัวเลือก พรอมต์ เพื่อกำหนดให้เครื่องพิมพ์หยุดพิมพ์และแจ้งให้คุณเปลี่ยนตลับผงหมึก คุณสามารถรับ ข้อความแจ้งนั้นและดำเนินการพิมพ์ต่อได้ ลูกค้าสามารถเลือกที่จะได้รับแจ้งเมื่อครบ 100 หน้า, 200 หน้า, 300 หน้า, 400 หน้า หรือไม่รับแจ้งก็ได้ การตั้งค่าเริ่มต้นจะแจ้งเตือนเมื่อครบ 100 หน้า ตัวเลือกนี้จะมอบ ความสะดวกสบายให้แก่ลูกค้า แต่ไม่ได้แสดงว่าหน้าเหล่านี้จะมีคุณภาพการพิมพ์ที่ยอมรับได้
  - เฉพาะในเมนู ตลับหมึกสี ให้เลือก พิมพ์สีดำ เพื่อแจ้งเตือนคุณเมื่อตลับผงหมึกเหลือน้อยมาก และสามารถพิมพ์ ต่อได้เฉพาะสีดำเท่านั้น

เมื่ออุปกรณ์สิ้นเปลืองของ HP มีระดับ**น้อยมาก** การรับประกันการคุ้มครองของ HP ในอุปกรณ์สิ้นเปลืองนั้นจะสิ้นสุดลง ข้อ บกพร่องในการพิมพ์ หรือความผิดพลาดของตลับหมึกทั้งหมดที่เกิดขึ้นเมื่อใช้อุปกรณ์สิ้นเปลือง HP **ทำต่อ** ในโหมดหมึก เหลือน้อยมากจะไม่ถือว่าเป็นข้อบกพร่องด้านวัสดุหรือการผลิตของอุปกรณ์สิ้นเปลืองตามการรับประกันอย่างจำกัดสำหรับ ตลับหมึกพิมพ์ของ HP

# จัดเก็บและนำอุปกรณ์สิ้นเปลืองกลับมาใช้ใหม่

## รีไซเคิลอุปกรณ์สิ้นเปลือง

ในการรีไซเคิลตลับผงหมึกของแท้ของ HP ให้เก็บตลับผงหมึกที่ใช้แล้วใส่กล่องที่บรรจุตลับผงหมึกใหม่มา ใช้ฉลากส่งคืนที่ แนบมาเพื่อส่งวัสดุสิ้นเปลืองที่ใช้แล้วกลับไปยัง HP เพื่อรีไซเคิล โปรดดูข้อมูลที่ครบถ้วนได้จากคู่มือการรีไซเคิล ซึ่งให้มา พร้อมกับวัสดุสิ้นเปลือง HP ใหม่ทุกรายการ

## การจัดเก็บตลับหมึกพิมพ์

อย่านำตลับผงหมึกออกจากหีบห่อจนกว่าท่านพร้อมที่จะใช้

🕂 ข้อควรระวัง: เพื่อป้องกันความเสียหายต่อตลับหมึกพิมพ์ อย่าให้ตลับหมึกพิมพ์ถูกแสงเกิน 2-3 นาที

# **คำแนะนำในการเปลี่ยน**

## เปลี่ยนตลับผงหมึก

1. เปิดฝาด้านหน้า

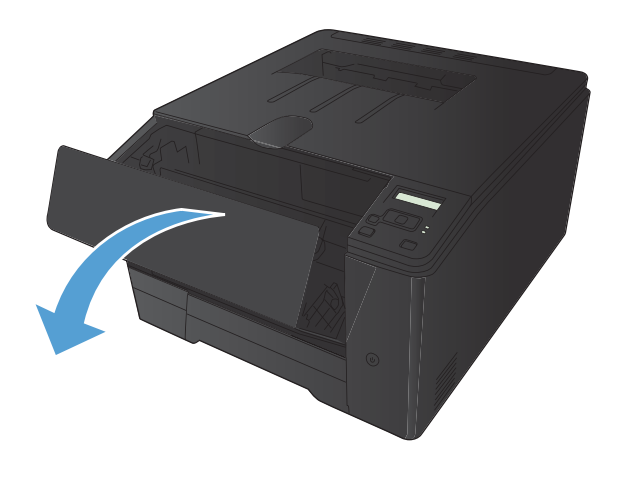

2. ดึงลิ้นชักตลับผงหมึก

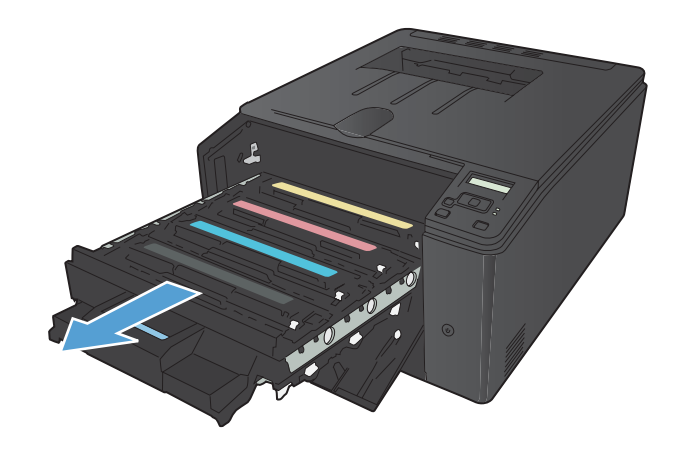

 จับที่ที่จับของตลับผงหมึก และดึงตลับผงหมึกออกตรง ๆ เพื่อนำออกจากเครื่อง

4. นำตลับผงหมึกใหม่ออกจากบรรจุภัณฑ์

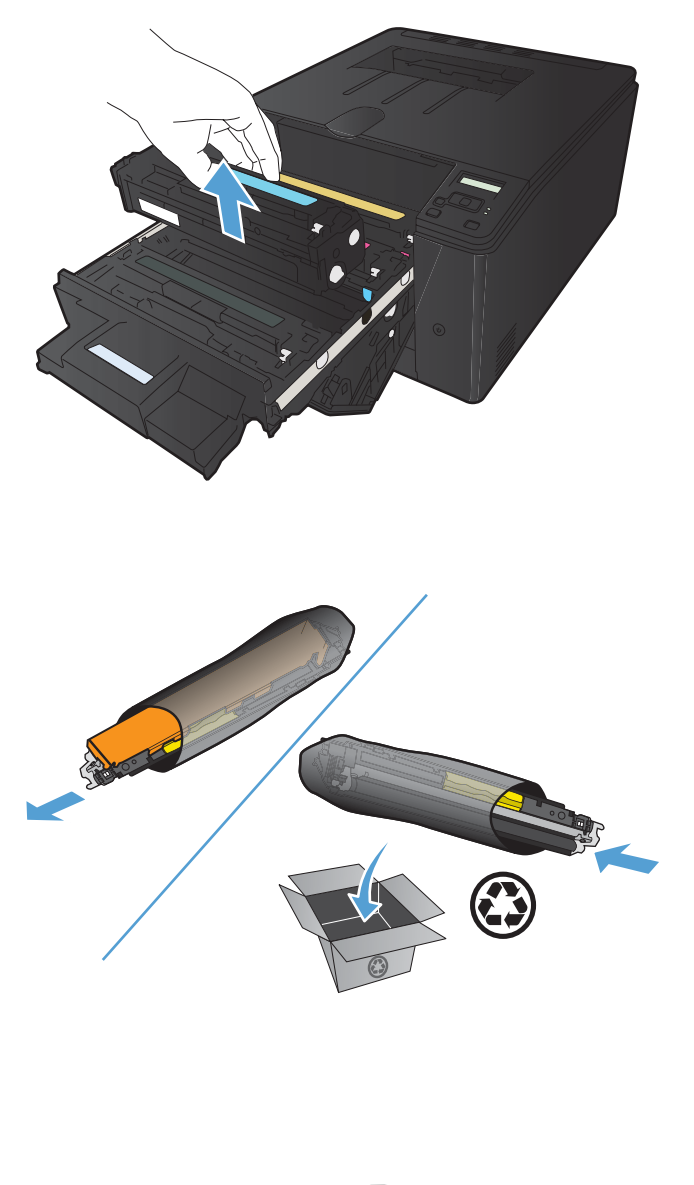

 ค่อยๆ เขย่าตลับผงหมึกจากด้านหน้าไปด้านหลัง เพื่อให้ ผงหมึกที่อยู่ภายในตลับหมึกกระจายอย่างทั่วถึง

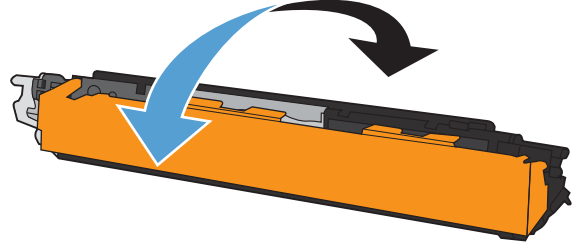

ดึงชิลด์พลาสติกออกจากด้านล่างของตลับผงหมึกอันใหม่

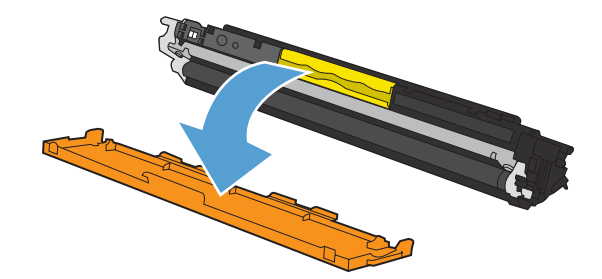

 ห้ามสัมผัสดรัมส่งภาพที่ด้านล่างของตลับผงหมึก รอยนิ้ว มือที่ดรัมส่งภาพอาจก่อให้เกิดปัญหาเกี่ยวกับคุณภาพ การพิมพ์

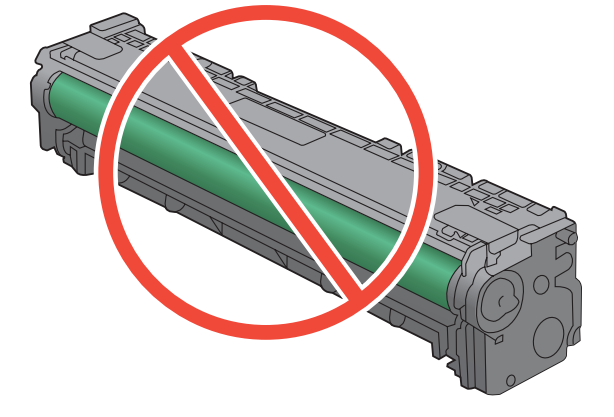

8. ใส่ตลับผงหมึกอันใหม่เข้าไปในเครื่องพิมพ์

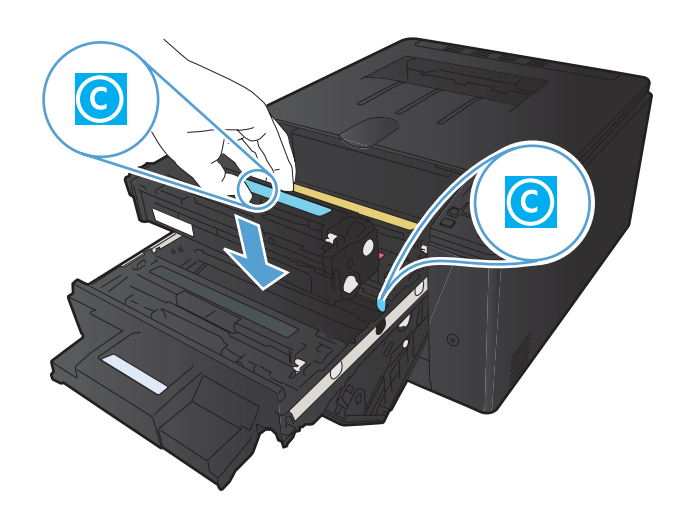

 ๑ึงแท็บที่ด้านซ้ายของตลับผงหมึกออกในแนวตรงจนสุด เพื่อลอกเทปปิดผนึกออก ทิ้งเทปปิดผนึก

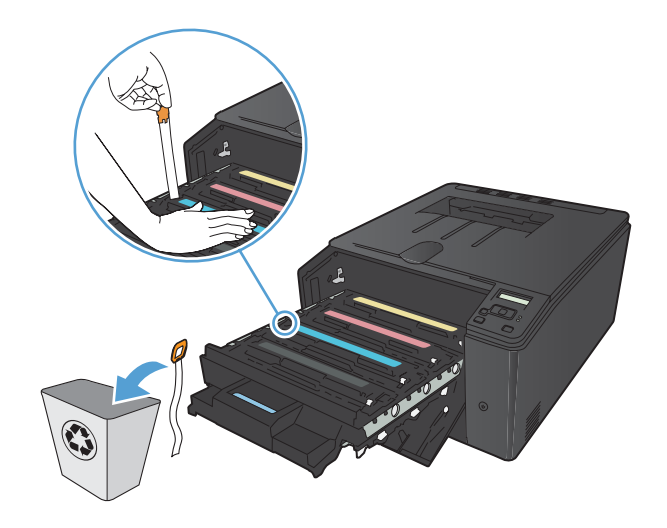

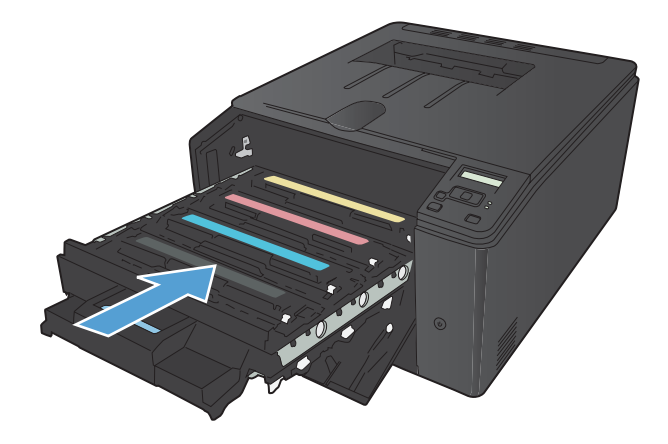

11. ปิดฝาด้านหน้า

10. ปิดลิ้นชักตลับผงหมึก

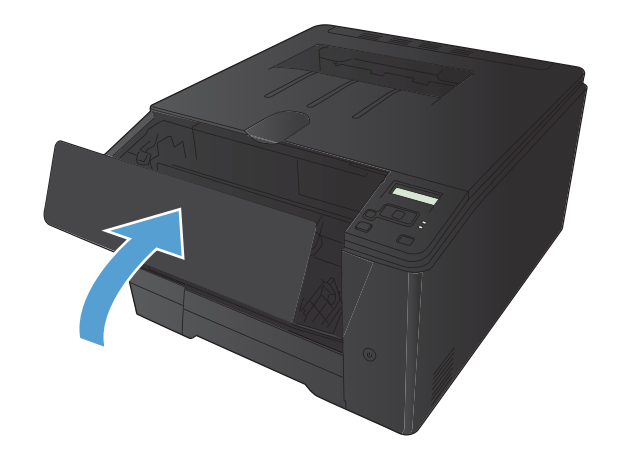

 ใส่ตลับผงหมึกเก่าและแผ่นพลาสติกลงในกล่องของตลับ ผงหมึกใหม่ ทำตามคำแนะนำการรีไซเคิลที่ให้มาใน กล่อง

## อัพเดตเฟิร์มแวร์

HP จะมีการอัพเกรดเฟิร์มแวร์ผลิตภัณฑ์เป็นระยะๆ คุณสามารถโหลดโปรแกรมอัพเดตเฟิร์มแวร์ได้ด้วยตัวเอง หรือสามารถ ตั้งค่าผลิตภัณฑ์ให้โหลดโปรแกรมอัพโหลดเฟิร์มแวร์โดยอัตโนมัติ

## อัพเดตเฟิร์มแวร์ด้วยตัวเอง (แผงควบคุม LCD)

🎬 <mark>หมายเหตุ:</mark> ในส่วนนี้ใช้ได้กับรุ่น เครื่องพิมพ์ HP LaserJet Pro 200 color M251n เท่านั้น

- กดปุ่ม OK ที่แผงควบคุมเพื่อเปิดเมนู
- 2. เปิดเมนูดังต่อไปนี้:
  - บริการ
  - LaserJet Update
  - ตรวจสอบโปรแกรมอัพเดตเดี่ยวนี้
- **3**. เลือกตัวเลือก **ใช่** แล้วกดปุ่ม OK เพื่อกำหนดให้ผลิตภัณฑ์ค้นหาโปรแกรมอัพเดตเฟิร์มแวร์ หากผลิตภัณฑ์พบ โปรแกรมอัพเดต ผลิตภัณฑ์จะเริ่มขั้นตอนการอัพเดต

### อัพเดตเฟิร์มแวร์ด้วยตัวเอง (แผงควบคุมหน้าจอสัมผัส)

🎬 หมายเหตุ: ในส่วนนี้ใช้ได้กับรุ่น เครื่องพิมพ์ HP LaserJet Pro 200 color M251nw เท่านั้น

- 1. แตะปุ่ม การตั้งค่า 🚴 ในหน้าจอหลักบนแผงควบคุม
- 2. เปิดเมนูดังต่อไปนี้:
  - บริการ
  - LaserJet Update
  - ตรวจสอบโปรแกรมอัพเดตเดี่ยวนี้
- แตะปุ่ม ใช่ เพื่อกำหนดให้ผลิตภัณฑ์ค้นหาโปรแกรมอัพเดตเฟิร์มแวร์ หากผลิตภัณฑ์พบโปรแกรมอัพเดต ผลิตภัณฑ์ จะเริ่มขั้นตอนการอัพเดต

## ้ตั้งค่าผลิตภัณฑ์ให้อัพเดตเฟิร์มแวร์โดยอัตโนมัติ (แผงควบคุม LCD)

## 🕎 <mark>หมายเหตุ:</mark> ในส่วนนี้ใช้ได้กับรุ่น เครื่องพิมพ์ HP LaserJet Pro 200 color M251n เท่านั้น

- กดปุ่ม OK ที่แผงควบคุมเพื่อเปิดเมนู
- 2. เปิดเมนูดังต่อไปนี้:
  - บริการ
  - LaserJet Update

- จัดการโปรแกรมอัพเดต
- ตรวจสอบโดยอัตโนมัติ
- **3**. เลือกตัวเลือก **เปิด** และกดปุ่ม OK

## ้ตั้งค่าผลิตภัณฑ์ให้อัพเดตเฟิร์มแวร์โดยอัตโนมัติ (แผงควบคุมหน้าจอสัมผัส)

📸 หมายเหตุ: ในส่วนนี้ใช้ได้กับรุ่น เครื่องพิมพ์ HP LaserJet Pro 200 color M251nw เท่านั้น

- 1. แตะปุ่ม การตั้งค่า 💦 ในหน้าจอหลักบนแผงควบคุม
- เปิดเมนูดังต่อไปนี้:
  - บริการ
  - LaserJet Update
  - จัดการโปรแกรมอัพเดต
  - ตรวจสอบโดยอัตโนมัติ
- แตะตัวเลือก เปิด

# 5 การแก้ไขปัญหา

- <u>รายการตรวจสอบสำหรับการแก้ปัญหา</u>
- <u>นำค่าที่ระบบตั้งไว้จากโรงงานกลับมาใช้</u>
- <u>ระบบวิธีใช้ที่แผงควบคุม</u>
- <u>ทำความเข้าใจข้อความบนแผงควบคุม</u>
- <u>ป้อนกระดาษไม่ถูกต้อง หรือกระดาษติด</u>
- <u>แก้ปัญหากระดาษติดขัด</u>
- <u>ปรับปรุงคุณภาพงานพิมพ์</u>
- <u>เครื่องพิมพ์ไม่พิมพ์งานหรือพิมพ์ช้า</u>
- <u>การแก้ปัญหาการพิมพ์ที่เครื่องด้วย USB</u>
- <u>แก้ไขปัญหาการเชื่อมต่อโดยตรง</u>
- <u>แก้ปัญหาเครือข่ายแบบใช้สาย</u>
- <u>การแก้ปัญหาเครือข่ายแบบไร้สาย</u>
- <u>แก้ปัญหาซอฟต์แวร์เครื่องพิมพ์กับ Windows</u>
- <u>แก้ปัญหาซอฟต์แวร์เครื่องพิมพ์กับ Mac OS X</u>
- <u>ลบซอฟต์แวร์ (Windows)</u>
- <u>ลบซอฟต์แวร์ (Mac OS X)</u>

## รายการตรวจสอบสำหรับการแก้ปัญหา

#### ทำตามขั้นตอนเหล่านี้เพื่อพยายามแก้ไขปัญหาของเครื่องพิมพ์

- <u>ขั้นตอนที่ 1: โปรดตรวจสอบว่าอุปกรณ์ได้รับการตั้งค่าอย่างถูกต้อง</u>
- <u>ขั้นตอนที่ 2: ตรวจสอบการเชื่อมต่อแบบใช้สายหรือไร้สาย</u>
- ขั้นตอนที่ 3: ตรวจสอบข้อความแสดงข้อผิดพลาดที่แผงควบคุม
- <u>ขั้นตอนที่ 4: ตรวจสอบกระดาษ</u>
- <u>ขั้นตอนที่ 5: ตรวจสอบซอฟต์แวร์</u>
- ขั้นตอนที่ 6: ทดสอบฟังก์ชันการพิมพ์
- <u>ขั้นตอนที่ 7: ตรวจสอบอุปกรณ์สิ้นเปลือง</u>
- <u>ขั้นตอนที่ 8: ลองส่งงานพิมพ์จากคอมพิวเตอร์</u>

## ขึ้นตอนที่ 1: โปรดตรวจสอบว่าอุปกรณ์ได้รับการตั้งค่าอย่างถูกต้อง

- 1. กดปุ่มเปิด/ปิดเครื่องเพื่อเปิดเครื่องหรือยกเลิกการใช้งานโหมดปิดอัตโนมัติ
- 2. ตรวจสอบการเชื่อมต่อสายไฟ
- ตรวจให้แน่ใจว่าแรงดันไฟฟ้าของสายไฟถูกต้องสำหรับการกำหนดค่ากำลังไฟของเครื่องพิมพ์ (โปรดดูข้อกำหนด กำลังไฟฟ้าที่ฉลากที่อยู่ด้านหลังของเครื่องพิมพ์) หากคุณกำลังใช้รางปลั๊ก และแรงดันไฟฟ้าไม่เป็นไปตามข้อกำหนด ให้เสียบปลั๊กเครื่องพิมพ์เข้ากับเต้าเสียบที่ผนังโดยตรง หากปลั๊กเสียบอยู่กับเต้าเสียบที่ผนังแล้ว ให้ลองใช้แหล่งจ่ายไฟ อื่น
- 4. หากยังไม่มีปริมาณไฟฟ้าอีก ให้ติดต่อที่ HP Customer Care.

## ขึ้นตอนที่ 2: ตรวจสอบการเชื่อมต่อแบบใช้สายหรือไร้สาย

- สำหรับการเชื่อมต่อ USB โดยตรงหรือการเชื่อมต่อเครือข่ายแบบใช้สาย ให้ตรวจสอบการเชื่อมต่อสายเคเบิลระหว่าง เครื่องพิมพ์และคอมพิวเตอร์ ตรวจสอบว่าการเชื่อมต่อแน่นหนา
- ตรวจให้แน่ใจว่าสายเบิลไม่มีการขำรุดโดยการใช้สายเคเบิลอื่นๆ หากเป็นไปได้
- หากเครื่องพิมพ์เชื่อมต่อกับเครือข่าย ให้ตรวจสอบรายการต่อไปนี้:
  - ตรวจสอบไฟที่อยู่ถัดจากจุดการเชื่อมต่อเครือข่ายที่เครื่องพิมพ์ หากเครื่องพิมพ์ทำงาน ไฟจะเป็นสีเขียว
  - ตรวจสอบว่าใช้สายเคเบิลเครือข่ายและไม่ใช่สายโทรศัพท์ในการเชื่อมต่อกับเครือข่าย
  - ตรวจสอบว่าเปิดเราเตอร์เครือข่าย ฮับ หรือสวิตช์แล้ว และทำงานอย่างถูกต้อง
  - หากคอมพิวเตอร์หรือเครื่องพิมพ์เชื่อมต่อกับเครือข่ายไร้สาย คุณภาพสัญญาณคุณภาพต่ำ หรือมีคลื่นรบกวน อาจทำให้เกิดความล่าช้าในการพิมพ์งาน
- หากใช้ระบบไฟร์วอลล์ส่วนตัวบนเครื่องคอมพิวเตอร์ อาจมีการปิดกั้นการสื่อสารกับเครื่องพิมพ์ ให้ลองปิดระบบ ไฟร์วอลล์ชั่วคราวเพื่อตรวจสอบว่าเป็นสาเหตุของปัญหาหรือไม่

## ขั้นตอนที่ 3: ตรวจสอบข้อความแสดงข้อผิดพลาดที่แผงควบคุม

ี แผงควบคุมควรแสดงสถานะพร้อม หากข้อความแสดงข้อผิดพลาดปรากฏขึ้น ให้แก้ไขข้อผิดพลาด

## ขั้นตอนที่ 4: ตรวจสอบกระดาษ

- 1. ตรวจสอบว่ากระดาษที่ใช้เป็นไปตามข้อกำหนด
- 2. ตรวจสอบว่าป้อนกระดาษเข้าในถาดป้อนอย่างถูกต้อง

## ขั้นตอนที่ 5: ตรวจสอบซอฟต์แวร์

- 1. โปรดตรวจสอบว่าซอฟต์แวร์สำหรับผลิตภัณฑ์ได้รับการติดตั้งอย่างถูกต้อง
- ตรวจสอบว่าท่านได้ติดตั้งไดรเวอร์เครื่องพิมพ์สำหรับเครื่องพิมพ์นี้แล้ว ตรวจสอบโปรแกรมเพื่อให้แน่ใจว่าท่านกำลัง ใช้ไดรเวอร์เครื่องพิมพ์สำหรับเครื่องพิมพ์นี้

## ขั้นตอนที่ 6: ทดสอบฟังก์ชันการพิมพ์

- 1. พิมพ์หน้าการกำหนดค่าจากแผงควบคุมของเครื่องพิมพ์
- 2. หากหน้ากระดาษไม่พิมพ์ออกมา ให้ตรวจสอบว่ามีกระดาษอยู่ในถาดป้อน
- หากกระดาษติดในเครื่องพิมพ์ ให้นำกระดาษที่ติดออก

## ขั้นตอนที่ 7: ตรวจสอบอุปกรณ์สิ้นเปลือง

พิมพ์หน้าสถานะอุปกรณ์สิ้นเปลือง และตรวจสอบอายุการใช้ที่เหลืออยู่ของตลับผงหมึก

## ขั้นตอนที่ 8: ลองส่งงานพิมพ์จากคอมพิวเตอร์

- 1. ลองพิมพ์งานจากคอมพิวเตอร์เครื่องอื่นที่ติดตั้งซอฟต์แวร์ของเครื่องพิมพ์นี้ไว้
- ตรวจสอบการเชื่อมต่อสายเคบิล USB และเครือข่าย เชื่อมโยงอุปกรณ์เข้ากับพอร์ตที่ถูกต้อง หรือติดตั้งซอฟต์แวร์อีก ครั้ง โดยเลือกชนิดการเชื่อมต่อที่คุณกำลังใช้
- หากคุณภาพการพิมพ์ลดลง ให้ตรวจสอบว่าการตั้งค่าการพิมพ์ถูกต้องสำหรับวัสดุพิมพ์ที่คุณใช้

# นำค่าที่ระบบตั้งไว้จากโรงงานกลับมาใช้

การเรียกคืนค่าเริ่มต้นจากโรงงานจะทำให้การตั้งค่าเครื่องพิมพ์และเครือข่ายทั้งหมดเปลี่ยนกลับไปเป็นค่าเริ่มต้นจากโรงงาน โดยจะไม่รีเซ็ตจำนวนหน้า ขนาดถาด หรือภาษา ในการเรียกคืนการตั้งค่าเริ่มต้นจากโรงงาน ให้ทำตามขั้นตอนต่อไปนี้

## นำค่าที่ระบบตั้งไว้จากโรงงานกลับมาใช้ (แผงควบคุม LCD)

🎬 หมายเหตุ: ในส่วนนี้ใช้ได้กับรุ่น เครื่องพิมพ์ HP LaserJet Pro 200 color M251n เท่านั้น

- 1. กดปุ่ม OK ที่แผงควบคุมเพื่อเปิดเมนู
- เปิดเมนูดังต่อไปนี้:
  - บริการ
  - เรียกดืนค่าเริ่มต้น

เครื่องจะเริ่มต้นใหม่โดยอัตโนมัติ

## นำค่าที่ระบบตั้งไว้จากโรงงานกลับมาใช้ (แผงควบคุมหน้าจอสัมผัส)

🎬 หมายเหตุ: ในส่วนนี้ใช้ได้กับรุ่น เครื่องพิมพ์ HP LaserJet Pro 200 color M251nw เท่านั้น

- 1. แตะปุ่ม การตั้งค่า 💦 ในหน้าจอหลักบนแผงควบคุมเครื่องพิมพ์
- เลื่อนและแตะเมนู บริการ
- **3**. เลื่อนและแตะปุ่ม **เรียกคืนค่าเริ่มต้น** และแตะปุ่ม OK

เครื่องพิมพ์จะรีสตาร์ทโดยอัตโนมัติ

# ระบบวิธีใช้ที่แผงควบคุม

🎬 หมายเหตุ: ในส่วนนี้ใช้ได้กับรุ่น เครื่องพิมพ์ HP LaserJet Pro 200 color M251nw เท่านั้น

เครื่องพิมพ์จะมีระบบวิธีใช้ในตัวซึ่งอธิบายเกี่ยวกับการใช้หน้าจอแต่ละหน้าจอ ในการเปิดระบบวิธีใช้ ให้แตะปุ่ม วิธีใช้ ? ที่ มุมขวาบนของหน้าจอ

สำหรับบางหน้าจอ วิธีใช้จะเปิดเมนูทั่วไปที่คุณสามารถค้นหาหัวข้อที่ต้องการ คุณสามารถเบราส์ไปยังโครงสร้างเมนูโดยแตะ ที่ปุ่มในเมนู

หน้าจอวิธีใช้บางหน้าจอมีแอนิเมชันแนะนำขั้นตอนต่างๆ เช่น การแก้ปัญหากระดาษติด

้สำหรับหน้าจอที่มีการตั้งค่าสำหรับแต่ละงานไว้ วิธีใช้จะแสดงหัวข้อที่อธิบายถึงตัวเลือกในหน้าจอนั้น

หากเครื่องพิมพ์แจ้งเตือนคุณเกี่ยวกับข้อผิดพลาดหรือคำเตือน ให้แตะปุ่ม วิธีใช้ ? เพื่อเปิดข้อความที่อธิบายถึงปัญหา ข้อความนี้ยังมีคำแนะนำที่ช่วยในการแก้ปัญหาด้วย

# ทำความเข้าใจข้อความบนแผงควบคุม

## ประเภทข้อความบนแผงควบคุม

ข้อความบนแผงควบคุมจะระบุสถานะของเครื่องพิมพ์ปัจจุบันหรือสถานการณ์ที่ต้องมีการดำเนินการ

ข้อความแจ้งข้อมูลหรือข้อความเตือนจะปรากฏขึ้นชั่วคราว และคุณอาจต้องตอบรับข้อความโดยกดปุ่ม OK เพื่อทำงานต่อ หรือกดปุ่ม ยกเลิก 🗙 เพื่อยกเลิกงาน งานพิมพ์อาจจะไม่สมบูรณ์หรืออาจมีผลกระทบต่อคุณภาพการพิมพ์ซึ่งจะมีข้อความ เตือนแจ้งบอกอย่างชัดเจน หากข้อความแจ้งข้อมูลหรือข้อความเตือนนั้นเกี่ยวข้องกับการพิมพ์และคุณสมบัติทำงานต่อโดย อัตโนมัติเปิดอยู่ เครื่องพิมพ์จะพิมพ์งานต่อหลังจากข้อความปรากฏขึ้น 10 วินาทีโดยที่คุณไม่ต้องดำเนินการใดๆ

ข้อความแจ้งข้อผิดพลาดร้ายแรงสามารถเป็นตัวระบุการชำรุดเสียหายบางประเภท ปิดเครื่อง ก่อนเปิดอีกครั้ง อาจแก้ปัญหานี้ ได้ หากยังเกิดข้อผิดพลาดร้ายแรงอยู่ คุณอาจต้องนำเครื่องพิมพ์ส่งซ่อม

## ข้อความบนแผงควบคุม

## 10.X00Y อุปกรณ์สิ้นเปลืองผิดพลาด

#### คำอธิบาย

ชิพหน่วยความจำของตลับผงหมึกอันใดอันหนึ่งไม่สามารถอ่านได้หรือหายไป

- 10.0000 = ข้อผิดพลาดชิพหน่วยความจำสีดำ
- 10.0001 = ข้อผิดพลาดชิพหน่วยความจำสีน้ำเงิน
- 10.0002 = ข้อผิดพลาดชิพหน่วยความจำสีแดง
- 10.0003 = ข้อผิดพลาดชิพหน่วยความจำสีเหลือง
- 10.1000 = ชิพหน่วยความจำสีดำหายไป
- 10.1001 = ชิพหน่วยความจำสีนำเงินหายไป
- 10.1002 = ชิพหน่วยความจำสีแดงหายไป
- 10.1003 = ชิพหน่วยความจำสีเหลืองหายไป

#### วิธีปฏิบัติที่แนะนำ

ใส่ตลับหมึกลวดเย็บกระดาษเข้าไปใหม่

ปิดเครื่องพิมพ์แล้วเปิดใหม่

หากยังแก้ปัญหานี้ไม่ได้ ให้เปลี่ยนตลับผงหมึก

### 50.x ฟิวเซอร์ผิดพลาด ปิดแล้วเปิด

#### คำอธิบาย

เครื่องพิมพ์เกิดข้อผิดพลาดเกี่ยวกับฟิวเซอร์

#### วิธีปฏิบัติที่แนะนำ

้ปิดเครื่องพิมพ์ รออย่างน้อย 30 วินาที จากนั้นเปิดเครื่องพิมพ์อีกครั้ง และรอให้เครื่องเริ่มต้นการทำงานใหม่

ปิดเครื่องพิมพ์ รออย่างน้อย 25 นาที จากนั้นเปิดเครื่องพิมพ์อีกครั้ง

หากคุณใช้อุปกรณ์ป้องกันกระแสไฟกระชาก ให้ถอดออก เสียบปลั๊กเครื่องพิมพ์เข้ากับเต้าเสียบที่ผนังโดยตรง เปิด เครื่องพิมพ์

หากข้อความยังปรากฏอยู่ ให้ติดต่อฝ่ายบริการของ HP

### 51.XX Error (54.XX ผิดพลาด) ปิดแล้วเปิด

#### คำอธิบาย

เครื่องพิมพ์เกิดข้อผิดพลาดจากฮาร์ดแวร์ภายในเครื่อง

#### วิธีปฏิบัติที่แนะนำ

้ปิดเครื่องพิมพ์ รออย่างน้อย 30 วินาที จากนั้นเปิดเครื่องพิมพ์อีกครั้ง และรอให้เครื่องเริ่มต้นการทำงานใหม่

หากคุณใช้อุปกรณ์ป้องกันกระแสไฟกระชาก ให้ถอดออก เสียบปลั๊กเครื่องพิมพ์เข้ากับเต้าเสียบที่ผนังโดยตรง เปิด เครื่องพิมพ์

หากข้อความยังปรากฏอยู่ ให้ติดต่อฝ่ายบริการของ HP

#### 54.XX Error (54.XX ผิดพลาด) ปิดแล้วเปิด

#### คำอธิบาย

เครื่องพิมพ์พบข้อผิดพลาดของเซ็นเซอร์ภายในตัวใดตัวหนึ่ง

#### วิธีปฏิบัติที่แนะนำ

้ปิดเครื่องพิมพ์ รออย่างน้อย 30 วินาที จากนั้นเปิดเครื่องพิมพ์อีกครั้ง และรอให้เครื่องเริ่มต้นการทำงานใหม่

หากคุณใช้อุปกรณ์ป้องกันกระแสไฟกระชาก ให้ถอดออก เสียบปลั๊กเครื่องพิมพ์เข้ากับเต้าเสียบที่ผนังโดยตรง เปิด เครื่องพิมพ์

หากข้อความยังปรากฏอยู่ ให้ติดต่อฝ่ายบริการของ HP

#### 55.X Error (59.X ผิดพลาด) ปิดแล้วเปิด

#### คำอธิบาย

เครื่องพิมพ์เกิดข้อผิดพลาดภายใน

#### วิธีปฏิบัติที่แนะนำ

้ปิดเครื่องพิมพ์ รออย่างน้อย 30 วินาที จากนั้นเปิดเครื่องพิมพ์อีกครั้ง และรอให้เครื่องเริ่มต้นการทำงานใหม่

หากคุณใช้อุปกรณ์ป้องกันกระแสไฟกระชาก ให้ถอดออก เสียบปลั๊กเครื่องพิมพ์เข้ากับเต้าเสียบที่ผนังโดยตรง เปิด เครื่องพิมพ์

หากข้อความยังปรากฏอยู่ ให้ติดต่อฝ่ายบริการของ HP

### 57 Fan error (57 พัดลมผิดพลาด) ปิดแล้วเปิด

#### คำอธิบาย

เครื่องพิมพ์มีปัญหาเกี่ยวกับพัดลมในเครื่อง

#### วิธีปฏิบัติที่แนะนำ

้ปิดเครื่องพิมพ์ รออย่างน้อย 30 วินาที จากนั้นเปิดเครื่องพิมพ์อีกครั้ง และรอให้เครื่องเริ่มต้นการทำงานใหม่

หากคุณใช้อุปกรณ์ป้องกันกระแสไฟกระชาก ให้ถอดออก เสียบปลั๊กเครื่องพิมพ์เข้ากับเต้าเสียบที่ผนังโดยตรง เปิด เครื่องพิมพ์

หากข้อความยังปรากฏอยู่ ให้ติดต่อฝ่ายบริการของ HP

#### 59.X Error (59.X ผิดพลาด) ปิดแล้วเปิด

#### คำอธิบาย

เครื่องพิมพ์มีปัญหาเกี่ยวกับมอเตอร์ตัวใดตัวหนึ่ง

#### วิธีปฏิบัติที่แนะนำ

้ปิดเครื่องพิมพ์ รออย่างน้อย 30 วินาที จากนั้นเปิดเครื่องพิมพ์อีกครั้ง และรอให้เครื่องเริ่มต้นการทำงานใหม่

หากคุณใช้อุปกรณ์ป้องกันกระเเสไฟกระชาก ให้ถอดออก เสียบปลั๊กเครื่องพิมพ์เข้ากับเต้าเสียบที่ผนังโดยตรง เปิด เครื่องพิมพ์

หากข้อความยังปรากฏอยู่ ให้ติดต่อฝ่ายบริการของ HP

#### 79 ผิดพลาด ปิดแล้วเปิด

#### คำอธิบาย

เครื่องพิมพ์เกิดข้อผิดพลาดจากเฟิร์มแวร์ภายในเครื่อง

#### วิธีปฏิบัติที่แนะนำ

้ปิดเครื่องพิมพ์ รออย่างน้อย 30 วินาที จากนั้นเปิดเครื่องพิมพ์อีกครั้ง และรอให้เครื่องเริ่มต้นการทำงานใหม่

หากคุณใช้อุปกรณ์ป้องกันกระแสไฟกระชาก ให้ถอดออก เสียบปลั๊กเครื่องพิมพ์เข้ากับเต้าเสียบที่ผนังโดยตรง เปิด เครื่องพิมพ์

หากข้อความยังปรากฏอยู่ ให้ติดต่อฝ่ายบริการของ HP

### <สี> ที่ใช้ร่วมกันไม่ได้

#### คำอธิบาย

้คุณติดตั้งตลับผงหมึกที่ใช้กับเครื่องพิมพ์ HP รุ่นอื่น เครื่องพิมพ์อาจทำงานไม่ถูกต้องเมื่อติดตั้งตลับผงหมึกนี้

#### วิธีปฏิบัติที่แนะนำ

โปรดติดตั้งตลับผงหมึกสำหรับเครื่องพิมพ์นี้

## <สี> ที่ใช้แล้วถูกนำมาใช้

#### คำอธิบาย

้คุณกำลังใช้ตลับผงหมึกที่ถึงระดับที่เหลือน้อยตามค่าเริ่มต้นขณะติดตั้งในเครื่องพิมพ์

#### วิธีปฏิบัติที่แนะนำ

การพิมพ์สามารถดำเนินการต่อได้ แต่ควรมีอุปกรณ์สิ้นเปลืองเสริมเตรียมพร้อมไว้

### <สี> ที่ไม่สนับสนุน Press [OK] to continue (กด [OK] เพื่อดำเนินการต่อ)

#### **คำอ**ธิบาย

เครื่องพิมพ์พบตลับผงหมึกที่ไม่ใช่ของ HP

#### วิธีปฏิบัติที่แนะนำ

กดปุ่ม OK เพื่อดำเนินการพิมพ์ต่อ

หากคุณเชื่อว่าคุณซื้ออุปกรณ์สิ้นเปลืองของ HP โปรดไปที่ <u>www.hp.com/go/anticounterfeit</u> การรับประกันของ HP ไม่ครอบคลุมถึงบริการหรือการช่อมอันเป็นผลมาจากการใช้อุปกรณ์สิ้นเปลืองที่ไม่สนับสนุน

### Incorrect supplies (อุปกรณ์สิ้นเปลืองไม่ถูกต้อง)

#### **คำอ**ธิบาย

มีการติดตั้งตลับหมึกพิมพ์ไว้ในช่องที่ไม่ถูกต้องมากกว่าหนึ่งตลับ

#### วิธีปฏิบัติที่แนะนำ

ตรวจสอบให้แน่ใจว่าตลับผงหมึกแต่ละตลับอยู่ในช่องที่ถูกต้อง การติดตั้งตลับผงหมึกจะเรียงลำดับจากด้านหน้าไปยังด้าน หลัง ดังนี้ สีดำ, สีน้ำเงิน, สีแดง, สีเหลือง

## Invalid driver (ไดรเวอร์ไม่ถูกต้อง) Press [OK] (กด [OK])

คำอธิบาย

้คุณกำลังใช้ไดรเวอร์เครื่องพิมพ์ไม่ถูกต้อง

#### วิธีปฏิบัติที่แนะนำ

เลือกไดรเวอร์เครื่องพิมพ์ให้ถูกต้อง

### Rear door open (ฝาด้านหลังเปิดอยู่)

#### **คำอ**ธิบาย

ฝาปิดด้านหลังของเครื่องพิมพ์เปิดอยู่

#### วิธีปฏิบัติที่แนะนำ

ปิดฝา

## Supplies low (อุปกรณ์สิ้นเปลืองเหลือน้อย)

#### คำอธิบาย

อุปกรณ์สิ้นเปลืองที่ใกล้หมดมีมากกว่าหนึ่งอย่าง

#### วิธีปฏิบัติที่แนะนำ

ตรวจดูเครื่องวัดระดับหมึกบนแผงควบคุม หรือพิมพ์หน้าสถานะอุปกรณ์สิ้นเปลืองออกมาเพื่อดูว่าตลับใดมีหมึกเหลือน้อย ยังคงพิมพ์ต่อได้จนกว่าจะปรากฏข้อความน้อยมาก ควรมีอุปกรณ์สิ้นเปลืองสำรองเตรียมพร้อมไว้

### กระดาษติดใน <location>

#### คำอธิบาย

เครื่องพิมพ์ตรวจพบว่ามีกระดาษติดอยู่

#### วิธีปฏิบัติที่แนะนำ

นำกระดาษที่ติดออกจากตำแหน่งที่ระบุ เครื่องควรจะเริ่มพิมพ์ต่อ หากเครื่องไม่ทำงานต่อ ให้ลองสั่งพิมพ์งานอีกครั้ง หากข้อความยังปรากฏอยู่ ให้ติดต่อฝ่ายบริการของ HP

## กระดาษติดในถาด1 Clear jam and then (ดึงกระดาษที่ติดออกและ) Press [OK] (กด [OK])

#### คำอธิบาย

เครื่องพิมพ์ตรวจพบว่ามีกระดาษติดอยู่

#### วิธีปฏิบัติที่แนะนำ

นำกระดาษที่ติดออกจากตำแหน่งที่ระบุ และกดปุ่ม OK

หากข้อความยังปรากฏอยู่ ให้ติดต่อฝ่ายบริการของ HP

## การพิมพ์สองหน้าด้วยตัวเอง ใส่กระดาษในถาด 1 Press [OK] (กด [OK])

#### คำอธิบาย

้ด้านแรกของงานพิมพ์สองด้านด้วยตนเองได้รับการพิมพ์แล้ว และต้องใส่กระดาษเพื่อพิมพ์หน้าที่สอง

#### วิธีปฏิบัติที่แนะนำ

ใส่กระดาษในถาดโดยให้ด้านที่พิมพ์แล้วหงายขึ้น และด้านบนของกระดานหันออกจากตัวคุณ และกดปุ่ม OK

#### กำลังทำความสะอาด

#### คำอธิบาย

เครื่องพิมพ์จะทำความสะอาดเป็นระยะเพื่อรักษาคุณภาพการพิมพ์ที่ดีที่สุด

#### วิธีปฏิบัติที่แนะนำ

รอจนกว่ากระบวนการทำความสะอาดเสร็จสิ้น

## ขนาดที่ไม่คาดคิดในถาด 1 ใส่ <ขนาด> Press [OK] (กด [OK])

#### คำอธิบาย

เครื่องพิมพ์ตรวจพบกระดาษที่พิมพ์ในถาดที่ไม่ตรงกับการกำหนดค่าของถาดนั้น

#### วิธีปฏิบัติที่แนะนำ

ใส่กระดาษที่ถูกต้องลงในถาด หรือกำหนดค่าถาดตามขนาดกระดาษที่ใส่ลงไป

#### ข้อผิดพลาด 49 ปิดแล้วเปิด

#### **คำอ**ธิบาย

เครื่องพิมพ์เกิดข้อผิดพลาดภายใน

#### วิธีปฏิบัติที่แนะนำ

ปิดเครื่องพิมพ์ รออย่างน้อย 30 วินาที จากนั้นเปิดเครื่องพิมพ์อีกครั้ง และรอให้เครื่องเริ่มต้นการทำงานใหม่

หากคุณใช้อุปกรณ์ป้องกันกระแสไฟกระชาก ให้ถอดออก เสียบปลั๊กเครื่องพิมพ์เข้ากับเต้าเสียบที่ผนังโดยตรง เปิด เครื่องพิมพ์

หากข้อความยังปรากฏอยู่ ให้ติดต่อฝ่ายบริการของ HP

#### ช่องเปิดอยู่

**คำอธิบาย** ฝาปิดตลับผงหมึกของเครื่องพิมพ์เปิดอยู่ **วิธีปฏิบัติที่แนะนำ** ปิดฝา

## ตลับหมึกพิมพ์สีน้ำเงินต่ำ

#### คำอธิบาย

ตลับผงหมึกใกล้จะสิ้นสุดอายุการใช้งาน

#### วิธีปฏิบัติที่แนะนำ

การพิมพ์สามารถดำเนินการต่อได้ แต่ควรมีอุปกรณ์สิ้นเปลืองเสริมเตรียมพร้อมไว้

### ตลับหมึกสีดำต่ำ

#### คำอธิบาย

ตลับผงหมึกใกล้จะสิ้นสุดอายุการใช้งาน

#### วิธีปฏิบัติที่แนะนำ

การพิมพ์สามารถดำเนินการต่อได้ แต่ควรมีอุปกรณ์สิ้นเปลืองเสริมเตรียมพร้อมไว้

## ตลับหมึกสีเหลืองต่ำ

#### คำอธิบาย

ตลับผงหมึกใกล้จะสิ้นสุดอายุการใช้งาน

#### วิธีปฏิบัติที่แนะนำ

การพิมพ์สามารถดำเนินการต่อได้ แต่ควรมีอุปกรณ์สิ้นเปลืองเสริมเตรียมพร้อมไว้

#### ตลับหมึกสีแดงต่ำ

#### คำอธิบาย

ตลับผงหมึกใกล้จะสิ้นสุดอายุการใช้งาน

#### วิธีปฏิบัติที่แนะนำ

การพิมพ์สามารถดำเนินการต่อได้ แต่ควรมีอุปกรณ์สิ้นเปลืองเสริมเตรียมพร้อมไว้

## ติดตั้งตลับหมึก <color> ที่ใช้แล้วลงในเครื่อง Press [OK] to continue (กด [OK] เพื่อดำเนินการต่อ)

#### คำอธิบาย

้คุณได้ติดตั้งตลับหมึกพิมพ์ที่ถึงระดับที่เหลือน้อยตามค่าเริ่มต้นขณะติดตั้งในเครื่องพิมพ์อื่น

#### วิธีปฏิบัติที่แนะนำ

กดปุ่ม <mark>OK</mark> เพื่อทำต่อ

### ติดตั้งตลับหมึก <สี>

#### คำอธิบาย

ยังไม่ได้ติดตั้งตลับผงหมึกหรือติดตั้งในเครื่องพิมพ์ไม่ถูกต้อง

#### วิธีปฏิบัติที่แนะนำ

ติดตั้งตลับผงหมึกของ HP

#### ปลดตัวล็อคป้องกันออกจากตลับหมึก

#### คำอธิบาย

ตัวล็อคสำหรับการขนส่งของตลับผงหมึกติดตั้งอยู่ในตลับผงหมึกหนึ่งตลับหรือหลายตลับ

#### วิธีปฏิบัติที่แนะนำ

ดึงแถบสีส้มเพื่อถอดตัวล็อคสำหรับการขนส่งออกจากตลับหมึก

#### ปลดตัวล็อคป้องกันออกจากตลับหมึก <สี>

#### คำอธิบาย

ตัวล็อคสำหรับการขนส่งของตลับผงหมึกติดตั้งอยู่

#### วิธีปฏิบัติที่แนะนำ

ดึงแถบสีส้มเพื่อถอดตัวล็อคสำหรับการขนส่งออกจากตลับหมึก

## พิมพ์ผิด Press [OK] (กด [OK])

#### คำอธิบาย

กระดาษอาจดีเลย์เล็กน้อยเมื่อเลื่อนผ่านเครื่องพิมพ์

#### วิธีปฏิบัติที่แนะนำ

กดปุ่ม OK เพื่อล้างข้อความ

ลองใช้วิธีแก้ปัญหาต่อไปนี้เพื่อหลีกเลี่ยงปัญหาดังกล่าว:

- 1. จัดตัวกั้นกระดาษในถาด ตรวจสอบให้แน่ใจว่าตัวกั้นกระดาษด้านหน้าดันกระดาษให้ชิดขอบด้านหลังของถาด
- 2. ใช้กระดาษที่ตรงตามข้อกำหนดของ HP เก็บกระดาษไว้ในบรรจุภัณฑ์เดิมโดยไม่เปิด
- 3. ใช้เครื่องพิมพ์ในสภาพแวดล้อมที่ตรงตามข้อกำหนดทางสิ่งแวดล้อมสำหรับเครื่องพิมพ์นี้

### พิมพ์ไม่สำเร็จ กด OK หากยังผิดพลาดอยู่ ให้ปิดเครื่องก่อนเปิดใหม่

#### คำอธิบาย

เครื่องพิมพ์ไม่สามารถประมวลผลหน้าได้

#### วิธีปฏิบัติที่แนะนำ

กดปุ่ม OK เพื่อพิมพ์งานต่อ แต่งานพิมพ์อาจได้รับผลกระทบ

หากปัญหายังปรากฏอยู่ ให้ปิดเครื่องพิมพ์แล้วเปิดใหม่ ส่งงานพิมพ์ใหม่

### สีดำต่ำมาก

#### คำอธิบาย

ตลับผงหมึกหมดอายุการใช้งานแล้ว ตัวเลือกที่ตั้งค่าได้ของลูกค้าของเครื่องพิมพ์นี้คือ "พรอมต์เตือนฉันเมื่อถึง 100 หน้า, 200 หน้า, 300 หน้า, 400 หน้า หรือไม่เตือน" ตัวเลือกนี้จะมอบความสะดวกสบายให้แก่ลูกค้า แต่ไม่ได้แสดงว่าหน้าเหล่า นี้จะมีคุณภาพการพิมพ์ที่ยอมรับได้

#### วิธีปฏิบัติที่แนะนำ

เพื่อให้ได้คุณภาพงานพิมพ์สูงสุด HP ขอแนะนำให้เปลี่ยนตลับผงหมึกในตอนนี้ คุณยังสามารถพิมพ์งานต่อได้จนกว่าคุณจะ พิจารณาว่าคุณภาพในการพิมพ์งานลดลง อายุการใช้งานแท้จริงของตลับหมึกอาจแตกต่างกัน

เมื่ออุปกรณ์สิ้นเปลืองของ HP มีระดับน้อยมาก การรับประกันการคุ้มครองของ HP ในอุปกรณ์สิ้นเปลืองนั้นจะสิ้นสุดลง ข้อ บกพร่องในการพิมพ์ หรือความผิดพลาดของตลับหมึกทั้งหมดที่เกิดขึ้นเมื่อใช้อุปกรณ์สิ้นเปลือง HP ต่อเนื่องกันในโหมดเมื่อ เหลือหมึกน้อยมากจะไม่ถือว่าเป็นข้อบกพร่องด้านวัสดุหรือการผลิตของอุปกรณ์สิ้นเปลืองในข้อความเกี่ยวกับการรับประกัน ตลับหมึกพิมพ์ HP

## สีดำอยู่ในตำแหน่งไม่ถูกต้อง

#### คำอธิบาย

ติดตั้งตลับหมึกพิมพ์ไว้ในช่องที่ไม่ถูกต้อง

#### วิธีปฏิบัติที่แนะนำ

ตรวจสอบให้แน่ใจว่าตลับหมึกพิมพ์แต่ละตลับอยู่ในช่องที่ถูกต้อง การติดตั้งตลับผงหมึกจะเรียงลำดับจากด้านหน้าไปยังด้าน หลัง ดังนี้ สีดำ สีน้ำเงิน สีแดง และสีเหลือง

## สีน้ำเงินต่ำมาก

#### คำอธิบาย

ตลับผงหมึกหมดอายุการใช้งานแล้ว ตัวเลือกที่ตั้งค่าได้ของลูกค้าของเครื่องพิมพ์นี้คือ "พรอมต์เตือนฉันเมื่อถึง 100 หน้า, 200 หน้า, 300 หน้า, 400 หน้า หรือไม่เตือน" ตัวเลือกนี้จะมอบความสะดวกสบายให้แก่ลูกค้า แต่ไม่ได้แสดงว่าหน้าเหล่า นี้จะมีคุณภาพการพิมพ์ที่ยอมรับได้

#### วิธีปฏิบัติที่แนะนำ

เพื่อให้ได้คุณภาพงานพิมพ์สูงสุด HP ขอแนะนำให้เปลี่ยนตลับผงหมึกในตอนนี้ คุณยังสามารถพิมพ์งานต่อได้จนกว่าคุณจะ พิจารณาว่าคุณภาพในการพิมพ์งานลดลง อายุการใช้งานแท้จริงของตลับหมึกอาจแตกต่างกัน

เมื่ออุปกรณ์สิ้นเปลืองของ HP มีระดับน้อยมาก การรับประกันการคุ้มครองของ HP ในอุปกรณ์สิ้นเปลืองนั้นจะสิ้นสุดลง ข้อ บกพร่องในการพิมพ์ หรือความผิดพลาดของตลับหมึกทั้งหมดที่เกิดขึ้นเมื่อใช้อุปกรณ์สิ้นเปลือง HP ต่อเนื่องกันในโหมดเมื่อ เหลือหมึกน้อยมากจะไม่ถือว่าเป็นข้อบกพร่องด้านวัสดุหรือการผลิตของอุปกรณ์สิ้นเปลืองในข้อความเกี่ยวกับการรับประกัน ตลับหมึกพิมพ์ HP

## สีน้ำเงินอยู่ในตำแหน่งไม่ถูกต้อง

#### คำอธิบาย

ติดตั้งตลับหมึกพิมพ์ไว้ในช่องที่ไม่ถูกต้อง

#### วิธีปฏิบัติที่แนะนำ

ิตรวจสอบให้แน่ใจว่าตลับหมึกพิมพ์แต่ละตลับอยู่ในช่องที่ถูกต้อง การติดตั้งตลับผงหมึกจะเรียงลำดับจากด้านหน้าไปยังด้าน หลัง ดังนี้ สีดำ สีน้ำเงิน สีแดง และสีเหลือง

#### สีเหลืองต่ำมาก

#### คำอธิบาย

ตลับผงหมึกหมดอายุการใช้งานแล้ว ตัวเลือกที่ตั้งค่าได้ของลูกค้าของเครื่องพิมพ์นี้คือ "พรอมต์เตือนฉันเมื่อถึง 100 หน้า, 200 หน้า, 300 หน้า, 400 หน้า หรือไม่เตือน" ตัวเลือกนี้จะมอบความสะดวกสบายให้แก่ลูกค้า แต่ไม่ได้แสดงว่าหน้าเหล่า นี้จะมีคุณภาพการพิมพ์ที่ยอมรับได้

#### วิธีปฏิบัติที่แนะนำ

เพื่อให้ได้คุณภาพงานพิมพ์สูงสุด HP ขอแนะนำให้เปลี่ยนตลับผงหมึกในตอนนี้ คุณยังสามารถพิมพ์งานต่อได้จนกว่าคุณจะ พิจารณาว่าคุณภาพในการพิมพ์งานลดลง อายุการใช้งานแท้จริงของตลับหมึกอาจแตกต่างกัน เมื่ออุปกรณ์สิ้นเปลืองของ HP มีระดับน้อยมาก การรับประกันการคุ้มครองของ HP ในอุปกรณ์สิ้นเปลืองนั้นจะสิ้นสุดลง ข้อ บกพร่องในการพิมพ์ หรือความผิดพลาดของตลับหมึกทั้งหมดที่เกิดขึ้นเมื่อใช้อุปกรณ์สิ้นเปลือง HP ต่อเนื่องกันในโหมดเมือ เหลือหมึกน้อยมากจะไม่ถือว่าเป็นข้อบกพร่องด้านวัสดุหรือการผลิตของอุปกรณ์สิ้นเปลืองในข้อความเกี่ยวกับการรับประกัน ตลับหมึกพิมพ์ HP

## สีเหลืองอยู่ในตำแหน่งไม่ถูกต้อง

#### คำอธิบาย

ติดตั้งตลับหมึกพิมพ์ไว้ในช่องที่ไม่ถูกต้อง

#### วิธีปฏิบัติที่แนะนำ

ตรวจสอบให้แน่ใจว่าตลับหมึกพิมพ์แต่ละตลับอยู่ในช่องที่ถูกต้อง การติดตั้งตลับผงหมึกจะเรียงลำดับจากด้านหน้าไปยังด้าน หลัง ดังนี้ สีดำ สีน้ำเงิน สีแดง และสีเหลือง

#### สีแดงต่ำมาก

#### คำอธิบาย

ตลับผงหมึกหมดอายุการใช้งานแล้ว ตัวเลือกที่ตั้งค่าได้ของลูกค้าของเครื่องพิมพ์นี้คือ "พรอมต์เตือนฉันเมื่อถึง 100 หน้า, 200 หน้า, 300 หน้า, 400 หน้า หรือไม่เตือน" ตัวเลือกนี้จะมอบความสะดวกสบายให้แก่ลูกค้า แต่ไม่ได้แสดงว่าหน้าเหล่า นี้จะมีคุณภาพการพิมพ์ที่ยอมรับได้

#### วิธีปฏิบัติที่แนะนำ

เพื่อให้ได้คุณภาพงานพิมพ์สูงสุด HP ขอแนะนำให้เปลี่ยนตลับผงหมึกในตอนนี้ คุณยังสามารถพิมพ์งานต่อได้จนกว่าคุณจะ พิจารณาว่าคุณภาพในการพิมพ์งานลดลง อายุการใช้งานแท้จริงของตลับหมึกอาจแตกต่างกัน

เมื่ออุปกรณ์สิ้นเปลืองของ HP มีระดับน้อยมาก การรับประกันการคุ้มครองของ HP ในอุปกรณ์สิ้นเปลืองนั้นจะสิ้นสุดลง ข้อ บกพร่องในการพิมพ์ หรือความผิดพลาดของตลับหมึกทั้งหมดที่เกิดขึ้นเมื่อใช้อุปกรณ์สิ้นเปลือง HP ต่อเนื่องกันในโหมดเมื่อ เหลือหมึกน้อยมากจะไม่ถือว่าเป็นข้อบกพร่องด้านวัสดุหรือการผลิตของอุปกรณ์สิ้นเปลืองในข้อความเกี่ยวกับการรับประกัน ตลับหมึกพิมพ์ HP

### สีแดงอยู่ในตำแหน่งไม่ถูกต้อง

#### คำอธิบาย

ติดตั้งตลับหมึกพิมพ์ไว้ในช่องที่ไม่ถูกต้อง

#### วิธีปฏิบัติที่แนะนำ

ิตรวจสอบให้แน่ใจว่าตลับหมึกพิมพ์แต่ละตลับอยู่ในช่องที่ถูกต้อง การติดตั้งตลับผงหมึกจะเรียงลำดับจากด้านหน้าไปยังด้าน หลัง ดังนี้ สีดำ สีน้ำเงิน สีแดง และสีเหลือง

#### หน่วยความจำเหลือน้อย Press [OK] (กด [OK])

#### คำอธิบาย

หน่วยความจำของเครื่องพิมพ์เกือบเต็ม

#### วิธีปฏิบัติที่แนะนำ

กดปุ่ม OK เพื่อทำงานให้เสร็จ หรือกดปุ่ม ยกเลิก 🗙 เพื่อยกเลิกงาน

#### แยกงานพิมพ์นั้นออกเป็นงานพิมพ์ที่เล็กลงกว่าเดิม โดยมีจำนวนหน้าที่ลดน้อยลง

#### อุปกรณ์สิ้นเปลืองของแท้ของ HP แล้ว

#### คำอธิบาย

ติดตั้งอุปกรณ์สิ้นเปลืองของแท้ของ HP

#### วิธีปฏิบัติที่แนะนำ

ไม่ต้องดำเนินการใดๆ

## เกิดข้อผิดพลาดที่อุปกรณ์ Press [OK] (กด [OK])

#### คำอธิบาย

เกิดข้อผิดพลาดภายใน

#### วิธีปฏิบัติที่แนะนำ

กดปุ่ม <mark>OK</mark> เพื่อทำงานต่อ

### เปลี่ยน <สี>

#### คำอธิบาย

้ตลับผงหมึกหมดอายุการใช้งานแล้ว และลูกค้าตั้งค่าเครื่องพิมพ์ให้หยุดการพิมพ์เมื่อถึงระดับต่ำมาก

#### วิธีปฏิบัติที่แนะนำ

เพื่อให้ได้คุณภาพงานพิมพ์สูงสุด HP ขอแนะนำให้เปลี่ยนตลับผงหมึกในตอนนี้ คุณยังสามารถพิมพ์งานต่อได้จนกว่าคุณจะ พิจารณาว่าคุณภาพในการพิมพ์งานลดลง อายุการใช้งานแท้จริงของตลับหมึกอาจแตกต่างกัน เมื่ออุปกรณ์สิ้นเปลืองของ HP มีระดับน้อยมาก การรับประกันการคุ้มครองของ HP ในอุปกรณ์สิ้นเปลืองนั้นจะสิ้นสุดลง ข้อบกพร่องในการพิมพ์ หรือความ ผิดพลาดของตลับหมึกทั้งหมดที่เกิดขึ้นเมื่อใช้อุปกรณ์สิ้นเปลือง HP ต่อเนื่องกันในโหมดเมื่อเหลือหมึกน้อยมากจะไม่ถือว่า เป็นข้อบกพร่องด้านวัสดุหรือการผลิตของอุปกรณ์สิ้นเปลืองในข้อความเกี่ยวกับการรับประกันตลับหมึกพิมพ์ HP

## ใช้อุปกรณ์ฯ ที่ใช้แล้ว

#### คำอธิบาย

้คุณกำลังใช้ตลับหมึกพิมพ์มากกว่าหนึ่งตลับที่ถึงระดับที่เหลือน้อยตามค่าเริ่มต้นขณะติดตั้งในเครื่องพิมพ์

#### วิธีปฏิบัติที่แนะนำ

การพิมพ์สามารถดำเนินการต่อได้ แต่ควรมีอุปกรณ์สิ้นเปลืองสำรองเตรียมพร้อมไว้

## ใส่กระดาษในถาด 1 กด [OK] เพื่อใช้สื่อที่มี

#### คำอธิบาย

ไม่มีกระดาษในถาด

### วิธีปฏิบัติที่แนะนำ

ใส่กระดาษในถาดเพื่อพิมพ์ต่อ

### ใส่ถาด 1 <ประเภท>, <ขนาด>

#### คำอธิบาย

ไม่มีการกำหนดค่าถาดสำหรับประเภทและขนาดกระดาษที่ต้องใช้ในงานพิมพ์

#### วิธีปฏิบัติที่แนะนำ

ใส่กระดาษที่ถูกต้องในถาด 1

## ใส่ถาด 1 ธรรมดา <SIZE> โหมดการทำความสะอาด

#### คำอธิบาย

เครื่องพิมพ์พร้อมสำหรับกระบวนการทำความสะอาด

### วิธีปฏิบัติที่แนะนำ

ใส่กระดาษธรรมดาขนาดตามที่ระบุในถาด 1 แล้วจากนั้นกดปุ่ม OK

# ป้อนกระดาษไม่ถูกต้อง หรือกระดาษติด

## เครื่องพิมพ์ไม่ดึงกระดาษ

หากเครื่องพิมพ์ไม่ดึงกระดาษจากถาด ให้ลองแก้ไขดังนี้

- 1. เปิดเครื่องพิมพ์และนำกระดาษที่ติดอยู่ออก
- 2. ใส่กระดาษให้ตรงกับขนาดงานพิมพ์ของคุณ
- ตรวจสอบว่าตัวกั้นกระดาษในถาดได้ปรับให้เหมาะกับขนาดกระดาษอย่างถูกต้อง ปรับตัวกั้นกระดาษให้ติดกับปีก กระดาษโดยกระดาษไม่โด้งงอ
- ตรวจสอบแผงควบคุมเพื่อดูว่าเครื่องพิมพ์กำลังรอให้คุณตอบข้อความแจ้งให้ป้อนกระดาษด้วยตนเองหรือไม่ ใส่ กระดาษ และดำเนินการต่อ

## เครื่องพิมพ์ดึงกระดาษหลายแผ่น

หากเครื่องพิมพ์ดึงกระดาษหลายแผ่นจากถาดกระดาษ ให้ลองแก้ไขดังนี้

- นำปีกกระดาษออกจากถาดแล้วงอกระดาษ หมุน 180 และพลิกไปมา อย่าคลี่กระดาษออก ใส่ปีกกระดาษกลับลงใน ถาด
- 2. ใช้เฉพาะกระดาษที่เป็นไปตามข้อกำหนดกระดาษของ HP เท่านั้น
- ใช้กระดาษที่ไม่ยับ พับ หรือเสียหาย หากจำเป็น ให้ใช้กระดาษห่ออื่น
- **4**. ตรวจสอบว่าไม่ใส่กระดาษในถาดมากเกินไป หากใส่กระดาษมากเกินไป ให้นำปีกกระดาษทั้งหมดออกจากถาด จัดปีก กระดาษให้ตรงกัน แล้วใส่กลับลงไปในถาด
- 5. ตรวจสอบว่าตัวกั้นกระดาษในถาดได้ปรับให้เหมาะกับขนาดกระดาษอย่างถูกต้อง ปรับตัวกั้นกระดาษให้ติดกับปีก กระดาษโดยกระดาษไม่โค้งงอ

### การป้องกันกระดาษติด

ในการลดปัญหากระดาษติด ให้ลองแก้ไขดังนี้

- 1. ใช้เฉพาะกระดาษที่เป็นไปตามข้อกำหนดกระดาษของ HP เท่านั้น
- 2. ใช้กระดาษที่ไม่ยับ พับ หรือเสียหาย หากจำเป็น ให้ใช้กระดาษห่ออื่น
- 3. ใช้กระดาษที่ไม่เคยพิมพ์หรือถ่ายเอกสารมาก่อน
- 4. ตรวจสอบว่าไม่ใส่กระดาษในถาดมากเกินไป หากใส่กระดาษมากเกินไป ให้นำปีกกระดาษทั้งหมดออกจากถาด จัดปีก กระดาษให้ตรงกัน แล้วใส่กลับลงไปในถาด
- 5. ตรวจสอบว่าตัวกั้นกระดาษในถาดได้ปรับให้เหมาะกับขนาดกระดาษอย่างถูกต้อง ปรับตัวกั้นกระดาษให้ติดกับปีก กระดาษโดยกระดาษไม่โค้งงอ

# แก้ปัญหากระดาษติดขัด

## ตำแหน่งที่กระดาษติด

กระดาษอาจติดในบริเวณต่อไปนี้

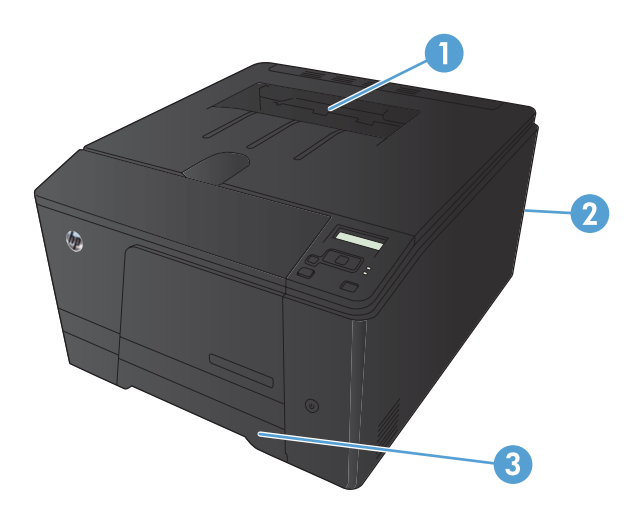

| 1 | ถาดกระดาษออก  |
|---|---------------|
| 2 | ฝาด้านหลัง    |
| 3 | ถาดป้อนกระดาษ |

หลังจากที่เกิดปัญหากระดาษติด อาจทำให้มีผงหมึกหลุดติดภายในเครื่องพิมพ์ได้ ซึ่งปัญหานี้จะหายไปเองหลังจากที่พิมพ์งาน ไปประมาณ 2-3 แผ่น

## ดึงกระดาษที่ติดอยู่ในถาดป้อนกระดาษออก

ช้อกวรระวัง: ห้ามใช้ของมีคม เช่น คีม หรือคีมปากแหลมเพื่อแก้ปัญหากระดาษติด ความเสียหายที่เกิดจากวัตถุมีคมไม่ได้ อยู่ในความคุ้มครองของการรับประกัน

ในการนำกระดาษที่ติดออกมา ให้ดึงกระดาษที่ติดออกจากเครื่องพิมพ์ในแนวตรง การดึงกระดาษที่ติดออกจากเครื่องพิมพ์ ในแนวเอียงอาจทำให้เครื่องพิมพ์เสียหายได้

🛱 หมายเหตุ: ขั้นตอนต่อไปนี้บางขั้นตอนอาจไม่จำเป็น ขึ้นอยู่กับตำแหน่งที่กระดาษติด

 ดึงถาดออก แล้วยกฝาครอบเพื่อดึงกระดาษติดขึ้นเหนือ ถาด

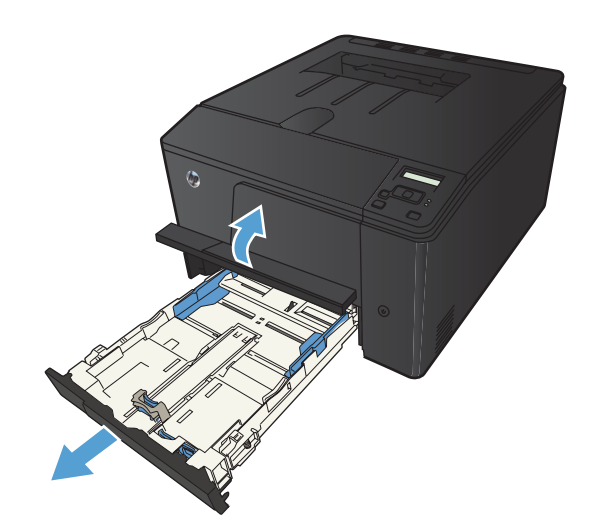

 ใช้มือทั้งสองข้างค่อยๆ ดึงกระดาษที่ติดออกจาก เครื่องพิมพ์

3. เปลี่ยนถาดกระดาษ

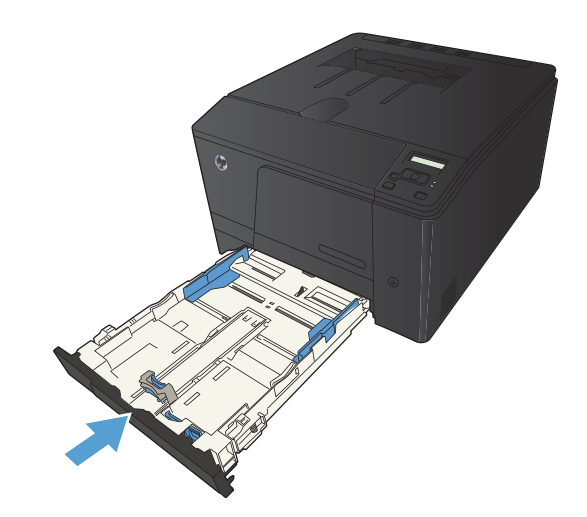

4. กดปุ่ม OK เพื่อพิมพ์ต่อ
### การนำกระดาษที่ติดออกจากถาดกระดาษออก

- ช้อควรระวัง: ห้ามใช้ของมีคม เช่น คืม หรือคืมปากแหลมเพื่อแก้ปัญหากระดาษติด ความเสียหายที่เกิดจากวัตถุมีคมไม่ได้ อยู่ในความคุ้มครองของการรับประกัน
- ใช้มือทั้งสองข้างค่อยๆ ดึงกระดาษที่ติดออกจาก เครื่องพิมพ์

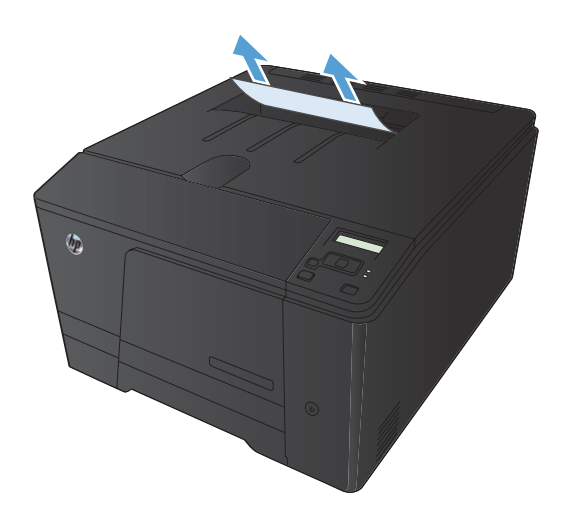

### การนำกระดาษที่ติดออกจากฝาด้านหลัง

1. เปิดฝาปิดด้านหลัง

ข้อควรระวัง: ฟิวเซอร์อยู่ที่ด้านบนของฝาด้านหลังจะ ร้อนจัด อย่าเข้าไปในพื้นที่ด้านบนของฝาด้านหลังจน กว่าฟิวเซอร์จะเย็นลง

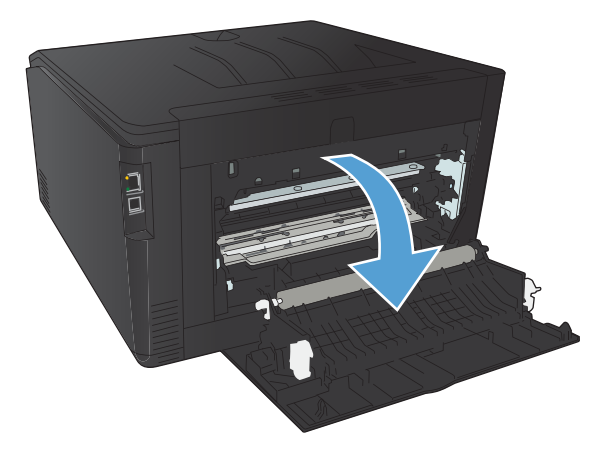

 ใช้มือทั้งสองข้างค่อยๆ ดึงกระดาษที่ติดออกจาก เครื่องพิมพ์

> หมายเหตุ: หากกระดาษขาด ให้นำเศษกระดาษออก ให้หมดก่อนดำเนินการต่อ ห้ามใช้วัตถุมีคมนำเอาเศษ กระดาษออกมา

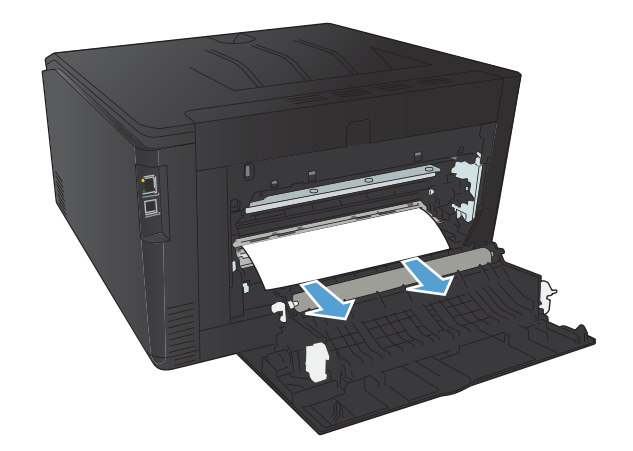

ปิดฝาปิดด้านหลัง

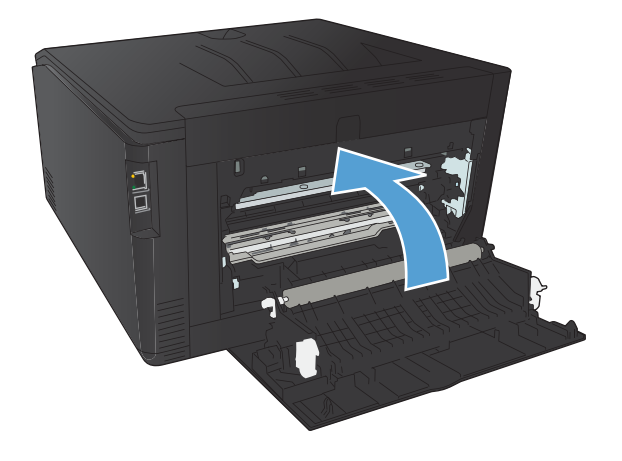

# ปรับปรุงคุณภาพงานพิมพ์

### ตรวจสอบการตั้งค่าประเภทกระดาษ (Windows)

ให้ตรวจสอบการตั้งค่าประเภทกระดาษหากคุณมีปัญหาใดๆ ต่อไปนี้:

- มีผงหมึกเปื้อนในหน้าที่พิมพ์
- เกิดรอยซ้ำๆ ในหน้าที่พิมพ์
- หน้าที่พิมพ์ม้วนงอ
- มีผงหมึกกระจายอยู่ในหน้าที่พิมพ์
- หน้าที่พิมพ์มีบริเวณที่ไม่ได้พิมพ์เล็กๆ
- 1. จากโปรแกรมซอฟต์แวร์ ให้เลือกตัวเลือก **Print** (พิมพ์)
- เลือกเครื่องพิมพ์ แล้วคลิกปุ่ม คุณสมบัติ หรือ การตั้งค่า
- คลิกแถบ กระดาษ/คุณภาพ
- 4. จากรายการดรอปดาวน์ ประเภทกระดาษ ให้คลิกตัวเลือก อื่นๆ...
- 5. ขยายรายการตัวเลือก **ประเภท:**
- ขยายประเภทกระดาษแต่ละประเภท จนกว่าจะพบประเภทกระดาษที่คุณใช้
- 7. เลือกตัวเลือกของประเภทกระดาษที่คุณกำลังใช้ แล้วคลิกปุ่ม **ตกลง**

### ตรวจสอบการตั้งค่าประเภทกระดาษ (Mac OS X)

ให้ตรวจสอบการตั้งค่าประเภทกระดาษหากคุณมีปัญหาใดๆ ต่อไปนี้:

- มีผงหมึกเปื้อนในหน้าที่พิมพ์
- เกิดรอยซ้ำๆ ในหน้าที่พิมพ์
- หน้าที่พิมพ์ม้วนงอ
- มีผงหมึกกระจายอยู่ในหน้าที่พิมพ์
- หน้าที่พิมพ์มีบริเวณที่ไม่ได้พิมพ์เล็กๆ
- 1. บนเมนู File (ไฟล์) คลิกตัวเลือก Print (พิมพ์)
- 2. ในเมนู Printer (เครื่องพิมพ์) เลือกเครื่องพิมพ์นี้
- 3. ในเมนู Copies & Pages (สำเนาและหน้า) คลิกปุ่ม Page Setup (การตั้งค่าหน้า)
- 4. เลือกขนาดจากรายการดรอปดาวน์ Paper Size (ขนาดกระดาษ) แล้วคลิกปุ่ม OK
- 5. เปิดเมนู Finishing (การตกแต่ง)

- เลือกประเภทจากรายการดรอปดาวน์ Media-type (ประเภทวัสดุพิมพ์)
- 7. คลิกปุ่ม Print (พิมพ์)

#### ตรวสอบสถานะตลับผงหมึก

#### พิมพ์หน้าสถานะอุปกรณ์สิ้นเปลือง (แผงควบคุม LCD)

🎬 <mark>หมายเหตุ:</mark> ในส่วนนี้ใช้ได้กับรุ่น เครื่องพิมพ์ HP LaserJet Pro 200 color M251n เท่านั้น

หน้าข้อมูลจะอยู่ภายในหน่วยความจำของเครื่องพิมพ์ หน้าเหล่านี้จะช่วยในการวินิจฉัยและแก้ไขปัญหาของเครื่องพิมพ์

| ))))<br>=// | หมายเหตุ:      | หากไม่ได้ตั้งค | ก่าภาษาเครื่อ  | งพิมพ์ไว้ให้  | ถูกต้องในร  | ะหว่างการต์ | ติดตั้ง คุณสา             | มา <del>ร</del> ถกำหนดภ <sup>ะ</sup> | าษาได้ด้วยตนเ | เอง เพื่อ |
|-------------|----------------|----------------|----------------|---------------|-------------|-------------|---------------------------|--------------------------------------|---------------|-----------|
|             | ให้หน้านั้นพิม | มพ์ในภาษาใด    | เภาษาหนึ่งที่ใ | ช้ได้กับเครื่ | อง เปลี่ยนภ | าษาได้ด้วย  | ุ<br>เการใช้เมนู <b>เ</b> | การตั้งค่าระบบ                       | บนแผงควบคุม   | ม หรือ    |
|             | เว็บเซิร์ฟเวอ  | ร์ในตัว        |                |               |             |             |                           |                                      |               |           |

- กดปุ่ม OK ที่แผงควบคุมเพื่อเปิดเมนู
- 2. เปิดเมนู **รายงาน**
- **3**. เลือกรายการ **สถานะอุปกรณ์สิ้นเปลือง** แล้วกดปุ่ม OK เพื่อพิมพ์รายงาน

#### พิมพ์หน้าสถานะอุปกรณ์สิ้นเปลือง (แผงควบคุมหน้าจอสัมผัส)

🎬 หมายเหตุ: ในส่วนนี้ใช้ได้กับรุ่น เครื่องพิมพ์ HP LaserJet Pro 200 color M251nw เท่านั้น

หน้าข้อมูลจะอยู่ภายในหน่วยความจำของเครื่องพิมพ์ หน้าเหล่านี้จะช่วยในการวินิจฉัยและแก้ไขปัญหาของเครื่องพิมพ์

หมายเหตุ: หากไม่ได้ตั้งค่าภาษาเครื่องพิมพ์ไว้ให้ถูกต้องในระหว่างการติดตั้ง คุณสามารถกำหนดภาษาได้ด้วยตนเอง เพื่อ ให้หน้านั้นพิมพ์ในภาษาใดภาษาหนึ่งที่ใช้ได้กับเครื่อง เปลี่ยนภาษาได้ด้วยการใช้เมนู การตั้งค่าระบบ บนแผงควบคุม หรือ เว็บเซิร์ฟเวอร์ในตัว

- 1. แตะปุ่ม การตั้งค่า 🚴 ในหน้าจอหลักบนแผงควบคุมเครื่องพิมพ์
- 2. แตะปุ่ม **รายงาน**
- **3**. แตะปุ่ม **สถานะอุปกรณ์สิ้นเปลือง** เพื่อพิมพ์รายงาน

#### ตรวจสอบสถานะอุปกรณ์สิ้นเปลือง

ตรวจสอบหน้าสถานะอุปกรณ์สิ้นเปลืองสำหรับข้อมูลต่อไปนี้:

- เปอร์เซ็นต์โดยประมาณของอายุการใช้งานที่เหลืออยู่ของตลับหมึก
- จำนวนหน้าที่เหลือโดยประมาณ
- หมายเลขขึ้นส่วนสำหรับตลับผงหมึกของ HP
- จำนวนหน้าที่พิมพ์ไปแล้ว

### พิมพ์หน้าทำความสะอาด

พิมพ์หน้าทำความสะอาดเพื่อขจัดฝุ่นและผงหมึกส่วนเกินออกจากทางเดินกระดาษ หากคุณประสบปัญหาต่างๆ ดังนี้

- มีจุดผงหมึกในหน้าที่พิมพ์
- มีผงหมึกเปื้อนในหน้าที่พิมพ์
- เกิดรอยซ้ำๆ ในหน้าที่พิมพ์

#### พิมพ์หน้าทำความสะอาด (แผงควบคุม LCD)

🎬 <mark>หมายเหตุ:</mark> ในส่วนนี้ใช้ได้กับรุ่น เครื่องพิมพ์ HP LaserJet Pro 200 color M251n เท่านั้น

- กดปุ่ม OK ที่แผงควบคุมเพื่อเปิดเมนู
- 2. เปิดเมนูดังต่อไปนี้:
  - บริการ
  - หน้าการทำความสะอาด
- 3. ใส่กระดาษธรรมดาในถาด 1 แล้วจึงกดปุ่ม OK เพื่อเริ่มกระบวนการการทำความสะอาด
- เครื่องพิมพ์จะพิมพ์ด้านแรกก่อน แล้วแจ้งให้คุณนำกระดาษออกจากถาดกระดาษออกและใส่ในถาด 1 โดยไม่ต้อง เปลี่ยนการวางแนว (ด้านที่มีแถบสีดำควรหันลงโดยให้ลูกศรหันไปด้านหลังของเครื่องพิมพ์)
- 5. กดปุ่ม OK เพื่อทำความสะอาดต่อ รอจนกว่ากระบวนการนี้เสร็จสมบูรณ์ นำหน้าที่พิมพ์แล้วทิ้งไป

#### พิมพ์หน้าทำความสะอาด (แผงควบคุมหน้าจอสัมผัส)

🎬 หมายเหตุ: ในส่วนนี้ใช้ได้กับรุ่น เครื่องพิมพ์ HP LaserJet Pro 200 color M251nw เท่านั้น

- 1. แตะปุ่ม การตั้งค่า 🚴 ในหน้าจอหลักบนแผงควบคุมเครื่องพิมพ์
- แตะเมนู บริการ
- แตะปุ่ม หน้าการทำความสะอาด
- **4**. ป้อนกระดาษ Letter ธรรมดาหรือกระดาษขนาด A4 เมื่อปรากฏข้อความ
- 5. แตะปุ่ม OK เพื่อเริ่มกระบวนการทำความสะอาด
- เครื่องพิมพ์จะพิมพ์ด้านแรกก่อน แล้วแจ้งให้คุณนำกระดาษออกจากถาดกระดาษออกและใส่ในถาด 1 โดยไม่ต้อง เปลี่ยนการวางแนว (ด้านที่มีแถบสีดำควรหันลงโดยให้ลูกศรหันไปด้านหลังของเครื่องพิมพ์)
- 7. กดปุ่ม OK เพื่อทำความสะอาดต่อ รอจนกว่ากระบวนการนี้เสร็จสมบูรณ์ นำหน้าที่พิมพ์แล้วทิ้งไป

### ทำการแก้ไขปัญหาด้านคุณภาพการพิมพ์เพิ่มเติม

#### พิมพ์หน้าคุณภาพการพิมพ์ (แผงควบคุม LCD)

🛱 หมายเหตุ: ในส่วนนี้ใช้ได้กับรุ่น เครื่องพิมพ์ HP LaserJet Pro 200 color M251n เท่านั้น

- 1. แตะปุ่ม การตั้งค่า 🚴 ในหน้าจอหลักบนแผงควบคุมเครื่องพิมพ์
- 2. แตะปุ่ม **รายงาน**
- แตะปุ่ม หน้าคุณภาพการพิมพ์

#### พิมพ์หน้าคุณภาพการพิมพ์ (แผงควบคุมหน้าจอสัมผัส)

🎬 หมายเหตุ: ในส่วนนี้ใช้ได้กับรุ่น เครื่องพิมพ์ HP LaserJet Pro 200 color M251nw เท่านั้น

- 1. แตะปุ่ม การตั้งค่า 🗞 ในหน้าจอหลักบนแผงควบคุมเครื่องพิมพ์
- 2. แตะปุ่ม **รายงาน**
- แตะปุ่ม หน้าคุณภาพการพิมพ์

#### ทำความเข้าใจหน้าคุณภาพการพิมพ์

หน้านี้มีแถบสีห้าแถบซึ่งแบ่งเป็นสี่กลุ่มตามที่แสดงในภาพประกอบต่อไปนี้ ด้วยการพินิจพิเคราะห์แต่ละกลุ่ม คุณจะแยกแยะ ข้อผิดพลาดของตลับผงหมึกตลับใดตลับหนึ่งได้

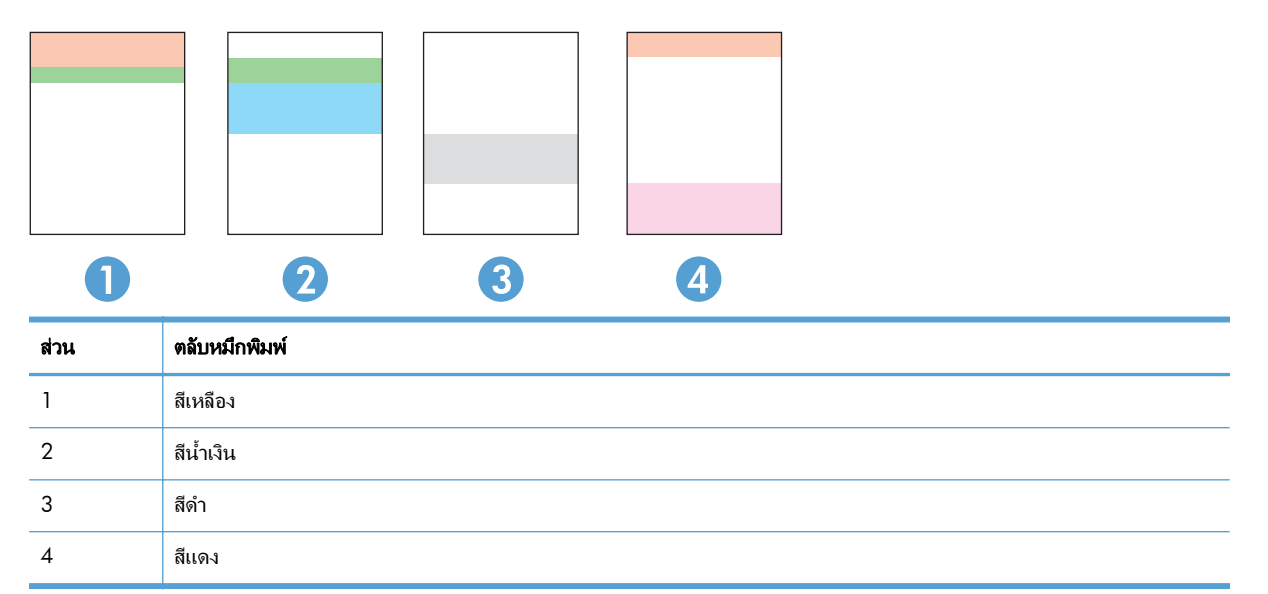

- หากมีจุดหรือริ้วลายในหนึ่งกลุ่มเท่านั้น ให้เปลี่ยนตลับผงหมึกที่เกี่ยวข้องกับกลุ่มนั้น
- หากมีจุดในกลุ่มมากกว่าหนึ่งกลุ่ม ให้พิมพ์หน้าทำความสะอาด หากยังไม่สามารถแก้ปัญหาได้ ให้ตรวจดูว่าจุดมีสี เดียวกันเสมอหรือไม่ เช่น หากมีจุดสีแดงในแถบสีทั้งห้าแถบ หากจุดมีสีเดียวกันทั้งหมด ให้เปลี่ยนตลับผงหมึก
- หากแถบสียังคงมีริ้วลายหลายสี ให้ติดต่อ HP อาจเกิดปัญหาจากส่วนประกอบอื่นนอกเหนือจากตลับผงหมึก

### ตรวจสอบความเสียหายของตลับผงหมึก

- 1. ถอดตลับผงหมึกออกจากเครื่องพิมพ์ และตรวจสอบว่าดึงเทปที่ปิดอยู่ออกแล้ว
- 2. ตรวจสอบความเสียหายของชิพหน่วยความจำ
- 3. ตรวจสอบพื้นผิวของดรัมส่งภาพที่ด้านล่างของตลับผงหมึก
- \_\_\_\_\_\_ข้อควรระวัง: ห้ามสัมผัสลูกกลิ้ง (ดรัมส่งภาพ) ที่อยู่ด้านล่างของตลับหมึก รอยนิ้วมือที่ดรัมส่งภาพอาจก่อให้เกิด ปัญหาเกี่ยวกับคุณภาพการพิมพ์

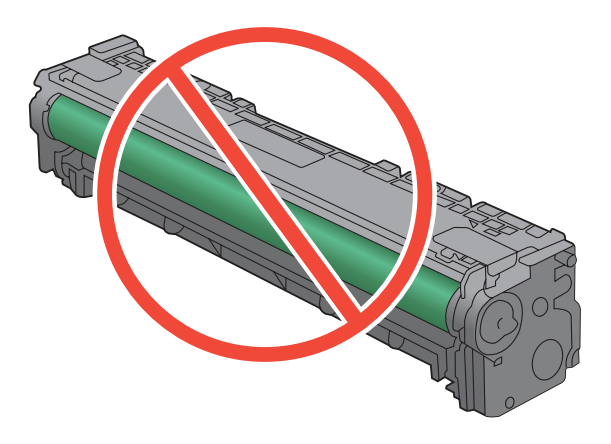

- 4. หากมีรอยขีดข่วน รอยนิ้วมือ หรือความเสียหายอื่นบนดรัมส่งภาพ ให้เปลี่ยนตลับผงหมึก
- 5. หากดรัมส่งภาพไม่มีความเสียหาย ให้เขย่าตลับผงหมึกเบาๆ หลายๆ ครั้งและติดตั้งใหม่ ลองสั่งพิมพ์อีกสองถึงสามหน้า เพื่อดูว่าสามารถแก้ปัญหานี้ได้หรือไม่

### ตรวจสอบกระดาษและสภาพแวดล้อมในการพิมพ์

#### ใช้กระดาษที่มีคุณสมบัติตรงตามข้อกำหนดของ HP

ใช้กระดาษอื่นหากคุณประสบปัญหาใดๆ ต่อไปนี้:

- งานพิมพ์จางมาก หรือจางเฉพาะบริเวณ
- มีจุดผงหมึกในหน้าที่พิมพ์
- มีผงหมึกเปื้อนในหน้าที่พิมพ์
- ตัวอักษรที่พิมพ์ไม่เป็นรูปร่าง
- หน้าที่พิมพ์ม้วนงอ

ให้ใช้ประเภทกระดาษและน้ำหนักที่ใช้ได้กับเครื่องพิมพ์นี้เสมอ นอกจากนี้ ให้ทำตามคำแนะนำเหล่านี้เมื่อเลือกกระดาษ:

- ใช้กระดาษที่มีคุณภาพดี ไม่มีรอยตัด แหว่ง ฉีกขาด รอยด่าง เศษผง ฝุ่น รอยยับ รู ลวดเย็บกระดาษ และม้วนหรือขอบ กระดาษโค้งงอ
- ใช้กระดาษที่ไม่เคยพิมพ์งานมาก่อน

- ใช้กระดาษที่ออกแบบมาสำหรับเครื่องพิมพ์เลเซอร์โดยเฉพาะ ห้ามใช้กระดาษที่ออกแบบมาสำหรับเครื่องพิมพ์ อิงค์เจ็ต
- ใช้กระดาษที่ไม่หยาบจนเกินไป การใช้กระดาษเนื้อเรียบเนียนจะทำให้ได้งานพิมพ์คุณภาพดีขึ้น

#### ตรวจสอบสภาพแวดล้อมของอุปกรณ์

ิตรวจสอบว่าผลิตภัณฑ์กำลังทำงานภายในข้อมูลจำเพาะด้านสภาพแวดล้อมที่แสดงรายการในคู่มือการรับประกันและคู่มือทาง กฎหมาย

### ตรวจสอบการตั้งค่างานพิมพ์

#### ตรวจสอบการตั้งค่า EconoMode

เครื่องพิมพ์นี้มีตัวเลือก EconoMode สำหรับการพิมพ์เอกสารฉบับร่าง การใช้โหมด EconoMode จะใช้ผงหมึกน้อยลง แต่ก็จะทำให้คุณภาพการพิมพ์ลดลงเช่นกัน เมื่อต้องการปรับปรุงคุณภาพการพิมพ์ ให้ตรวจสอบว่าการตั้งค่า EconoMode ถูกปิดใช้งานอยู่หรือไม่

- 1. จากโปรแกรมซอฟต์แวร์ ให้เลือกตัวเลือก **Print** (พิมพ์)
- เลือกเครื่องพิมพ์ แล้วคลิกปุ่ม คุณสมบัติ หรือ การตั้งค่า
- คลิกแถบ กระดาษ/คุณภาพ
- ตรวจสอบว่าล้างกล่องกาเครื่องหมาย EconoMode แล้วหรือไม่ หากมีการทำเครื่องหมายในกล่องกาเครื่องหมาย ให้คลิกกล่องกาเครื่องหมายเพื่อเอาเครื่องหมายออก

HP ไม่แนะนำให้ใช้ EconoMode ตลอดเวลา หากใช้ EconoMode ตลอดเวลา ปริมาณหมึกอาจเหลืออยู่นานเกินกว่าอายุ ของขึ้นส่วนในตลับผงหมึก หากคุณภาพการพิมพ์เริ่มลดลง และไม่สามารถยอมรับได้ โปรดพิจารณาการเปลี่ยนตลับผงหมึก

#### ปรับการตั้งค่าสึในไดรเวอร์เครื่องพิมพ์

#### เปลี่ยนชุดรูปแบบสีสำหรับงานพิมพ์

- 1. บนเมนู File (ไฟล์) ในโปรแกรมซอฟต์แวร์ ให้คลิก Print (พิมพ์)
- 2. คลิก Properties (คุณสมบัติ) หรือ Preferences (กำหนดลักษณะ)
- คลิกแถบ สี
- เลือกชุดรูปแบบสีจากรายการดรอปดาวน์ ชุดรูปแบบสี

| วั้นสุง ชื่อตคัทสาร                                                                                      | เร้บการพิมพ์ กระดาษ/คุณภาพ | ลักษณะ ตกแต่ง สึ | การบริการ    |  |
|----------------------------------------------------------------------------------------------------|----------------------------|------------------|--------------|--|
| ด้วเลือกสี<br>(๑) อัตโนมัติ<br>(๓) ด้วยตนเอง<br>(๓) พิมพ์ในโทร                                           | การตั้งค่า<br>ผลิเทา       |                  |              |  |
|                                                                                                    |                            |                  | HP EasyColor |  |
|                                                                                                    |                            |                  |              |  |
| ิชุดรูปแบบสี<br>สิ RGB:                                                                                  |                            |                  |              |  |
| ขุดรุปแบบสี<br>สิRGB:<br>ค่าเริ่มดัน (aB<br>คั่าเริ่มดัน (aRG<br>สาดใส (aRGE<br>ภาพก่าย (aRdobe<br>ไม่มี | IGB)                       |                  |              |  |

- ค่าเริ่มต้น (sRGB): ชุดรูปแบบนี้จะตั้งค่าเครื่องพิมพ์เพื่อพิมพ์ข้อมูล RGB ในโหมดอุปกรณ์ดั้งเดิม เมื่อใช้ชุด รูปแบบนี้ ให้จัดการสึในโปรแกรมซอฟต์แวร์หรือในระบบปฏิบัติการสำหรับการแสดงสีที่ถูกต้อง
- **สีสดใส**: เครื่องพิมพ์จะเพิ่มความอิ่มตัวของสีในระดับกลาง ใช้ชุดรูปแบบนี้เมื่อพิมพ์กราฟิกด้านธุรกิจ
- **ภาพถ่าย**: เครื่องพิมพ์จะแปลงสี RGB ราวกับว่าถูกพิมพ์เป็นภาพถ่ายโดยใช้มินิแล็บแบบดิจิตอล ซึ่งเครื่องพิมพ์ จะให้สีที่คมขัดมากกว่าแตกต่างกับชุดรูปแบบค่าเริ่มต้น (sRBG) ใช้ชุดรูปแบบนี้สำหรับพิมพ์ภาพถ่าย
- Photo (Adobe RGB 1998): ใช้ชุดรูปแบบนี้สำหรับภาพถ่ายดิจิตอลที่ใช้สี AdobeRGB แทนที่จะใช้ sRGB ปิดการจัดการสีในโปรแกรมซอฟต์แวร์เมื่อใช้ชุดรูปแบบนี้
- ไม่มี

#### เปลี่ยนตัวเลือกสี

้เปลี่ยนการตั้งค่าตัวเลือกสีสำหรับงานพิมพ์ปัจจุบันจากแถบสีของไดรเวอร์เครื่องพิมพ์

- 1. บนเมนู File (ไฟล์) ในโปรแกรมซอฟต์แวร์ ให้คลิก Print (พิมพ์)
- 2. คลิก Properties (คุณสมบัติ) หรือ Preferences (กำหนดลักษณะ)
- คลิกแถบ สี
- **4**. คลิกที่ **อัตโนมัติ** หรือการตั้งค่า **ด้วยตนเอง** 
  - การตั้งค่า อัตโนมัติ: เลือกการตั้งค่านี้สำหรับงานพิมพ์สีส่วนใหญ่
  - การตั้งค่า ด้วยตนเอง: เลือกการตั้งค่านี้เพื่อปรับการตั้งค่าสีให้แยกจากการตั้งค่าอื่น

หมายเหตุ: เปลี่ยนการตั้งค่าสีด้วยตนเองทำให้มีผลกระทบต่องานพิมพ์ HP แนะนำให้ผู้เขี่ยวชาญเท่านั้นเป็นผู้ เปลี่ยนการตั้งค่ากราฟิกสี

| ด การกำหนดลักษณะการพิมพ์ของ HP LaserJet 200 color MFP M                       | 1276 PCL 6                   |
|-------------------------------------------------------------------------------|------------------------------|
| ขั้นสุง   ข้อตลัทสำหรับการพิมพ์   กระลาษ/คุณภาพ   ลักษณะ   ดเ                 | กแต่ง สี การบริการ           |
| ด้วเรือกสี<br>(2) อัตโนมลี<br>(2) ด้วยสนเอง (การสังคัว)<br>(2) ดีมหในโทนสีเทา |                              |
|                                                                               | HP EasyColor                 |
| ชุดรูปแบบสี<br>สี RGB:<br>(ต่างรับสัน (sRGB)                                  |                              |
| (D)                                                                           | งกับากับ                     |
|                                                                               | ตกณ ยกเลิก น่าไ <u>ป</u> ใช้ |

- 5. คลิกตัวเลือก **พิมพ์ในโทนสีเทา** เพื่อพิมพ์เอกสารสีเป็นขาวดำ ใช้ตัวเลือกนี้เพื่อพิมพ์เอกสารสีสำหรับการโทรสารหรือ ถ่ายเอกสาร
- คลิกปุ่ม ตกลง

### ใช้ไดรเวอร์เครื่องพิมพ์ที่ตรงกับงานพิมพ์ของคุณมากที่สุด

้คุณอาจต้องใช้ไดรเวอร์เครื่องพิมพ์อื่นหากหน้าที่พิมพ์มีเส้นกราฟิกที่ไม่ต้องการ ตัวอักษรขาดหาย กราฟิกขาดหาย รูปแบบ ไม่ถูกต้อง หรือแบบอักษรถูกเปลี่ยน

| ไดรเวอร์ HP PCL 6  | • | ให้มาเป็นไดรเวอร์ที่เป็นก่าเริ่มต้น ไดรเวอร์นี้จะติดตั้งโดยอัตโนมัติยกเว้นกุณเลือกไดรเวอร์<br>อื่น                  |
|--------------------|---|----------------------------------------------------------------------------------------------------|
|                    | • | แนะนำให้ใช้สำหรับระบบ Windows ทั้งหมด                                                                               |
|                    | • | ให้ความเร็ว คุณภาพการพิมพ์ และการสนับสนุนคุณสมบัติของเครื่องพิมพ์โดยรวมดีที่สุด<br>สำหรับผู้ใช้ส่วนใหญ่             |
|                    | • | ได้รับการพัฒนาให้สอดคล้องกับ Windows Graphic Device Interface (GDI) เพื่อ<br>ความเร็วสูงสุดบนระบบปฏิบัติการ Windows |
|                    | • | อาจใช้ร่วมกับโปรแกรมชอฟต์แวร์ของผู้ผลิตอื่นและโปรแกรมชอฟต์แวร์ที่กำหนดเองซึ่งใช้<br>PCL 5 ได้ไม่เต็มที่             |
| ไดรเวอร์ HP UPD PS | • | แนะนำให้ใช้สำหรับการพิมพ์งานด้วยโปรแกรมชอฟต์แวร์ Adobe® หรือโปรแกรม<br>ซอฟต์แวร์อื่นๆ ที่มีกราฟิกจำนวนมาก           |
|                    | • | สนับสนุนการพิมพ์งานจากระบบที่ต้องใช้ Postscript Emulation หรือสำหรับการสนับสนุน<br>แบบอักษร Postscript Flash        |

| <ul> <li>ใช้งานร่วมกันได้กับ PCL เวอร์ชันก่อนหน้าและเครื่องพิมพ์ HP LaserJet รุ่นก่อนหน้า</li> <li>ทางเลือกที่ดีที่สุดสำหรับการพิมพ์จากโปรแกรมชอฟต์แวร์ของผู้ผลิตรายอื่นหรือที่กำหนดเอง</li> <li>ทางเลือกที่ดีที่สุดเมื่อทำงานบนระบบปฏิบัติการที่หลากหลาย ซึ่งต้องตั้งค่าเครื่องพิมพ์เป็น PCL 5 (UNIX, Linux, เมนแฟรม)</li> <li>การออกแบบมาเพื่อใช้ในระบบปฏิบัติการ Windows สำหรับองค์กร เพื่อให้มิไดรเวอร์เดียว สำหรับใช้กับเครื่องพิมพ์หลายรุ่น</li> <li>ใช้งานได้ดีเมื่อสั่งพิมพ์ไปยังเครื่องพิมพ์หลายรุ่นจากคอมพิวเตอร์พกพาที่ใช้ Windows</li> </ul> HP UPD PCL 6 <ul> <li>ขอแนะนำสำหรับการพิมพ์ในการทำงานบน Windows ทั้งหมด</li> <li>สนับสนุนความเร็ว ดุณภาพการพิมพ์ และคุณสมบัติเครื่องพิมพ์โดยรวมสูงสุดสำหรับผู้ใช้ส่วน ใหญ่</li> <li>พัฒนาให้สอดคล้องกับ Graphic Device Interface (GDI) ของ Windows เพื่อความเร็ว สูงสุดในการทำงานบน Windows</li> </ul> | HP UPD PCL 5 | • | แนะนำให้ใช้สำหรับการพิมพ์งานทั่วไปในสำนักงานบนระบบปฏิบัติการ Windows                                                     |
|----------------------------------------------------------------------------------------------------|--------------|---|----------------------------------------------------------------------------------------------------|
| <ul> <li>ทางเลือกที่ดีที่สุดสำหรับการพิมพ์จากโปรแกรมขอฟต์แวร์ของผู้ผลิตรายอื่นหรือที่กำหนดเอง</li> <li>ทางเลือกที่ดีที่สุดเมื่อทำงานบนระบบปฏิบัติการที่หลากหลาย ซึ่งต้องตั้งค่าเครื่องพิมพ์เป็น PCL<br/>5 (UNIX, Linux, เมนแฟรม)</li> <li>การออกแบบมาเพื่อใช้ในระบบปฏิบัติการ Windows สำหรับองค์กร เพื่อให้มิไดรเวอร์เดียว<br/>สำหรับใช้กับเครื่องพิมพ์หลายรุ่น</li> <li>ใช้งานได้ดีเมื่อสั่งพิมพ์ไปยังเครื่องพิมพ์หลายรุ่นจากคอมพิวเตอร์พกพาที่ใช้ Windows</li> </ul> HP UPD PCL 6 <ul> <li>ขอแนะนำสำหรับการพิมพในการทำงานบน Windows ทั้งหมด</li> <li>ลนับสนุนความเร็ว คุณภาพการพิมพ์ และคุณสมบัติเครื่องพิมพ์โดยรวมสูงสุดสำหรับผู้ใช้ส่วน<br/>ใหญ่</li> <li>พัฒนาให้ลอดคล้องกับ Graphic Device Interface (GDI) ของ Windows เพื่อความเร็ว<br/>สูงสุดในการทำงานบน Windows</li> </ul>                                                                            |              | • | ใช้งานร่วมกันได้กับ PCL เวอร์ขันก่อนหน้าและเครื่องพิมพ์ HP LaserJet รุ่นก่อนหน้า                                         |
| <ul> <li>ทางเลือกที่ดีที่สุดเมื่อทำงานบนระบบปฏิบัติการที่หลากหลาย ซึ่งต้องตั้งค่าเครื่องพิมพ์เป็น PCL 5 (UNIX, Linux, เมนเฟรม)</li> <li>การออกแบบมาเพื่อใช้ในระบบปฏิบัติการ Windows สำหรับองค์กร เพื่อให้มีไดรเวอร์เดียว สำหรับใช้กับเครื่องพิมพ์หลายรุ่น</li> <li>ใช้งานได้ดีเมื่อสั่งพิมพ์ไปยังเครื่องพิมพ์หลายรุ่นจากคอมพิวเตอร์พกพาที่ใช้ Windows</li> <li>1ชังานได้ดีเมื่อสั่งพิมพ์ไปยังเครื่องพิมพ์หลายรุ่นจากคอมพิวเตอร์พกพาที่ใช้ Windows</li> <li>ขอแนะนำสำหรับการพิมพ์ในการทำงานบน Windows ทั้งหมด</li> <li>สนับสนุนความเร็ว คุณภาพการพิมพ์ และคุณสมบัติเครื่องพิมพ์โดยรวมสูงสุดสำหรับผู้ใช้ส่วน<br/>ใหญ่</li> <li>พัฒนาให้สอดคล้องกับ Graphic Device Interface (GDI) ของ Windows เพื่อความเร็ว สูงลุดในการทำงานบน Windows</li> </ul>                                                                                                    |              | • | ทางเลือกที่ดีที่สุดสำหรับการพิมพ์จากโปรแกรมขอฟต์แวร์ของผู้ผลิตรายอื่นหรือที่กำหนดเอง                                     |
| <ul> <li>การออกแบบมาเพื่อใช้ในระบบปฏิบัติการ Windows สำหรับองค์กร เพื่อให้มีไดรเวอร์เดียว<br/>สำหรับใช้กับเครื่องพิมพ์หลายรุ่น</li> <li>ใช้งานได้ดีเมื่อสั่งพิมพ์ไปยังเครื่องพิมพ์หลายรุ่นจากคอมพิวเตอร์พกพาที่ใช้ Windows</li> <li>ปรังานได้ดีเมื่อสั่งพิมพ์ไปยังเครื่องพิมพ์หลายรุ่นจากคอมพิวเตอร์พกพาที่ใช้ Windows</li> <li>ขอแนะนำสำหรับการพิมพ์ในการทำงานบน Windows ทั้งหมด</li> <li>สนับสนุนความเร็ว คุณภาพการพิมพ์ และคุณสมบัติเครื่องพิมพ์โดยรวมสูงสุดสำหรับผู้ใช้ส่วน<br/>ใหญ่</li> <li>พัฒนาให้สอดคล้องกับ Graphic Device Interface (GDI) ของ Windows เพื่อความเร็ว<br/>สูงสุดในการทำงานบน Windows</li> </ul>                                                                                                    |              | • | ทางเลือกที่ดีที่สุดเมื่อทำงานบนระบบปฏิบัติการที่หลากหลาย ซึ่งต้องตั้งก่าเครื่องพิมพ์เป็น PCL<br>5 (UNIX, Linux, เมนเฟรม) |
| <ul> <li>ใช้งานได้ดีเมื่อสั่งพิมพ์ไปยังเครื่องพิมพ์หลายรุ่นจากคอมพิวเตอร์พกพาที่ใช้ Windows</li> <li>HP UPD PCL 6</li> <li>ขอแนะนำสำหรับการพิมพในการทำงานบน Windows ทั้งหมด</li> <li>สนับสนุนความเร็ว คุณภาพการพิมพ์ และคุณสมบัติเครื่องพิมพ์โดยรวมสูงสุดสำหรับผู้ใช้ส่วน<br/>ใหญ่</li> <li>พัฒนาให้สอดคล้องกับ Graphic Device Interface (GDI) ของ Windows เพื่อความเร็ว<br/>สูงสุดในการทำงานบน Windows</li> </ul>                                                                                                    |              | • | การออกแบบมาเพื่อใช้ในระบบปฏิบัติการ Windows สำหรับองค์กร เพื่อให้มีไดรเวอร์เดียว<br>สำหรับใช้กับเครื่องพิมพ์หลายรุ่น     |
| <ul> <li>HP UPD PCL 6</li> <li>ขอแนะนำสำหรับการพิมพ์ในการทำงานบน Windows ทั้งหมด</li> <li>สนับสนุนความเร็ว คุณภาพการพิมพ์ และคุณสมบัติเครื่องพิมพ์โดยรวมสูงสุดสำหรับผู้ใช้ส่วน<br/>ใหญ่</li> <li>พัฒนาให้สอดคล้องกับ Graphic Device Interface (GDI) ของ Windows เพื่อความเร็ว<br/>สูงสุดในการทำงานบน Windows</li> </ul>                                                                                                    |              | • | ใช้งานได้ดีเมื่อสั่งพิมพ์ไปยังเครื่องพิมพ์หลายรุ่นจากคอมพิวเตอร์พกพาที่ใช้ Windows                                       |
| <ul> <li>สนับสนุนความเร็ว คุณภาพการพิมพ์ และคุณสมบัติเครื่องพิมพ์โดยรวมสูงสุดสำหรับผู้ใช้ส่วน<br/>ใหญ่</li> <li>พัฒนาให้สอดคล้องกับ Graphic Device Interface (GDI) ของ Windows เพื่อความเร็ว<br/>สูงสุดในการทำงานบน Windows</li> </ul>                                                                                                    | HP UPD PCL 6 | • | ขอแนะนำสำหรับการพิมพ์ในการทำงานบน Windows ทั้งหมด                                                                        |
| <ul> <li>พัฒนาให้สอดคล้องกับ Graphic Device Interface (GDI) ของ Windows เพื่อความเร็ว<br/>สูงสุดในการทำงานบน Windows</li> </ul>                                                                                                    |              | • | สนับสนุนความเร็ว คุณภาพการพิมพ์ และคุณสมบัติเครื่องพิมพ์โดยรวมสูงสุดสำหรับผู้ใช้ส่วน<br>ใหญ่                             |
|                                                                                                    |              | • | พัฒนาให้สอดคล้องกับ Graphic Device Interface (GDI) ของ Windows เพื่อความเร็ว<br>สูงสุดในการทำงานบน Windows               |
| <ul> <li>อาจไม่สามารถใช้งานได้เต็มที่กับโซลูชันของบริษัทอื่นและที่กำหนดเองตาม PCL5</li> </ul>                                                                                                    |              | • | อาจไม่สามารถใช้งานได้เต็มที่กับโซลูชันของบริษัทอื่นและที่กำหนดเองตาม PCL5                                                |

ดาวน์โหลดไดรเวอร์เครื่องพิมพ์เพิ่มเติมได้จากเว็บไซต์นี้: <u>www.hp.com/support/ljcolorm251series</u>

# เครื่องพิมพ์ไม่พิมพ์งานหรือพิมพ์ช้า

### เครื่องพิมพ์ไม่พิมพ์งาน

หากเครื่องพิมพ์ไม่พิมพ์งานใดๆ เลย ให้ลองแก้ไขดังต่อไปนี้

- 1. ตรวจสอบว่าเปิดเครื่องพิมพ์แล้วและแผงควบคุมแสดงว่าเครื่องพร้อมใช้งาน
  - หากแผงควบคุมไม่แสดงว่าเครื่องพร้อมใช้งาน ให้ปิดเครื่องแล้วเปิดใหม่อีกครั้ง
  - หากแผงควบคุมแสดงว่าเครื่องพร้อมใช้งาน ให้ลองส่งงานพิมพ์อีกครั้ง
- หากแผงควบคุมแสดงว่าเครื่องพิมพ์มีข้อผิดพลาด ให้แก้ไขข้อผิดพลาดจากนั้นลองส่งงานพิมพ์อีกครั้ง
- ตรวจสอบว่าสายเคเบิลทั้งหมดได้เชื่อมต่ออย่างถูกต้องแล้ว หากเครื่องพิมพ์เชื่อมต่อกับเครือข่าย ให้ตรวจสอบรายการ ต่อไปนี้:
  - ตรวจสอบไฟที่อยู่ถัดจากจุดการเชื่อมต่อเครือข่ายที่เครื่องพิมพ์ หากเครื่องพิมพ์ทำงาน ไฟจะเป็นสีเขียว
  - ตรวจสอบว่าใช้สายเคเบิลเครือข่ายและไม่ใช่สายโทรศัพท์ในการเชื่อมต่อกับเครือข่าย
  - ตรวจสอบว่าเปิดเราเตอร์เครือข่าย ฮับ หรือสวิตช์แล้ว และทำงานอย่างถูกต้อง
- ติดตั้งซอฟต์แวร์ HP จากแผ่นซีดีที่มาพร้อมกับเครื่องพิมพ์ การใช้ไดรเวอร์เครื่องพิมพ์ทั่วไปอาจทำให้การฉบงาน พิมพ์ออกจากคิวการพิมพ์ทำได้ช้า
- 5. จากรายการเครื่องพิมพ์บนคอมพิวเตอร์ ให้คลิกขวาที่ชื่อเครื่องพิมพ์ จากนั้นคลิก Properties (คุณสมบัติ) แล้วเปิด แถบ Ports (พอร์ต)
  - หากใช้สายเคเบิลเครือข่ายในการเชื่อมต่อเครือข่าย ให้ตรวจสอบว่าชื่อเครื่องพิมพ์ที่แสดงรายการบนแถบ
     Ports (พอร์ต) ตรงกับชื่อเครื่องพิมพ์บนหน้าการกำหนดค่าเครื่องพิมพ์
  - หากใช้สายเคเบิล USB และเชื่อมต่อกับเครือข่ายไร้สาย ให้ตรวจสอบว่าได้ทำเครื่องหมายบนช่องทำเครื่องหมาย
     ที่อยู่ติดกับ Virtual printer port for USB (พอร์ตเครื่องพิมพ์เสมือนสำหรับ USB)
- หากใช้ระบบไฟร์วอลล์ส่วนตัวบนเครื่องคอมพิวเตอร์ อาจมีการปิดกั้นการสื่อสารกับเครื่องพิมพ์ ให้ลองปิดระบบ ไฟร์วอลล์ชั่วคราวเพื่อตรวจสอบว่าเป็นสาเหตุของปัญหาหรือไม่
- หากคอมพิวเตอร์หรือเครื่องพิมพ์เชื่อมต่อกับเครือข่ายไร้สาย คุณภาพสัญญาณคุณภาพต่ำ หรือมีคลื่นรบกวนอาจทำให้ เกิดความล่าข้าในการพิมพ์งาน

### เครื่องพิมพ์พิมพ์งานช้า

หากเครื่องพิมพ์มีการพิมพ์งาน แต่ค่อนข้างช้า ให้ลองแก้ไขดังต่อไปนี้

- ตรวจสอบว่าเครื่องคอมพิวเตอร์ตรงตามข้อมูลจำเพาะขั้นต่ำของเครื่องพิมพ์ สำหรับรายการข้อมูลจำเพาะ โปรดไปที่ เว็บไซต์นี้: <u>www.hp.com/support/ljcolorm251series</u>
- เมื่อกำหนดให้เครื่องพิมพ์พิมพ์งานบนกระดาษบางประเภท เช่น กระดาษที่มีน้ำหนักมาก เครื่องพิมพ์จะพิมพ์งานช้าลง เพื่อให้หมึกพิมพ์ติดลงบนกระดาษ หากตั้งค่ากระดาษไม่ตรงกับประเภทกระดาษที่ใช้ ให้เปลี่ยนการตั้งค่าให้ตรงกับ ประเภทกระดาษ
- หากคอมพิวเตอร์หรือเครื่องพิมพ์เชื่อมต่อกับเครือข่ายไร้สาย คุณภาพสัญญาณคุณภาพต่ำ หรือมีคลื่นรบกวนอาจทำให้ เกิดความล่าช้าในการพิมพ์งาน

# การแก้ปัญหาการพิมพ์ที่เครื่องด้วย USB

- <u>เมนูแฟลชไดรฟ์ USB จะไม่เปิดเมื่อคุณเสียบอุปกรณ์ USB</u>
- <u>ไฟล์ไม่พิมพ์จากอุปกรณ์เสริมที่จัดเก็บแบบ USB</u>
- <u>ไฟล์ที่คุณต้องการพิมพ์ไม่ได้แสดงรายการในเมนูแฟลชไดรฟ์ USB</u>

### เมนูแฟลชไดรฟ์ USB จะไม่เปิดเมื่อคุณเสียบอุปกรณ์ USB

- คุณอาจใช้อุปกรณ์เสริมที่จัดเก็บแบบ USB หรือระบบไฟล์ที่เครื่องนี้ไม่รองรับ บันทึกไฟล์ลงในอุปกรณ์เสริมที่จัดเก็บ แบบ USB มาตรฐานที่ใช้ระบบไฟล์ File Allocation Table (FAT) เครื่องพิมพ์สนับสนุนอุปกรณ์เสริมที่จัดเก็บแบบ USB ที่ใช้ FAT12, FAT16 และ FAT32
- 2. หากอีกเมนูเปิดอยู่ ให้ปิดเมนูที่เปิดอยู่ก่อนแล้วใส่อุปกรณ์เสริมที่จัดเก็บแบบ USB อีกครั้ง
- 3. อุปกรณ์เสริมที่จัดเก็บแบบ USB อาจมีหลายพาร์ติชัน (ผู้ผลิตอุปกรณ์เสริมที่จัดเก็บแบบ USB บางรายติดตั้งซอฟต์แวร์ บนอุปกรณ์เสริมซึ่งสร้างพาร์ติชันในลักษณะที่คล้ายกับในแผ่นซีดี) ให้ฟอร์แมตอุปกรณ์เสริมที่จัดเก็บแบบ USB เพื่อ ล้างพาร์ติชันออก หรือใช้อุปกรณ์เสริมที่จัดเก็บแบบ USB อื่น
- 4. อุปกรณ์เสริมที่จัดเก็บแบบ USB อาจต้องการพลังงานมากกว่าที่เครื่องพิมพ์จะสามารถให้ได้
  - **a.** ถอดอุปกรณ์เสริมที่จัดเก็บแบบ USB
  - **b**. ปิดเครื่องพิมพ์แล้วเปิดใหม่
  - c. ใช้อุปกรณ์เสริมที่จัดเก็บแบบ USB ที่มีแหล่งจ่ายไฟเองหรือใช้พลังงานน้อยกว่า
- 5. อุปกรณ์เสริมที่จัดเก็บแบบ USB ทำงานไม่ถูกต้อง
  - **a.** ถอดอุปกรณ์เสริมที่จัดเก็บแบบ USB
  - **b**. ปิดเครื่องพิมพ์แล้วเปิดใหม่
  - c. ลองพิมพ์จากอุปกรณ์เสริมที่จัดเก็บแบบ USB อื่น

### ้ไฟล์ไม่พิมพ์จากอุปกรณ์เสริมที่จัดเก็บแบบ USB

- 1. ตรวจดูว่ามีกระดาษอยู่ในถาด
- 2. ดูข้อความบนแผงควบคุม หากกระดาษติดในเครื่องพิมพ์ ให้นำกระดาษที่ติดออก

### ้ไฟล์ที่คุณต้องการพิมพ์ไม่ได้แสดงรายการในเมนูแฟลชไดรฟ์ USB

- คุณอาจกำลังพยายามพิมพ์ประเภทไฟล์ที่คุณสมบัติการพิมพ์จากแฟลชไดรฟ์ USB ไม่รองรับ เครื่องพิมพ์สนับสนุน ประเภทไฟล์ .PDF และ .JPEG
- 2. คุณอาจมีไฟล์มากเกินไปในโฟลเดอร์เดียวกันในอุปกรณ์เสริมที่จัดเก็บแบบ USB ลดจำนวนไฟล์ในโฟลเดอร์โดยการ ย้ายไปยังโฟลเดอร์ย่อย
- คุณอาจใช้ชุดตัวอักษรหรือชื่อไฟล์ที่เครื่องพิมพ์ไม่รองรับ ในกรณีนี้ เครื่องพิมพ์จะแทนที่ชื่อไฟล์ด้วยตัวอักษรจากชุด ตัวอักษรอื่น เปลี่ยนชื่อไฟล์ใหม่โดยใช้ตัวอักษร ASCII

# แก้ไขปัญหาการเชื่อมต่อโดยตรง

หากคุณเชื่อมต่อเครื่องพิมพ์กับคอมพิวเตอร์โดยตรง ให้ตรวจสอบสายเคเบิล

- ตรวจสอบว่าเชื่อมต่อสายเคเบิลเข้ากับเครื่องพิมพ์และคอมพิวเตอร์แล้ว
- ตรวจสอบว่าสายเคเบิลไม่ยาวเกินกว่า 5 ม. เชื่อมต่อโดยใช้สายเคเบิลที่สั้นลง
- ตรวจสอบว่าสายเคเบิลทำงานถูกต้องโดยเชื่อมต่อกับเครื่องพิมพ์อื่น เปลี่ยนสายเคเบิล ถ้าจำเป็น

# แก้ปัญหาเครือข่ายแบบใช้สาย

ตรวจสอบรายการต่อไปนี้เพื่อยืนยันว่าเครื่องพิมพ์ติดต่อสื่อสารกับเครือข่าย ก่อนการเริ่มต้น ให้พิมพ์หน้าการกำหนดค่าจาก แผงควบคุมเครื่องพิมพ์และระบุ IP แอดเดรสเครื่องพิมพ์ที่อยู่ในหน้านี้

- <u>การเชื่อมต่อไม่ดี</u>
- เครื่องคอมพิวเตอร์กำลังใช้ IP แอดเดรสที่ไม่ถูกต้องสำหรับเครื่องพิมพ์
- <u>เครื่องคอมพิวเตอร์ไม่สามารถสื่อสารกับเครื่องพิมพ์</u>
- <u>เครื่องพิมพ์ใช้การตั้งค่าลิงค์และ Duplex สำหรับเครือข่ายไม่ถูกต้อง</u>
- <u>โปรแกรมซอฟต์แวร์ใหม่อาจทำให้เกิดปัญหาการใช้งานร่วมกัน</u>
- <u>คอมพิวเตอร์หรือเวิร์คสเตชั่นอาจตั้งค่าไม่ถูกต้อง</u>
- เครื่องพิมพ์ถูกปิดใช้ หรือการตั้งค่าเครือข่ายอื่นไม่ถูกต้อง

หมายเหตุ: HP ไม่สนับสนุนการเชื่อมต่อระบบเครือข่ายแบบ Peer-to-Peer เนื่องคุณลักษณะนี้เป็นฟังก์ชันของระบบ ปฏิบัติการ Microsoft ไม่ใช่ไดรเวอร์ของเครื่องพิมพ์ HP โปรดเข้าสู่ Microsoft ที่ www.microsoft.com

### การเชื่อมต่อไม่ดี

- 1. ตรวจสอบว่าเครื่องพิมพ์ได้เชื่อมต่อกับพอร์ตเครือข่ายที่ถูกต้องโดยใช้สายเคเบิลที่มีความยาวเหมาะสม
- 2. ตรวจสอบว่าสายเคเบิลเชื่อมต่ออย่างแน่นหนาดีแล้ว
- ดูการเชื่อมต่อพอร์ตเครือข่ายที่ด้านหลังเครื่องพิมพ์ และตรวจสอบว่าไฟแสดงการทำงานสีเหลืองอำพันและไฟสถานะ ลิงค์สีเขียวยังสว่างอยู่
- 4. หากปัญหายังคงเกิดขึ้น ให้ลองใช้สายเคเบิลหรือพอร์ตอื่นบนฮับ

### เครื่องคอมพิวเตอร์กำลังใช้ IP แอดเดรสที่ไม่ถูกต้องสำหรับเครื่องพิมพ์

- เปิดคุณสมบัติเครื่องพิมพ์ และคลิกแถบ พอร์ต ตรวจสอบว่าเลือก IP แอดเดรสปัจจุบันของเครื่องพิมพ์ IP แอดเดรส ของเครื่องพิมพ์จะแสดงอยู่ในหน้าการกำหนดค่าเครื่องพิมพ์
- หากคุณติดตั้งเครื่องพิมพ์โดยใช้พอร์ต TCP/IP มาตรฐานของ HP ให้เลือกกล่องที่ระบุว่า พิมพ์ไปยังเครื่องพิมพ์นี้ทุก ครั้ง แม้กระทั่งในกรณีที่ IP แอดเดรสเปลี่ยนไป
- 3. หากคุณติดตั้งเครื่องพิมพ์โดยใช้พอร์ต TCP/IP มาตรฐานของ Microsoft ให้ใช้ชื่อโฮสต์แทน IP แอดเดรส
- 4. หาก IP แอดเดรสถูกต้อง ให้ลบเครื่องพิมพ์ออก และเพิ่มอีกครั้ง

### เครื่องคอมพิวเตอร์ไม่สามารถสื่อสารกับเครื่องพิมพ์

- 1. ทดสอบการสื่อสารเครือข่ายโดยการ Ping เครือข่าย
  - ต. เปิดพรอมต์บรรทัดดำสั่งที่คอมพิวเตอร์ สำหรับ Windows ให้คลิก Start (เริ่ม) คลิก Run (เรียกใช้) จากนั้น พิมพ์ cmd
  - **b.** พิมพ์ ping ตามด้วย IP แอดเดรสเครื่องพิมพ์

สำหรับ Mac ให้เปิด Network Utility (ยูทิลิตีเครือข่าย) แล้วป้อน IP แอดเดรสในช่องที่ถูกต้องในบานหน้าต่าง **Ping** 

- c. หากหน้าต่างแสดงเวลาระยะเวลาไปกลับ แสดงว่าเครือข่ายกำลังทำงาน
- หากคำสั่ง ping ไม่สำเร็จ ให้ตรวจดูว่าฮับเครือข่ายเปิดอยู่ แล้วตรวจดูการตั้งค่าเครือข่าย เครื่องพิมพ์ และ คอมพิวเตอร์ว่าอุปกรณ์ทั้งหมดนี้ได้รับการตั้งค่าสำหรับเครือข่ายเดียวกันหรือไม่

### เครื่องพิมพ์ใช้การตั้งค่าลิงค์และ Duplex สำหรับเครือข่ายไม่ถูกต้อง

Hewlett-Packard ขอแนะนำให้ไม่ต้องตั้งค่านี้และให้อยู่ในโหมดอัตโนมัติ (การตั้งค่าเริ่มต้น) หากคุณเปลี่ยนการตั้งค่าเหล่า นี้ คุณต้องเปลี่ยนการตั้งค่าเหล่านั้นสำหรับเครือข่ายของคุณด้วย

### โปรแกรมซอฟต์แวร์ใหม่อาจทำให้เกิดปัญหาการใช้งานร่วมกัน

ตรวจสอบว่าติดตั้งโปรแกรมซอฟต์แวร์ใหม่อย่างถูกต้อง และใช้ไดรเวอร์เครื่องพิมพ์ที่ถูกต้อง

### **ดอมพิวเตอร์หรือเวิร์คสเตชั่นอาจตั้งค่าไม่ถูกต้อง**

- 1. ตราจสอบไดรเวอร์เครือข่าย ไดรเวอร์เครื่องพิมพ์ และการกำหนดเส้นทางเครือข่าย
- 2. ตรวจสอบว่ากำหนดค่าระบบการปฏิบัติการอย่างถูกต้อง

### เครื่องพิมพ์ถูกปิดใช้ หรือการตั้งค่าเครือข่ายอื่นไม่ถูกต้อง

- 1. ตรวจดูหน้าการกำหนดค่าเพื่อตรวจสอบสถานะโปรโตคอลเครือข่าย เปิดใช้งาน หากจำเป็น
- 2. กำหนดค่าการตั้งค่าเครือข่ายใหม่ หากจำเป็น

# การแก้ปัญหาเครือข่ายแบบไร้สาย

🎬 หมายเหตุ: ในส่วนนี้ใช้ได้กับรุ่น เครื่องพิมพ์ HP LaserJet Pro 200 color M251nw เท่านั้น

### รายการตรวจสอบการเชื่อมต่อไร้สาย

- ตรวจสอบว่าไม่ได้เชื่อมต่อสายเคเบิลเครือข่าย
- ตรวจสอบว่าเครื่องพิมพ์และเราเตอร์ไร้สายเปิดเครื่องอยู่และมีไฟเข้า และตรวจสอบว่าเปิดสัญญาณไร้สายใน เครื่องพิมพ์แล้ว
- ตรวจสอบว่าชุดตัวระบุบริการ (SSID) ถูกต้อง พิมพ์หน้าการกำหนดค่าเพื่อตรวจสอบ SSID หากไม่แน่ใจว่า SSID ถูก ต้อง ให้ทำการตั้งค่าไร้สายอีกครั้ง
- สำหรับเครือข่ายที่มีการรักษาความปลอดภัย ให้ตรวจสอบว่าข้อมูลการรักษาความปลอดภัยถูกต้อง หากข้อมูลการ รักษาความปลอดภัยไม่ถูกต้อง ให้ทำการตั้งค่าไร้สายอีกครั้ง
- หากเครือข่ายไร้สายทำงานถูกต้อง ให้ลองเข้าถึงคอมพิวเตอร์เครื่องอื่นบนเครือข่ายไร้สาย หากเครือข่ายมีการเชื่อมต่อ อินเตอร์เน็ต ให้ลองเชื่อมต่ออินเตอร์เน็ตผ่านการเชื่อมต่อไร้สาย
- ตรวจสอบว่าวิธีเข้ารหัส (AES หรือ TKIP) เหมือนกันสำหรับเครื่องพิมพ์และจุดเชื่อมต่อไร้สาย (ในเครือข่ายที่ใช้การ รักษาความปลอดภัย WPA)
- ตรวจสอบว่าเครื่องพิมพ์อยู่ภายในช่วงเครือข่ายไร้สาย สำหรับเครือข่ายส่วนใหญ่ เครื่องพิมพ์ต้องอยู่ภายใน 30 ม. ของจุดเชื่อมต่อไร้สาย (เราเตอร์ไร้สาย)
- ตรวจสอบว่าไม่มีวัตถุบดบังสัญญาณไร้สาย ย้ายวัตถุโลหะขนาดใหญ่ใดๆ ที่ตั้งอยู่ระหว่างจุดเชื่อมต่อกับเครื่องพิมพ์ ตรวจดูว่า เสา ผนัง หรือเสาที่มีโลหะหรือคอนกรีตไม่ได้อยู่คั้นกลางระหว่างเครื่องพิมพ์และจุดเชื่อมต่อสัญญาณ
- ตรวจสอบว่าเครื่องพิมพ์ตั้งอยู่ห่างจากอุปกรณ์อิเล็กทรอนิกส์ที่อาจมีคลื่นรบกวนสัญญาณไร้สาย อุปกรณ์ต่างๆ สามารถ รบกวนสัญญาณไร้สายได้รวมถึง มอเตอร์ โทรศัพท์ไร้สาย ระบบกล้องรักษาความปลอดภัย เครือข่ายไร้สายอื่น และ อุปกรณ์ Bluetooth บางขึ้น
- ตรวจสอบว่าติดตั้งไดรเวอร์เครื่องพิมพ์บนคอมพิวเตอร์แล้ว
- ตรวจสอบว่าคุณเลือกพอร์ตเครื่องพิมพ์ถูกต้อง
- ตรวจสอบว่าคอมพิวเตอร์และเครื่องพิมพ์เชื่อมต่อเครือข่ายไร้สายเดียวกัน

### เครื่องพิมพ์ไม่พิมพ์งานหลังจากสิ้นสุดการกำหนดค่าไร้สาย

- 1. ตรวจดูให้แน่ใจว่าได้เปิดเครื่องพิมพ์แล้วและเครื่องพิมพ์อยู่ในสถานะพร้อม
- 2. ปิดไฟร์วอลล์อื่นบนคอมพิวเตอร์ของคุณ
- 3. ตรวจสอบว่าเครือข่ายไร้สายทำงานอย่างถูกต้อง
- 4. ตรวจดูว่าคอมพิวเตอร์ของคุณทำงานถูกต้อง หากจำเป็น ให้รีสตาร์ทคอมพิวเตอร์

### เครื่องพิมพ์ไม่พิมพ์ และมีการติดตั้งไฟร์วอลล์อื่นบนคอมพิวเตอร์

- 1. อัปเดตไฟร์วอลล์ด้วยการอัปเดตล่าสุดที่มีจากผู้ผลิต
- หากโปรแกรมต้องการการเข้าถึงไฟร์วอลล์เมื่อคุณติดตั้งเครื่องพิมพ์หรือพิมพ์งาน ให้ตรวจดูว่าคุณได้อนุญาติให้ โปรแกรมทำงาน
- ปิดไฟร์วอลล์ชั่วคราว แล้วติดตั้งเครื่องพิมพ์ไร้สายบนคอมพิวเตอร์ เปิดใช้งานไฟร์วอลล์เมื่อติดตั้งระบบไร้สายเสร็จ สมบูรณ์

### การเชื่อมต่อไร้สายไม่ทำงานหลังจากย้ายเราเตอร์ไร้สายหรือเครื่องพิมพ์

้ตรวจดูว่าเราเตอร์หรือเครื่องพิมพ์เชื่อมต่อกับเครือข่ายเดียวกันกับที่คอมพิวเตอร์ของคุณเชื่อมต่ออยู่

- 1. พิมพ์หน้าแสดงค่าคอนฟิก
- 2. เปรียบเทียบชุดตัวระบุบริการ (SSID) ในหน้าการกำหนดค่ากับ SSID ในการกำหนดค่าเครื่องพิมพ์สำหรับ คอมพิวเตอร์
- หากหมายเลขไม่เหมือนกัน อุปกรณ์จะไม่เชื่อมต่อเครือข่ายเดียวกัน กำหนดการตั้งค่าไร้สายสำหรับเครื่องพิมพ์อีกครั้ง

### ไม่สามารถเชื่อมต่อคอมพิวเตอร์อื่นเข้ากับอุปกรณ์ไร้สาย

- ตรวจสอบว่าคอมพิวเตอร์อื่นอยู่ในช่วงสัญญาณไร้สายและไม่มีสิ่งกีดขวางสัญญาณ สำหรับเครือข่ายส่วนใหญ่ ช่วง สัญญาณไร้สายคือ ภายใน 30 ม. ของจุดเชื่อมต่อไร้สาย
- 2. ตรวจดูให้แน่ใจว่าได้เปิดเครื่องพิมพ์แล้วและเครื่องพิมพ์อยู่ในสถานะพร้อม
- ปิดไฟร์วอลล์อื่นบนคอมพิวเตอร์ของคุณ
- 4. ตรวจสอบว่าเครือข่ายไร้สายทำงานอย่างถูกต้อง
- 5. ตรวจดูว่าคอมพิวเตอร์ของคุณทำงานถูกต้อง หากจำเป็น ให้รีสตาร์ทคอมพิวเตอร์

### เครื่องพิมพ์ไร้สายสูญเสียการสื่อสารเมื่อเชื่อมต่อกับ VPN

• โดยปกติแล้ว คุณไม่สามารถเชื่อมต่อกับ VPN และเครือข่ายอื่นได้ในเวลาเดียวกัน

### เครือข่ายไม่ปรากฏในรายการเครือข่ายไร้สาย

- ตรวจดูว่าเราเตอร์ไร้สายเปิดอยู่และมีไฟเข้า
- เครือข่ายอาจซ่อนอยู่ อย่างไรก็ตาม คุณสามารถเชื่อมต่อกับเครือข่ายที่ซ่อนอยู่ได้

### เครือข่ายไร้สายไม่ทำงาน

- 1. ตรวจสอบให้แนใจไม่ได้เชื่อมต่อสายเคเบิลเครือข่าย
- ในการตรวจสอบว่าเครือข่ายไร้สายสูญเสียการสื่อสารหรือไม่ ให้ลองเชื่อมต่อกับอุปกรณ์อื่นบนเครือข่าย

- 3. ทดสอบการสื่อสารเครือข่ายโดยการ Ping เครือข่าย
  - ต. เปิดพรอมต์บรรทัดคำสั่งที่คอมพิวเตอร์ สำหรับ Windows ให้คลิก Start (เริ่ม) คลิก Run (เรียกใช้) จากนั้น พิมพ์ cmd
  - b. พิมพ์ ping ตามด้วย IP แอดเดรสของเราเตอร์

สำหรับ Mac ให้เปิด Network Utility (ยูทิลิตีเครือข่าย) แล้วป้อน IP แอดเดรสในช่องที่ถูกต้องในบานหน้าต่าง **Ping** 

- c. หากหน้าต่างแสดงเวลาระยะเวลาไปกลับ แสดงว่าเครือข่ายกำลังทำงาน
- ตรวจดูว่าเราเตอร์หรือผลิตภัณฑ์เชื่อมต่อกับเครือข่ายเดียวกันกับที่คอมพิวเตอร์เชื่อมต่ออยู่
  - **a**. พิมพ์หน้าแสดงค่าคอนฟิก
  - **b**. เปรียบเทียบหมายเลขชุดบริการ (SSID) บนรายงานการกำหนดค่ากับ SSID ในการกำหนดค่าคอมพิวเตอร์
  - c. หากหมายเลขไม่เหมือนกัน อุปกรณ์จะไม่เชื่อมต่อเครือข่ายเดียวกัน กำหนดการตั้งค่าไร้สายสำหรับเครื่องพิมพ์ อีกครั้ง

### ทำการทดสอบการวินิจฉัยเครือข่ายไร้สาย

้คุณสามารถเรียกใช้การทดสอบวินิจัยที่มีข้อมูลเกี่ยวกับการตั้งค่าเครือข่ายไร้สายได้จากแผงควบคุมผลิตภัณฑ์

- 1. จากหน้าจอหลัก แตะปุ่ม การตั้งค่า 歲
- เปิดเมนูดังต่อไปนี้
  - การตั้งค่าระบบ
  - บริการ
- 3. แตะปุ่ม **รันทดสอบเครือข่าย** เพื่อเริ่มต้นทดสอบ ผลิตภัณฑ์จะพิมพ์หน้าทดสอบที่แสดงผลลัพธ์การทดสอบ

### ลดคลื่นรบกวนบนเครือข่ายไร้สาย

เคล็ดลับต่อไปนี้สามารถลดคลื่นรบกวนเครือข่ายไร้สายได้:

- วางอุปกรณ์ไร้สายให้ห่างจากวัตถุโลหะขนาดใหญ่ เช่น ตู้เก็บเอกสารและอุปกรณ์ที่มีคลื่นแม่เหล็กไฟฟ้าอื่น เช่น ไมโครเวฟและโทรศัพท์ไร้สาย วัตถุเหล่านั้นสามารถรบกวนสัญญาณวิทยุได้
- วางอุปกรณ์ไร้สายให้ห่างจากสิ่งก่อสร้างขนาดใหญ่และสิ่งก่อสร้างอื่นๆ วัตถุเหล่านี้สามารถดูดขับคลื่นวิทยุและทำให้ สัญญาณอ่อนลง
- วางเราเตอร์ไร้สายในตำแหน่งกึ่งกลางที่อุปกรณ์ไร้สายในเครือข่ายสามารถมองเห็นได้

# แก้ปัญหาซอฟต์แวร์เครื่องพิมพ์กับ Windows

### ้ไม่มีไดรเวอร์ของเครื่องพิมพ์ปรากฏอยู่ในโฟลเดอร์ Printer (เครื่องพิมพ์)

1. ติดตั้งซอฟต์แวร์เครื่องพิมพ์อีกครั้ง

หมายเหตุ: ปิดแอปพลิเคชันต่างๆ ที่คุณใช้งานอยู่ ในการปิดแอปพลิเคชันที่มีไอคอนในซิสเต็มเทรย์ ให้คลิกขวาที่ ไอคอนนั้น แล้วเลือก Close (ปิด) หรือ Disable (เลิกใช้งาน)

ลองเสียบสายเคเบิล USB ลงในพอร์ต USB อื่นที่เครื่องคอมพิวเตอร์

### เกิดข้อความแสดงข้อผิดพลาดขึ้นระหว่างการติดตั้งซอฟต์แวร์

1. ติดตั้งซอฟต์แวร์เครื่องพิมพ์อีกครั้ง

(ジャ<mark>หมายเหตุ:</mark> ปิดแอปพลิเคชันต่างๆ ที่คุณใช้งานอยู่ ในการปิดแอปพลิเคชันที่มีไอคอนในซิสเต็มเทรย์ ให้คลิกขวาที่ ไอคอนนั้น แล้วเลือก **Close** (ปิด) หรือ **Disable** (เลิกใช้งาน)

- ตรวจสอบจำนวนพื้นที่ว่างบนไดร์ฟที่คุณจะติดตั้งชอฟต์แวร์เครื่องพิมพ์ หากจำเป็น ให้เพิ่มพื้นที่ว่างให้ได้มากที่สุด แล้วจึงติดตั้งชอฟต์แวร์เครื่องพิมพ์อีกครั้ง
- 3. หากจำเป็น ให้รัน Disk Defragmenter และติดตั้งซอฟต์แวร์เครื่องพิมพ์อีกครั้ง

### เครื่องพิมพ์อยู่ในโหมดพร้อม แต่ไม่มีงานพิมพ์ออกมา

- 1. พิมพ์หน้าการกำหนดค่า แล้วตรวจสอบการทำงานของเครื่องพิมพ์
- 2. ตรวจสอบว่า สายเคเบิลทั้งหมดได้รับการติดตั้งอย่างถูกต้อง และเป็นไปตามข้อกำหนด ซึ่งรวมถึงสายเคเบิล USB และ สายไฟ ให้ลองใช้สายเคเบิลเส้นใหม่
- ตรวจสอบว่า IP แอดเดรสในหน้ากำหนดค่าตรงกับ IP แอดเดรสสำหรับพอร์ตขอฟต์แวร์ ใช้ขั้นตอนใดขึ้นตอนหนึ่งต่อ ไปนี้:

#### Windows XP, Windows Server 2003, Windows Server 2008 ແລະ Windows Vista

- a. คลิก Start (เริ่ม)
- b. คลิก Settings (การตั้งค่า)
- c. คลิก Printers and Faxes (เครื่องพิมพ์และโทรสาร) (ใช้มุมมอง Start menu ที่เป็นค่าเริ่มต้น) หรือคลิก Printers (เครื่องพิมพ์) (ใช้มุมมอง Classic Start menu (เมนูเริ่มแบบคลาสสิค))
- d. คลิกขวาที่ไอคอนไดรเวอร์ของเครื่องพิมพ์ จากนั้นเลือก Properties (คุณสมบัติ)
- e. คลิกที่แถบ Ports (พอร์ต) จากนั้นคลิก Configure Port (กำหนดค่าพอร์ต)
- f. ตรวจสอบ IP แอดเดรส จากนั้นคลิก OK (ตกลง) หรือ Cancel (ยกเลิก)
- g. หาก IP แอดเดรสต่างกัน ให้ลบไดรเวอร์ แล้วติดตั้งไดรเวอร์อีกครั้ง โดยใช้ IP แอดเดรสที่ถูกต้อง

#### Windows 7

- a. คลิก Start (เริ่ม)
- b. คลิก Devices and Printers (อุปกรณ์และเครื่องพิมพ์)
- c. คลิกขวาที่ไอคอนไดรเวอร์ของเครื่องพิมพ์ และเลือก Properties (คุณสมบัติ)
- d. คลิกที่แถบ Ports (พอร์ต) จากนั้นคลิก Configure Port (กำหนดค่าพอร์ต)
- e. ตรวจสอบ IP แอดเดรส จากนั้นคลิก OK (ตกลง) หรือ Cancel (ยกเลิก)
- f. หาก IP แอดเดรสต่างกัน ให้ลบไดรเวอร์ แล้วติดตั้งไดรเวอร์อีกครั้ง โดยใช้ IP แอดเดรสที่ถูกต้อง

# แก้ปัญหาซอฟต์แวร์เครื่องพิมพ์กับ Mac OS X

- <u>ไดรเวอร์เครื่องพิมพ์ไม่ได้อยู่ในรายการ Print & Fax (พิมพ์และโทรสาร)</u>
- <u>ชื่อเครื่องพิมพ์ไม่ปรากฏในรายการเครื่องพิมพ์ในรายการ Print & Fax (พิมพ์และโทรสาร)</u>
- <u>ไดรเวอร์เครื่องพิมพ์ไม่ได้ตั้งค่าเครื่องพิมพ์ที่คุณเลือกไว้ในรายการ Print & Fax (พิมพ์และโทรสาร) โดยอัตโนมัต</u>ิ
- <u>งานพิมพ์ไม่ได้ถูกส่งไปยังเครื่องพิมพ์ที่ต้องการ</u>
- <u>เมื่อเชื่อมต่อกับสายเคเบิล USB เครื่องพิมพ์จะไม่ปรากฏในรายการ Print & Fax (พิมพ์และโทรสาร) หลังจากเลือก</u> <u>ไดรเวอร์</u>
- คุณใช้ไดรเวอร์เครื่องพิมพ์ทั่วไปเมื่อใช้การเชื่อมต่อ USB

### ้ไดรเวอร์เครื่องพิมพ์ไม่ได้อยู่ในรายการ Print & Fax (พิมพ์และโทรสาร)

- ตรวจสอบว่าไฟล์.GZ ของเครื่องพิมพ์อยู่ในโฟลเดอร์ต่อไปนี้ในฮาร์ดไดรฟ์: Library/Printers/PPDs/ Contents/Resources หากจำเป็น ให้ติดตั้งซอฟต์แวร์ใหม่อีกครั้ง
- 2. หากมีไฟล์ GZ อยู่ในโฟลเดอร์ ไฟล์ PPD อาจเสียหาย ลบไฟล์และติดตั้งซอฟต์แวร์อีกครั้ง

### ชื่อเครื่องพิมพ์ไม่ปรากฏในรายการเครื่องพิมพ์ในรายการ Print & Fax (พิมพ์และโทรสาร)

- 1. ตรวจสอบว่าเชื่อมต่อสายเคเบิลถูกต้อง และเปิดเครื่องพิมพ์แล้ว
- พิมพ์หน้าการกำหนดค่าเพื่อตรวจสอบชื่ออุปกรณ์ ตรวจสอบว่าชื่อในหน้าการกำหนดค่าตรงกับชื่อเครื่องพิมพ์ใน รายการ Print & Fax (พิมพ์และโทรสาร)
- 3. เปลี่ยนสายเคเบิล USB หรือสายเครือข่ายเป็นสายเคเบิลคุณภาพสูง

### ไดรเวอร์เครื่องพิมพ์ไม่ได้ตั้งค่าเครื่องพิมพ์ที่คุณเลือกไว้ในรายการ Print & Fax (พิมพ์และ โทรสาร) โดยอัตโนมัติ

- 1. ตรวจสอบว่าเชื่อมต่อสายเคเบิลถูกต้อง และเปิดเครื่องพิมพ์แล้ว
- ตรวจสอบว่าไฟล์.GZ ของเครื่องพิมพ์อยู่ในโฟลเดอร์ต่อไปนี้ในฮาร์ดไดรฟ์: Library/Printers/PPDs/ Contents/Resources หากจำเป็น ให้ติดตั้งซอฟต์แวร์ใหม่อีกครั้ง
- 3. หากมีไฟล์ GZ อยู่ในโฟลเดอร์ ไฟล์ PPD อาจเสียหาย ลบไฟล์และติดตั้งซอฟต์แวร์อีกครั้ง
- 4. เปลี่ยนสายเคเบิล USB หรือสายเครือข่ายเป็นสายเคเบิลคุณภาพสูง

### งานพิมพ์ไม่ได้ถูกส่งไปยังเครื่องพิมพ์ที่ต้องการ

- 1. เปิดคิวการพิมพ์และรีสตาร์ทงานพิมพ์
- อุปกรณ์อื่นที่มีชื่อที่เหมือนกันหรือคล้ายคลึงกัน อาจได้รับงานพิมพ์ของท่าน พิมพ์หน้าการกำหนดค่าเพื่อตรวจสอบชื่อ อุปกรณ์ ตรวจสอบว่าชื่อในหน้าการกำหนดค่าตรงกับชื่อเครื่องพิมพ์ในรายการ Print & Fax (พิมพ์และโทรสาร)

### เมื่อเชื่อมต่อกับสายเคเบิล USB เครื่องพิมพ์จะไม่ปรากฏในรายการ Print & Fax (พิมพ์และ โทรสาร) หลังจากเลือกไดรเวอร์

#### การแก้ไขปัญหาซอฟต์แวร์

ตรวจสอบว่าระบบปฏิบัติการ Mac ของคุณเป็น Mac OS X 10.5 หรือใหม่กว่า

#### การแก้ไขปัญหาฮาร์ดแวร์

- 1. ตรวจดูให้แน่ใจว่าเปิดเครื่องพิมพ์แล้ว
- 2. ตรวจสอบว่าได้เชื่อมต่อสายเคเบิล USB อย่างถูกต้อง
- 3. ตรวจสอบว่าใช้สายเคเบิล USB ความเร็ว-สูงที่เหมาะสม
- ตรวจสอบว่าคุณไม่มีอุปกรณ์ USB จำนวนมากเกินไปที่ใช้กระแสไฟจากแหล่งเชื่อมต่อที่พ่วงกัน ถอดอุปกรณ์ทั้งหมด จากแหล่งเชื่อมต่อที่พ่วงกัน แล้วเชื่อมต่อสายเคเบิลโดยตรงกับพอร์ต USB บนเครื่องคอมพิวเตอร์
- 5. ตรวจสอบว่ามีฮับ USB มากกว่าสองจุดที่ไม่มีกระแสไฟในแถวบนเครือข่าย ถอดอุปกรณ์ทั้งหมดจากแหล่งเชื่อมต่อที่ พ่วงกัน แล้วเชื่อมต่อสายเคเบิลโดยตรงกับพอร์ต USB บนเครื่องคอมพิวเตอร์

🛱 หมายเหตุ: แป้นพิมพ์ iMac คือฮับ USB หนึ่งที่ไม่มีกระแสไฟ

### คุณใช้ไดรเวอร์เครื่องพิมพ์ทั่วไปเมื่อใช้การเชื่อมต่อ USB

หากเชื่อมต่อสายเคเบิล USB ก่อนที่จะติดตั้งซอฟต์แวร์ คุณอาจใช้ไดรเวอร์เครื่องพิมพ์ทั่วไปแทนการใช้ไดรเวอร์ของ เครื่องพิมพ์นี้

- 1. ลบไดรเวอร์เครื่องพิมพ์ทั่วไป
- ติดตั้งชอฟต์แวร์จากแผ่นซีดีของเครื่องพิมพ์อีกครั้ง ห้ามเชื่อมต่อสายเคเบิล USB จนกว่าโปรแกรมการติดตั้ง ชอฟต์แวร์จะแจ้งให้ทราบ
- หากติดตั้งเครื่องพิมพ์หลายเครื่อง ต้องตรวจสอบว่าคุณได้เลือกเครื่องพิมพ์ที่ถูกต้องในเมนูรายการดรอปดาวน์ Format For (รูปแบบสำหรับ) ในกล่องโต้ตอบ Print (พิมพ์)

# ลบซอฟต์แวร์ (Windows)

#### Windows XP

- 1. คลิก Start (เริ่ม) แล้วคลิก Programs (โปรแกรม)
- 2. คลิก HP แล้วคลิกชื่อเครื่องพิมพ์
- 3. คลิก Uninstall (ถอนการติดตั้ง) และทำตามคำแนะนำบนหน้าจอเพื่อลบซอฟต์แวร์

#### Windows Vista และ Windows 7

- 1. คลิก Start (เริ่ม) แล้วคลิก All Programs (โปรแกรมทั้งหมด)
- 2. คลิก HP แล้วคลิกชื่อเครื่องพิมพ์
- 3. คลิก Uninstall (ถอนการติดตั้ง) และทำตามคำแนะนำบนหน้าจอเพื่อลบซอฟต์แวร์

# ลบซอฟต์แวร์ (Mac OS X)

คุณต้องมีสิทธิ์ของผู้ดูแลระบบจึงจะลบซอฟต์แวร์ได้

- 1. ยกเลิกการเชื่อมต่อเครื่องพิมพ์กับคอมพิวเตอร์
- 2. เปิด Applications (แอปพลิเคชัน)
- 3. เลือก Hewlett Packard
- 4. เลือก HP Uninstaller (โปรแกรมยกเลิกการติดตั้งของ HP)
- 5. เลือกเครื่องพิมพ์จากรายการอุปกรณ์แล้วคลิกปุ่ม Uninstall (ยกเลิกการติดตั้ง)
- 6. หลังจากยกเลิกการติดตั้งซอฟต์แวร์แล้ว ให้รีสตาร์ทคอมพิวเตอร์แล้วลบข้อมูลใน Trash (ถังขยะ)

# 6 วัสดุสิ้นเปลืองและอุปกรณ์เสริม

- สั่งซื้อขึ้นส่วน อุปกรณ์เสริม และอุปกรณ์สิ้นเปลือง
- <u>นโยบายของ HP เกี่ยวกับอุปกรณ์สิ้นเปลืองที่ไม่ใช่ของ HP</u>
- <u>เว็บไซต์ต่อต้านสินค้าปลอมของ HP</u>

# ้สั่งซื้อขึ้นส่วน อุปกรณ์เสริม และอุปกรณ์สิ้นเปลือง

| สั่งซื้อผ่านผู้ให้บริการ ติด                     | ิดต่อผู้ให้บริการที่ได้รับสิทธิ์จาก HP |
|--------------------------------------------------|----------------------------------------|
| สั่งซื้อขึ้นส่วนหรืออุปกรณ์เสริมของแท้ของ HP 🛛 🛶 | ww.hp.com/buy/parts                    |
| ตลับผงหมึกหรือกระดาษของแท้จาก HP                 | ww.hp.com/go/suresupply                |

| รายการ                        | หมายเลขชิ้นส่วน                  | หมายเลขตลับหมึก | กำอธิบาย                                          |  |
|-------------------------------|----------------------------------|-----------------|---------------------------------------------------|--|
| ตลับผงหมึกของ HP LaserJet     | CF210A (มาตรฐาน)                 | 131A            | ตลับผงหมึกสีดำที่ไข้ผงหมึก HP<br>ColorSphere      |  |
|                               | CF210X (อายุการใช้งานยาวนานกว่า) | 131X            |                                                   |  |
|                               | CF211A                           | 131A            | ตลับผงหมึกสีน้ำเงินที่ใช้ผงหมึก HP<br>ColorSphere |  |
|                               | CF212A                           | 131A            | ตลับผงหมึกสีเหลืองที่ใช้ผงหมึก HP<br>ColorSphere  |  |
|                               | CF213A                           | 131A            | ตลับผงหมึกสีแดงที่ใช้ผงหมึก HP<br>ColorSphere     |  |
| สายเคเบิลเครื่องพิมพ์ USB 2.0 | C6518A                           |                 | สายเคเบิล A-to-B (ความยาวมาตรฐาน<br>2 เมตร)       |  |

# นโยบายของ HP เกี่ยวกับอุปกรณ์สิ้นเปลืองที่ไม่ใช่ของ HP

Hewlett-Packard Company ไม่แนะนำให้ใช้ตลับผงหมึกที่ไม่ใช่ของ HP ไม่ว่าจะเป็นของใหม่หรือนำมาผลิตใหม่

หมายเหตุ: สำหรับผลิตภัณฑ์เครื่องพิมพ์ของ HP การใช้ตลับผงหมึกที่ไม่ใช่ของ HP หรือตลับผงหมึกแบบเติมไม่มีผลต่อ การรับประกันลูกค้าหรือสัญญาการสนับสนุนของ HP กับลูกค้า อย่างไรก็ตาม หากเครื่องพิมพ์ขัดข้องหรือขำรุดเสียหายอัน เนื่องมาจากการใช้ตลับผงหมึกที่ไม่ใช่ของ HP หรือตลับผงหมึกแบบเติม HP จะคิดค่าเวลาและวัสดุมาตรฐานในการให้ บริการเครื่องพิมพ์สำหรับเหตขัดข้องและชำรุดเสียหาย

# เว็บไซต์ต่อต้านสินค้าปลอมของ HP

ไปที่ <u>www.hp.com/go/anticounterfeit</u> เมื่อคุณติดตั้งตลับผงหมึกของ HP แล้วข้อความบนแผงควบคุมแจ้งว่าตลับหมึก นั้นไม่ใช่ของ HP ทาง HP จะช่วยตรวจสอบว่าตลับหมึกดังกล่าวเป็นของแท้หรือไม่ พร้อมทั้งจะดำเนินขั้นตอนต่างๆ เพื่อแก้ ปัญหา

้ตลับผงหมึกของคุณอาจไม่ใช่ตลับผงหมึก HP ของแท้ หากคุณสังเกตเห็นสิ่งต่อไปนี้

- หน้าแสดงสถานะอุปกรณ์สิ้นเปลืองแสดงว่ามีการติดตั้งอุปกรณ์สิ้นเปลืองที่ไม่ใช่ของ HP
- คุณพบปัญหามากมายเกี่ยวกับตลับหมึกพิมพ์ที่ใช้งานอยู่
- ตลับหมึกพิมพ์มีลักษณะต่างไปจากปกติ (ตัวอย่างเช่น บรรจุภัณฑ์ไม่เหมือนบรรจุภัณฑ์ของ HP)

# ดัชนี

#### A

AirPrint 50

#### Н

HP Device Toolbox, การใช้ 60 HP Easy Color การเลิกใช้ 43 การใช้ 43 HP Embedded Web Server การเปลี่ยนแปลงการตั้งค่าเครือข่าย 56 การเปลี่ยนแปลงชื่อเครือข่าย 57 การเปลี่ยนแปลงรหัสผ่าน 64 การเปิด 56, 57, 64 HP ePrint, การใช้ 48 HP Reconfiguration Utility การติดตั้งเครือข่าย 54 HP Utility สำหรับ Mac การเปิด 62 คณสมบัติ 62 HP Utility, Mac 62 HP Web Jetadmin 63 HP Web Services, การเปิดใช้งาน 48

#### J

Jetadmin, HP Web 63

#### M

Mac HP Utility 62 การตั้งค่าไดรเวอร์ 21, 35 ปัญหา, การแก้ไขปัญหา 118

#### Ţ

TCP/IP การกำหนดค่าพารามิเตอร์ IPv4 ด้วย ตนเอง 56

#### W

Windows การตั้งค่าไดรเวอร์ 19

#### <mark>ก</mark> กระ

กระดาษ กระดาษติด 94 การสั่งซื้อ 124 การเลือก 103 ขนาดที่รองรับ 12 จำนวนหน้าต่อแผ่น 36 ประเภทที่สนับสนุน 14 กระดาษ, ปก การพิมพ์ (Mac) 37 การพิมพ์ (Windows) 31 กระดาษติด การติดตามจำนวนของ 7 การป้องกัน 94 ตำแหน่ง 95 ถาดกระดาษออก, การแก้ปัญหา 97 ฝาด้านหลัง, การแก้ปัญหา 97 กระดาษที่ใช้ได้ 12 กระดาษพิเศษสำหรับปก การพิมพ์ (Mac) 37 การพิมพ์ (Windows) 31 การควบคุมขอบ 46 การจัดการเครือข่าย 56 การตั้งค่า ค่าที่ตั้งจากโรงงาน, การเรียกคืน 80 ้ค่าล่วงหน้าของไดรเวอร์ (Mac) 35 รายงานเครือข่าย 7 ไดรเวอร์ 19 ไดรเวอร์ (Mac) 21 การตั้งค่า EconoMode 65 การตั้งค่าการประหยัด 65 การตั้งค่าการพิมพ์สองด้าน, การ เปลี่ยนแปลง 58

การตั้งค่าความเร็วลิงค์ 58 การตั้งค่าสี การปรับ 104 การถอนการติดตั้งซอฟต์แวร์ Mac 121 การถอนการติดตั้งซอฟต์แวร์ Windows 120 การทำความสะอาด ทางผ่านกระดาษ 101 การพิมพ์ การตั้งค่า (Mac) 35 ้จากอปกรณ์เสริมที่จัดเก็บแบบ USB 51 รายงานเครื่องพิมพ์ 7,8 การพิมพ์คุณภาพระดับเก็บถาวร 42 การพิมพ์ที่เครื่องด้วย USB 51 การพิมพ์บนทั้งสองด้าน การตั้งค่า (Windows) 25 การพิมพ์สองด้าน Mac 35 การตั้งค่า (Windows) 25 การพิมพ์แบบ n-บp 36 การเลือก (Windows) 27 การพิมพ์โทนสีเทา, Windows 47 การยกเลิก งานพิมพ์ (Mac) 40 งานพิมพ์ (Windows) 38 การรีไซเคิลวัสดสิ้นเปลือง 70 การวางแนว การเปลี่ยนแปลง (Mac) 36 การเปลี่ยนแปลง (Windows) 29 การวางแนวหน้ากระดาษ การเปลี่ยนแปลง (Mac) 36 การเปลี่ยนแปลง (Windows) 29 การสั่งซื้อ อุปกรณ์สิ้นเปลืองและอุปกรณ์เสริม 124

การสั่งซื้อวัสดสิ้นเปลือง เว็บไซต์ 123 การเกลี่ยสี 46 การเก็บ ตลับหมึกพิมพ์ 70 การเชื่อมต่อ USB การแก้ไขปัญหา 110 การเทียบสี 46 การเปลี่ยนตลับผงหมึก 71 การเรียกคืนค่าที่ตั้งจากโรงงาน 80 การแก้ปัญหา การตอบสนองช้า 108 ไม่มีการตอบสนอง 108 การแก้ไข การพิมพ์ที่เครื่องด้วย USB 109 การแก้ไขปัญหา กระดาษติด 94 การพิมพ์ที่เครื่องด้วย USB 109 การเชื่อมต่อ USB 110 ข้อความบนแผงควบคม 82 ปัณหา Windows 116 ปัญหาการป้อนกระดาษ 94 ปัญหาเครือข่าย ]]] ปัญหาใน Mac 118 รายการตรวจสอบ 78 เครือข่ายแบบใช้สาย ]]] เครือข่ายไร้สาย 113 กำหนดสเกลเอกสาร Mac 37 Windows 32 เกตเวย์, การตั้งค่าเริ่มต้น 56 เกตเวย์เริ่มต้น, การตั้งค่า 56

#### ป

ขนาดกระดาษ การกำหนดสเกลของเอกสารให้พอดี (Mac) 37 การกำหนดสเกลของเอกสารให้พอดี (Windows) 32 การเลือก (Mac) 40 การเลือก (Windows) 38 การเลือกขนาดที่กำหนดเอง (Mac) 40 การเลือกขนาดที่กำหนดเอง (Windows) 38 ข้อความ, แผงควบคม 82 ข้อความแสดงข้อผิดพลาด, แผงควบคุม 82 ข้อผิดพลาด ฑอฟต์แวร์ 116

#### ค

ุคลื่นรบกวนเครือข่ายไร้สาย 115 คณภาพการพิมพ์ การปรับปรง 99 ้ค่าที่ตั้งจากโรงงาน, การเรียกคืน 80 ี่ด่าล่วงหน้า (Mac) 35 ้ ค่าเริ่มต้น. การเรียกคืน 80 เครือข่าย การตั้งค่า, การด 56 การตั้งค่า, การเปลี่ยนแปลง 56 การติดตั้งเครื่องพิมพ์ 54 ชื่อเครื่องพิมพ์. การเปลี่ยนแปลง 57 ซับเน็ตมาสก์ 56 รหัสผ่าน. การตั้งค่า 64 รหัสผ่าน, การเปลี่ยนแปลง 64 รายงานการตั้งค่า 7 หน้าการกำหนดค่า 7 เกตเวย์เริ่มต้น 56 แอดเดรส IPv4 56 เครือข่ายไร้สาย การแก้ไขปัญหา 113

#### 1

งานพิมพ์ การยกเลิก (Mac) 40 การยกเลิก (Windows) 38

#### ĩ

จำนวนหน้า 7 จำนวนหน้าต่อแผ่น 36

#### ช

ชุดรูปแบบลี การเปลี่ยนแปลง (Windows) 44 ชือตดัท (Windows) การสร้าง 23 การใช้ 22

#### ช

ขอฟต์แวร์ HP Utility สำหรับ Mac 62 HP Web Jetadmin 63 การถอนการติดตั้งสำหรับ Mac 121 การถอนการติดตั้งสำหรับ Windows 120 ปัญหา 116 ซับเน็ตมาสก์ 56

#### **ର** ୪

ไดรเวอร์ การตั้งค่า (Mac) 35 การเปลี่ยนแปลงการตั้งค่า (Mac) 21 การเปลี่ยนแปลงการตั้งค่า (Windows) 19 ี้ค่าล่วงหน้า (Mac) 35 หน้าแสดงการใช้ 7 ไดรเวอร์ของเครื่องพิมพ์ (Mac) การตั้งค่า 35 ไดรเวอร์เครื่องพิมพ์ การเลือก 106 ไดรเวอร์เครื่องพิมพ์ (Mac) การเปลี่ยนแปลงการตั้งค่า 21 ไดรเวอร์เครื่องพิมพ์ (Windows) การเปลี่ยนแปลงการตั้งค่า 19 สนับสนน 18

#### **()**

ตลับผงหมึก การตรวจสอบความเสียหาย 103 การรีไซเดิล 70 การเปลี่ยน 71 ฝา, ตำแหน่ง 2 หน้าสถานะอปกรณ์สิ้นเปลือง 7 หมายเลขชิ้นส่วน 124 ไม่ใช่ของ HP 124 ตลับหมึก การจัดเก็บ 70 การรีไซเคิล 70 การเปลี่ยน 71 ที่ไม่ใช่ของ HP 124 หน้าสถานะอปกรณ์สิ้นเปลือง 7 หมายเลขชิ้นส่วน 124 ตลับหมึกพิมพ์ การจัดเก็บ 70 ตัวเลือกสี HP EasyColor 43 การตั้งค่า (Mac) 45 การตั้งค่า (Windows) 44 การเปลี่ยนแปลงด้วยตนเอง 46

#### ຄ

ถาด กระดาษติด, การนำออก 95 การพิมพ์สองด้าน 35 ประเภทกระดาษที่สนับสนุน 14 ถาด 1 การพิมพ์สองด้าน 35 ถาด, กระดาษออก กระดาษติด, การแก้ปัญหา 97 ตำแหน่ง 2 ถาดกระดาษออก ตำแหน่ง 2 ถาดป้อนกระดาษ ที่ตั้ง 2

#### น

แนวตั้ง การเปลี่ยนแปลง (Mac) 36 การเปลี่ยนแปลง (Windows) 29 แนวนอน การเปลี่ยนแปลง (Mac) 36 การเปลี่ยนแปลง (Windows) 29

#### บ

บริการบนเว็บ การเปิดใช้งาน 55 แอปพลิเคชัน 55 บริการบนเว็บของ HP การเปิดใช้งาน 55 แอปพลิเคชัน 55 แบบอักษร รายการ, การพิมพ์ 7

#### ป

ประเภทกระดาษ การเลือก (Mac) 36 การเลือก (Windows) 30 ปรับขนาดเอกสาร Mac 37 Windows 32 ปัญหาการดึงกระดาษ การแก้ไขปัญหา 94

#### ผ

แผงควบคุม ข้อความ, การแก้ไขปัญหา 82 ที่ตั้ง 2 ประเภทข้อความ 82 ปุ่มและสัญญาณไฟ 4, 5 วิธีใช้ 81 หน้าจอหลัก 6 เมนูรายงาน 7, 8 แผนผังเมนู, การพิมพ์ 7

#### R

ฝาด้านหน้า, ตำแหน่ง 2

ฝาด้านหลัง กระดาษติด 97 ฝาปิดด้านหลัง ที่ตั้ง 3

#### พ

พอร์ต ที่ตั้ง 3 พอร์ต USB ตำแหน่ง 3 พอร์ตอินเตอร์เฟช ที่ดั้ง 3 พอร์ตเครือข่าย ตำแหน่ง 3

#### ม

เมนู, แผงควบคุม แผนผัง, การพิมพ์ 7 เมนูรายงาน 7, 8 เมนูโปรฯ 55

#### 3

รายการแบบอักษร PCL 7 รายการแบบอักษร PS 7 รายงาน บันทึกการใช้สี 7 รายการแบบอักษร PCL 7 รายการแบบอักษร PCL6 7 รายการแบบอักษร PS 7 รายงานค่าคอนฟิเกอเรชัน 7 สถานะอปกรณ์สิ้นเปลือง 7 สรปเครือข่าย 7 หน้าการวินิจฉัย 7 หน้าคณภาพการพิมพ์ 7 หน้าตัวอย่าง 7 หน้าบริการ 7 หน้าแสดงการใช้ 7 โครงสร้างเมน 7

#### ิด

ลายน้ำ การพิมพ์ (Mac) 40 การพิมพ์ (Windows) 39 ล็อกการใช้สี 7

#### າ

วัสดุพิมพ์ ที่ใช้ได้ 12 หลายหน้าในหน้าเดียว 36 วัสดุสิ้นเปลือง
การสั่งซื้อ 123, 124
วิธีใช้, แผงควบคุม 81
วิธีใช้ออนไลน์, แผงควบคุม 81
เว็บเซิร์ฟเวอร์ในตัว
การเปลี่ยนแปลงการตั้งค่าเครือข่าย 56
การเปลี่ยนแปลงชื่อผลิตภัณฑ์ 57
การเปลี่ยนแปลงรหัสผ่าน 64
การเปิด 56, 57, 64
เว็บไซต์
การสั่งซื้อวัสดุสิ้นเปลือง 123
รายงานของปลอม 124
เว็บไซต์ปลอม 124
เว็บไซต์ปลอม 124
เว็บไซต์ปลอม 124
เว็บไซต์ปลอม 124

#### 8

สถานะ HP Utility, Mac 62 หน้าจอหลัก, แผงควบคุม 6 อุปกรณ์สิ้นเปลือง, รายงานการพิมพ์ 7 สายเคเบิล USB, หมายเลขขึ้นส่วน 124 ลี การควบคุมขอบ 46 การเพียบ 46 ตัวเลือกฮาล์ฟโทน 46 ลีเทา 46 ลีเทา 46

#### ห

หนังสือเล่มเล็ก การพิมพ์ (Mac) 37 การพิมพ์ (Windows) 33 หน่วงเวลาปิดเครื่อง การตั้งค่า 66 หน่วงเวลาพักเครื่อง การปิดใช้งาน 65 การเปิดใช้งาน 65 หน้าการกำหนดค่า 7 หน้าคณภาพการพิมพ์ การทำความเข้าใจ 102 การพิมพ์ 102 หน้าจอหลัก, แผงควบคม 6 หน้าบริการ 7 หน้าแสดงการใช้ 7 หน้าแสดงสถานะวัสดสิ้นเปลือง 7 หน้าในหน้าเดียว การเลือก (Windows) 27

หมายเลขขึ้นส่วน ตลับผงหมึก 124 หมายเลขผลิตภัณฑ์, ที่ตั้ง 3 หมายเลขรุ่น, ที่ตั้ง 3 หลายหน้าในหน้าเดียว 36 การพิมพ์ (Windows) 27

#### อ

อุปกรณ์สิ้นเปลือง การปลอมแปลง 124 การรีไซเคิล 70 ที่ไม่ใช่ของ HP 124 สถานะ, การดูด้วย HP Utility สำหรับ Mac 62 หมายเลขชิ้นส่วน 124 อุปกรณ์สิ้นเปลืองของปลอม 124 อุปกรณ์สิ้นเปลืองที่ปลอมแปลง 124 อุปกรณ์สิ้นเปลืองที่ไม่ใช่ของ HP 124 อปกรณ์เสริม การสั่งซื้อ 123, 124 อปกรณ์เสริมที่จัดเก็บแบบ USB การพิมพ์จาก 51 แอดเดรส IPv4 56 แอปพลิเคชัน การดาวน์โหลด 55

© 2012 Hewlett-Packard Development Company, L.P.

www.hp.com

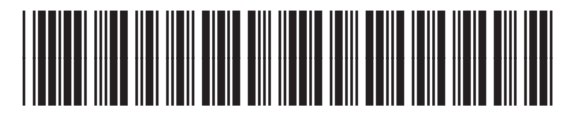

CF146-90926

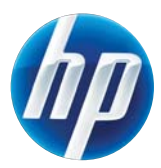